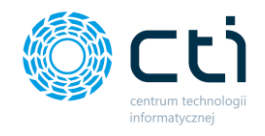

INSTRUKCJA OBSŁUGI PULPIT KLIENTA

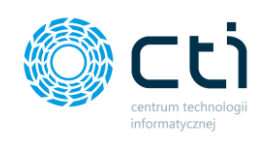

# Spis treści

| Pulpit | Klien | ta7                                                                          |
|--------|-------|------------------------------------------------------------------------------|
| 1.     | Opis  | programu7                                                                    |
| 2.     | Start | i logowanie9                                                                 |
| 2      | .1.   | Resetowanie hasła11                                                          |
| 3.     | Wido  | ok podstawowy – główne okno programu13                                       |
| 3      | .1.   | Górna belka menu14                                                           |
|        | 3.1.1 | . Nazwa sekcji14                                                             |
|        | 3.1.1 | . Wideoinstrukcje14                                                          |
|        | 3.1.2 | . Interfejs tryb jasny/ciemny (Funkcjonalność wersji Pulpit Klienta PLUS) 15 |
|        | 3.1.3 | . Instrukcja obsługi16                                                       |
|        | 3.1.4 | Notatka informacyjna                                                         |
|        | 3.1.5 | . Powiadomienia systemowe eSZOK16                                            |
|        | 3.1.6 | . Tłumaczenia strony19                                                       |
| 3      | .2.   | Ustawienia konta                                                             |
|        | 3.2.1 | . Zmień hasło21                                                              |
|        | 3.2.2 | . Profil firmy                                                               |
|        | 3.2.3 | . Konfiguracja e-mail firmy                                                  |
|        | 3.2.4 | . Generator szablonów (Funkcjonalność wersji Pulpit Klienta PLUS)            |
|        | 3.2.5 | . Zgody                                                                      |
|        | 3.2.6 | . Menu użytkownika (Funkcjonalność wersji Pulpit Klienta PLUS)               |
|        | 3.2.7 | . Wyloguj                                                                    |
| 3      | .3.   | Wyświetlanie menu nawigacyjnego52                                            |
| 3      | .4.   | Przelogowanie użytkownika do innej firmy/innego użytkownika53                |

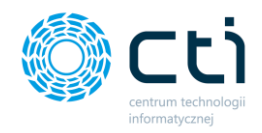

| 4. | Og                   | łosze         | nia5                                                                                                  | 4              |
|----|----------------------|---------------|----------------------------------------------------------------------------------------------------|----------------|
| 5. | Do                   | kume          | enty zakupu/dokumenty sprzedaży5                                                                      | 5              |
| 5  | 5.1.                 | List          | a dokumentów5                                                                                         | 5              |
|    | 5.1<br>spr           | .1.<br>zeda   | Filtrowanie, sortowanie i wyszukiwanie na liście dokumentów zakupu<br>ży5                             | i<br>7         |
|    | 5.1                  | .2.           | Operacje seryjne (Funkcjonalność wersji Pulpit Klienta PLUS)6                                         | 2              |
| 5  | 5.2.                 | Do            | dawanie dokumentów6                                                                                   | 4              |
| 5  | 5.3.                 | Try           | b podglądu dokumentu6                                                                                 | 8              |
| S  | 5.4.<br><b>Pulpi</b> | Doo<br>t Klie | datkowe załączniki do dokumentów zakupu/sprzedaży <b>(Funkcjonalność wers</b><br>e <b>nta PLUS)</b> 7 | ji<br>0        |
| 6. | Wy                   | vciągi        | i bankowe7                                                                                            | 3              |
| 6  | 5.1.                 | List          | a wyciągów bankowych7                                                                                 | 3              |
| e  | 5.2.                 | Try           | b podglądu wyciągu7                                                                                   | 4              |
| e  | 5.1.<br><b>(lien</b> | Doo<br>ta PL  | datkowe załączniki do wyciągów bankowych <b>(Funkcjonalność wersji Pulp</b><br>. <b>US)</b> 7         | <b>it</b><br>5 |
| 7. | Fak                  | ctury         | sprzedaży7                                                                                            | 6              |
| 7  | 7.1.                 | List          | a faktur sprzedaży i korekt7                                                                          | 6              |
|    | 7.1                  | .1.           | Filtrowanie, sortowanie, wyszukiwanie na liście faktur sprzedaży i korekt 7                           | 8              |
|    | 7.1                  | .2.           | Wystawianie faktur sprzedaży8                                                                         | 1              |
|    | 7.1                  | .3.           | Opcje w widoku szczegółowym faktury sprzedaży8                                                        | 4              |
|    | 7.1                  | .4.           | Wystawianie korekt9                                                                                   | 0              |
| 7  | 7.2.                 | Fak           | stury proforma9                                                                                       | 2              |
|    | 7.2                  | .1.           | Filtrowanie, sortowanie, wyszukiwanie na liście proform9                                              | 3              |
|    | 7.2                  | .2.           | Wystawianie proform9                                                                                  | 3              |
|    | 7.2                  | .3.           | Opcje w widoku szczegółowym proform9                                                                  | 5              |
| 7  | 7.3.                 | Fak           | stury zaliczkowe                                                                                      | 6              |

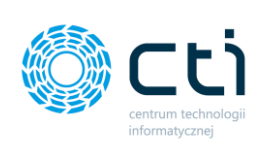

| 7.             | .3.1.                    | Filtrowanie, sortowanie, wyszukiwanie na liście faktur zaliczkowych97                                            |
|----------------|--------------------------|----------------------------------------------------------------------------------------------------|
| 7.             | .3.2.                    | Wystawianie faktur zaliczkowych98                                                                                |
| 7.             | .3.3.                    | Opcje w widoku szczegółowym zaliczek101                                                                          |
| 7.4.<br>PLU    | Ope<br>101               | eracje seryjne w fakturach sprzedaży <b>(Funkcjonalność wersji Pulpit Klienta</b>                                |
| 7.5.           | Fak                      | tura RR – rolnik ryczałtowy <b>(Funkcjonalność wersji Pulpit Klienta PLUS)</b> 103                               |
| 7.             | .5.1.                    | Filtrowanie, sortowanie, wyszukiwanie na liście faktur RR – rolnik ryczałtowy.<br>103                            |
| 7.             | .5.2.                    | Wystawianie faktur rolnik ryczałtowy 106                                                                         |
| 7.             | .5.3.                    | Opcje w widoku szczegółowym faktury RR 111                                                                       |
| 7.6.           | Fak                      | tury marża <b>(Funkcjonalność wersji Pulpit Klienta PLUS)</b>                                                    |
| 7.             | .6.1.                    | Filtrowanie, sortowanie, wyszukiwanie na liście faktur marża117                                                  |
| 7.             | .6.2.                    | Wystawianie faktur marża119                                                                                      |
| 7.             | .6.3.                    | Opcje w widoku szczegółowym faktury marża123                                                                     |
| 8. Sł          | łownik                   | i                                                                                                    |
| 8.1.           | Słov                     | wniki – Kontrahenci                                                                                              |
| 8.             | .1.1.                    | Dodawanie kontrahenta132                                                                                         |
| 8.             | .1.2.                    | Import kontrahentów z pliku135                                                                                   |
| 8.             | .1.3.                    | Eksport kontrahentów do pliku136                                                                                 |
| 8.2.           | Słov                     | wniki – Produkty137                                                                                              |
| 8.             | .2.1.                    | Dodawanie produktu140                                                                                            |
| 8.             | .2.2.                    | Import produktów z pliku142                                                                                      |
| 8.             | .2.3.                    | Eksport produktów do pliku143                                                                                    |
| 8.<br><b>w</b> | .2.4.<br><b>/ersji P</b> | Dodanie tłumaczenia nazw i opisów produktów na język obcy <b>(Funkcjonalność</b><br>P <b>ulpit Klienta PLUS)</b> |
| 8.3.           | Sło                      | wniki – Symbole dokumentów145                                                                                    |

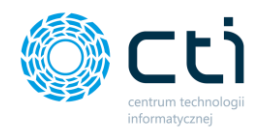

|     | 8.3.1 | C       | Oodawanie symbolu dokumentu149                                               |
|-----|-------|---------|------------------------------------------------------------------------------|
| 8   | .4.   | Słowr   | niki - Jednostki miary150                                                    |
|     | 8.4.1 | [       | Oodawanie jednostek miary152                                                 |
| 8   | .5. 3 | Słowr   | niki – Waluty                                                                |
|     | 8.5.1 | C       | Dodawanie walut                                                              |
| 8   | .6.   | Słowr   | niki – Typy płatności156                                                     |
| 9.  | Płatr | ności . |                                                                              |
| 10. | De    | eklara  | cje                                                                          |
| 1   | 0.1.  | Wi      | dok szczegółowy deklaracji168                                                |
| 11. | Ze    | stawi   | enia169                                                                      |
| 12. | An    | alizy.  |                                                                              |
|     | 12.1. | .1.     | Analizy – Wiekowanie należności i zobowiązań171                              |
|     | 12.1. | .2.     | Analizy – Obroty według towarów173                                           |
|     | 12.1. | .3.     | Analizy – Obroty według kontrahentów 174                                     |
|     | 12.1. | .4.     | Analizy – Sprzedaż w czasie175                                               |
|     | 12.1. | .5.     | Analizy – Nieobecności pracowników177                                        |
|     | 12.1. | .6.     | Analizy – Limity urlopowe pracowników178                                     |
|     | 12.1. | .7.     | Analizy – Mapa Polski <b>(Funkcjonalność wersji Pulpit Klienta PLUS)</b> 180 |
|     | 12.1. | .8.     | Rejestry VAT – Obroty według kontrahentów ilość/wartość181                   |
|     | 12.1. | .9.     | Rejestry VAT – Lista                                                         |
|     | 12.1. | .10.    | Rejestry VAT w czasie ilość/wartość183                                       |
| 13. | Ro    | zlicze  | nia z biurem rachunkowym184                                                  |
| 14. | Za    | łączn   | iki188                                                                       |
| 1   | 4.1.  | Zał     | ączniki – Lista płac 190                                                     |
| 1   | 4.2.  | Do      | dawanie nowego załącznika192                                                 |

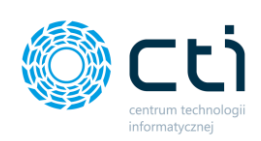

| 15.    | Zad     | dania (czat)                                                     |     |
|--------|---------|------------------------------------------------------------------|-----|
| 1      | 5.1.    | Dodawanie nowego zadania (czatu)                                 | 195 |
| 16.    | Pra     | acownicy                                                         |     |
| 17.    | Lim     | nity urlopowe                                                    |     |
| 18.    | Cza     | as pracy <b>(Funkcjonalność wersji Pulpit Klienta PLUS)</b>      | 202 |
|        | 18.1.1  | 1. Dodawanie nieobecności                                        |     |
|        | 18.1.2  | 2. Dodawanie obecności                                           | 208 |
|        | 18.1.3  | 3. Widok Czas pracy – Lista                                      | 210 |
|        | 18.1.4  | 4. Widok – Czas pracy – (Nie)obecności                           |     |
| 19.    | Dek     | klaracje pracownicze (Funkcjonalność wersji Pulpit Klienta PLUS) |     |
| 20.    | Um      | nowy cywilnoprawne (Funkcjonalność wersji Pulpit Klienta PLUS)   | 218 |
| 21.    | Kwi     | vitki wypłat <b>(Funkcjonalność wersji Pulpit Klienta PLUS)</b>  |     |
| Inform | nacje t | techniczne                                                       | 223 |
| 22.    | Info    | ormacje o instrukcji                                             | 223 |

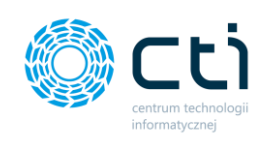

# **Pulpit Klienta**

## 1. Opis programu

Pulpit Klienta to moduł **systemu eSZOK BR** przeznaczony dla klientów biur rachunkowych, dostępny przez przeglądarkę internetową. Przeznaczony jest do organizacji faktur zakupu, faktur sprzedaży, deklaracji i innych dokumentów. Umożliwia wystawianie faktur oraz podgląd danych generowanych z Comarch ERP Optima, takich jak: płatności, zestawienia finansowe, rozliczenia z biurem rachunkowym oraz dane kadrowe. Program łączy w sobie funkcjonalność elektronicznej biblioteki przystosowanej do przechowywania dokumentacji firmy i panelu umożliwiającego obieg dokumentów pomiędzy klientem, a biurem rachunkowym oraz wymianę korespondencji, m.in. dotyczącej konkretnego dokumentu.

Funkcjonalność programu:

- Dodanie skanów/zdjęć faktur zakupu do dokumentów zakupu.
- Dodanie skanów/zdjęć faktur sprzedaży do dokumentów sprzedaży.
- Dodawanie załączników do dokumentów zakupu/sprzedaży (np. CMR, protokoły zdawczo-odbiorcze, umowy; Wersja Pulpit Klienta PLUS).
- Wystawianie faktur sprzedaży, faktur proforma, faktur zaliczek, faktur VAT marża (Wersja Pulpit Klienta PLUS), faktur rolnik ryczałtowy (Wersja Pulpit Klienta PLUS).
- Przeglądanie i pobieranie deklaracji.
- Przeglądanie i pobieranie faktur rozliczeniowych.
- Wyświetlanie zestawień finansowych i generacji wykresów na ich podstawie.
- Przeglądanie ogłoszeń dodanych przez biuro rachunkowe.
- Ogłoszenia publikowane wybranym klientom z automatycznymi powiadomieniami e-mail/SMS (Wersja Pulpit Klienta PLUS).
- Przeglądanie płatności z Comarch ERP Optima.
- Wysyłanie oraz odbieranie załączników.
- Dodawanie .pdf z wyciągami bankowymi.
- Przesyłanie wyciągów w formacie MT940 (Wersja Pulpit Klienta PLUS).

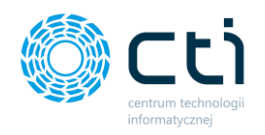

- Zakładanie zadań/wątków czatu komunikacja między klientem, a biurem rachunkowym.
- Przeglądanie danych kadrowych z Comarch ERP Optima: kartoteka pracownika, dodatkowe kwalifikacje, nieobecności, limity urlopowe.
- RCP Rejestracja Czasu Pracy możliwość dodawania obecności oraz nieobecności pracowników (Wersja Pulpit Klienta PLUS).
- Powiadomienia systemowe, e-mail/SMS o nowych deklaracjach, fakturach z biura rachunkowego, załącznikach, odpowiedziach na czacie, kadrowo-płacowe pracowników.
- Deklaracje pracownicze (Wersja Pulpit Klienta PLUS).
- Umowy cywilnoprawne (Wersja Pulpit Klienta PLUS).

\*Pełna lista funkcjonalności wraz z historycznością zmian dostępna jest na stronie <u>https://www.cti.org.pl/cti optima eszokbr.html</u> na podstronie *eSZOK BR by CTI* w sekcji *Dokumenty: Lista zmian – Pulpit Klienta*.

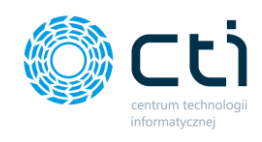

## 2. Start i logowanie

Link do modułu oraz dane logowania do programu użytkownik otrzymuje od administratora Pulpitu Klienta (biura rachunkowego). Po wejściu na stronę programu, wyświetla się panel logowania użytkownika:

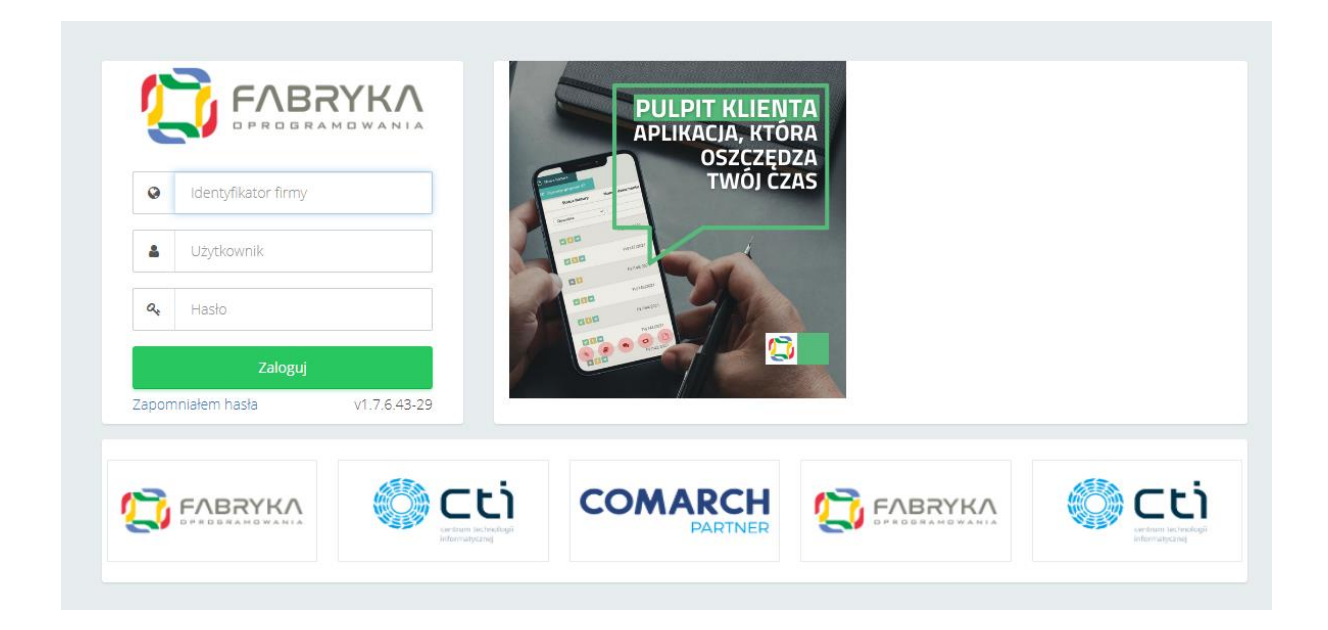

Aby poprawnie zalogować się do programu, należy wypełnić pola logowania danymi otrzymanymi od administratora Pulpitu Klienta:

- Identyfikator firmy kod/akronim firmy użytkownika
- Użytkownik nazwa użytkownika / imię i nazwisko użytkownika / login
- Hasło hasło użytkownika (hasło można zmienić w ustawieniach *Profilu firmy* po pierwszym zalogowaniu. Hasło może zmienić również administrator Pulpitu Klienta z poziomu panelu administracyjnego).

Po wpisaniu danych i kliknięciu przycisku **Zaloguj** użytkownik loguje się do systemu. Jeżeli na górze okna logowania wyświetli się komunikat "błędny login lub hasło", należy sprawdzić poprawność danych logowania i spróbować ponownie. Użytkownik może też zresetować hasło za pomocą opcji **Zapomniałem hasła**.

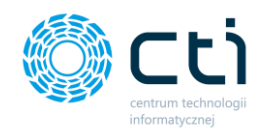

W przypadku otrzymania automatycznego powiadomienia e-mail z biura rachunkowego z danymi dostępowymi do systemu eSZOK, za pierwszym razem należy kliknąć w link *Adres do nadania hasła [1]* i ustawić własne hasło do logowania.

|   | Witaj, Jan Nowak                                                                         |
|---|------------------------------------------------------------------------------------------|
|   | Poniżej znajdują się Twoje dane do logowania do systemu eSZOK BR:                        |
|   | Adres systemu eSZOK: <u>https://</u>                                                     |
|   | Akronim: CTI<br>Imię i nazwisko: Jan Nowak                                               |
| 1 | Adres do nadania hasła: <u>https://linkDoResetowania</u>                                 |
|   | Pozdrawiamy<br>Zespół twojego biura rachunkowego                                         |
|   |                                                                                          |
|   | System Eszok BR został stworzony przez Centrum Technologii Informatycznej www.cti.org.pl |

Następnie należy zalogować się zgodnie z danymi przesłanymi przez biuro rachunkowe w powiadomieniu e-mail, czyli przy kolejnym logowaniu przejść na *Adres systemu eSZOK*, podając w polu *Identyfikator firmy* oraz *Użytkownik (login, imię nazwisko)*.

Zwróć uwagęAdministratorPulpituKlientamożewprowadzićdanew formie Nazwisko i imię lub inicjały. Dane do logowania należy uzupełniaćzgodnie z tym, co użytkownik dostał w powiadomieniu danych dologowania systemu eSZOK BR.

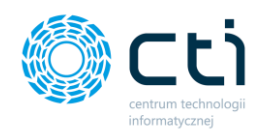

Po kliknięciu w adres do nadania hasła użytkownik przechodzi do okna resetowania hasła:

| Resetowanie hasła   Twój email  Hasło  Potwierdź hasło  Nowe Hasło | Q       |                   |
|--------------------------------------------------------------------|---------|-------------------|
| Twój email     Hasło     Potwierdź hasło     Nowe Hasło            | F       | Resetowanie hasła |
| Hasło     Potwierdź hasło     Nowe Hasło                           | 4       | Twój email        |
| Potwierdź hasło     Nowe Hasło                                     |         | Hasło             |
| Nowe Hasło                                                         | <b></b> | Potwierdź hasło   |
|                                                                    |         | Nowe Hasło        |
|                                                                    |         |                   |

Należy podać swój *adres e-mail* oraz wprowadzić własne hasło (w polach: *hasło, potwierdź hasło*), a następnie zatwierdzić przyciskiem *Nowe hasło*.

 Zwróć uwagę
 Adres e-mail musi być zgodny z tym, który został przekazany do biura

 rachunkowego – na tej podstawie biuro utworzyło konto użytkownika

 w systemie

### 2.1. Resetowanie hasła

Jeśli użytkownik zapomni hasło do logowania, może użyć opcji **resetowania hasła**. W tym celu należy kliknąć w przycisk **Zapomniałem hasła** dostępny w panelu logowania **[1]**:

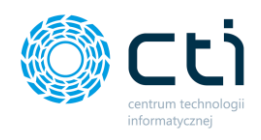

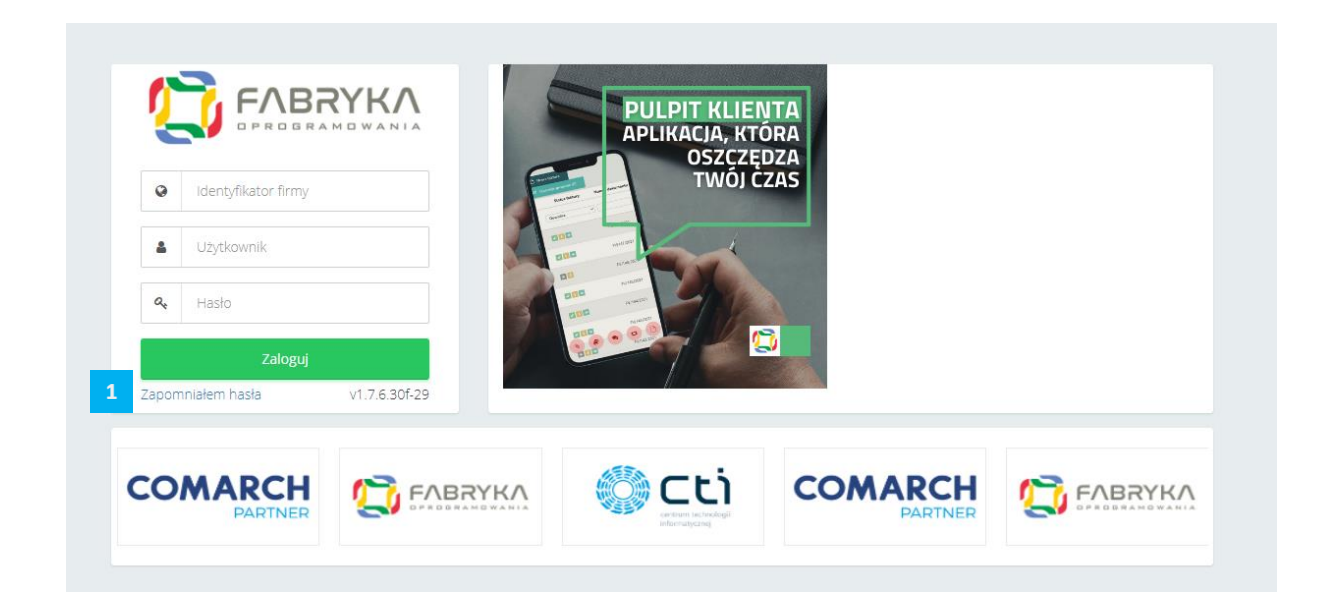

Program wyświetli okno do **resetowania hasła**, w którym należy podać dane: adres e-mail, firmę (kod/akronim firmy), imię i nazwisko / login **[1]** oraz zatwierdzić przyciskiem **Wyślij [2]**.

| Į          |                                |
|------------|--------------------------------|
| Wy:<br>res | ślij link do<br>etowania Hasła |
| 4          | Twój email                     |
| 0          | Firma                          |
| 4          | lmię i nazwisko                |
|            |                                |

Do użytkownika na wskazany adres e-mail zostanie przesłana wiadomość wraz linkiem do resetowania hasła.

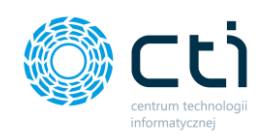

## 3. Widok podstawowy – główne okno programu

Po poprawnym zalogowaniu wyświetli się widok podstawowy – główne okno programu:

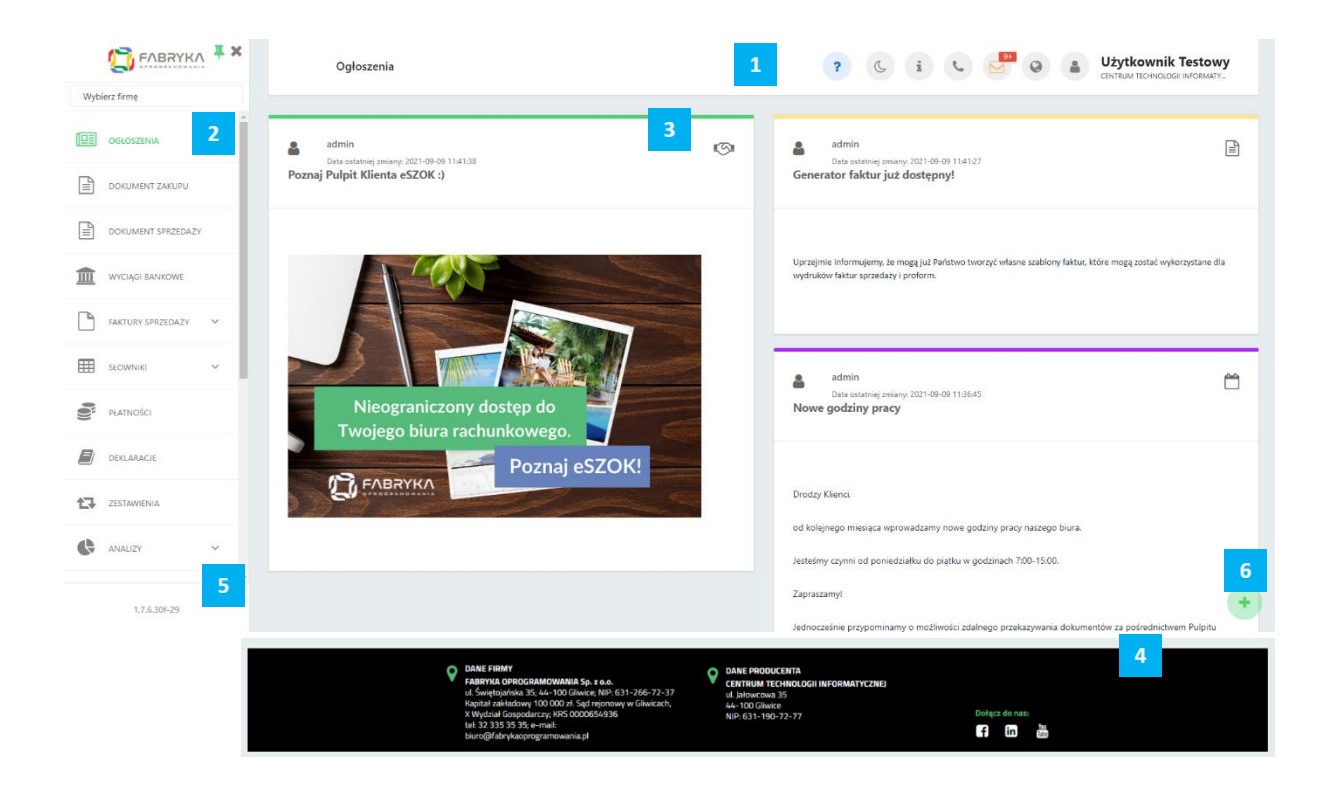

[1] Górna belka menu – zawierająca m.in. powiadomienia, ustawienia profilu firmy, ustawienia interfejsu (Funkcjonalność dostępna w Pulpicie Klienta Plus) oraz wideoinstrukcje.

[2] Menu nawigacyjne – po lewej stronie okna programu znajduje się menu nawigacyjne. Zakres wyświetlanych sekcji ustawia administrator Pulpitu Klienta (biuro rachunkowe), który nadaje uprawnienia użytkownikom do poszczególnych sekcji. Jeżeli jakaś sekcja opisana w instrukcji jest niedostępna, oznacza to, że użytkownik nie otrzymał do niej uprawnień.

[3] Zawartość strony – wyświetlana w zależności od sekcji wybranej w menu lub w ustawieniach profilu firmy.

[4] **Stopka** – stopka strony widoczna, jeśli biuro rachunkowe doda w panelu administracyjnym własną grafikę do sekcji stopki.

[5] Numer wersji – numer wersji programu.

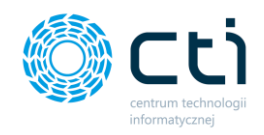

**[6] Menu użytkownika** – ikona menu użytkownika, można ją włączyć w ustawieniach profilu na pasku skrótów menu oraz wprowadzić bezpośrednie skróty do najczęściej używanych funkcji menu.

### 3.1. Górna belka menu

Elementy składające się na górną belkę menu:

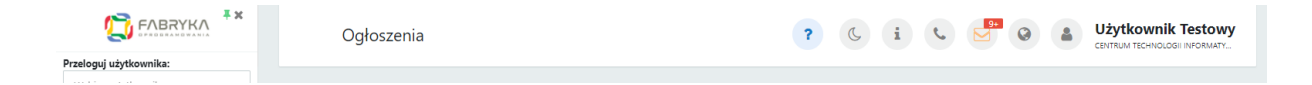

**Zalogowany użytkownik:** W prawym rogu górnej belki menu wyświetla się nazwa użytkownika zalogowanego do programu wraz z nazwą firmy.

#### 3.1.1. Nazwa sekcji

| Ogłoszenia | Nazwa sekcji, która jest wyświetlana na stronie Pulpitu Klienta. |
|------------|------------------------------------------------------------------|
|            | Po wybraniu innej sekcji z menu nawigacyjnego, podstrona się     |
|            | przeładuje, a w górnej belce menu będzie wyświetlana inna        |
|            | nazwa podstrony                                                  |

#### 3.1.1. Wideoinstrukcje

?

Znak zapytania, pod którym znajduje się wideopomoc, czyli filmiki instruktażowe z lektorem, przedstawiające obsługę Pulpitu Klienta. Aby wyświetlić filmik z lekcją dotyczącą danej sekcji, należy wybrać odpowiednią pozycję z menu nawigacyjnego.

|                     | Dokumenty za       | Wideo pomoc - Dokumenty zakupu                     | ×   | 6        |         | Użytkownik Testowy<br>CENTRUM TECHNOLOGI INFORMATY. |
|---------------------|--------------------|----------------------------------------------------|-----|----------|---------|-----------------------------------------------------|
| Wybierz firmę       | _                  |                                                    | -   |          |         |                                                     |
|                     | Filtry             | actor DD by CTL delayments relayed                 |     |          |         | *                                                   |
| (a) Occostant       | Od dnia            | Do obejrze Udostępnij                              | ,   | Rok      |         | Przeszukiwanie treści                               |
| ORGANIZER           | dd.mm.mr           |                                                    |     |          |         | Przeszukiwanie treści                               |
|                     | Pochodzenie        | eSZOK - Pulpit klienta                             |     |          |         |                                                     |
| DOKUMENT ZAKUPU     |                    | Zintegrowany z Comarch ERP OPTIMA                  |     |          |         |                                                     |
| DOKUMENT SPRZEDAZY  |                    | Lekcia 2 - Dekumenty zakupu                        |     |          |         |                                                     |
|                     | 1. Dodaj plik      | Lekcja 2 - bokumenty zakupu                        | - 1 |          |         |                                                     |
| WYCIĄGI BANKOWE     | ID                 |                                                    | 10  | Miasto M | Netto   | Brutto                                              |
|                     |                    |                                                    |     |          |         |                                                     |
| - FACTORY SPRCEDAZY |                    |                                                    |     |          | ward050 | wartost V                                           |
|                     | <b>E Ø 0 382</b> 7 | FRR/2/2021 14.09.2021 - 10:51 14.09.2021 Rolnik_RR | Rol | kitnica  | 3       | 000.00 3 210.00                                     |

Centrum Technologii Informatycznej Zygmunt Wilder Ul. Świętojańska 35 | 44-100 Gliwice | NIP: 631-190-72-77 | REGON 278099141 tel./fax: 32 279 02 84 | e-mail: biuro@cti.org.pl | www.cti.org.pl

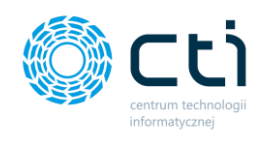

#### 3.1.2. Interfejs tryb jasny/ciemny (Funkcjonalność wersji Pulpit Klienta PLUS)

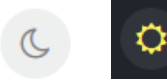

Możliwość zmiany kolorystyki interfejsu pomiędzy trybami jasny/ciemny

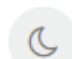

Po kliknięciu w ikonę księżyca, system wyświetli stronę w ciemnym kolorze

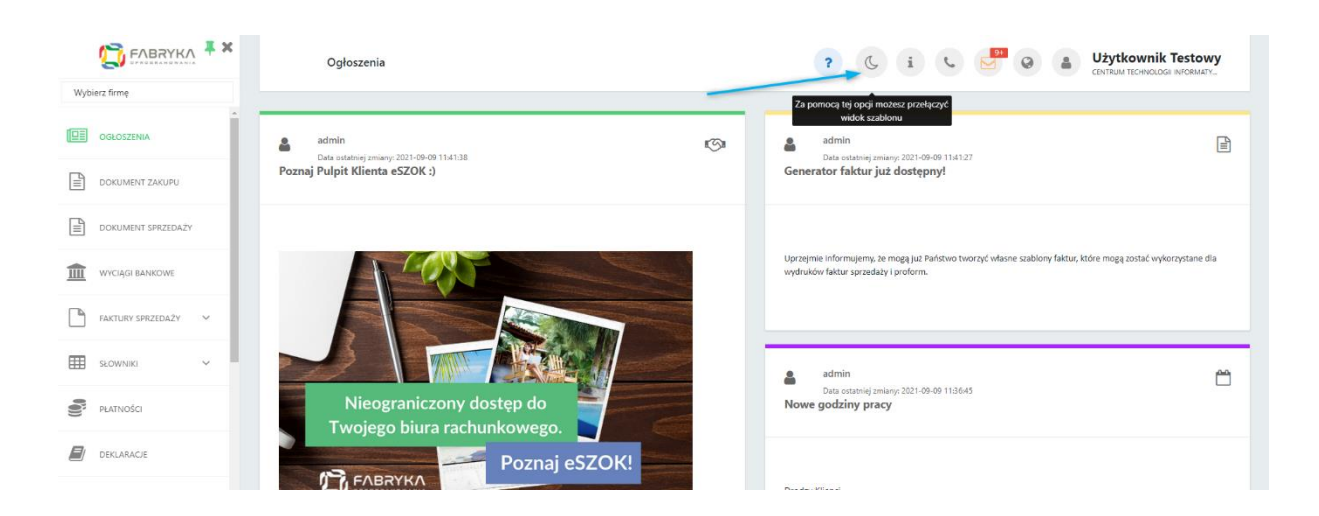

Ö

Po kliknięciu w ikonę słońca, system wyświetli stronę w jasnym kolorze.

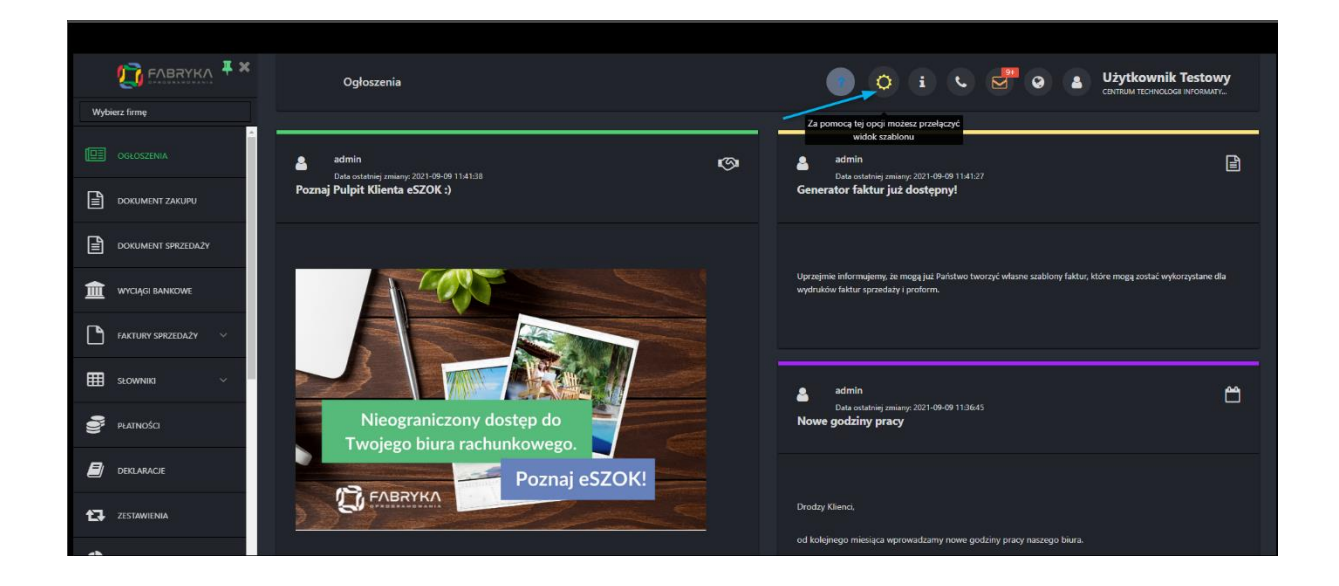

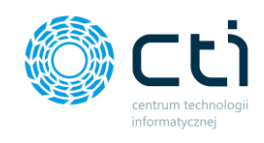

i.

#### 3.1.3. Instrukcja obsługi

Znak informacyjny, pod którym dostępna jest aktualna instrukcja obsługi Pulpitu Klienta. Ikona przenosi użytkownika na podstronę producenta oprogramowania eSZOK.

#### 3.1.4. Notatka informacyjna

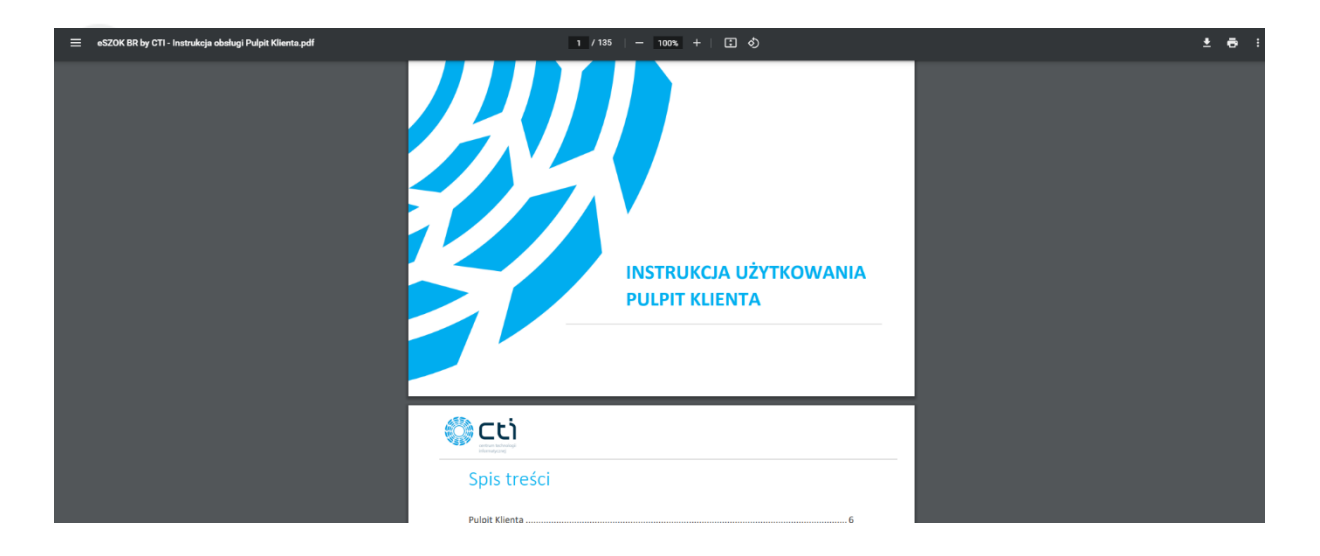

Ikona telefonu, pod którą dostępna jest **notatka informacyjna** eSZOK, wyświetlana w przypadku, w którym biuro udostępnia notatkę informacyjną. Notatka może zawierać np. dane kontaktowe biura, informację o godzinach otwarcia, itd.

|     |                     |   | Ogłoszenia                                          |   | ? (s i s                                                                | 91 0          | Użytkownik Testowy<br>centrum technologi informaty |
|-----|---------------------|---|-----------------------------------------------------|---|-------------------------------------------------------------------------|---------------|----------------------------------------------------|
| Nyb | ierz firmę          |   |                                                     |   | 20-11-2019 09:37:10                                                     | żesz zobaczyć |                                                    |
| 1   | OGŁOSZENIA          | E | admin<br>Data estatniei zmianic 2021-09-09 11:41:38 | G | Kontakt BIURO RACHUNKOWE<br>Od poniedziałku do piątku w godzinach 8:00- | macje         |                                                    |
|     | NOWOŚĆ<br>ORGANIZER |   | Poznaj Pulpit Klienta eSZOK :)                      |   | Wyślij e-mail                                                           |               |                                                    |
| A   | DOKUMENT ZAKUPU     |   |                                                     |   |                                                                         |               |                                                    |

#### 3.1.5. Powiadomienia systemowe eSZOK

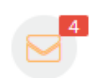

Ikona koperty, zawierająca powiadomienia systemowe eSZOK. Powiadomienia są aktywowane przez administratora Pulpitu Klienta (biuro rachunkowe).

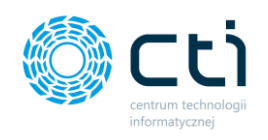

Po otrzymaniu nowego powiadomienia wyświetli się komunikat systemowy w prawym dolnym rogu ekranu [1].

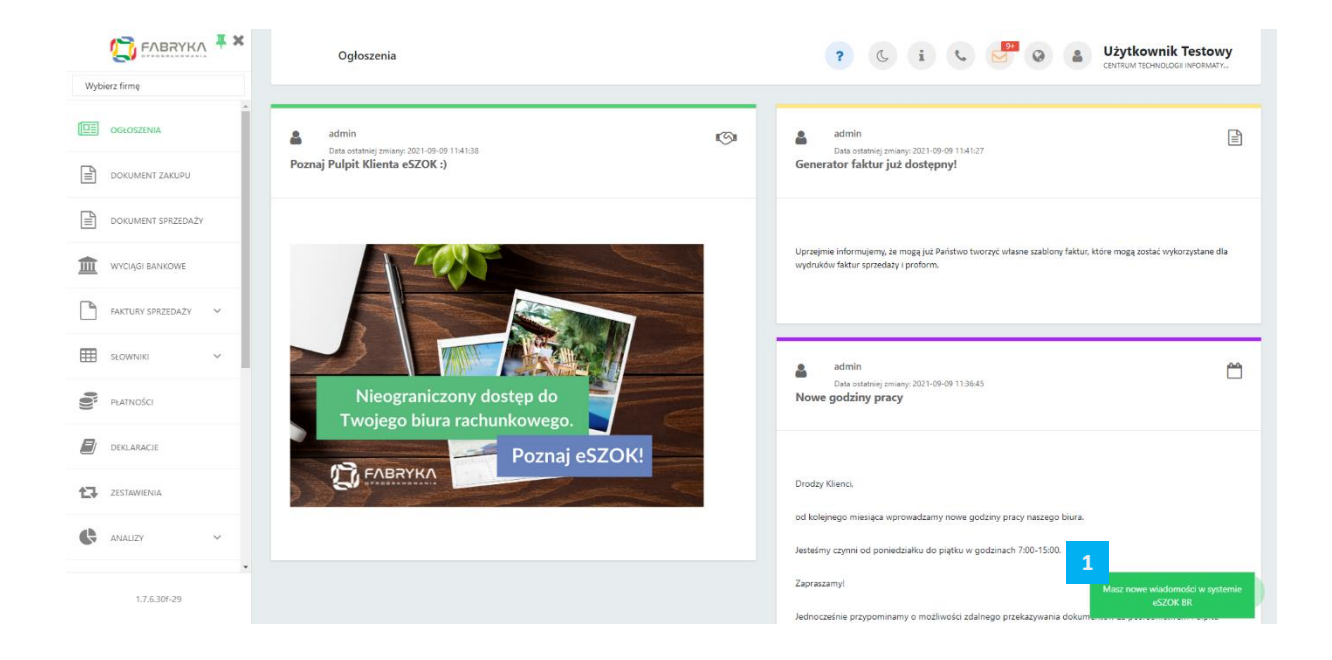

Po kliknięciu w *ikonę koperty [2]*, rozwija się okno z listą otrzymanych powiadomień. Nowe powiadomienia są wyróżnione czerwonym tłem i czerwoną czcionką. Odczytane powiadomienia mają białe tło i czarną czcionkę. Po kliknięciu w opcję *zobacz wszystkie wiadomości [3]*, zostanie wyświetlona *lista wszystkich powiadomień [4]*, na której można zobaczyć rodzaj powiadomienia (typ), datę otrzymania powiadomienia oraz nazwę powiadomienia (np. nazwa załącznika, rodzaj deklaracji).

| 🕞 ЕЛВЯЧКЛ 🗮 🗙       | Odoszenia                                        |   | 2                                                                | Q . Użytkownik Testowy                                 |  |
|---------------------|--------------------------------------------------|---|------------------------------------------------------------------|--------------------------------------------------------|--|
| Wybierz firmę       | Ogroszeniu                                       |   | Powiadomienia eSZOK BR                                           | CENTRUM TECHNOLOGII INFORMATY                          |  |
| OGŁOSZENIA          | admin Data ostatniei zmiane 2021-09-09 11/4 1:38 | S | Nowy czat (zadanie) © 2021-09-09 12-26-18<br>Wątek testowy 2     |                                                        |  |
| DOKUMENT ZAKUPU     | Poznaj Pulpit Klienta eSZOK :)                   |   | Nowy czat (zadanie) © 2021-09-09 12:24:14                        |                                                        |  |
| DOKUMENT SPRZEDAŻY  |                                                  |   | Nowy czat (zadanie) 0 2001-09-09 12-20-56                        |                                                        |  |
| WYCIĄGI BANKOWE     |                                                  |   | test<br>Zobacz wszystkie wiadomości                              | ne szablony faktur, które mogą zostać wykorzystane dla |  |
| FAKTURY SPRZEDAŻY V |                                                  |   | 3                                                                |                                                        |  |
| słowniki v          |                                                  |   | admin                                                            | <u>م</u>                                               |  |
| PŁATNOŚCI           | Nieograniczony dostęp do                         |   | Data ostatniej zmlany: 2021-09-09 11:36:45<br>Nowe godziny pracy |                                                        |  |
| Deklaracje          |                                                  |   |                                                                  |                                                        |  |

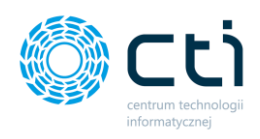

|                     | Powiadomienia eSZOK BR           | & i & E              | Użytkownik Testowy<br>centrum technologi informaty |
|---------------------|----------------------------------|----------------------|----------------------------------------------------|
| Wybierz firmę       |                                  |                      |                                                    |
|                     | Oznacz wszystko jako przeczytane |                      | 4                                                  |
|                     | Тур                              | Data                 | Wiadomość                                          |
|                     | Wszystkie                        | v dd.mm.rrrr         |                                                    |
| DOKUMENT SPRZEDAŻY  | Nowy czat (zadanie) - wiadomości | 2021-09-09 12:26:18  | Wątek testowy 2                                    |
|                     | Nowy czat (zadanie) - wiadomości | 2021-09-09 12:24:14  | Wątek testowy 2                                    |
|                     | Nowy czat (zadanie) - wiadomości | 2021-09-09 12:20:56  | test                                               |
| FAKTURY SPRZEDAŻY V | Nowy czat (zadanie) - wiadomości | 2021-02-02 14:53:50  | Test nowego powiadomienia                          |
| SŁOWNIKI V          | Nowy czat w fakturze             | 2021-01-21 21:32:24  | Test odpowiedzi                                    |
|                     | Nowe rozliczenie z biurem        | 2021-01-21 21:28:46  | FA/6/2020                                          |
| PLATNOSCI           | Nowe rozliczenie z biurem        | 2021-01-21 21:28:42  | FA/5/2020                                          |
| DEKLARACJE          | Nowe rozliczenie z biurem        | 2020-12-23 11:10:01  | FA/4/2020                                          |
| ZESTAWIENIA         | Nowy czat w fakturze             | 2020-12-21 11:33:33  | Test                                               |
|                     | Nowa korekta deklaracji          | 2020-12-15 09:43:53  | Lipiec 2020 (DRA)                                  |
| ANALIZY Y           | « <mark>1</mark> 2 3 4           | 5 6 7 8 9 10 30 31 » |                                                    |
| *                   |                                  |                      |                                                    |
| 1.7.6.30f-29        | Na strong: 10 🍝                  |                      | +                                                  |
|                     |                                  |                      |                                                    |

Rodzaje powiadomień dostępne w Pulpicie Klienta:

- powiadomienia po dodaniu nowych deklaracji, z możliwością dodania załącznika
- powiadomienia po dodaniu faktur z biura rachunkowego, z możliwością dodania załącznika
- powiadomienia po odpowiedzi na zadanie/czat
- powiadomienia po wysłaniu załącznika przez biuro rachunkowe, z możliwością dołączenia dokumentu
- powiadomienia kadrowo/płacowe pracowników
- powiadomienia po odpowiedzi na czat w dokumencie
- powiadomienia o nowych ogłoszeniach (Wersja Pulpit Klienta PLUS).

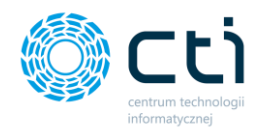

#### 3.1.6. Tłumaczenia strony

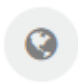

Ikona tłumaczeń – po kliknięciu w ikonę pokazuje się lista języków z możliwością **tłumaczenia strony [1].** 

W Pulpicie Klienta istnieje możliwość automatycznego tłumaczenia treści na 30 języków obcych. Tłumaczenie odbywa się za pomocą wtyczki Translatora Google. Opcja tłumaczenia strony dostępna jest po jej aktywowaniu przez administratora Pulpitu Klienta, który wybiera języki wyświetlane na liście.

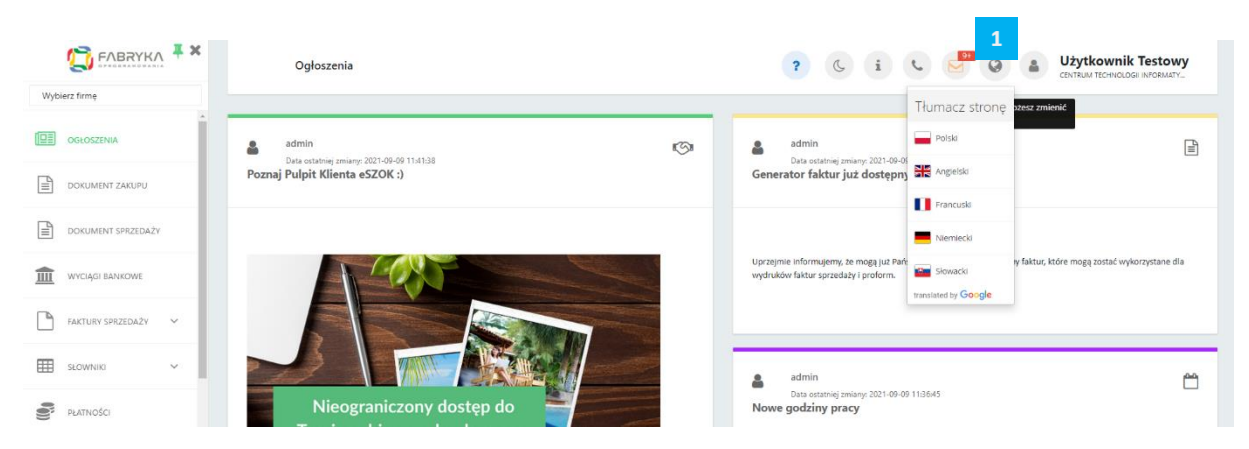

Po kliknięciu wybranego języka, treści strony zostaną przetłumaczone automatycznie. Dotyczy to treści wyświetlanych w przeglądarce (nie są tłumaczone obrazki, zewnętrzne skany, zdjęcia).

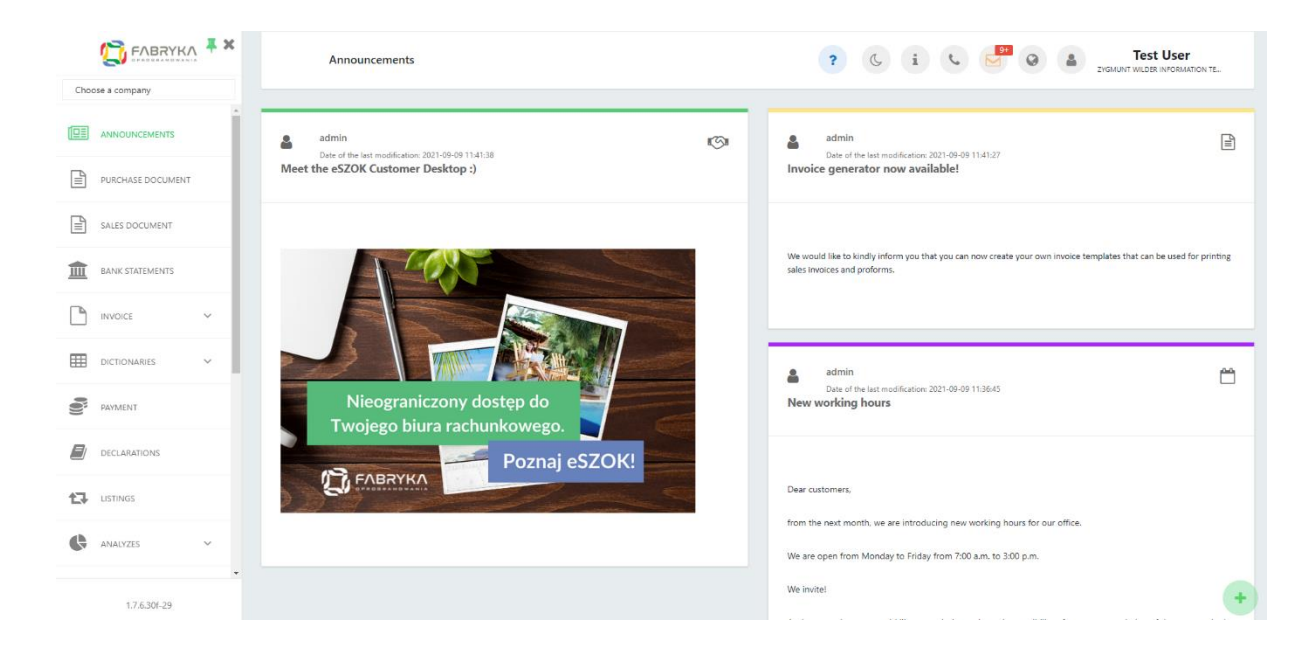

Aby wrócić do języka polskiego, należy go ponownie wybrać z listy.

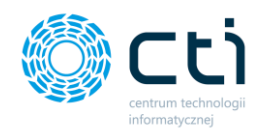

## 3.2. Ustawienia konta

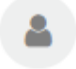

Klikając w ikonę **profilu,** użytkownik może zmienić ustawienia konta.

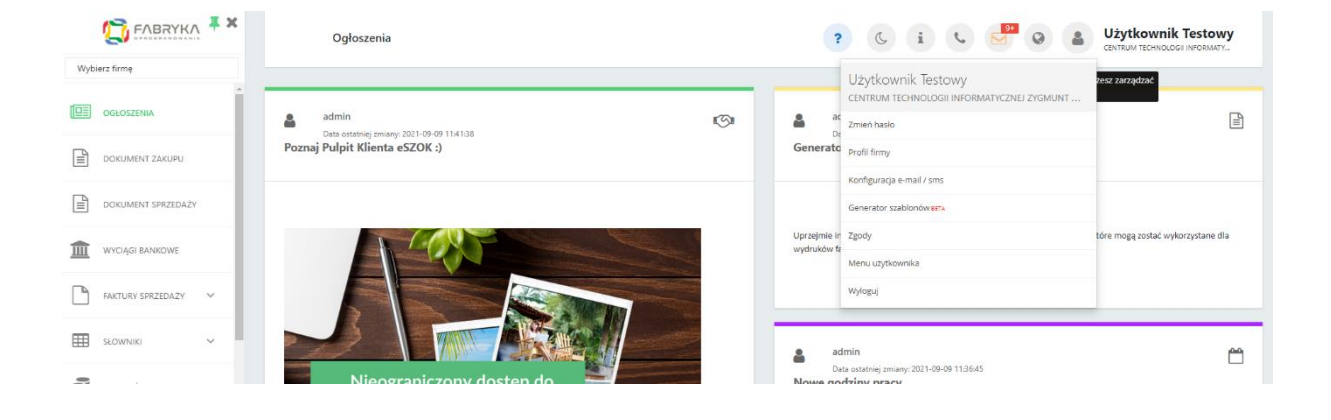

| ?                | ( i ( <sup>9+</sup> )                                            | Użytkownik Testowy<br>CENTRUM TECHNOLOGII INFORMATY |
|------------------|------------------------------------------------------------------|-----------------------------------------------------|
|                  | Użytkownik Testowy<br>centrum technologii informatycznej zygmunt |                                                     |
| ac<br>Da         | Zmień hasło                                                      |                                                     |
| rato             | Profil firmy                                                     |                                                     |
| _                | Konfiguracja e-mail / sms                                        |                                                     |
|                  | Generator szablonów BETA                                         |                                                     |
| nie in<br>:ów fa | Zgody                                                            | tóre mogą zostać wykorzystane dla                   |
|                  | Menu użytkownika                                                 |                                                     |
|                  | Wyloguj                                                          |                                                     |

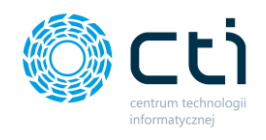

#### 3.2.1. Zmień hasło

Po kliknięciu opcji **Zmień hasło**, wyświetla się okno z podstawowymi danymi użytkownika, w którym należy podać **aktualne hasło**, następnie wpisać nowe w polach: **hasło** oraz **powtórz hasło**. Hasło musi mieć przynajmniej 6 znaków i być różne od aktualnego hasła. Aby zapisać ustawienia, konieczne jest wpisanie aktualnego hasła. Po zmianie hasła należy zatwierdzić dane przyciskiem **Zapisz**. Po kliknięciu opcji **Powrót**, hasło pozostanie bez zmian.

|                     | Profil                             |
|---------------------|------------------------------------|
| Wybierz firmę       |                                    |
|                     | Podstawowe dane:                   |
| DOKUMENT ZAKUPU     | lmię i nazwisko                    |
| DOKUMENT SPRZEDAŻY  | Uzytkownik Testowy                 |
| WYCIĄGI BANKOWE     | Adres email mhanczyn.cti@gmail.com |
| FAKTURY SPRZEDAŻY V | Aktualne hasło                     |
| SŁOWNIKI V          | Hasto                              |
| Płatności           | Powtórz hasło                      |
| 🗐 deklaracje        | < Powrót 🗸 Zapisz                  |
| ZESTAWIENIA         |                                    |

#### 3.2.2. Profil firmy

Po kliknięciu opcji *Profil firmy,* użytkownik ma dostęp do poszczególnych sekcji z ustawieniami profilu firmy.

|                     | Profil                      |                                                                                                    | C | i | e.                | 9.            | 0 | 2 | Użytkownik Testowy<br>CENTRUM TECHNOLOGII INFORMATY. |
|---------------------|-----------------------------|----------------------------------------------------------------------------------------------------|---|---|-------------------|---------------|---|---|------------------------------------------------------|
| Wybierz firmę       |                             |                                                                                                    |   |   |                   |               |   |   |                                                      |
| OGŁOSZENIA          | Dane do wystawienia faktury | 1                                                                                                    |   |   |                   |               |   |   | Historia zmian klienta                               |
| ORGANIZER           | Atrybuty faktury            | 2                                                                                                    |   |   |                   |               |   |   | •                                                    |
| DOKUMENT ZAKUPU     | Dane dodatkowe              | 3                                                                                                    |   |   |                   |               |   |   | •                                                    |
| DOKUMENT SPRZEDAŻY  | ✓ Zapisz                    |                                                                                                    |   |   |                   |               |   |   |                                                      |
| WYCIĄGI BANKOWE     |                             | DANE FIRMY     FABRYKA OPROGRAMOWANIA 59 r s.o.     if Several approach approach approac |   |   |                   |               |   |   |                                                      |
| FAKTURY SPRZEDAŻY V |                             | Kapitał ziskadowy 100 000 - 15 sky rejonowy w Głwiczch,<br>X Wychał Gospołarczy UKS 0000654/936         64/- 100 Głwice           K Wiel Cospołarczy UKS 0000564/936         Wiel 631-192-77           teł 32 2315 53 56; e-małł.         Wiel 631-192-77                                                                                                    |   |   | Dołącz do<br>f ir | nas:<br>1 las |   |   |                                                      |
| E SŁOWNIKI ~        |                             |                                                                                                    |   |   |                   |               |   |   |                                                      |
|                     |                             |                                                                                                    |   |   |                   |               |   |   |                                                      |

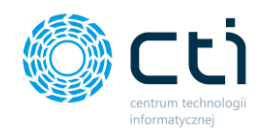

#### 3.2.2.1. Dane do wystawienia faktury

W sekcji **Dane do wystawienia faktury** są dostępne dane, które będą widoczne na fakturach sprzedaży wystawionych w Pulpicie Klienta. Jeżeli dane nie zostały zsynchronizowane z bazą klienta w Comarch ERP Optima, użytkownik ma możliwość dokonywania edycji danych.

Jeżeli dane zostały zsynchronizowane z bazą Comarch ERP Optima, informacje zostały pobrane automatycznie z pieczątki kontrahenta w głównym programie księgowym. Użytkownik wówczas nie ma możliwości edycji danych – zawartość pól jest automatycznie synchronizowana z informacją pochodzącą z pieczątki kontrahenta w Comarch ERP Optima, o ile funkcja synchronizacji nie zostanie wyłączona.

Jeżeli pola są aktywne, po rozwinięciu opcji Dane do wystawienia faktury można wprowadzić:

- dane szczegółowe sprzedawcy, które będą widniały na fakturach sprzedaży wystawionych w Pulpicie: nazwa firmy, adres, miejscowość, kod pocztowy, telefon, adres e-mail oraz miejsce wystawienia faktury.
- dane do przelewu: numer konta bankowego oraz nazwę banku. Wprowadzony numer rachunku będzie domyślnym widocznym na wydrukach faktur sprzedaży z formą płatności określoną jako przelew.

Po uzupełnieniu informacji, należy zatwierdzić wprowadzone dane przyciskiem **Zapisz** na dole strony.

| Profil                                            | ( i 📞 📴 @ 🛔 U               | <b>JŻytkownik Testowy</b><br>ENTRUM TECHNOLOGII INFORMATY |
|---------------------------------------------------|-----------------------------|-----------------------------------------------------------|
|                                                   |                             | Historia zmian klienta                                    |
| Dane do wystawienia faktury                       |                             |                                                           |
| Dane sprzedawcy                                   |                             |                                                           |
| Nazwa firmy - Iinia 1                             | Nazwa firmy - linia 2       |                                                           |
| CENTRUM TECHNOLOGII INFORMATYCZNEJ ZYGMUNT WILDER |                             |                                                           |
| Nazwa firmy - linia 3                             | Adres                       |                                                           |
|                                                   | ul. Jałowcowa 35            |                                                           |
| Miejscowość                                       | Kod pocztowy Telefon        |                                                           |
| Gliwice                                           | 44-100                      |                                                           |
| Adres email                                       | Miejsce wystawienia faktury |                                                           |
|                                                   | ul. Jałowcowa 35            |                                                           |
| Dane do przelewu                                  |                             |                                                           |
|                                                   |                             |                                                           |
| Numer konta bankowego ?                           | Nazwa banku                 |                                                           |
| 05 1240 5211 1111 0010 3553 7778                  |                             |                                                           |
|                                                   |                             |                                                           |

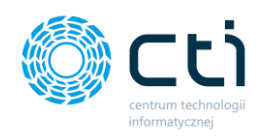

#### 3.2.2.2. Atrybuty faktury

W sekcji Atrybuty faktury, użytkownik może wprowadzić następujące dane:

| odpis użytkownika na dokumencie (indywidu                                   | Jalny): 🕐                                         | Wyświetlanie logo w nagłówku faktury:                                               | Rabatownie pozycji faktury:               |
|-----------------------------------------------------------------------------|---------------------------------------------------|-------------------------------------------------------------------------------------|-------------------------------------------|
| Twój podpis na dokumencie                                                   |                                                   | W lewym górnym rogu nagłówka                                                        | ✓ Nie wyświetlaj                          |
| odpis użytkownika na dokumencie (nadrzęd                                    | ny):                                              | Domyślna stawka VAT:                                                                | Wyświetlanie terminu płatności (faktury): |
| Twój podpis na dokumencie                                                   |                                                   | ZW                                                                                  | ✓ Data + dni                              |
|                                                                             |                                                   | Opis dodawany na faktury:                                                           |                                           |
|                                                                             |                                                   |                                                                                     |                                           |
|                                                                             |                                                   |                                                                                     |                                           |
|                                                                             |                                                   |                                                                                     |                                           |
|                                                                             |                                                   | Maksymalny rozmiar opisu wynosi 255 znaków                                          |                                           |
| ogo wyświetlane na fakturze: ?                                              |                                                   | Maksymalny rozmiar opisu wynosi 255 znaków                                          |                                           |
| ogo wyświetlane na fakturze: ?                                              |                                                   | Maksymalny rozmiar opisu wynosi 255 znaków                                          |                                           |
| ogo wyświetlane na fakturze: ?<br>W CLU CLU CLU CLU CLU CLU CLU CLU CLU CLU |                                                   | Maksymalny rozmiar opisu wynosi 255 znaków                                          |                                           |
| ogo wyświetlane na fakturze: ?                                              | sdaj logo                                         | Maksymalny rozmiar opisu wynosi 255 znaków                                          |                                           |
| ogo wyświetlane na fakturze: ?                                              | daj logo<br>Wydruk dokumentów (Faktury proforma): | Maksymalny rozmiar opisu wynosi 255 znaków<br>Wydruk dokumentów (Faktury zaliczki): | Wydruk dokumentów (inne):                 |

 Podpis użytkownika na dokumencie (indywidualny) / (nadrzędny) – to podpis, który będzie widoczny na wydruku faktury sprzedaży.

Użytkownik może wprowadzić: podpis użytkownika na dokumencie (nadrzędny) oraz podpis użytkownika na dokumencie (indywidualny). Jeśli pole podpisu użytkownika indywidualnego jest puste, dane pobierane są z podpisu nadrzędnego.

- Opis dodawany do faktury. Jest to domyślny opis, który będzie widoczny na wydruku faktury sprzedaży. Opis domyślny ustawiony w atrybutach faktury można edytować z poziomu widoku szczegółowego w trakcie wystawiania faktury sprzedaży. Maksymalny rozmiar opisu wynosi 255 znaków ze spacjami.
- Wyświetlanie logo w nagłówku faktury domyślna opcja to nie wyświetlaj (brak logo na fakturze). Przy pomocy tej opcji można umieścić własne logo, które będzie widoczne na wydruku faktury sprzedaży. Dostępne warianty: umieszczenie logo w lewym/prawym górnym rogu faktury oraz lewym/prawym dolnym rogu faktury. Logo powinno mieć stosunek szerokości do wysokości 4:1. Na fakturze logo będzie skalowane do wysokości 62px, a jego szerokość będzie mieć maksymalnie do 248px. Dopuszczalne formaty to: jpg, jpeg, png, svg. Maksymalny rozmiar pliku wynosi 200KB.

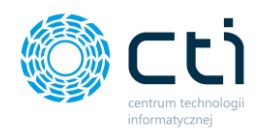

Aby wczytać swoje logo, należy wybrać opcję **Dodaj logo** i załączyć plik w odpowiednim formacie. W razie pomyłki można kliknąć opcję **Usuń** pod dodanym logo i ponownie wczytać właściwy plik.

- Rabatowanie pozycji faktury po wybraniu opcji Wyświetlaj, użytkownik może dodawać rabaty na pozycjach faktury sprzedaży. Informacja o rabatowaniu pozycji będzie wyświetlana na wydruku faktury sprzedaży. Po wybraniu opcji Nie wyświetlaj, użytkownik nie będzie mógł dodawać rabatów na fakturze sprzedaży.
- Domyślna stawka VAT użytkownik może wskazać jaka ma być domyślna stawka VAT w przypadku wprowadzania pozycji na fakturze a vista.
- Wyświetlanie terminu płatności (faktury) użytkownik może wskazać w jaki sposób ma być wyświetlany termin płatności na wydrukach faktur. Opcje do wyboru to: Data + dni, Data, Dni.
- Wydruk dokumentów opcja umożliwia wybranie domyślnych wariantów szablonów wydruków indywidualnie dla: faktur sprzedaży, proform, zaliczek i innych dokumentów. Wybraną wersję należy wskazać na liście rozwijanej. Dostępne są trzy standardowe warianty szablonów. Użytkownik ma możliwość wyboru także wydruku własnego, utworzonego w generatorze szablonów faktur (*Generator faktur* dostępny w wersji Pulpit Klienta PLUS).

| Wydruk dokumentów (Faktury |             | Wydruk dokumento | ów (Faktury | Wydruk dokumente | ów (Faktury | Wydruk dokumentów (inne): |  |  |
|----------------------------|-------------|------------------|-------------|------------------|-------------|---------------------------|--|--|
| 1                          | sprzedaży): | proforma):       |             | zaliczki):       |             | Wersja C                  |  |  |
|                            | Wersja C 🔹  | Wersja B         | ▼           | Wersja A         | Ŧ           |                           |  |  |

Wprowadzone zmiany należy zatwierdzić przyciskiem *Zapisz* na dole strony.

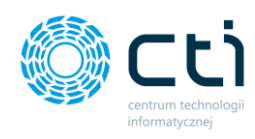

#### WYDRUK A:

| Sprze<br>CENT<br>ZYGI<br>ul. Ja<br>44-10<br>NIP 6 | edawca:<br>FRUM TECHI<br>MUNT WILD<br>Iowcowa 35<br>00 Gliwice<br>311907277 |                                      | TYCZNEJ    | Fak      | <b>tura</b><br>FV/9/202             | <b>VAT</b><br>20                                    |                             | Miejsco<br>Data dostawy | e wystawienia:<br>Data wystawi<br>y/wykonania u | : ul. Jałowcowa 35<br>ienia: 2020-02-20<br>sługi: 2020-02-20 |
|---------------------------------------------------|-----------------------------------------------------------------------------|--------------------------------------|------------|----------|-------------------------------------|-----------------------------------------------------|-----------------------------|-------------------------|-------------------------------------------------|--------------------------------------------------------------|
| Naby                                              | wca:                                                                        |                                      |            |          | Odb                                 | iorca:                                              |                             |                         |                                                 |                                                              |
| FABI<br>ODP<br>ul. Sv<br>44-10<br>NIP: 1          | AYKA OPRO<br>OWIEDZIALI<br>więtojańska 3<br>00 Gliwice<br>PL631266723       | GRAMOWANIA SPÓ<br>NOŜCIĄ<br>15<br>17 | DŁKA Z OGR | ANICZONĄ | FAB<br>ODF<br>ul. S<br>44-1<br>NIP: | POWIEDZIA<br>więtojańska<br>00 Gliwice<br>PL6312667 | OGRAM<br>LNOŜC<br>35<br>237 | 10WANIA SPÓ             | ÓŁKA Z OGRA                                     | NICZONĄ                                                      |
| LP                                                | Kod                                                                         | Produkt                              | РКМ        | riu      | Cena<br>netto                       | llość                                               | ј.м.                        | VAT %                   | Wartość<br>netto                                | Wartość<br>brutto                                            |
| 1                                                 | testowy                                                                     | testowy                              |            |          | 199,99                              | 20,0000                                             | szt                         | 23,00 %                 | 3 999,72                                        | 4 919,66                                                     |
|                                                   |                                                                             |                                      | [          | Stawka   |                                     | N                                                   | etto                        |                         | VAT                                             | Brutto                                                       |
|                                                   |                                                                             |                                      | [          | 23,00 %  |                                     | 3 999,72                                            | PLN                         | 919,9                   | 4 PLN                                           | 4 919,66 PLN                                                 |
|                                                   |                                                                             |                                      | [          | Razem:   |                                     | 3 999,72                                            | PLN                         | 919,94                  | PLN                                             | 4 919,66 PLN                                                 |
|                                                   |                                                                             |                                      |            |          |                                     |                                                     |                             |                         |                                                 |                                                              |

#### Do zapłaty: 4 919,66 PLN

Słownie: cztery tysiące dziewięćset dziewiętnaście złotych sześćdziesiąt sześć groszy Metoda płatności: przelew Termin płatności: 2020-02-27 (7 dni) Opis faktury: OPIS OPIS TEST

> Wystawił: Użytkownik Testowy Podpis osoby upoważnionej do wystawienia faktury VAT

Odebrał:

Podpis osoby upoważnionej do otrzymania faktury VAT

FV/9/2020 Strona 1

Przygotowane przez system eSZOK (http://www.cti.org.pl)

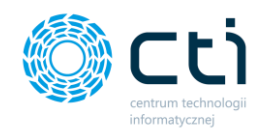

#### WYDRUK B:

Sprzedawca: CENTRUM TECHNOLOGII INFORMATYCZNEJ ZYGMUNT WILDER ul. Jałowcowa 35 44-100 Gliwice NIP 6311907277

#### Nabywca:

FABRYKA OPROGRAMOWANIA SPÓŁKA Z OGRANICZONĄ ODPOWIEDZIALNOŚCIĄ ul. Świętojańska 35 44-100 Gliwice NIP: PL6312667237

### Faktura VAT

nr FV/9/2020

ul. Jałowcowa 35 2020-02-20

2020-02-20

Odbiorca:

Miejsce wystawienia:

Data dostawy/wykonania usługi:

Data wystawienia:

FABRYKA OPROGRAMOWANIA SPÓŁKA Z OGRANICZONĄ ODPOWIEDZIALNOŚCIĄ ul. Świętojańska 35 44-100 Gliwice NIP: PL6312667237

Opis faktury: OPIS OPIS TEST

| 1         testowy         199,99         20,000         szt         23,00 %         3 999,72         4 919,66           Forma płatności         Termin         Kwota         Waluta         Stawka         Netto         VAT         Brutt           przelew         2020-02-27         4 919,66         PLN         Razem:         3 999,72         919,94 PLN         4 919,66 | LP    | Kod          | Produkt    | PKWIU    | Cena nett | to Ilość  | J.М. | VAT %   | Warte        | ość netto 🛛 🗤 | Wartość brutto  |
|----------------------------------------------------------------------------------------------------|-------|--------------|------------|----------|-----------|-----------|------|---------|--------------|---------------|-----------------|
| Forma płatności         Termin         Kwota         Waluta         Stawka         Netto         VAT         Brutt           przelew         2020-02-27         4 919,66         PLN         Razem:         3 999,72         919,94 PLN         4 919,66                                                                                                    | 1     | testowy      | testowy    |          | 199,9     | 9 20,0000 | szt  | 23,00 % |              | 3 999,72      | 4 919,66        |
| Forma płatności         Termin         Kwota         Waluta         Stawka         Netto         VAT         Brutt           przelew         2020-02-27         4 919,66         PLN         Razem:         3 999,72         919,94 PLN         4 919,66         PLN                                                                                                    |       |              |            |          |           |           |      |         |              |               |                 |
| przelew 2020-02-27 4 919,66 PLN Razem: 3 999,72 919,94 PLN 919,94 PLN PL                                                                                                    | Forn  | na płatności | Termin     | Kwota    | Waluta    |           | Sta  | wka     | Netto        | VA            | T Brutto        |
|                                                                                                    | przel | ew           | 2020-02-27 | 4 919,66 | PLN       | Razem:    |      | 3 9     | 99,72<br>PLN | 919,94 PL     | 4 919,66<br>PLN |

23,00 % 3 999,72 PLN 919,94 PLN 4 919,66 PLN

Razem do zapłaty

4 919,66 PLN

cztery tysiące dziewięćset dziewiętnaście złotych sześćdziesiąt sześć groszy

Użytkownik Testowy

Podpis osoby upoważnionej do wystawienia faktury VAT

Wystawił:

Odebrał:

Podpis osoby upoważnionej do otrzymania faktury VAT

FV/9/2020 Strona 1

Przygotowane przez system eSZOK (http://www.cti.org.pl)

Centrum Technologii Informatycznej Zygmunt Wilder Ul. Świętojańska 35 | 44-100 Gliwice | NIP: 631-190-72-77 | REGON 278099141 tel./fax: 32 279 02 84 | e-mail: biuro@cti.org.pl | www.cti.org.pl

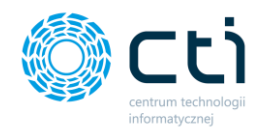

# **WYDRUK C:** (jest to szablon wydruku typ B z usuniętymi polami "KOD (produktu)" oraz "PKWiU")

Sprzedawca: CENTRUM TECHNOLOGII INFORMATYCZNEJ ZYGMUNT WILDER ul. Jałowcowa 35 44-100 Gliwice NIP 6311907277

#### Nabywca:

FABRYKA OPROGRAMOWANIA SPÓŁKA Z OGRANICZONĄ ODPOWIEDZIALNOŚCIĄ ul. Świętojańska 35 44-100 Gliwice NIP: PL6312667237

# Faktura VAT

nr FV/9/2020

Miejsce wystawienia: Data wystawienia: Data dostawy/wykonania usługi: ul. Jałowcowa 35 2020-02-20 2020-02-20

#### Odbiorca:

FABRYKA OPROGRAMOWANIA SPÓŁKA Z OGRANICZONĄ ODPOWIEDZIALNOŚCIĄ ul. Świętojańska 35 44-100 Gliwice NIP: PL6312667237

Opis faktury: OPIS OPIS TEST

| LP     | Produkt     |            | Cena net | tto I    | lość J.M | I.  | VAT %   | Wartość n       | etto Wa    | artość brutto   |
|--------|-------------|------------|----------|----------|----------|-----|---------|-----------------|------------|-----------------|
| 1      | testowy     |            | 199,     | ,99 20,0 | 0000 szt | t   | 23,00 % | 3 99            | 9,72       | 4 919,66        |
| Form   | a płatności | Termin     | Kwota    | Waluta   |          |     | Stawka  | Netto           | VAT        | Brutto          |
| przele | W           | 2020-02-27 | 4 919,66 | PLN      | Raz      | em: |         | 3 999,72<br>PLN | 919,94 PLN | 4 919,66<br>PLN |
|        |             |            |          |          |          |     | 23,00 % | 3 999,72 PLN    | 919,94 PLN | 4 919,66 PLN    |

Razem do zapłaty

4 919,66 PLN

Słownie: cztery tysiące dziewięćset dziewiętnaście złotych sześćdziesiąt sześć groszy

Wystawił: Użytkownik Testowy Podpis osoby upoważnionej do wystawienia faktury VAT

Przygotowane przez system eSZOK (http://www.cti.org.pl)

Odebrał:

Podpis osoby upoważnionej do otrzymania faktury VAT

FV/9/2020 Strona 1

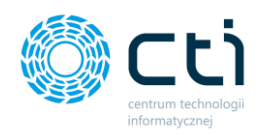

#### 3.2.2.3. Dane dodatkowe

| Dane dodatkowe                                      |               |   | • |
|-----------------------------------------------------|---------------|---|---|
| Metoda kasowa                                       |               |   |   |
| Metoda kasowa stosowana od daty:                    |               |   |   |
| 09.05.2021                                          |               | 0 |   |
| Firma nie jest podatnikiem VAT                      |               |   |   |
| Vwzględniaj kody GTU na wydruku faktury sprzedaży   |               |   |   |
| Wymagaj dodatkowego zatwierdzania dokumentów zak    | upu/sprzedaży |   |   |
| Nakładaj hasło na załącznik deklaracji pracowniczej | Własne hasło: |   |   |
| Wyłączone 🗸                                         | Wpisz hasło   |   |   |
|                                                     |               |   |   |

W sekcji **Dane dodatkowe** użytkownik może wskazać opcję rozliczania: **Metoda kasowa** oraz datę od której ma być stosowana, wybierając odpowiednią wartość w polu **Metoda kasowa stosowana od daty**. Dokumenty z rejestru VAT wprowadzone w tej metodzie będą uwzględniane na deklaracjach według terminu płatności.

Użytkownik ma możliwość zaznaczenia opcji **Firma nie jest podatnikiem VAT** – zaznaczenie tej opcji skutkuje dodaniem stosownej adnotacji w opisie faktur sprzedaży generowanych przez użytkownika – *"Podatnik Korzysta ze zwolnienia z podatku VAT"*. Na wydrukach nie będzie również widoczna kolumna ze stawką VAT.

Opcja **Uwzględniaj kody GTU na wydruku faktury sprzedaży**, spowoduje dodanie do wydruków faktur dodatkowej informacji o wprowadzonych w sekcji JPK kodów GTU.

Użytkownik może aktywować funkcję **Wymagaj dodatkowego zatwierdzania dokumentów zakupu/sprzedaży (wersja Pulpit Klienta PLUS)**. Funkcja ta pozwala użytkownikowi samodzielnie zarządzać momentem przesyłania danych z Pulpitu Klienta do biura rachunkowego (modułu Kancelaria). W celu pełnego aktywowania funkcji, podobne ustawienie musi być wprowadzone w konfiguracji użytkownika od strony zaplecza – taką zmianę może wprowadzić administrator/operator będący pracownikiem biura rachunkowego. Przy zaznaczeniu tej funkcji, po dodaniu dokumentów zakupu/sprzedaży każdy dokument będzie wymagać dodatkowego zatwierdzenia.

🖬 E 💿 🚺

436

27.08.2021 - 14:48

② Dokument oczekuje na przetworzenie

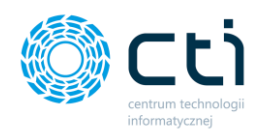

|                                                    | Dokument wymaga dod | 436<br>atkowego zatwierdzenia<br>414 | F∖                                                               |
|----------------------------------------------------|---------------------|--------------------------------------|------------------------------------------------------------------|
| < Powrót                                           | ,                   | Z                                    | a pomocą tej opcji możesz zatwierdzić<br>dokument<br>D A JPK D > |
| Dane Dodatkowe dokumenty (0)                       |                     |                                      | <b>e</b> e o                                                     |
| Dane dokumentu<br>O Dokument oczekuje na przetworz | enie                |                                      | •                                                                |

Użytkownik może skorzystać z funkcji **nakładania hasła na załącznik deklaracji pracowniczej** (dostępne w wersji Pulpit Klienta PLUS). Funkcja jest dostępna w przypadku wysyłki deklaracji pracowniczych na maile pracowników dostępnej przez zakładkę *Deklaracje pracownicze* (wersja Pulpit Klienta PLUS). Przy zastosowaniu funkcji, na mail pracownika zostanie wysłany spakowany plik w formacie \*.zip z nałożonym hasłem.

| Nakładaj hasło na załącznik deklaracji pracowniczej | Własne hasło: |
|-----------------------------------------------------|---------------|
| Wyłączone 🗸                                         | Wpisz hasło   |
| Wyłączone                                           |               |
| PESEL pracownika                                    |               |
| Własne hasło                                        |               |

W celu włączenia funkcji nakładania hasła należy w listy rozwijalnej **Nakładaj hasło na** załącznik deklaracji pracowniczej wybrać opcję *PESEL pracownika* lub *Własne hasło*. W przypadku wyboru opcji **PESEL pracownika**, hasło do pliku zostanie pobrane bezpośrednio z kartoteki pracownika z Comarch ERP Optima. W przypadku wyboru opcji **Własne hasło**, należy wskazać hasło do przesłanych plików w polu *Własne hasło*.

Żeby wyłączyć funkcję nakładania hasła, należy wybrać opcję **Wyłączone** z listy rozwijalnej, a następnie zapisać zmiany.

Wprowadzone zmiany należy zatwierdzić przyciskiem **Zapisz** na dole strony.

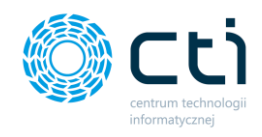

#### 3.2.3. Konfiguracja e-mail firmy

Po kliknięciu opcji *Konfiguracja e-mail/sms,* użytkownik ma dostęp do konfiguracji e-mail firmy (ustawień serwera poczty wychodzącej), konfiguracji SMS, szablonu wiadomości wysyłania dokumentu na e-mail, szablonu wiadomości wysyłania deklaracji pracowniczej na e-mail oraz szablonu wiadomości wysyłania kwitku wypłaty na e-mail.

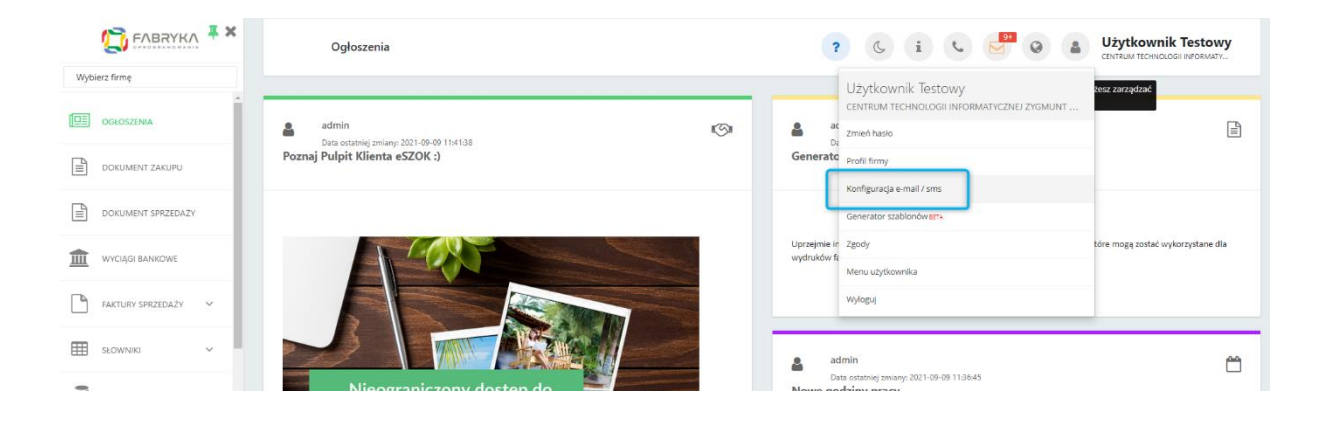

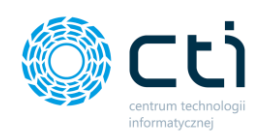

|                     | Konfiguracja e-mail / sms C i 📞 💆 😡 🛔 Użytkownik Testowy<br>CINTRAM HOHICOGI I MORAMY.                                                                                                    |
|---------------------|----------------------------------------------------------------------------------------------------|
| Wybierz firmę       |                                                                                                    |
|                     | Konfiguraçia e-mail firmy                                                                                                    |
|                     | Konfiguracja SMS firmy                                                                                                    |
| DOKUMENT ZAKUPU     | Szabion wiadomości wysyłania dokumentu na e-mail                                                                                                    |
| DOKUMENT SPRZEDAŻY  | Szablon wiadomości wysyłania deklaracji pracowniczej na e-mail                                                                                                    |
| WYCIĄGI BANKOWE     | Szablon władomości wysyłania kwitku wyplaty na e-mail                                                                                                    |
| FAKTURY SPRZEDAŻY V | ✓ Zapisz                                                                                                    |
| SŁOWNIKI V          | CONTROL AND CONTROL Sp. 9 a.5.     EASTING CONTROL Sp. 9 a.5.     EASTING CONTROL Sp. 9 a.5.     EASTING CONTROL SP. 9 a.5.     EASTING CONTROL SP. 9 |
| PŁATNOŚCI           | X Wydrad Gospadarys, 1065 000066/4396 NINR 631 + 190-72-77 Detecar én asa<br>tek: 23 23 53 54 e-mail:<br>biuro@fabrykacyorgramowania.pl                                                                                                    |
|                     |                                                                                                    |

#### 3.2.3.1. Konfiguracja e-mail firmy

Po kliknięciu w *Konfigurację e-mail firmy*, otwiera się sekcja z ustawieniami poczty wychodzącej *[1]*. Ustawienia serwera poczty są konieczne, jeżeli użytkownik chce przesyłać np. faktury sprzedaży do kontrahentów oraz / lub deklaracje pracownicze, kwitki wypłat.

| Nadawca przesyłanych wiadomości (adres e-mail): | Włącz powiadomienia e-mail:                           |
|-------------------------------------------------|-------------------------------------------------------|
| mhanczyn.cti@gmail.com                          | Nie 2                                                 |
| Jżytkownik (e-mail):                            | Włącz powiadomienia e-mail przypominające wydarzenia: |
| mhanczyn.cti@gmail.com                          | Nie 3                                                 |
| lasto:                                          |                                                       |
|                                                 |                                                       |
| erwer SMTP:                                     |                                                       |
| smtp.gmail.com                                  |                                                       |
| Port SMTP:                                      |                                                       |
| 587                                             |                                                       |
| Szyfrowanie:                                    |                                                       |
| TLS                                             | ~                                                     |
| Adres na który będą wysyłane kopie powiadomień: |                                                       |
|                                                 |                                                       |
|                                                 |                                                       |

W tym celu użytkownik powinien uzupełnić pola z ustawieniami serwera poczty e-mail: *Nadawca przesyłanych wiadomości (adres e-mail)* - adres mailowy, z którego będą wysyłane wiadomości z fakturami sprzedaży do kontrahentów oraz / lub deklaracje pracownicze czy kwitki wypłat; *Użytkownik (e-mail), hasło, serwer SMTP, port SMTP, szyfrowanie*; adres, na który będą wysyłane kopie powiadomień. Po uzupełnieniu danych należy zatwierdzić przyciskiem **Zapisz**.

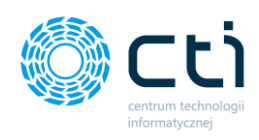

Zwróć uwagę

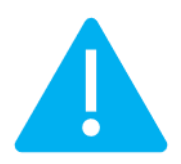

Niektóre serwery poczty wymagają **generowania hasła do aplikacji zewnętrznych**, należy to sprawdzić i skonfigurować po stronie używanego serwera poczty e-mail

#### PRZYKŁAD: Konfiguracja poczty Gmail:

1. Ustawienia, które należy wpisać do Pulpitu Klienta eSZOK: <u>https://support.google.com/mail/answer/7126229?hl=pl</u>

2. <u>Jeśli użytkownik ma standardowy tryb logowania</u>, należy po zalogowaniu na konto Google i przejściu na stronę <u>https://myaccount.google.com/lesssecureapps</u> zaznaczyć opcję **Zezwalaj na mniej bezpieczne aplikacje** jako włączoną.

## Dostęp mniej bezpiecznych aplikacji

Niektóre aplikacje i urządzenia korzystają z mniej bezpiecznych technologii logowania, co może obniżyć bezpieczeństwo Twojego konta. Możesz wyłączyć dostęp takim aplikacjom (co zalecamy) lub go włączyć, jeśli chcesz ich używać mimo zagrożeń. Google automatycznie WYŁĄCZY to ustawienie, jeśli nie jest ono używane. Więcej informacji

Zezwalaj na mniej bezpieczne aplikacje: WŁĄCZONE

3. <u>Jeśli użytkownik ma weryfikację dwuetapowa</u>, należy wygenerować hasło zgodnie z instrukcją poniżej. To hasło należy wpisać do ustawień Pulpitu Klienta eSZOK: <u>https://support.google.com/accounts/answer/185833</u>

Po zalogowaniu na stronie <u>https://myaccount.google.com/</u> należy przejść do zakładki **Bezpieczeństwo**.

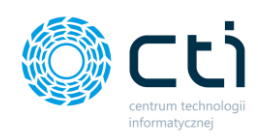

| Strona główna<br>Dane osobowe<br>Dane i prywatność | Logowanie się w Google |                              |  |
|----------------------------------------------------|------------------------|------------------------------|--|
| zpieczeństwo                                       | Hasło                  | Ostatnia zmiana: 15 sty 2014 |  |
| y i udostępnianie                                  |                        | • 144                        |  |
| subskrypcje                                        | werytikacja dwuetapowa | Vi.                          |  |
|                                                    | Hasła do aplikacji     | 1 hasło                      |  |

W sekcji Logowanie się w Google, należy kliknąć Hasła do aplikacji.

## ← Hasła do aplikacji

Hasło do aplikacji służy do logowania się na konto Google z poziomu aplikacji na urządzeniach, które nie obsługują weryfikacji dwuetapowej. Nie musisz go zapamiętywać – wystarczy, że podasz je tylko raz. Więcej informacji

| Utwarzana                                                              |                                                                 |                                                                                       |  |  |  |
|------------------------------------------------------------------------|-----------------------------------------------------------------|---------------------------------------------------------------------------------------|--|--|--|
| Otworzono                                                              | Ostatnio użyto                                                  |                                                                                       |  |  |  |
| 26 lip                                                                 | 29 lip                                                          | Î                                                                                     |  |  |  |
| Wybierz aplikację i urządzenie, do których chcesz utworzyć nowe hasło. |                                                                 |                                                                                       |  |  |  |
| <ul> <li>Wybierz urządzenie</li> </ul>                                 | ~                                                               |                                                                                       |  |  |  |
|                                                                        |                                                                 | WYGENERUJ                                                                             |  |  |  |
|                                                                        | 26 lip<br>ie, do których chcesz utworzy<br>• Wybierz urządzenie | 26 lip 29 lip<br>ie, do których chcesz utworzyć nowe hasło.<br>• Wybierz urządzenie • |  |  |  |

W części Wybierz aplikację i urządzenie, do których chcesz utworzyć nowe hasło, należy wybrać z listy rozwijanej opcję – Inna opcja (własna nazwa). Należy wprowadzić nazwę "eSZOK" i kliknąć Wygeneruj.

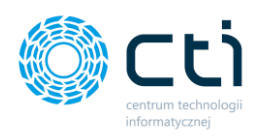

| Wygenerowane hasło do aplikacji |                                                                                                    |  |  |  |
|---------------------------------|----------------------------------------------------------------------------------------------------|--|--|--|
|                                 | Twoje hasło do aplikacji (urządzenie)                                                                                                    |  |  |  |
|                                 | mljy flhs dfsn qlrq                                                                                                    |  |  |  |
| Email                           | Sposób korzystania                                                                                                    |  |  |  |
| securesally@gmail.com           | Otwórz ustawienia konta Google w aplikacji<br>lub na urządzeniu, które konfigurujesz. Zastąp<br>swoje hasło powyższym hasłem złożonym z                                            |  |  |  |
| •••••                           | 16 znaków.<br>Hasło aplikacji, tak jak Twoje zwykłe hasło,<br>daje pełny dostęp do konta Google. Nie<br>musisz go zapamiętywać, więc nie zapisuj go<br>ani nie udostępniaj nikomu. |  |  |  |
|                                 | GOTOWE                                                                                                    |  |  |  |

Wygenerowane hasło należy wprowadzić w polu **Hasło** w sekcji **Konfiguracja e-mail firmy** aplikacji Pulpit Klienta.

Po skonfigurowaniu serwera poczty e-mail można wysłać testową wiadomość e-mail, klikając przycisk: **Sprawdź test połączenia poczty e-mail**. Wyświetli się poniższy komunikat z polem: *Adres, na który będą wysyłane wiadomości e-mail,* w którym należy wpisać e-mail do wysyłki wiadomości testowej. Następnie należy zatwierdzić przyciskiem "**Wyślij**".

| Konfiguracja e-mail firmy                       |                          |                                         |                             |                                                       |
|-------------------------------------------------|--------------------------|-----------------------------------------|-----------------------------|-------------------------------------------------------|
| Nadawca przesyłanych wiadomości (adres e-mail): |                          |                                         | Włącz powiadomienia e-mail: |                                                       |
| mhanczyn.cti@gmail.co                           | mhanczyn.cti@gmail.com   |                                         |                             | Tak                                                   |
| Użytkownik (e-mail):                            |                          |                                         |                             | Włącz powiadomienia e-mail przypominające wydarzenia: |
| mhanczyn.cti@gmail.co                           | m                        |                                         |                             | Tak                                                   |
| Hasło:                                          | Konfiguracja e-r         | nail                                    |                             | ×                                                     |
| Serwer SMTP:                                    |                          |                                         |                             |                                                       |
| smtp.gmail.com                                  |                          | Adres na który będą wysyłane wiadomości | e-mail                      | ail                                                   |
| Port SMTP:                                      |                          | magdalenahanczyn@cti.org.pl             |                             |                                                       |
| 587                                             |                          | Wyslij                                  |                             |                                                       |
| Szyfrowanie:                                    |                          |                                         |                             |                                                       |
| TLS                                             |                          | ~                                       |                             |                                                       |
| Adres na który będą wys                         | yłane kopie powiadomień: |                                         |                             |                                                       |
|                                                 |                          |                                         |                             |                                                       |
| Sprawdź test połącze                            | nia poczty e-mail        |                                         |                             |                                                       |

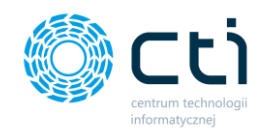

Jeśli konfiguracja została wykonana prawidłowo, wyświetli się poniższy komunikat, a na adres e-mail podany w konfiguracji zostanie wysłana wiadomość testowa. Jeśli konfiguracja jest błędna, należy zweryfikować poprawność wprowadzonych danych.

| Test połączenia                                                                       | ×  |
|---------------------------------------------------------------------------------------|----|
| Test połączenia e-mail przebiegł pomyślnie sprawdź pocztę<br>(mhanczyn.cti@gmail.com) |    |
|                                                                                       | ОК |

#### 3.2.3.2. Szablon wiadomości wysyłania dokumentu na e-mail

Po kliknięciu w sekcję, otwiera się szablon wiadomości wysyłania dokumentu na e-mail: wysyłania faktur sprzedaży, korekt, proform, faktur zaliczkowych oraz faktur RR/faktur VAT marża. Domyślny szablon uwzględnia makra: {*Nr dokumentu*}, {*Data wystawienia*}, {*Termin płatności*}, {*Podpis użytkownika*}, {*Kontrahent {nazwa*}}, {*Kwota – netto*}, {*Link do płatności Przelewy24*}. Użytkownik może ustawić **szablon wysyłania dokumentu na e-mail** poprzez edycję w oknie *edytora wiadomości oraz z użyciem dostępnych makr*.

| mat wiadomości E-mail:                                                                        | Makra: 3                     |
|-----------------------------------------------------------------------------------------------|------------------------------|
| Faktura: (Nr dokumentu)                                                                       | {Nr dokumentu}               |
| mail:                                                                                         | {Data wystawienia}           |
|                                                                                               | (Termin płatności)           |
| rzesylam fakturę {Nr dokumentu} wystawioną {Data wystawienia}, platna do {Termin platności}.  | {Podpis użytkownika}         |
| ozdrawiam,                                                                                    | {Kontrahent (nazwa)}         |
| ריטקום עביריטייווגען                                                                          | {Kwota - netto}              |
|                                                                                               | {Link do pulpitu deklaracji} |
|                                                                                               |                              |
| 5                                                                                             |                              |
| Wczytaj domyślny szablon Wczytaj ostatnio zapisany szablon Wyślij testowy szablon na e-mail 6 |                              |
| •                                                                                             |                              |

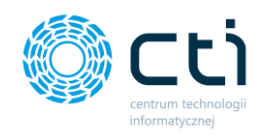

W polu **Temat wiadomości e-mail**, użytkownik może zmienić domyślny tytuł wiadomości e-mail **[1]**.

W **edytorze e-mail** użytkownik ma możliwość edycji treści **[2]** oraz wstawiania makr dostępnych po prawej stronie edytora **[3]**.

Wybrane **makra** można kopiować do schowka poprzez kliknięcie w wybrane makro z listy, a następnie wkleić w odpowiednie miejsce w edytorze. Pod edytorem wiadomości każdego z powiadomień, użytkownik może:

- przywrócić szablon domyślny (Wczytaj domyślny szablon) [4]
- przywrócić ostatnio zapisany (Wczytaj ostatnio zapisany szablon) [5]
- oraz przetestować wysyłkę szablonu na e-mail (Wyślij testowy szablon na e-mail) [6]

Wprowadzone zmiany należy zatwierdzić przyciskiem *Zapisz* [7] dostępnym na dole strony.

Po skonfigurowaniu szablonu można wysłać testową wiadomość e-mail, klikając przycisk: **Wyślij testowy szablon na e-mail**. Wyświetli się poniższy komunikat z polem: *Adres, na który będą wysyłane wiadomości e-mail,* w którym należy wpisać adres e-mail do wysyłki wiadomości testowej. Następnie należy zatwierdzić przyciskiem **Wyślij**.

| Cashlan wisdan sési wandan i                          |                                                                    |              |
|-------------------------------------------------------|--------------------------------------------------------------------|--------------|
| Szabion wiadomości wysyłania                          | a dokumentu na e-maii                                              |              |
| Temat wiadomości E-mail:                              |                                                                    | Ma           |
| Faktura: {Nr dokumentu}                               |                                                                    | {Nr do       |
| E-mail:                                               |                                                                    | (Data w      |
| $\begin{array}{c ccccccccccccccccccccccccccccccccccc$ |                                                                    | {Termin      |
| Dzień dobry,<br>przesyłam fakturę {Nr dok             | Konfiguracja e-mail ×                                              | {Podpis u    |
| Pozdrawiam,<br>{Podpis użytkownika}                   |                                                                    | {Kontrah     |
|                                                       | Aares na ktory będą wysyrane wiadomości e-mali                     | {Kwota       |
|                                                       | maguaienanarczynięcuorg.pr                                         | {Link do pul |
|                                                       | Wyslij                                                             |              |
|                                                       |                                                                    |              |
|                                                       |                                                                    |              |
| Wczytaj domyślny szablon                              | Wczytaj ostatnio zapisany szablon Wyślij testowy szablon na e-mail |              |
|                                                       |                                                                    |              |
|                                                       |                                                                    |              |
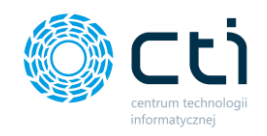

Jeśli konfiguracja została wykonana prawidłowo, wyświetli się poniższy komunikat, a na adres e-mail podany w konfiguracji zostanie wysłana wiadomość testowa. Jeśli konfiguracja jest błędna, należy zweryfikować poprawność wprowadzonych danych.

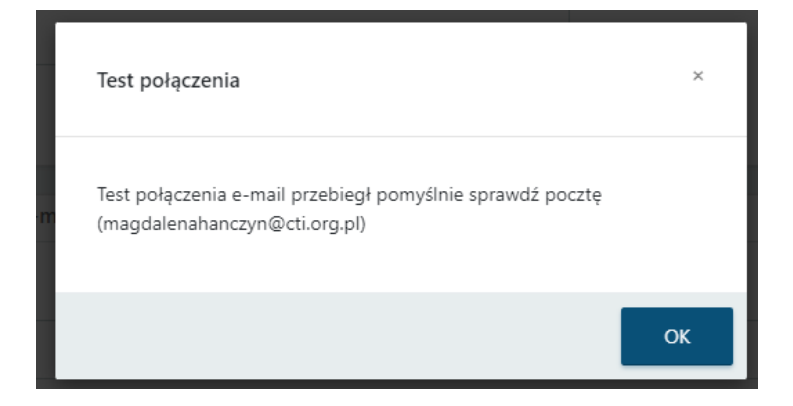

#### Wiadomość testowa – przykład:

| EB           | Codpowiedz wszystkim Prześlij dalej<br>czw. 16.09.2021 10:35<br>ESZOK BR CENTRUM TECHNOLOGII INFOR<br>Faktura: FV/1/2020 | MATYCZNEJ ZYGMUNT WILDER <mhanczyn.cti@< th=""></mhanczyn.cti@<> |
|--------------|----------------------------------------------------------------------------------------------------|------------------------------------------------------------------|
| Do magdalena | hanczyn@cti.org.pl                                                                                                    |                                                                  |
|              |                                                                                                    |                                                                  |

|          | informatycanej                                                                                  |
|----------|-------------------------------------------------------------------------------------------------|
| D        | zień dobry,                                                                                     |
| р        | rzesyłam fakturę FV/1/2020 wystawioną 2020-01-01, płatna do 2020-01-01.                         |
| Pi<br>Ja | ozdrawiam,<br>an Kowalski                                                                       |
|          | Suctors Ecock 80 actors churchen and Contrain Tachaoladii Jafara burani unuu di aca al          |
|          | System Eszők Ek zostal stworzony przez centrum rechnologii informatycznej <u>www.ctr.org.pr</u> |

## 3.2.3.3. Szablon wiadomości wysyłania deklaracji pracowniczej na e-mail (Funkcjonalność wersji Pulpit Klienta PLUS)

Po kliknięciu w sekcję, otwiera się szablon wiadomości wysyłania deklaracji pracowniczej na e-mail dostępny w wersji Pulpitu Klienta PLUS. Domyślny szablon uwzględnia makra: {*Nr dokumentu*}, {*Data wystawienia*}, {*Termin płatności*} oraz {*Podpis użytkownika*}. Użytkownik

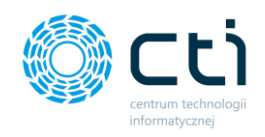

może ustawić **szablon wysyłania deklaracji pracowniczej na e-mail** poprzez edycję w oknie *edytora wiadomości oraz z użyciem dostępnych makr*.

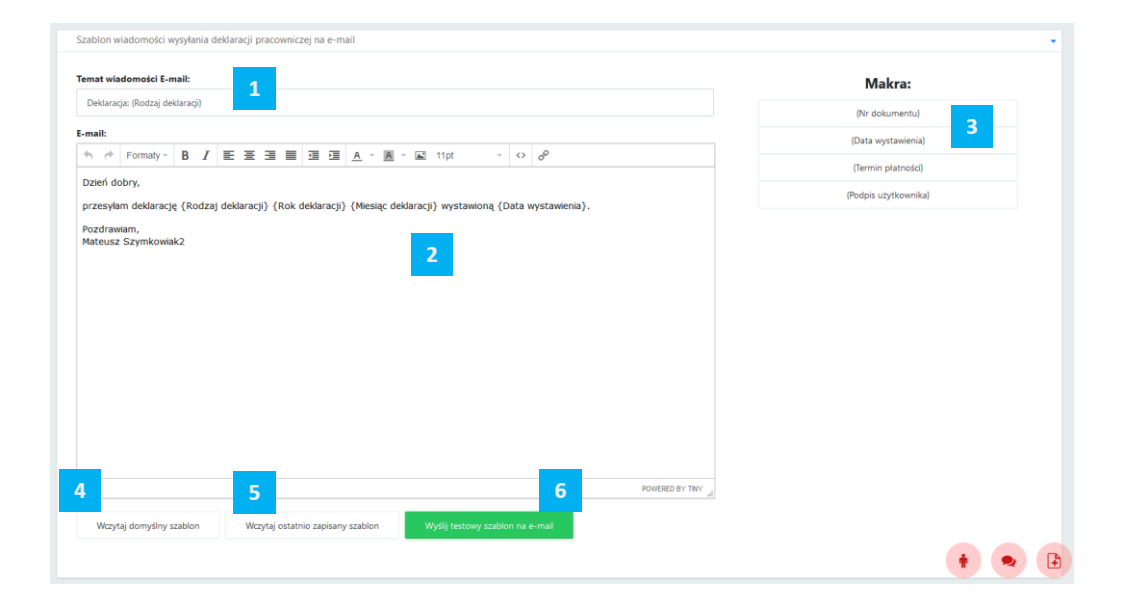

W polu **Temat wiadomości e-mail**, użytkownik może zmienić domyślny tytuł wiadomości e-mail [1].

W **edytorze e-mail** użytkownik ma możliwość edycji treści **[2]** oraz wstawiania makr dostępnych po prawej stronie edytora **[3]**.

Wybrane **makra** można kopiować do schowka poprzez kliknięcie w wybrane makro z listy, a następnie wkleić w odpowiednie miejsce w edytorze. Pod edytorem wiadomości każdego z powiadomień, użytkownik może:

- przywrócić szablon domyślny (Wczytaj domyślny szablon) [4]
- przywrócić ostatnio zapisany (Wczytaj ostatnio zapisany szablon) [5]
- oraz przetestować wysyłkę szablonu na e-mail (*Wyślij testowy szablon na e-mail*) [6]

Wprowadzone zmiany należy zatwierdzić przyciskiem *Zapisz* dostępnym na dole strony.

Po skonfigurowaniu szablonu można wysłać testową wiadomość e-mail, klikając przycisk: **Wyślij testowy szablon na e-mail**. Wyświetli się poniższy komunikat z polem: *Adres, na który będą wysyłane wiadomości e-mail,* w którym należy wpisać adres e-mail do wysyłki wiadomości testowej. Następnie należy zatwierdzić przyciskiem **Wyślij**.

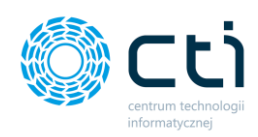

|                                          |                  |                                                               | Makra:               |
|------------------------------------------|------------------|---------------------------------------------------------------|----------------------|
| Deklaracja: {Rodzaj deklaracji}          |                  |                                                               | (Nr dokumentu)       |
| -mail:                                   |                  |                                                               | (Data wystawienia)   |
| ← Formaty - B I                          |                  | <u>A</u> × <u>M</u> × <u>M</u> 11pt × ↔ <i>Q</i> <sup>2</sup> | {Termin płatności}   |
| Dzień dobry,<br>przesyłam deklarację {Ro | Konfiguração o r |                                                               | {Podpis użytkownika} |
| Pozdrawiam,<br>{Podpis użytkownika}      | Konfiguracja e-r | nan                                                           |                      |
|                                          |                  | Adres na który będą wysyłane wiadomości e-mail                |                      |
|                                          |                  | Testowy adres e-mail                                          |                      |
|                                          |                  | Wyslij                                                        |                      |
|                                          |                  |                                                               |                      |
|                                          |                  |                                                               |                      |
|                                          |                  |                                                               |                      |
|                                          |                  |                                                               |                      |

Jeśli konfiguracja została wykonana prawidłowo, wyświetli się poniższy komunikat, a na adres e-mail podany w konfiguracji zostanie wysłana wiadomość testowa. Jeśli konfiguracja jest błędna, należy zweryfikować poprawność wprowadzonych danych.

|   | Test połączenia                                                                            | ×  |
|---|--------------------------------------------------------------------------------------------|----|
| m | Test połączenia e-mail przebiegł pomyślnie sprawdź pocztę<br>(magdalenahanczyn@cti.org.pl) |    |
|   |                                                                                            | ОК |

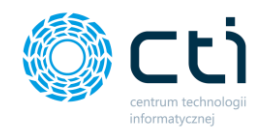

## 3.2.3.4. Szablon wiadomości wysyłania kwitku wypłaty na e-mail (Funkcjonalność wersji Pulpit Klienta PLUS)

Po kliknięciu w sekcję, otwiera się szablon wiadomości wysyłania kwitku wypłaty na e-mail dostępny w wersji Pulpitu Klienta PLUS. Domyślny szablon uwzględnia makra: *{Imię i nazwisko {pracownika}}, {Opis}, oraz {Podpis użytkownika}.* Użytkownik może ustawić **szablon wysyłania kwitku wypłaty e-mail** poprzez edycję w oknie *edytora wiadomości oraz z użyciem dostępnych makr*.

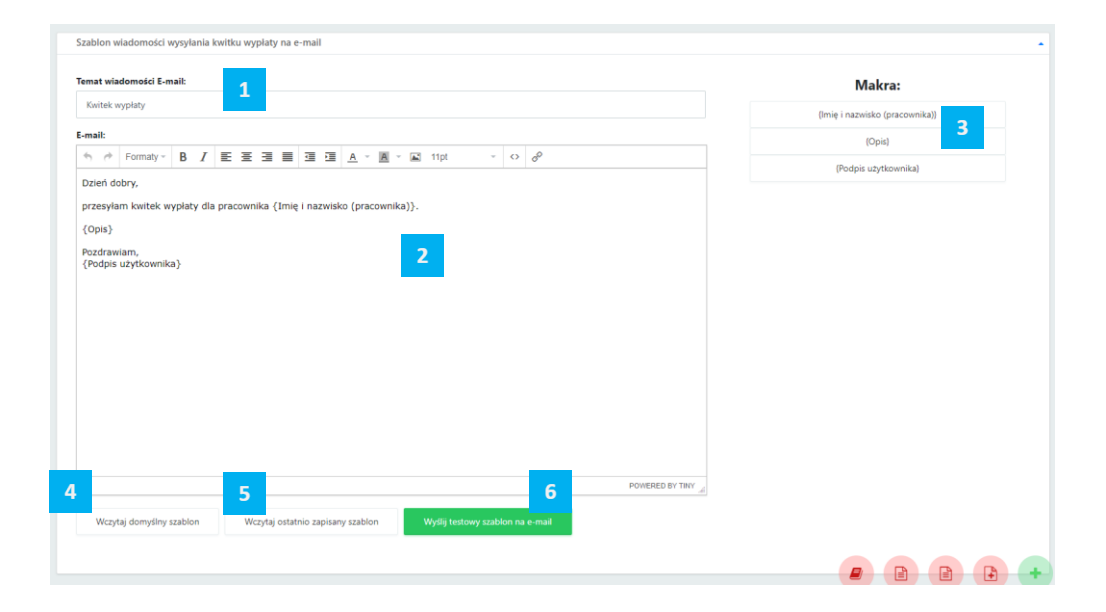

W polu **Temat wiadomości e-mail**, użytkownik może zmienić domyślny tytuł wiadomości e-mail [1].

W **edytorze e-mail** użytkownik ma możliwość edycji treści **[2]** oraz wstawiania makr dostępnych po prawej stronie edytora **[3]**.

Wybrane **makra** można kopiować do schowka poprzez kliknięcie w wybrane makro z listy, a następnie wkleić w odpowiednie miejsce w edytorze. Pod edytorem wiadomości każdego z powiadomień, użytkownik może:

- przywrócić szablon domyślny (Wczytaj domyślny szablon) [4]
- przywrócić ostatnio zapisany (Wczytaj ostatnio zapisany szablon) [5]
- oraz przetestować wysyłkę szablonu na e-mail (*Wyślij testowy szablon na e-mail*) [6]

Wprowadzone zmiany należy zatwierdzić przyciskiem *Zapisz* dostępnym na dole strony.

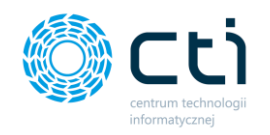

Po skonfigurowaniu szablonu można wysłać testową wiadomość e-mail, klikając przycisk: **Wyślij testowy szablon na e-mail**. Wyświetli się poniższy komunikat z polem: *Adres, na który będą wysyłane wiadomości e-mail,* w którym należy wpisać adres e-mail do wysyłki wiadomości testowej. Następnie należy zatwierdzić przyciskiem **Wyślij**.

| emat wiadomości E-mail:                                                                                                    |                                                                    | Makra:                         |
|----------------------------------------------------------------------------------------------------|--------------------------------------------------------------------|--------------------------------|
| Kwitek wypłaty                                                                                                    |                                                                    | (Imie i pazwisko (pracownika)) |
| -mail:                                                                                                    |                                                                    | (Onic)                         |
| Server Server Se | I E Ξ Ξ Ξ Ξ Ξ Δ × Δ × Δ * Φ                                        | (Deskring unital source)       |
| Dzień dobry,                                                                                                    |                                                                    | (Podpis uzytkownika)           |
| przesyłam kwitek wypłaty                                                                                                    | dla pracownika {Imię i nazwisko (pracownika)}.                     |                                |
| {Opis}                                                                                                    | , i l                                                              |                                |
| Pozdrawiam,                                                                                                    | Konfiguracja e-mail                                                |                                |
| (roupis azytkownika)                                                                                                    |                                                                    |                                |
|                                                                                                    | Adres na który będą wysyłane wiadomości e-mail                     |                                |
|                                                                                                    | Testowy adres e-mail                                               |                                |
|                                                                                                    |                                                                    |                                |
|                                                                                                    | wysij                                                              |                                |
|                                                                                                    |                                                                    |                                |
|                                                                                                    |                                                                    |                                |
|                                                                                                    |                                                                    |                                |
|                                                                                                    | Prive PED BY Tary                                                  |                                |
|                                                                                                    |                                                                    |                                |
| Wczytaj domyślny szablog                                                                                                    | Wczytaj ostatnio zapisany szablon Wyślij testowy szablon na e-mail |                                |

Jeśli konfiguracja została wykonana prawidłowo, wyświetli się poniższy komunikat, a na adres e-mail podany w konfiguracji zostanie wysłana wiadomość testowa. Jeśli konfiguracja jest błędna, należy zweryfikować poprawność wprowadzonych danych.

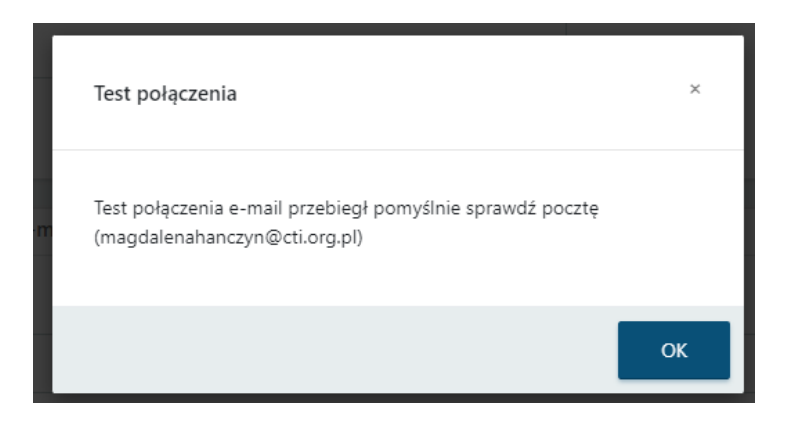

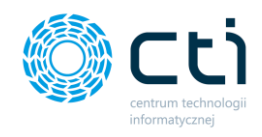

#### 3.2.4. Generator szablonów (Funkcjonalność wersji Pulpit Klienta PLUS)

Sekcja *Generator szablonów* umożliwia użytkownikowi stworzenie własnych szablonów faktur sprzedaży/proform/zaliczek dokumentów. Użytkownik może utworzyć własne szablony dokumentów i ma dostęp do listy wcześniej utworzonych szablonów dokumentów. Na liście szablonów, użytkownik może filtrować zapisane szablony według *ID, Typu dokumentu, Opisu, Języka* oraz *Statusu.* 

Korzystając z generatora, użytkownik może utworzyć własne szablony faktur, które następnie mogą być wykorzystane dla wydruków faktur sprzedaży, zaliczek i proform.

|         | Gene      | rator szablonów                                                                                                    |                                  | C i                                                                                                    | ¢ 🛃 Ø                    |   | Użytkownik Testowy<br>centrum technologii informaty |   |
|---------|-----------|----------------------------------------------------------------------------------------------------|----------------------------------|----------------------------------------------------------------------------------------------------|--------------------------|---|-----------------------------------------------------|---|
| Szablor | ny dokum  | entów seta                                                                                                    |                                  |                                                                                                    |                          |   |                                                     | • |
|         | ╋ Dodaj s | zabion                                                                                                    |                                  |                                                                                                    |                          |   |                                                     |   |
|         | ID        | Typ dokumentu                                                                                                    | Opis                             |                                                                                                    | Język                    |   | Status                                              |   |
| ۲       |           | Dowolny                                                                                                    |                                  |                                                                                                    | Dowolny                  | ~ | dowolne                                             | ~ |
|         | 1         | Faktury VAT Sprzedaży                                                                                                    | nowy opis                        |                                                                                                    | Angielski                |   |                                                     |   |
|         | 2         | Faktury VAT Sprzedaży                                                                                                    | Własny szablon SZF               |                                                                                                    | Polski                   |   |                                                     |   |
|         |           |                                                                                                    |                                  | « <mark>1</mark> »                                                                                               |                          |   |                                                     |   |
|         |           |                                                                                                    |                                  |                                                                                                    |                          |   |                                                     |   |
|         |           | DANE FRAMY<br>Comparison of the second state of the second state of | 931-266-72-37<br>wy w Giiwicach, | DANE PRODUCENTA<br>CELTITOUI TECHNOLOGII INFORMATYCZNEJ<br>U. Jakoncowa 38<br>44-100 Glinko<br>NIP 631-190-72-77 | Dolącz do nas:<br>F in t | 9 |                                                     |   |

Po kliknięciu przycisku **Dodaj szablon,** użytkownik przechodzi do widoku edytora, gdzie może utworzyć nowy szablon dokumentu.

Przed rozpoczęciem wprowadzania danych do **Edytora Szablonu**, użytkownik może wybrać **Język**, dla którego będzie aktywny szablon. **Wersja Pulpit Klienta PLUS** umożliwia generowanie faktur w języku obcym. Jeżeli w konfiguracji **Szablonów dokumentów**, szablon faktury sprzedaży lub proformy będzie oznaczony jako obcojęzyczny, użytkownik będzie miał możliwość wskazania takiego szablonu podczas generowania wydruku faktury w języku obcym.

#### Typ dokumentu

|    | Faktura sprzedaży    | • |
|----|----------------------|---|
| w_ |                      |   |
| k  | Faktura sprzedaży    |   |
| F  | Faktury VAT Proforma |   |
| 1  | Faktury Zaliczkowe   |   |

W polu **Typ dokumentu [1]**, użytkownik powinien określić dla jakiego rodzaju dokumentu będzie dostępny stworzony szablon. Z listy rozwijanej można wskazać *Faktury sprzedaży, Faktury Zaliczkowe, Faktury VAT Proforma*.

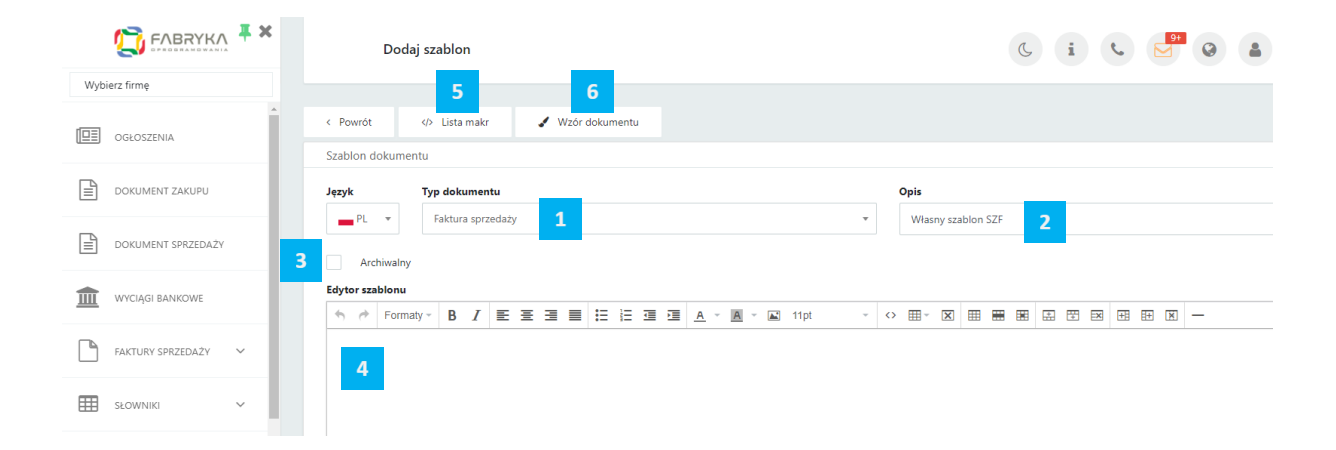

W polu **Opis [2]** użytkownik może wpisać własną nazwę lub opis szablonu dokumentu. Nazwa wpisana w polu Opis będzie wyświetlać się jako nazwa szablonu na liście dostępnych wydruków dokumentów oraz podczas generowania wydruku faktury sprzedaży/zaliczek/proformy.

Użytkownik może wskazać szablon jako archiwalny, zaznaczając parametr **Archiwalny [3]**, jeżeli nie chce, aby dany szablon wyświetlał się na liście aktywnych szablonów dokumentów do wyboru.

W polu **Edytora Szablonu [4]**, użytkownik może wprowadzić treść oraz wykorzystać wprowadzone systemowo makra, które będą odwoływać się do konkretnych wartości widocznych na wygenerowanej fakturze.

Makra do wyboru dla użytkownika znajdują się pod przyciskiem Lista makr [5]. Po kliknięciu, wyświetli się lista dostępnych w systemie makr. W celu wprowadzenia makra w szablonie,

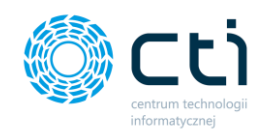

należy przekopiować treść wybranego makra do treści szablonu np. *{Numer dokumentu}*. Zastosowanie makra pozwoli na dynamiczne pobieranie danych potrzebnych do wystawienia faktury, w zależności od wartości uzupełnionych w konkretnych polach podczas generowania faktury sprzedaży, faktury zaliczki lub faktury proforma.

Żeby przyspieszyć proces generowania faktury, do edytora został wprowadzony przykładowy **Wzór dokumentu [6]**, który użytkownik może dowolnie edytować. Kliknięcie przycisku **Wzór dokumentu** uzupełni automatycznie treść w Edytorze szablonu.

| Powrit         It ist matr         Wzór dokumentu           czabion dokumentu         Opis           cyc         Typ dokumentu           cyc         Typ dokumentu           P/L         Faktura sprzedazy         Wisny szabion SZF           dychwalny         Mysoci         Faktura VAT<br>(Sprzedawca koło poctowy) (Sprzedawca miasto)         Paktura VAT<br>(Sprzedawca koło poctowy) (Sprzedawca miasto)         Paktura VAT<br>(Sprzedawca koło poctowy) (Sprzedawca miasto)         Odiorca it<br>(Odiorca atwa)<br>(Odiorca atwa)                                                                                                    | Edycja sz                                                                                      | abionu                   |                     |          |                 |              |                   |                                                                                                    | 6                                       |                              | CENTRUM TE                            | CHNOLOGII INFORMA  |
|----------------------------------------------------------------------------------------------------|------------------------------------------------------------------------------------------------|--------------------------|---------------------|----------|-----------------|--------------|-------------------|----------------------------------------------------------------------------------------------------|-----------------------------------------|------------------------------|---------------------------------------|--------------------|
| Spreadware attable     Type dokumentu       ept     Faktura sprzedaży       Archivalny       dytor zabionu       PL     Faktura sprzedaży       Archivalny       dytor zabionu       Spreadware attable       Sprzedware attable       Sprzedware attable <th>Powrót </th> <th>Lista makr</th> <th>🖌 Wzór dokur</th> <th>mentu 6</th> <th></th> <th></th> <th></th> <th></th> <th></th> <th></th> <th></th> <th></th>                                                                                                    | Powrót                                                                                         | Lista makr               | 🖌 Wzór dokur        | mentu 6  |                 |              |                   |                                                                                                    |                                         |                              |                                       |                    |
| Typ dokumentu         Opis           PL         Faktura sprzedaży         Wiasny szabion SZF           Archivalny         Wiasny szabion SZF           Sprzedawca inc.         C mier S III III         IIII III           Sprzedawca inc.         IIIIIIIIIIIIIIIIIIIIIIIIIIIIIIIIIIII                                                                                                    | ablon dokumentu                                                                                |                          |                     |          |                 |              |                   |                                                                                                    |                                         |                              |                                       |                    |
| PL       Faktura sprzedaży       Własny szabion SZF         Archivalny       Wrasny szabion SZF         Wrasny szabion SZF       Promaty B I E E E E E E E E E E E E E E E E E E                                                                                                    | zyk Typ                                                                                        | odokumentu               |                     |          |                 |              |                   | Opis                                                                                                |                                         |                              |                                       |                    |
| Archivalny<br>hyper szabionu<br>Pormaty - B I E E E E E E E E E E E E E E E E E E                                                                                                    | PL V                                                                                           | aktura sprzedaży         |                     |          |                 |              | Ŧ                 | Własny szablon SZ                                                                                   | (F                                      |                              |                                       |                    |
| Image: Pormaty -       B       Image: Pormaty -       B       Image: Pormaty -       Image: Pormaty -       <                                                                                                    | Archiwalny                                                                                     |                          |                     |          |                 |              | 1                 |                                                                                                    |                                         |                              |                                       |                    |
| Sprzedawca nazwa)<br>(Sprzedawca nazwa)<br>(Sprzedawca nicałc)       Faktura VAT<br>nr {Numer dokumentu}         Miejsce wystawienia: (Miejsce wystawienia)<br>Data dostawy/wykonania ukuje: (Data wystawienia)<br>Data dostawy/wykonania ukuje: (Data sprzedawy)       Miejsce wystawienia: (Miejsce wystawienia)<br>Data dostawy/wykonania ukuje: (Data sprzedawy)         Vietkywca:<br>(Nebywca nazwa)<br>(Udbywca nicałc)<br>(Utbywca nicałc)<br>(Utbywca nicałc)       Odborca:<br>(Odborca nazwa)<br>(Odborca nazwa)<br>(Odborca nicałc)<br>(Odborca kido poctowy) (Odborca miasto)<br>NP: (Odborca nicałc)<br>(Odborca kido poctowy) (Odborca miasto)<br>NP: (Odborca NEP)         Opis dokumentu)       NP: (Odborca nicałc)<br>(Odborca kido poctowy) (Odborca miasto)<br>NP: (Odborca kido poctowy) (Odborca miasto)<br>NP: (Odborca kido poctowy) (Odborca miasto)<br>NP: (Odborca kido poctowy) (Odborca miasto)<br>NP: (Odborca kido poctowy) (Odborca miasto)<br>NP: (Odborca kido poctowy) (Odborca miasto)<br>NP: (Odborca kido poctowy) (Odborca miasto)<br>NP: (Odborca kido poctowy) (Odborca miasto)<br>NP: (Odborca kido poctowy) (Odborca miasto)<br>NP: (Odborca kido poctowy) (Odborca miasto)<br>NP: (Odborca kido poctowy) (Odborca miasto)<br>NP: (Odborca kido poctowy) (Odborca miasto)<br>NP: (Odborca kido poctowy) (Odborca miasto)<br>NP: (Odborca kido poctowy) (NP: (Odborca miasto)<br>NP: (Odborca kido poctowy) (NP: (Odborca miasto)<br>NP: (Odborca kido poctowy) (NP: (Odborca miasto)<br>NP: (Odborca kido poctowy) (NP: (Odborca miasto)<br>NP: (Odborca kido poctowy) (NP: (Odborca miasto)<br>NP: (Odborca miasto)<br>NP: (Odborca kido poctowy) (NP: (Odborca miasto)<br>NP: (Odborca kido poctowy) (NP: (Odborca miasto)<br>NP: (Odborca kido poctowy) (NP: (NP: (NP: (NP: (NP: (NP: (NP: (NP:                                                                                                    | 6 A Formaty -                                                                                  | B <i>I</i> ≣ ≣           | 3 2 3               |          | <u><u> </u></u> | 🛋 11pt       | -                 | ↔                                                                                                   |                                         | - * *                        |                                       |                    |
| NIP (Sprzedawca NIP)<br>bała dostawy/wykonania usługi: (Dafa sprzedaty)<br>słajwca nazwa)<br>Nabyca kod poztowy) (Nabywca miasto)<br>IP: (Nabywca NIP)<br>Ops dokumentu)<br>Konto bankome)<br>pozycje)<br>Two kod Produkt PKWIU Cena netto Iłość JM VAT Wartość netto (Pozycja Wartość netto (Pozycja Wartość netto) (Pozycja Wartość netto (Pozycja Wartość netto) (Pozycja Wartość netto) (P                                                                                                    | Sprzedawca:<br>{Sprzedawca nazwa}<br>{Sprzedawca ulica}<br>{Sprzedawca kod poczt               | :owy} {Sprzedawca miasti | o}                  |          |                 | •            |                   | Miejsce wystawienia: {Mie<br>Data wystawienia: {Data                                                | nr<br>jsce wystawienia}<br>wystawienia} | Faktura VAT<br>{Numer dokume | ntu}                                  |                    |
| tabywca:<br>Nabywca nazwa}<br>(Odbiorca nazwa)<br>(Odbiorca nazwa)<br>(Odbiorca nazwa)<br>(Odbiorca nazwa)<br>(Odbiorca naj<br>(Odbiorca naj<br>(Odbiorca n | NIP {Sprzedawca NIP}                                                                           |                          |                     |          |                 |              |                   | Data dostawy/wykonania                                                                              | usługi: {Data sprzedaży}                |                              |                                       |                    |
| Opis dokumentu)<br>Konto bankowe)<br>pozycje}<br><u>LP Kod Produkt PKWIU Cena netto Ilość JM VAT Wartość netto Wartość netto</u><br>(Pozycja LP) (Pozycja KOD) Produkt (Pozycja PONIU) (Pozycja Cena netto) (Pozycja Ilość) (Pozycja Stawka VAT) (Pozycja Stawka VAT) (Pozycja Sta                                                                                                    | labywca:<br>[Nabywca nazwa]<br>[Nabywca ulica]<br>[Nabywca kod pocztowy]<br>NIP: {Nabywca NIP} | } {Nabywca miasto}       |                     |          |                 |              |                   | Odbiorca:<br>{Odbiorca nazwa}<br>{Odbiorca ulica}<br>{Odbiorca kod pocztowy}<br>NIP: {Odbiorca NIP} | {Odbiorca miasto}                       |                              |                                       |                    |
| Konto bankowe)<br>pozycje}<br><u>LP Kod Produkt PKWIU Cena netto Ilość JM VAT Wartość netto Wartość netto Wartość netto (Pozycja Ilość)</u><br>{Pozycja KOD) Produkt (Pozycja KOD) (Pozycja FKWIU) (Pozycja Cena netto) (Pozycja Ilość) (Pozycja JM) (Pozycja Stawka VAT) (Pozycja Wartość netto) (Pozycja Wartość netto) (Pozycja Vartość netto) (Pozycja Vartość Netto) (Pozycja Vartość netto) (Pozycja Vartość netto) (Pozycja Vartoś                                                                                                    | Opis dokumentu}                                                                                |                          |                     |          |                 |              |                   |                                                                                                    |                                         |                              |                                       |                    |
| LP     Kod     Produkt     PKWIU     Cena netto     Ilość     JM     VAT     Wartość netto     Wartość netto       (Pozycja IJP)     (Pozycja KOD)     Obrazek     (Pozycja PKWIU)     (Pozycja Cena netto)     (Pozycja IJość)     (Pozycja JM)     (Pozycja Stawka VAT)     (Pozycja Wartość netto)     (Pozycja Wartość netto)                                                                                                    | Konto bankowe}                                                                                 |                          |                     |          |                 |              |                   |                                                                                                    |                                         |                              |                                       |                    |
| (Pozycja LP)         (Pozycja KOD)         Chorzycja         (Pozycja PKVIU)         (Pozycja Cena netto)         (Pozycja Ilość)         (Pozycja JM)         (Pozycja Wartość netto)         (Pozycja Wartość netto)         <                                                                                                    | nozvcie}                                                                                       | Kod                      |                     | Produkt  | PKWIU           | Cena ne      | etto              | Ilość                                                                                               | мс                                      | VAT                          | Wartość netto                         | Wartość brutt      |
| //pozycje}                                                                                                    | pozycje}                                                                                       |                          |                     | /Permeia |                 | {Pozycja Cer | na netto}         | {Pozycja Ilość}                                                                                     | {Pozycja JM}                            | {Pozycia Stawka VAT}         | (Pozycia Wartość netto)               | (n                 |
|                                                                                                    | pozycje}<br>LP<br>{Pozycja LP}                                                                 | {Pozycja KOD}            | Dbrazek produktu    | NAZWA}   | {Pozycja PKWIU} |              |                   |                                                                                                    |                                         |                              | · · · · · · · · · · · · · · · · · · · | (Pozycja Wartosc t |
| Forma prathosci lermin swora wanita ( dod va )                                                                                                    | pozycje}<br>LP<br>{Pozycja LP}<br>/pozycje}                                                    | {Pozycja KOD}            | Dbrazek produktu    | NAZWA}   | {Pozycja PKWIU} |              |                   |                                                                                                    |                                         |                              |                                       | (Pozycja wartosc p |
|                                                                                                    | {pozycje}<br>LP<br>{Pozycja LP}<br>{/pozycje}<br>Forma plat                                    | {Pozycja KOD}            | Dorazek<br>produktu | NAZWA}   | {Pozycja PKWIU} | Kwota        | Waluta<br>{Waluta | {Tabela VAT}                                                                                        | Stawka                                  | Netto                        | VAT C                                 | Brutto             |

Edytor tekstu pozwala na dowolne przekształcenie tekstu, zmianę wielkości czcionek, dodawanie obrazków, tabel, oraz wskazanie sposobu ułożenia tekstu i modyfikowanie tabel.

| Edytor s   | zablonu |       |   |   |   |   |   |   |   |   |   |   |   |   |     |   |            |   |   |   |  |   |   |   |   |            |   |   |
|------------|---------|-------|---|---|---|---|---|---|---|---|---|---|---|---|-----|---|------------|---|---|---|--|---|---|---|---|------------|---|---|
| <b>•</b> c | Forma   | aty – | В | I | ≣ | Ξ | ∃ | ≣ | Ē | ₫ | Ē | A | A | - | 8pt | ~ | $\diamond$ | - | X | ▦ |  | ÷ | Ŧ | × | Ŧ | <b>=</b> + | × | - |

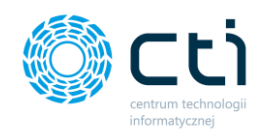

W *Edytorze szablonu* po wskazaniu właściwego elementu w budowie szablonu faktury, użytkownik może dokonywać następujących modyfikacji:

| ◆                     | Cofnięcie zmiany                                                                                                    |
|-----------------------|----------------------------------------------------------------------------------------------------|
| *                     | Powtórzenie zmiany                                                                                                    |
| Formaty -             | Formatowanie tekstu poprzez wykorzystanie wprowadzonych schematów. Modyfikowanie tekstu jako nagłówka, dodatkowe funkcje takie jak podkreślenie i przekreślenie, indeks górny i dolny, kod, oznaczanie tekstu jako np. oddzielny akapit, cytat [Blok cytatu], grupowanie [Div], preformatowany blok [Pre] |
| B I                   | Pogrubienie tekstu lub kursywa                                                                                                    |
| Ē∃∃≣                  | Wyrównanie lub wyjustowanie tekstu.                                                                                                    |
|                       | Lista wypunktowana oraz lista numerowana.                                                                                                    |
|                       | Zwiększ lub zmniejsz wcięcie w tekście.                                                                                                    |
| <u>A</u> - <u>A</u> - | Edycja koloru tekstu, edycja koloru tła tekstu (zaznaczenie)                                                                                                    |
|                       | Wstaw/edytuj obrazek. Użytkownik może wskazać z<br>wybranego źródła, listy rozwijanej – np. domyślny obrazek<br>produktu, dodać opis oraz wskazać rozmiar obrazka w<br>pikselach z możliwością zachowania proporcji.                                                                                      |
| 8pt -                 | Zmiana rozmiaru czcionki                                                                                                    |
| $\diamond$            | Kod źródłowy elementów wprowadzonych do szablonu                                                                                                    |

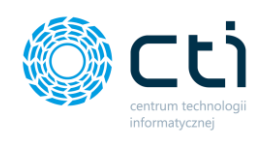

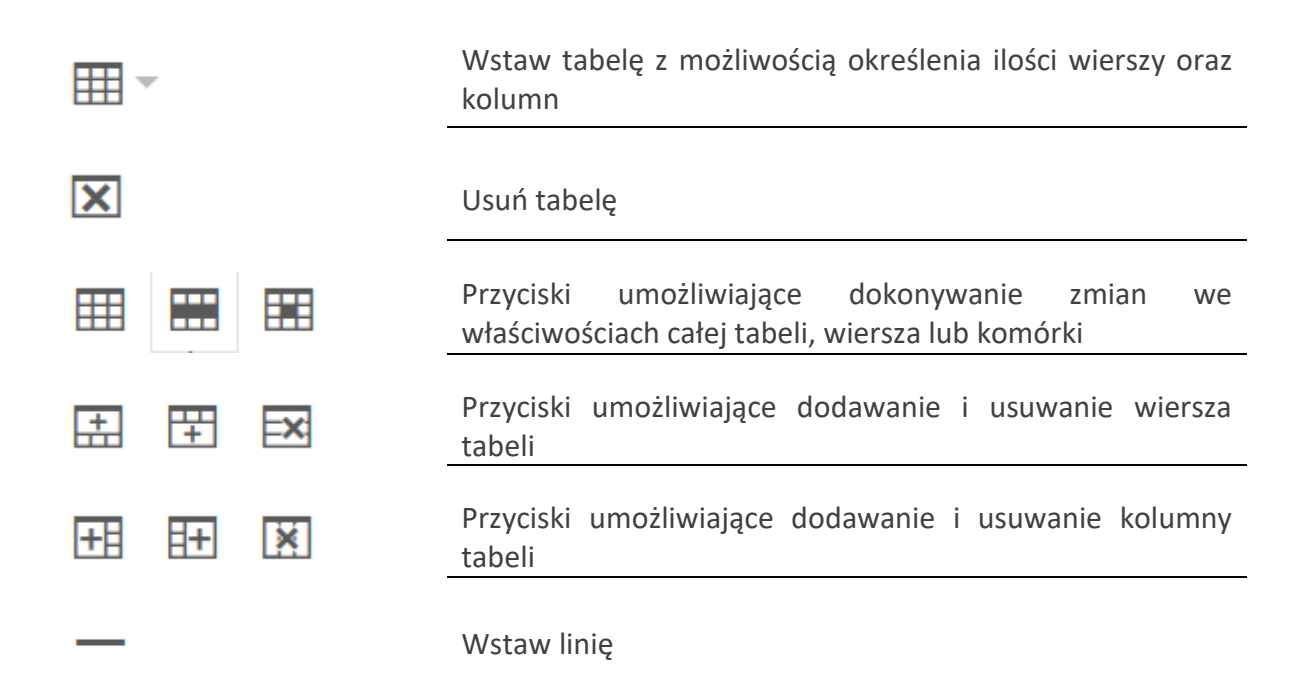

Tabelę można edytować również bezpośrednio w samym edytorze. Po kliknięciu na wybrany element tabeli, wyświetla się dymek ze skrótami, za pomocą których można zmodyfikować tabelę:

| {pozycje}    |               |                 |                 |             |           |        |          |          |    |
|--------------|---------------|-----------------|-----------------|-------------|-----------|--------|----------|----------|----|
| LP           | Kod           | Produkt         | PKWIU           | Cena i      | netto     |        | Ilo      | ść       |    |
| {Pozycja LP} | {Pozycja KOD} | {Pozycja NAZWA} | {Pozycja PKWIU} | {Pozycja Ce | na netto} |        | {Pozycja | a Ilość} |    |
| {/pozycje}   |               |                 |                 |             |           | EX     | +8       | + ×      | ונ |
| Forma płatn  | ości          | Termin          |                 | Kwota       | Waluta    | { labe | ia VAT } |          | _  |
|              |               |                 |                 |             | {Waluta   |        |          |          |    |

Po najechaniu kursorem na wybrany skrót, podświetla się tooltip (dymek z opcją edycji), po wybraniu którego edytujemy tabelę. Np. Klikając w kolumnę *Produkt* i wybierając opcję *Wstaw kolumnę przed,* użytkownik może dodać pustą kolumnę w tabeli. Następnie można ją uzupełnić, dodając makro dostępne w systemie lub obrazek przypisany do produktu.

| ▦ | X      | <u>+</u> | +      | =×:   | +3     | =+       | ×   |                    |          |
|---|--------|----------|--------|-------|--------|----------|-----|--------------------|----------|
|   |        |          |        | Nstaw | kolumn | ię prze  | d   |                    |          |
|   | _{pozy | ycje}    |        |       |        | ~        |     | <br>               |          |
|   |        | LF       | •      |       |        | Kod      |     | Produkt            | PKV      |
|   |        | {Pozycj  | ja LP} |       | {Po:   | zycja K0 | OD} | {Pozycja<br>NAZWA} | {Pozycja |
|   |        |          |        |       |        |          |     | <br>               |          |

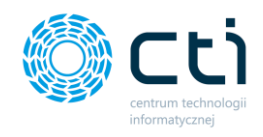

Aby obrazki produktu pobierały się do wiersza z pozycją produktu, należy umieścić kursor w polu wiersza tabeli.

| LP           | Kod           |   | Produkt            |
|--------------|---------------|---|--------------------|
| {Pozycja LP} | {Pozycja KOD} | I | {Pozycja<br>NAZWA} |

Następnie w edytorze wybrać ikonę obrazka. Z listy obrazków należy wybrać opcję **Obrazek produktu.** System uzupełni makro {*Pozycja obrazek*}, które dynamicznie pobiera odpowiedni obrazek z karty produktu, w zależności od wartości uzupełnionych w polu z kodem produktu, podczas generowania faktury sprzedaży, faktury zaliczki lub faktury proforma. Wybór należy zatwierdzić przyciskiem OK.

| Źródło             |        |                          |   |
|--------------------|--------|--------------------------|---|
| Lista obraz        | ków    | Żaden                    | • |
| Opis obraz         | ka     | Żaden                    |   |
|                    |        | Logo producenta programu |   |
| Wymiary            |        | Ikona karty adresowej    |   |
|                    |        | Ikona dzwonka            |   |
|                    |        | Ikona chmurki            |   |
|                    |        | Ikona telefonu           |   |
|                    |        | Ikona monet              |   |
| Produkt            | Р      | Ikona koperty            |   |
| {Pozycja<br>NAZWA} | {Pczy( | Obrazek produktu         |   |

| Źródło         | {Pozycja Obrazek}    |
|----------------|----------------------|
| Lista obrazków | Obrazek produktu ~   |
| Opis obrazka   | Obrazek produktu     |
| Wymiary        | x Zachowaj proporcje |

Po uzupełnieniu treści i kliknięciu przycisku **Zapisz**, szablon będzie gotowy do wykorzystania podczas generowania wydruków faktur sprzedaży/zaliczek/proform.

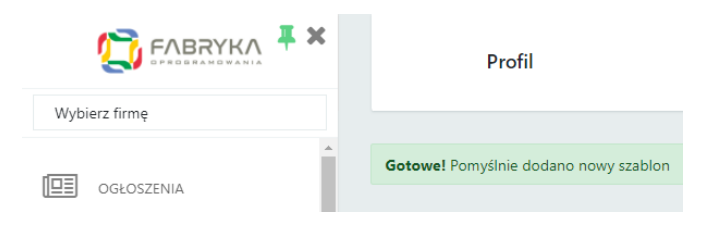

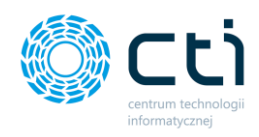

#### Sprzedawca:

CENTRUM TECHNOLOGII INFORMATYCZNEJ ZYGMUNT WILDER ul. Jałowcowa 35 44-100 44-100 NIP 631-190-72-77

#### Faktura VAT nr FV/6/2021

Miejsce wystawienia: ul. Jałowcowa 35 Data wystawienia: 2021-09-13 Data dostawy/wykonania usługi: 2021-09-13

Nabywca: MEDIA MARKT POLSKA SPÓŁKA Z OGRANICZONĄ ODPOWIEDZIALNOŚCIĄ Aleje Jerozolimskie 179 02-222 Warszawa NIP: 1132470708 Odbiorca: MEDIA MARKT POLSKA SPÓŁKA Z OGRANICZONĄ ODPOWIEDZIALNOŚCIĄ Aleje Jerozolimskie 179 02-222 Warszawa NIP: 1132470708

Opis faktury: OPIS OPIS TEST

#### Nazwa banku: BIC/SWIFT:

IBAN PLN: 05 1240 5211 1111 0010 3553 7778

| LP | Kod                    | Produkt                   | ΡΚΨΙΟ | Cena netto | llość  | јм  | VAT     | Wartość<br>netto | Wartość<br>brutto |
|----|------------------------|---------------------------|-------|------------|--------|-----|---------|------------------|-------------------|
| 1  | Produkt<br>testowy 222 | Produkt<br>testowy<br>222 |       | 10 000,00  | 1,0000 | szt | 23,00 % | 10 000,00        | 12<br>300,00      |
| 2  | Produkt<br>testowy 456 | Produkt<br>testowy<br>456 |       | 1 000,00   | 1,0000 | szt | 23,00 % | 1 000,00         | 1 230,00          |
| 3  | Produkt<br>testowy 789 | Produkt<br>testowy<br>789 |       | 185,19     | 1,0000 | szt | 8,00 %  | 185,19           | 200,00            |

| Forma<br>płatności | Termin             | Kwota     | Waluta |        | Stawka  | Netto     | VAT      | Brutto    |
|--------------------|--------------------|-----------|--------|--------|---------|-----------|----------|-----------|
| gotówka            | 2021-09-13 (0 dni) | 13 730,00 | PLN    | Razem: |         | 11 185,19 | 2 544,81 | 13 730,00 |
|                    |                    |           |        |        | 8,00 %  | 185,19    | 14,81    | 200,00    |
|                    |                    |           |        |        | 23,00 % | 11 000,00 | 2 530,00 | 13 530,00 |

#### Razem do zapłaty

#### 13 730,00 PLN

Słownie: trzynaście tysięcy siedemset trzydzieści złotych

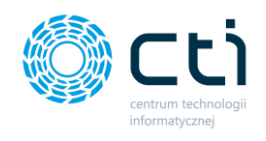

#### 3.2.5. Zgody

**Zgody** – w przypadku zgody wymaganej przez administratora biura rachunkowego, po zalogowaniu użytkownika do programu wyświetli się okno z treścią zgody do zaakceptowania. Jeśli zgoda jest wymagana, należy zaznaczyć opcję **Wyrażam zgodę** oraz zatwierdzić przyciskiem **Zapisz**. W przypadku braku zgody, użytkownik może **wylogować się**. Bez zaakceptowania wymaganej zgody nie można się zalogować.

| Wymagana jest aktual                  | izacja zgód użytkownika |
|---------------------------------------|-------------------------|
| Zroda na przetwarzanie danych osobowy | ch                      |
| Opis zgody                            |                         |
|                                       |                         |
|                                       |                         |
|                                       |                         |
| ✓ Wyrażam zgodę                       | Zgoda jest wymagana     |
|                                       |                         |
|                                       |                         |

Po wybraniu opcji **Zgody** z ustawień konta użytkownika, wyświetli się lista zatwierdzonych zgód. Użytkownik może wyświetlić treść zgody oraz wycofać zgodę, w przypadku zgody niewymaganej od użytkowania systemu. Jeśli użytkownik chce wycofać zgodę wymaganą, powinien skontaktować się z administratorem Pulpitu Klienta (biurem rachunkowym).

| 💭 ғаваука 🖡 🗙       | Zgody             |                                                                                                    |                                                                                                    | C i           | د 🛃 🍳 🛔          | Użytkownik Testowy<br>CENTRUM TECHNOLOGII INFORMATY |
|---------------------|-------------------|----------------------------------------------------------------------------------------------------|----------------------------------------------------------------------------------------------------|---------------|------------------|-----------------------------------------------------|
| Wybierz firmę       |                   |                                                                                                    |                                                                                                    |               |                  |                                                     |
| -                   | Zgody użytkownika |                                                                                                    |                                                                                                    |               |                  |                                                     |
|                     | Zgoda wymagana    | Wyrażono zgodę                                                                                                    | Nazwa zgody                                                                                                    | Treść zgody   | Treść akceptacji | Akcja                                               |
|                     | *                 | ~                                                                                                    | Zgoda na przetwarzanie danych osobowych                                                                                                    | Wyświetl      | Wyrażam zgodę    | Wycofaj zgodę                                       |
| DOKUMENT SPRZEDAŻY  | *                 | ~                                                                                                    | ZGODA TEST                                                                                                    | Wyświetl      | Wyrażam zgodę    | Wycofaj zgodę                                       |
| WYCIĄGI BANKOWE     |                   |                                                                                                    |                                                                                                    |               |                  |                                                     |
| FAKTURY SPRZEDAŻY V |                   | DANE FIRMY<br>FABRYKA OPROGRAM                                                                                           | NOWANIA Sp. 2 o.o. DANE PRODUCENTA<br>CENTRUM TECHNOLOGII IN                                                                                                    | IFORMATYCZNEJ |                  |                                                     |
| słowniki 🗸          |                   | ul. Swiętojańska 35; 4<br>Kapitał zakładowy 10<br>X Wydział Gospodarcz<br>tel: 32 335 35 35; e-m<br>biuro@fabrykaoprogra | 4-100 Glinkies, NIP-831-266-72-37 ul. Jatovcowa 35<br>000 zł. Sąd rejnowy w Glinwicach, 64-100 Glinwice<br>yz KR5 0000654/936 NIP-631-190-72-77<br>nali: amowania pl |               | Dołącz do nas:   |                                                     |
| PŁATNOŚCI           |                   |                                                                                                    |                                                                                                    |               |                  |                                                     |

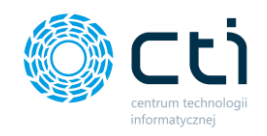

#### 3.2.6. Menu użytkownika (Funkcjonalność wersji Pulpit Klienta PLUS)

Użytkownik może dodać **Menu Użytkownika (skróty menu)** z szybkim dostępem do najczęściej wykorzystywanych funkcji modułu. Wybrane *skróty menu* będą przypięte w prawym dolnym rogu ekranu:

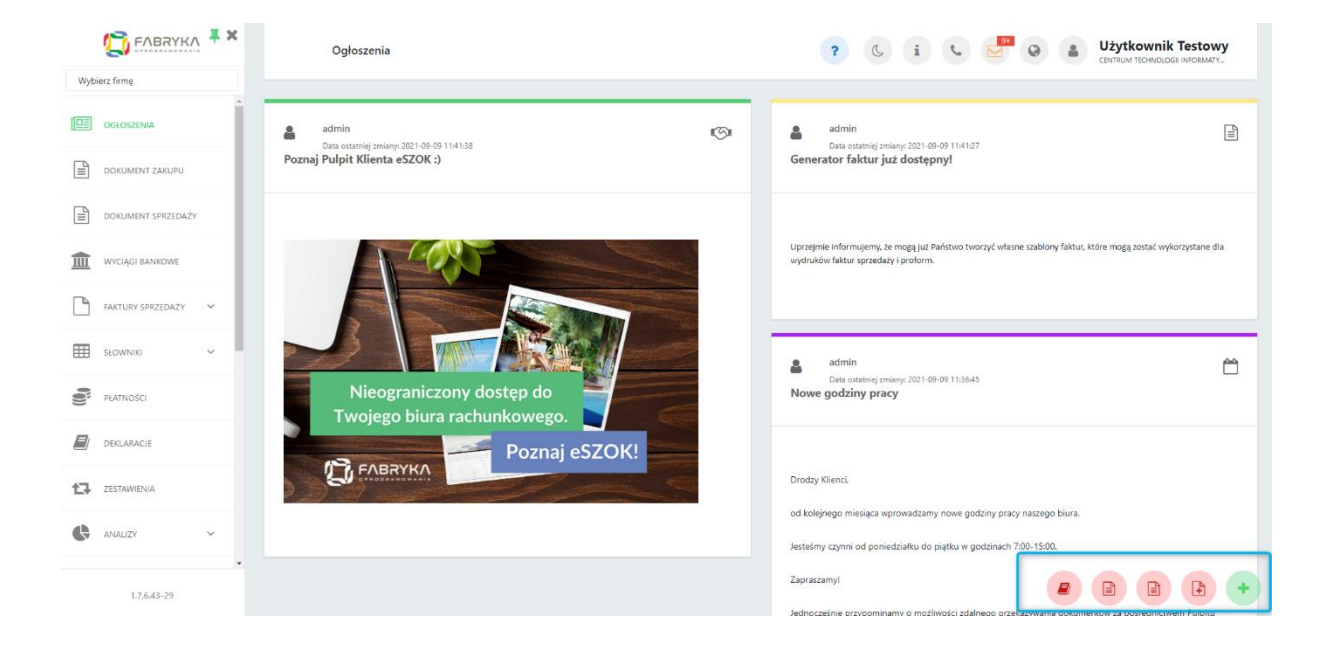

Aby włączyć szybki dostęp do najczęściej używanych funkcji Pulpitu, należy wybrać opcję **Menu użytkownika** w ustawieniach konta, a następnie kliknąć w opcję **+ Menu użytkownika** na liście *Dostępne funkcje menu użytkownika (do ustawienia)*.

| TABRYKA FABRYKA    | Ogłoszenia                                                                                                    | ?                           | ? (, i (, 🚰 @ 🌢                            | Użytkownik Testowy<br>centrum technologi informaty |
|--------------------|----------------------------------------------------------------------------------------------------|-----------------------------|--------------------------------------------|----------------------------------------------------|
| Wybierz firmę      |                                                                                                    |                             | Użytkownik Testowy                         | żesz zarządzać                                     |
|                    | 2 33                                                                                                    |                             | CENTRUM TECHNOLOGII INFORMATYCZNEJ ZYGMUNT |                                                    |
| U U                | admin Control Control | ac ac                       | Zmleń hasło                                |                                                    |
| DOKUMENT ZAKUPU    | Poznaj Pulpit Klienta eSZOK :)                                                                                                    | Generato                    | Profil                                     |                                                    |
|                    |                                                                                                    |                             | Zgody                                      |                                                    |
| DOKUMENT SPRZEDAŻY |                                                                                                    |                             | Menu uzytkownika                           |                                                    |
| WYCIĄGI BANKOWE    |                                                                                                    | Uprzejmie ir<br>wydruków fa | Wyłoguj                                    | tóre mogą zostać wykorzystane dla                  |

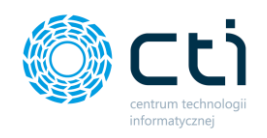

Po kliknięciu *Plusa*, zostanie wyświetlone okienko z wyborem zakładek, które możemy dodać do paska *Menu Użytkownika*.

|                                | Szukaj:               | 3 |                                 | Szukaj: |  |
|--------------------------------|-----------------------|---|---------------------------------|---------|--|
| Dostępne funkcje menu użytkown | iika (do ustawienia): |   | Aktywne funkcje menu użytkownik | a:      |  |
| Stwórz fakturę proform         | ę                     | - | Menu użytkownika                |         |  |
| Stwórz fakturę marżę           |                       |   | Stwórz fakturę sprzedaży        |         |  |
| Stwórz fakturę RR              |                       |   | Dokument zakupu                 |         |  |
| 🕮 Dodaj kontrahenta            |                       |   | Dokument sprzedaży              |         |  |
| E Dodaj produkt                |                       |   | 🗐 Deklaracje                    |         |  |
| Faktury sprzedaży i kore       | ekty                  |   |                                 |         |  |

Okno wyboru jest podzielone na dwie sekcje. Sekcja pierwsza zawiera **Dostępne funkcje menu użytkownika** [1], spośród których użytkownik może dokonać wyboru poprzez kliknięcie na odpowiednią opcję. Sekcja druga to **Aktywne funkcje menu użytkownika** [2], która zawiera obecnie wybrane funkcje, do których prowadzą bezpośrednie przyciski w menu użytkownika. Jeżeli użytkownik chce odnaleźć konkretną opcję na liście, może wprowadzić wybrany tekst w polu **Szukaj** [3]. Pola *Szukaj* są analogiczne dla obydwu kolumn. Pole *Szukaj* z lewej strony pozwala wyszukiwać *Dostępne funkcje menu użytkownika*, pole *Szukaj* z prawej strony, wyszukuje spośród już wybranych *Aktywnych funkcji menu użytkownika*.

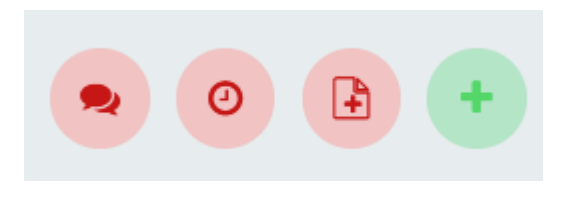

Po zamknięciu okna dodatkowe opcje będą wyświetlać się w postaci okrągłych **czerwonych półprzezroczystych ikon** w prawym dolnym rogu okna Pulpitu Klienta

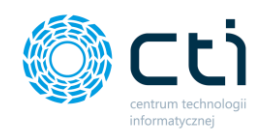

#### 3.2.7. Wyloguj

 Wyloguj – po kliknięciu opcji wyloguj, użytkownik zostanie wylogowany ze swojego konta do startowego ekranu logowania.

### 3.3. Wyświetlanie menu nawigacyjnego

Zakres wyświetlanych sekcji ustawia administrator Pulpitu Klienta (biuro rachunkowe), który nadaje uprawnienia użytkownikom do poszczególnych sekcji. Jeżeli jakaś sekcja opisana w instrukcji jest niedostępna, oznacza to, że użytkownik nie otrzymał do niej uprawnień.

Aby ukryć wyświetlanie menu nawigacyjnego, należy wybrać znak "x" w prawym górnym rogu menu [1].

|                  |                                      | 1          | Płatno                     | ści                    |                                                       |                          | ? .                 |                  | CENTRU                        | Użytkov<br>M TECHNOLOGII IN | <b>/nik Testov</b>        | <b>/y</b><br>MUNT WILDER |
|------------------|--------------------------------------|------------|----------------------------|------------------------|-------------------------------------------------------|--------------------------|---------------------|------------------|-------------------------------|-----------------------------|---------------------------|--------------------------|
| Przelog<br>Wybie | uj użytkownika:<br>erz użytkownika * |            |                            |                        |                                                       |                          |                     |                  |                               |                             |                           |                          |
|                  | OGŁOSZENIA                           | ˆ <<br>₩ ₹ | Poniedziałe<br>25 listopad | k                      | Wtorek Środa 27 listopa                               | da Czwarte<br>28 listopi | ek Pi<br>ada 29 lis | iątek<br>stopada | Sobot<br>30 listop            | ia<br>iada                  | Niedziel<br>1 grudni      | >                        |
|                  | DOKUMENTY ZAKUPU                     |            | Numer<br>dokumentu         | Podmiot                | Nazwa                                                 | Data dokumentu           | Termin płatności    | Przychód         | Przychód<br>do<br>rozliczenia | Rozchód                     | Rozchód do<br>rozliczenia | Termin<br>przekroczony   |
|                  | DOKUMENTY SPRZEDAŻY                  | ۲          |                            |                        |                                                       | dd.mm.rrrr               | dd.mm.rrrr          |                  |                               |                             |                           |                          |
|                  | FAKTURY SPRZEDAŻY 🗸                  |            | FV/51/2019                 | HOTEL                  | Hotel Wloski                                          | 2019-10-17               | 2019-10-17          | 465,39           | 0,00                          |                             |                           |                          |
|                  |                                      |            | FV/51/2019                 | HOTEL                  | Hotel Wloski                                          | 2019-10-17               | 2019-10-17          | 459,95           | 0,00                          |                             |                           |                          |
| ⊞                | SŁOWNIKI 🗸                           | 0          | FV/49/2019                 | HOTEL<br>ALEXANDER SP. | HOTEL ALEXANDER SP.                                   | 2019-10-16               | 2019-10-16          | 139,71           | 139,71                        |                             |                           | 42                       |
|                  | PŁATNOŚCI                            | 0          | FV/49/2019                 | HOTEL<br>ALEXANDER SP. | HOTEL ALEXANDER SP.                                   | 2019-10-16               | 2019-10-16          | 138,00           | 138,00                        |                             |                           | 42                       |
|                  | DEKLARACJE                           |            | FV/50/2019                 | HOTEL                  | Hotel Wloski                                          | 2019-10-16               | 2019-10-16          | 465,70           | 0,00                          |                             |                           |                          |
| <b>4</b> 7       | ZESTAMIENIA                          |            | FV/50/2019                 | HOTEL                  | Hotel Wloski                                          | 2019-10-16               | 2019-10-16          | 460,03           | 0,00                          |                             |                           |                          |
|                  |                                      | 0          | FV/47/2019                 | 6312667237             | FABRYKA OPROGRAMOWANIA<br>SPÓŁKA Z OGRANICZONĄ ODPOWI | 2019-10-02               | 2019-10-09          | 663,00           | 663,00                        |                             |                           | 49                       |
| -                | ANALIZY V                            | • 0        | FV/48/2019                 | 6312667237             | FABRYKA OPROGRAMOWANIA<br>SPÓŁKA Z OGRANICZONĄ ODPOWI | 2019-10-02               | 2019-10-09          | 596,00           | 596,00                        |                             |                           | 49                       |
|                  | 1.7.5.22-15                          | 0          | FV/46/2019                 | 6312667237             | FABRYKA OPROGRAMOWANIA                                | 2019-09-19               | 2019-09-26          | 350,00           | 350,00                        |                             |                           | 62                       |

Po kliknięciu w "x" menu zostaje ukryte, a zawartość strony wyświetla się na całej szerokości okna. Menu można ponownie wywołać po kliknięciu w ikonę menu [2] obok nazwy wyświetlanej sekcji.

|                 | 2<br>≡ Płatności             |                        |                       |                |                          | ? 6                    |                            | L CENTRUM TE           | <b>Iżytkownik Testowy</b><br>SHNOLOGII INFORMATYCZNEJ ZYGMUN | IT WILDER         |
|-----------------|------------------------------|------------------------|-----------------------|----------------|--------------------------|------------------------|----------------------------|------------------------|--------------------------------------------------------------|-------------------|
| <<br>© <b>T</b> | Poniedziałek<br>25 listopada |                        | Wtorek<br>26 istopada | da<br>opada a  | Czwartek<br>28 listopada | Piątek<br>29 listopada |                            | Sobota<br>30 listopada | Niedziela<br>1 grudnia                                       | >                 |
|                 | Numer dokumentu              | Podmiot                | Nazwa                 | Data dokumentu | Termin płatności         | Przychód               | Przychód do<br>rozliczenia | Rozchód                | Rozchód do Te<br>rozliczenia przel                           | ermin<br>kroczony |
| ۲               |                              |                        |                       | dd.mm.rrrr     | dd.mm.rrrr               |                        |                            |                        |                                                              |                   |
|                 | FV/51/2019                   | HOTEL                  | Hotel Wloski          | 2019-10-17     | 2019-10-17               | 465,39                 | 0,00                       |                        |                                                              |                   |
|                 | FV/51/2019                   | HOTEL                  | Hotel Wloski          | 2019-10-17     | 2019-10-17               | 459,95                 | 0,00                       |                        |                                                              |                   |
| 0               | FV/49/2019                   | HOTEL ALEXANDER<br>SP. | HOTEL ALEXANDER SP.   | 2019-10-16     | 2019-10-16               | 139,71                 | 139,71                     |                        |                                                              | 42                |
| 0               | FV/49/2019                   | HOTEL ALEXANDER<br>SP. | HOTEL ALEXANDER SP.   | 2019-10-16     | 2019-10-16               | 138,00                 | 138,00                     |                        |                                                              | 42                |

Centrum Technologii Informatycznej Zygmunt Wilder Ul. Świętojańska 35 | 44-100 Gliwice | NIP: 631-190-72-77 | REGON 278099141 tel./fax: 32 279 02 84 | e-mail: biuro@cti.org.pl | www.cti.org.pl

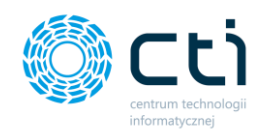

## 3.4. Przelogowanie użytkownika do innej firmy/innego użytkownika

W Pulpicie Klienta istnieje możliwość nadania jednemu użytkownikowi dostępu do wielu firm. Administrator Pulpitu Klienta (biuro rachunkowe) może to zrobić za pomocą nadania uprawnień do logowania na konta innych użytkowników.

Po nadaniu uprawnień do użytkownika z drugiej firmy, użytkownik może już z poziomu Panelu Klienta przelogować się między firmami. Należy zalogować się do Pulpitu Klienta i w polu *Wybierz firmę [1]* w lewym górnym rogu wybrać z rozwijanej listy użytkownika/firmę, do którego/do której użytkownik chce się przelogować lub wpisać w pole wyszukiwania *Szukaj*.

| S FABRYKA                    | Ogłoszenia                                                                      | ? C i C 💆 Q 🔒 Użytkownik Testowy                                                                                              |
|------------------------------|---------------------------------------------------------------------------------|----------------------------------------------------------------------------------------------------|
| Wybierz firmę                |                                                                                 |                                                                                                    |
| Szukaj 1                     | admin<br>Data coming znany 201-09-09 1141-38<br>Revent Schule Hautes 4 6720 K A | admin<br>Data astering zmany 2021-09-09 1141/27<br>Cananate for follow field destances of                                     |
| Testowy_Demo_1               | Poznaj Pulpit knema eszök ij                                                    | Generator raktur juz uostępny:                                                                                                |
| Nowy_test_02<br>O FIRMA_DEMO |                                                                                 | Uprezimie informujemy, ke mogę już Państwo tworzyć własne szabiony faktur, które mogę zostać wykorzystane dla wydruków faktur |
| DOKUMENT SPRZEDAŻY           |                                                                                 | sprzedaży i proform.                                                                                                    |
| WYCIĄGI BANKOWE              |                                                                                 |                                                                                                    |
| FAKTURY SPRZEDAŻY 🗸          |                                                                                 | admin Data proteine miane 2021-09-01 113645                                                                                   |
| słowniki 🗸                   | Nieograniczony dostęp do<br>Twojego biura rachunkowego.                         | Nowe godziny pracy                                                                                                    |
| PLATNOŚCI                    | Poznaj eSZOK!                                                                   |                                                                                                    |
| DEKLARACIE                   | FABRIKA                                                                         | Drodzy Klienci,                                                                                                    |
|                              |                                                                                 | od kolejnego miesiąca wprowadzamy nowe godziny pracy naszego biura.                                                           |
| ZESTAWIENIA                  |                                                                                 | lecteśmu czynni od noniedziałku do niatku w oodzinach 7:00-15:00.                                                             |

Po przelogowaniu, widzimy główne okno programu na koncie wybranego użytkownika [2].

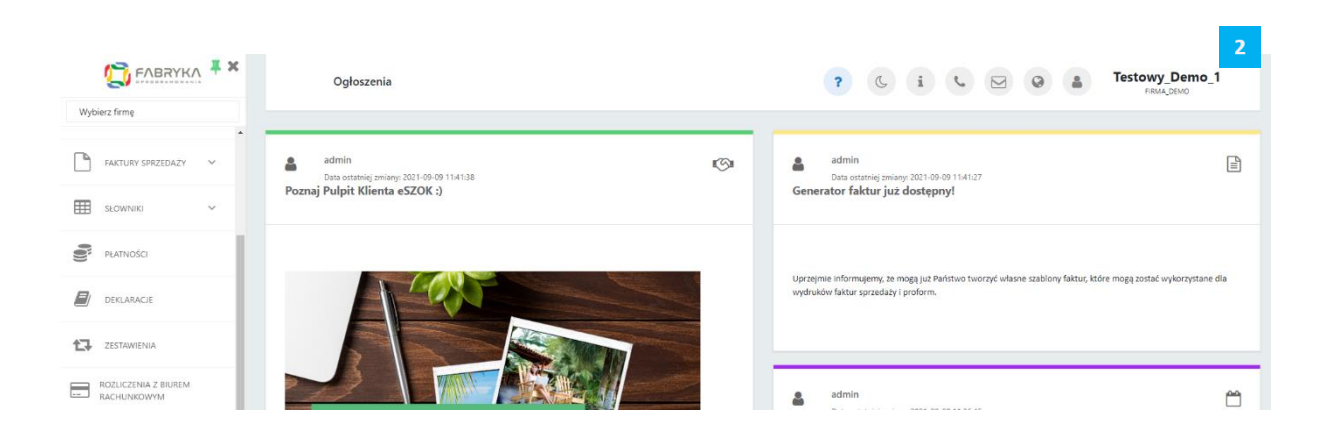

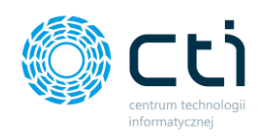

Aby wrócić do poprzedniego użytkownika, należy go ponownie wybrać w menu *Wybierz firmę*:

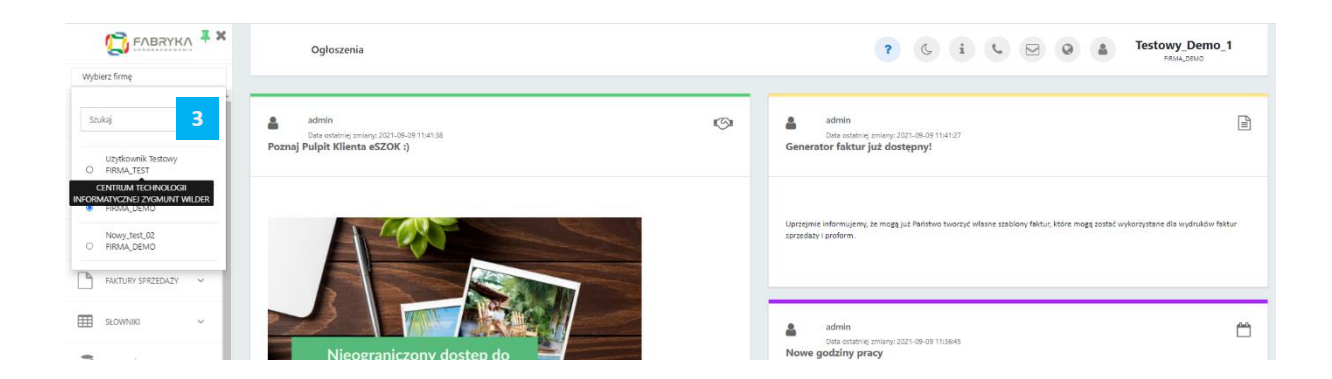

## 4. Ogłoszenia

Sekcja **Ogłoszenia** wyświetla notatki na tablicy z ogłoszeniami dodanymi przez administratora biura rachunkowego. Aby przejść do sekcji, należy wybrać zakładkę **Ogłoszenia** w menu nawigacyjnym.

Ogłoszenie zawiera: nazwę użytkownika, który opublikował ogłoszenie, datę ostatniej zmiany, tytuł oraz treść. Ogłoszenie zniknie z tablicy ogłoszeń, jeśli administrator biura wskazał datę końcową publikacji ogłoszenia.

Użytkownik może być poinformowany o nowym ogłoszeniu powiadomieniem e-mail/SMS. Opcja oraz uprawnienia do powiadomień są konfigurowane przez administratora biura rachunkowego (powiadomienia w **wersji Pulpit Klienta PLUS**).

|                     | Ogłoszenia                                              | ? C i C P Q a Użytkownik Testowy                                                                                                    |
|---------------------|---------------------------------------------------------|----------------------------------------------------------------------------------------------------|
| wyoleiz innę        |                                                         |                                                                                                    |
| OGŁOSZENIA          | admin<br>Dta ortanicj zmiany, 2021-09-09 11/4138        | admin<br>Deta ostabrilg zmlany 2021-09-09 11/41/27                                                                                                    |
| DOKUMENT ZAKUPU     | Poznaj Pulpit Klienta eSZOK :)                          | Generator faktur już dostępny!                                                                                                    |
| DOKUMENT SPRZEDAŻY  |                                                         |                                                                                                    |
| WVCIĄGI BANKOWE     |                                                         | Uprzejmie informujemy, że mogą juz Państwo tworzyć własne szablony faktur, które mogą zostać wykorzystane dla<br>wydruków faktur sprzedaży i proform. |
| FAKTURY SPRZEDAŻY V |                                                         |                                                                                                    |
| słowniki 🗸          |                                                         | admin 🗠                                                                                                    |
| PŁATNOŚCI           | Nieograniczony dostęp do<br>Twojego biura rachunkowego. | Dete ontaniej znieny 2021-09-09 1136-65<br>Nowe godziny pracy                                                                                         |
| DEKLARACJE          | Poznaj eSZOK!                                           |                                                                                                    |
| ZESTAWIENIA         | C PABRINA                                               | Drodzy Klienci.                                                                                                    |
| 🚱 ANAUZY 🗸 🗸        |                                                         | od kolejnego miesiąca wprowadzamy nowe godziny pracy naszego biura.<br>Jesteśrwy czynni od poniedziałku do piatku w godzinach 7:00-15:00.             |
|                     |                                                         | A A A A A A A A A A A A A A A A A A A                                                                                                    |
| 1.7.6.30f-29        |                                                         | Zapraszamyl                                                                                                    |
|                     |                                                         | Jednocześnie przypominamy o możliwości zdalnego przekazywania dokumentów za pośrednictwem Pulpitu                                                     |

Centrum Technologii Informatycznej Zygmunt Wilder Ul. Świętojańska 35 | 44-100 Gliwice | NIP: 631-190-72-77 | REGON 278099141 tel./fax: 32 279 02 84 | e-mail: biuro@cti.org.pl | www.cti.org.pl

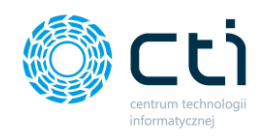

## 5. Dokumenty zakupu/dokumenty sprzedaży

## 5.1. Lista dokumentów

W sekcjach dokumentów zakupu/sprzedaży użytkownik ma dostęp do elektronicznego archiwum dokumentów z możliwością dodawania plików [pdf, jpg, png, tiff] z fakturami sprzedaży/zakupu.

| eSZOK BR                                              | Dokumenty z                           | akupu                    |                          | ? & i &                                                    | SZEF<br>Przykładowa Firma                                    |
|-------------------------------------------------------|---------------------------------------|--------------------------|--------------------------|------------------------------------------------------------|--------------------------------------------------------------|
| Wybierz firmę                                         |                                       |                          |                          |                                                            |                                                              |
|                                                       | Filtry                                |                          |                          |                                                            | •                                                            |
|                                                       | Od dnia                               | Do dnia                  | Miesiąc                  | Kwartał Ro                                                 | ok Przeszukiwanie treści                                     |
| DOKUMENT ZAKUPU                                       | dd . mm . rrrr                        | dd . mm . rrrr           | Wybierz                  | • Wybierz •                                                | Przeszukiwanie treści                                        |
|                                                       | Pochodzenie                           | Status                   | Dodatkowe dokumenty      | Z wiadomościami                                            |                                                              |
| DOKUMENT SPRZEDAŻY                                    | •                                     | Wszystkie                | • Wszystkie              | • Wszystkie •                                              |                                                              |
| WYCIĄGI BANKOWE                                       | 🕹 Dodaj plik 🛛 🖉 🔇                    | Operacie servine (0)     |                          |                                                            |                                                              |
| FAKTURY SPRZEDAŻY V                                   |                                       | ID Numer<br>dokumentu    | Data rejestracji Data wy | ystawienia Kontrahent                                      | Miasto Netto Brutto                                          |
| słowniki 🗸                                            | ۲                                     |                          | •                        | •                                                          | wartość 3 wartość 3                                          |
| PLATNOŚCI                                             |                                       | 622                      | 23.11.2021 - 12:49       | <b>Dokument został anulo</b><br>Nazwa pliku: img20210301_1 | wany przez biuro rachunkowe<br>1249227620210301124949968.pdf |
| E/ DEKLARACJE                                         | 0 - 5 0 0                             | 618 FV<br>0131/19/FVS    | 23.11.2021 - 11:45 05.1  | 0.2021 Trzeci Przykładowy Kontrahent                       | Miasteczko 2 845.53 3 500.00                                 |
| ZESTAWIENIA                                           | • • • • • • • • • • • • • • • • • • • | 617 F/20055803<br>/05/20 | 23.11.2021 - 11:45 22.1  | 0.2021 Drugi Przykładowy Kontrahent                        | Kurze Miasto 933,33 1 148,00                                 |
| G ANALIZY ~                                           | ○ ✓ \$ 0 0                            | 616 FA/2021<br>/56/10    | 23.11.2021 - 11:45 25.1  | 0.2021 Pierwszy Przykładowy Kontraher                      | nt Miastowice 1 013,73 1 246,89                              |
| ROZLICZENIA Z BIUREM<br>PACHEINIKOWAM<br>1.7.6.45b-31 |                                       | 578                      | 05.11.2021 - 11:30       | O Dokument w<br>Nazwa pliku: img20210301_1                 | trakcie przetwarzania<br>12492276202103011249499 & 🕑 🕒 +     |

Aby wyświetlić listę dokumentów, należy przejść do sekcji dokumentów zakupu/sprzedaży.

Po lewej stronie listy dostępne są ikony, które zawierają informacje o dokumentach:

- dokument został dodany do systemu za pośrednictwem eSZOK Pulpit Klienta
- К

dokument został dodany do systemu za pośrednictwem Kancelarii (przez pracownika biura rachunkowego)

- 0
- dokument został dodany do systemu za pośrednictwem Comarch ERP Optima (wprowadzony ręcznie do rejestru VAT Comarch ERP Optima)

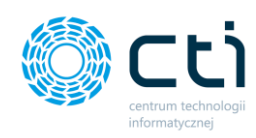

- dokument został zaksięgowany w systemie (przetworzony przez biuro rachunkowe i dodany do rejestru VAT programu księgowego w Comarch ERP Optima)
- o dokument nie został jeszcze zaksięgowany; oczekuje na przetworzenie
- okument został anulowany biuro rachunkowe anulowało dokument. Jeśli dokument został oznaczony jako usunięty, ale operator biura rachunkowego zachował dokument w programie Kancelaria, pozycja pozostanie na liście dokumentów bez możliwości usunięcia. Natomiast w przypadku, w którym operator biura rachunkowego usunął dokument z programu Kancelaria, użytkownik Pulpitu będzie miał dostępną akcję **Usuń** i będzie mógł usunąć dokument z listy.
- ostatnia wiadomość przychodząca ostatnia wiadomość w korespondencji dotyczącej tego dokumentu została przesłana przez biuro rachunkowe
- ostatnia wiadomość wychodząca ostatnia wiadomość w korespondencji dotyczącej tego dokumentu została przesłana przez użytkownika Pulpitu Klienta do biura rachunkowego
- dokument oznaczony nierozliczony użytkownik może oznaczać dokumenty na liście jako nierozliczone, ikona stanowi jedynie informację, zmiana statusu nie jest równoznaczna z nierozliczeniem dokumentu w Comarch ERP Optima
- dokument oznaczony rozliczony użytkownik może oznaczać dokumenty na liście jako rozliczone, ikona stanowi jedynie informację, zmiana statusu nie jest równoznaczna z rozliczeniem dokumentu w Comarch ERP Optima

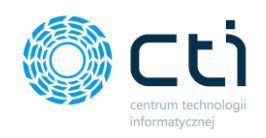

Pomiędzy kolejnymi stronami listy można poruszać się przy pomocy numerycznej listy stron znajdującej się w dolnej części okna *[1]*. W lewym dolnym rogu użytkownik może wybrać, ile pozycji będzie wyświetlanych na liście dokumentów (10, 20, 50 lub 100). *[2]*.

|                     |              | 3330        | 2205 142/0509/ 19    | 15.06.20 | IZU - 13:25 | 13.02.2019       | SPÓŁKA AKCYJNA                                          | MOCK                         | 122,75   | 120738                                              |
|---------------------|--------------|-------------|----------------------|----------|-------------|------------------|---------------------------------------------------------|------------------------------|----------|-----------------------------------------------------|
| C OFROGRAMOWANIA    | 0 🗸 0        | 3335        | F000280021900772533U | 15.06.20 | 120 - 13:25 | 12.02.2019       | POCZTA POLSKA S.A.                                      |                              | 161.20   | 161.20                                              |
|                     | Dokume       | enty zakupi | 1                    |          |             |                  | ? (                                                     | , i 📞 💆                      | 0        | Użytkownik Testowy<br>CENTRUM TECHNOLOGII INFORMATY |
| Wybierz firmę       |              |             |                      |          |             |                  |                                                         |                              |          |                                                     |
|                     | Filtry       |             |                      |          |             |                  |                                                         |                              |          | •                                                   |
|                     | Od dnia      |             | Do dnia              |          | Miesiąc     |                  | Kwartał                                                 | Rok                          |          | Przeszukiwanie treści                               |
| DOKUMENT ZAKUPU     | dd.mm.rrrr   |             | dd.mm.rrrr           |          | Wybierz     | ~                | Wybierz                                                 | ~                            |          | Przeszukiwanie treści                               |
|                     | Pochodzenie  |             | Status               |          | Dodatkowe   | dokumenty        |                                                         |                              |          |                                                     |
| DOKUMENT SPRZEDAŻY  | Wszystkie    | *           | Wszystkie            | *        | Wszystkie   | Ŧ                |                                                         |                              |          |                                                     |
| WYCIĄGI BANKOWE     |              |             |                      |          |             |                  |                                                         |                              |          |                                                     |
|                     | 🍰 Dodaj plik |             |                      |          |             |                  |                                                         |                              |          |                                                     |
| FAKTURY SPRZEDAŻY V |              | ID          | Numer dokumentu      | Data re  | ejestracji  | Data wystawienia | Kontrahent                                              | Miasto Netto                 | 1        | Brutto                                              |
| SŁOWNIKI ~          | <b>*</b>     |             |                      |          | ~           | ~                |                                                         | w                            | artość v | wartość 🗸                                           |
| PŁATNOŚCI           | E 0 0        | 3780        |                      | 09.02.20 | 21 - 10:09  |                  | ⑦ Doku                                                  | ment w trakcie przetwarzania |          |                                                     |
|                     | K O O        | 3751        |                      | 03.02.20 | 021 - 9:39  |                  | ⑦ Doku                                                  | ment w trakcie przetwarzania |          |                                                     |
| Deklaracje          | 0 - 0        | 3747        | TEST2021             | 02.02.20 | 21 - 11:15  | 01.01.2021       | 2 M ELEKTRONIK S.C. ZDZISŁAW<br>CHOWSKI,MACIEJ MICHALIK | V MA KRAKÓW                  | 0,00     | 0.00                                                |
| ZESTAWIENIA         | K 🗸 O 1      | 3746        | 12221K2/4283/20      | 02.02.20 | 21 - 11:15  | 30.12.2020       | POLSKI KONCERN NAFTOWY O<br>SPÓŁKA AKCYJNA              | RLEN Płock                   | 170,21   | 209,36                                              |
| 🖨 ANALIZY 🗸 🗸       | E 0 0        | 3670        |                      | 16.12.20 | 020 - 8:53  |                  | () Doku                                                 | ment w trakcie przetwarzania |          |                                                     |

5.1.1. Filtrowanie, sortowanie i wyszukiwanie na liście dokumentów zakupu i sprzedaży

W systemie można filtrować oraz wyszukiwać dokumenty na liście dokumentów zakupu/sprzedaży.

**Filtry** – dokumenty można filtrować ze względu na okres lub źródło wprowadzenia, status (zaksięgowane/oczekujące), dokumenty uwzględniające załączniki oraz za pomocą treści odczytanych przez mechanizm OCR.

| Mies     |      | Do dnia         |              |            |                          |     |      | ia     | )d dn |  |
|----------|------|-----------------|--------------|------------|--------------------------|-----|------|--------|-------|--|
| W        |      | dd.mm.rrrr      |              |            | <mark>dd</mark> .mm.rrrr |     |      |        |       |  |
| Doda     |      | Status          | $\downarrow$ | $\uparrow$ |                          | •   | 2021 | sień : | wrze  |  |
| Ws       | Ŧ    | Wszystkie       | nie          | sob        | pią                      | czw | śro  | wto    | pon   |  |
|          |      |                 | 5            | 4          | 3                        | 2   | 1    | 31     | 30    |  |
|          |      |                 | 12           | 11         | 10                       | 9   | 8    | 7      | 6     |  |
|          |      |                 | 19           | 18         | 17                       | 16  | 15   | 14     | 13    |  |
|          |      |                 | 26           | 25         | 24                       | 23  | 22   | 21     | 20    |  |
| rejestra | Data | Numer dokumentu | 3            | 2          | 1                        | 30  | 29   | 28     | 27    |  |
| -        |      |                 | 10           | 9          | 8                        | 7   | 6    | 5      | 4     |  |

Aby wyświetlić dokumenty z wybranego okresu, należy użyć filtrów dostępnych na górze listy pod nagłówkiem sekcji (zakres dat Od dnia – Do dnia, wpisując daty lub wybierając datę pod ikonką kalendarza, miesiąc, kwartał, rok).

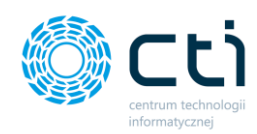

| Przeszukiwanie treści |  |
|-----------------------|--|
| paliwo                |  |

Pole *przeszukiwanie treści* dostępne w sekcji filtrów pozwala na tzw. wyszukiwanie pełnotekstowe, czyli przeszukiwanie w treściach faktury odczytanych przez OCR.

Zwróć uwagę

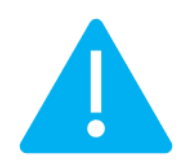

Przeszukiwanietreścijestmożliwewyłączniew przypadku dokumentów, które zostały przetworzone i zaksięgowaneprzez biuro rachunkowe (dokumenty OCR-owane poprzez moduł eSZOK– Kancelaria z OCR)

| P | ochodzenie     |  |
|---|----------------|--|
|   | Wszystkie      |  |
|   |                |  |
|   | Wszystkie      |  |
|   | Pulpit klienta |  |
|   | Kancelaria     |  |
|   | Ontima         |  |

Aby wyświetlić dokumenty według źródła wprowadzenia, należy w polu Pochodzenie wybrać źródło z listy rozwijanej: *Pulpit Klienta, Kancelaria, Optima.* 

## Status Wszystkie Wszystkie Dokumenty zaksięgowane Dokumenty oczekujące Dokumenty usunięte Dokumenty anulowane

а

Aby wyświetlić dokumenty według **statusu wprowadzenia**, należy wybrać z listy rozwijanej *Dokumenty zaksięgowane* (dokumenty przetworzone i zaksięgowane przez biuro rachunkowe), *Dokumenty oczekujące* na przetworzenie przez biuro rachunkowe, *Dokumenty usunięte* oraz *Dokumenty anulowane*.

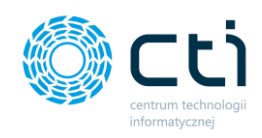

#### Dodatkowe dokumenty

|   | Wszystkie |   |
|---|-----------|---|
|   |           |   |
|   | Wszystkie |   |
|   | Tak       |   |
| r | Nie       | - |
|   |           |   |

Aby wyświetlić dokumenty, które zawierają dodatkowe załączniki, należy w polu **Dodatkowe dokumenty** wybrać opcję **Tak** z listy rozwijanej.

#### Z wiadomościami

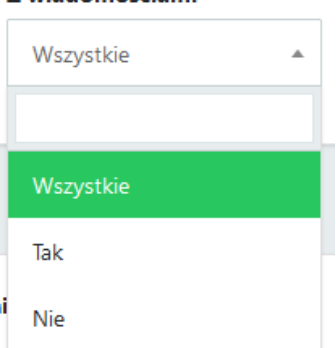

Aby wyświetlić dokumenty, do których została dodana korespondencja (czat), należy w polu **Z wiadomościami** wybrać opcję **Tak** z listy rozwijanej.

**Sortowanie** dokumentów po wybranej kolumnie działa poprzez **kliknięcie w nagłówek kolumny**. Domyślnie lista dokumentów jest ułożona malejąco według ID dokumentu. Aby posortować listę po wybranej kolumnie, należy kliknąć w nagłówek kolumny, np. data rejestracji, a lista zostanie posortowana malejąco według wybranej kolumny.

|          | eSZOK BR           | ¥ × | Dokumenty za       | akupu              |                  |                    |                  | ? (5 i                                        | د 🖻 🛛                                                        | SZEF<br>Przykładowa Firma |        |
|----------|--------------------|-----|--------------------|--------------------|------------------|--------------------|------------------|-----------------------------------------------|--------------------------------------------------------------|---------------------------|--------|
| Wybierz  | z firmę            |     |                    |                    |                  |                    |                  |                                               |                                                              |                           |        |
|          | CLOSTENIA          | ^   | Filtry             |                    |                  |                    |                  |                                               |                                                              |                           | •      |
|          | JOLOSZEINIA        | - 1 | 🛓 Dodaj plik 🛛 🕼 🔿 | peracje seryjne (0 | )                |                    |                  |                                               |                                                              |                           |        |
| •        | OOKUMENT ZAKUPU    |     |                    | ID                 | Numer dokumentu  | Data rejestracji   | Data wystawienia | Kontrahent                                    | Miasto Netto                                                 | Brutto                    |        |
| ∎ ∘      | OOKUMENT SPRZEDAŻY |     | ۲                  |                    |                  |                    | Ŧ                |                                               | warto                                                        | ić 🤄 wartość              | Э      |
| í∎ v     | VYCIĄGI BANKOWE    |     | E 0 0 S 3 1        | 622                |                  | 23.11.2021 - 12:49 |                  | Dokument został an<br>Nazwa pliku: img2021030 | ulowany przez biuro rachunkow<br>01_124922762021030112494999 | re<br>8.pdf               |        |
| P P      | AKTURY SPRZEDAŻY   | ~   | o 🗸 S o G          | 618                | FV 0131/19/FVS   | 23.11.2021 - 11:45 | 05.10.2021       | Frzeci Przykładowy Kontrahent                 | Miasteczko                                                   | 2 845,53 3                | 500,00 |
| s s      | ŁOWNIKI            | ~   | • • 5 • 6          | 617                | F/20055803/05/20 | 23.11.2021 - 11:45 | 22.10.2021       | Drugi Przykładowy Kontrahent                  | Kurze Miasto                                                 | 933,33 1                  | 148,00 |
| <b>*</b> | ŁATNOŚCI           |     | o 🗸 s o o          | 616                | FA/2021/56/10    | 23.11.2021 - 11:45 | 25.10.2021       | Pierwszy Przykładowy Kontrahent               | Miastowice                                                   | 1 013,73 1                | 246,89 |

Aby **posortować rosnąco**, należy kliknąć po raz drugi w nagłówek kolumny:

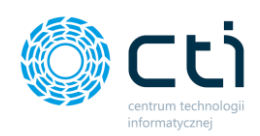

| eSZOK BR            | Dokumenty zakupu                            |                                   | ? (, i (, 🖂                                                                      | SZEF<br>Przykładowa Firma       |
|---------------------|---------------------------------------------|-----------------------------------|----------------------------------------------------------------------------------|---------------------------------|
| Wybierz firmę       |                                             |                                   |                                                                                  |                                 |
| OGŁOSZENIA          | Filtry                                      |                                   |                                                                                  | •                               |
| DOKUMENT ZAKUPU     | Dodaj plik     Gr Operacje servjine (0)     | Determined and the second second  | Katalan Mata N                                                                   |                                 |
|                     | iu Numer dokumentu                          | Data rejestracji Data wystawienia | Kontranent Miasto N                                                              | πτο Βινιτο                      |
| DOKUMENT SPRZEDAZY  |                                             | · · · ·                           |                                                                                  | wartość 3 wartość 3             |
| WYCIĄGI BANKOWE     | <b>1 0 0 3 1</b> 622                        | 23.11.2021 - 12:49                | Dokument został anulowany przez biuro<br>Nazwa pliku: img20210301_12492276202103 | o rachunkowe<br>01124949968.pdf |
| FAKTURY SPRZEDAŻY V | 0 ✔ 5 0 618 FV 0131/19/FVS                  | 23.11.2021 - 11:45 05.10.2021     | Trzeci Przykładowy Kontrahent Miasteczko                                         | 2 845,53 3 500,00               |
| SŁOWNIKI V          | 0 ♥ <b>5</b> 0 <b>6</b> 17 F/20055803/05/20 | 23.11.2021 - 11:45 22.10.2021     | Drugi Przykładowy Kontrahent Kurze Miasto                                        | 933,33 1 148,00                 |
| PLATNOŚCI           | ● ● ● ● ● ● ● ● ● ● ● ● ● ● ● ● ● ● ●       | 23.11.2021 - 11:45 25.10.2021     | Pierwszy Przykładowy Kontrahent Miastowice                                       | 1 013,73 1 246,89               |

Aby **usunąć sortowanie według wybranej kolumny**, należy kliknąć po raz trzeci w wybrany nagłówek kolumny lub kliknąć w ikonę **Wyczyść filtr,** a sortowanie zostanie wyczyszczone.

| ! Filtry     |                    |                 |                  |                    |            |        |         |           | - |
|--------------|--------------------|-----------------|------------------|--------------------|------------|--------|---------|-----------|---|
| 🛓 Dodaj plik | 🕼 Operacje seryjne | (0)             |                  |                    |            |        |         |           |   |
|              | ID                 | Numer dokumentu | Data rejestracji | Data wystawienia 🗸 | Kontrahent | Miasto | Netto   | Brutto    |   |
|              |                    |                 | ¥                | •                  |            |        | wartość | 3 wartość | 3 |

**Pola wyszukiwania** w filtrze pod nagłówkami kolumn umożliwiają zawężanie wyświetlanej listy dokumentów, poprzez wyszukanie wyrażeń zawierających wpisany ciąg znaków:

| eSZOK BR 📮 🗙          | Dokumenty zakupu                        |                                      | ? C i C 🖉 🛛 🛔                                                                                             | SZEF<br>Przykładowa Firma |
|-----------------------|-----------------------------------------|--------------------------------------|----------------------------------------------------------------------------------------------------|---------------------------|
| Wybierz firmę         |                                         |                                      |                                                                                                    |                           |
| OGŁOSZENIA            | Filtry                                  |                                      |                                                                                                    | •                         |
|                       | 土 Dodaj plik 🕼 Operacje seryjne (0)     |                                      |                                                                                                    |                           |
|                       | ID Numer dokumentu                      | Data rejestracji Data wystawienia    | Kontrahent Miasto Netto                                                                                   | Brutto                    |
| DOKUMENT SPRZEDAŻY    |                                         | • • •                                | wartość                                                                                                   | () wartość ()             |
| WYCIĄGI BANKOWE       | <b>E 0 5 3 1</b> 622                    | 23.11.2021 - 12:49                   | Dokument został anulowany przez biuro rachunkowe<br>Nazwa pliku: img20210301_1249227620210301124949968.pu | df                        |
| ■ FAKTURY SPRZEDAŻY ✓ | 0 • 5 • 0 618 FV 0131/19/FVS            | 23.11.2021 - 11:45 05.10.2021 Trzeci | Przykładowy Kontrahent Miasteczko                                                                         | 2 845,53 3 500,00         |
| słowniki 🗸            | □ • • • • • • • • • • • • • • • • • • • | 23.11.2021 - 11:45 22.10.2021 Drugi  | i Przykładowy Kontrahent Kurze Miasto                                                                     | 933,33 1 148,00           |
| PLATNOŚCI             | ● ✔ <b>5</b> ● ● 616 FA/2021/56/10      | 23.11.2021 - 11:45 25.10.2021 Pierws | szy Przykładowy Kontrahent Miastowice                                                                     | 1 013,73 1 246,89         |

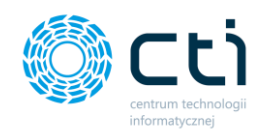

Dla pól z typem **Data**, dostępne jest wyszukiwanie poprzez wpisanie zakresu dat lub wybranej daty, którą można wpisać po rozwinięciu listy rozwijanej z pola o typie data.

| 🌲 Dodaj plik | I    |                 |                                                      |                  |                                                            |                  |          |           |        |
|--------------|------|-----------------|------------------------------------------------------|------------------|------------------------------------------------------------|------------------|----------|-----------|--------|
|              | ID   | Numer dokumentu | Data rejestracji                                     | Data wystawienia | Kontrahent                                                 | Miasto           | Netto    | Brutto    |        |
| •            | ×    |                 | · ·                                                  | ~                |                                                            |                  | wartość  | ✓ wartość | ~      |
| E 0 0        | 3780 |                 | Data rozpoczęcia<br>dd.mm.rrrr 🗂<br>Data zakończenia |                  | <ul> <li>Dokument v</li> </ul>                             | v trakcie przetv | warzania |           |        |
| К 💿 0        | 3751 |                 | dd.mm.rrrr                                           |                  | O Dokument v                                               | v trakcie przetv | warzania |           |        |
| 0 🗸 0        | 3747 | TEST2021        | dd.mm.rrrr                                           | 01.01.2021       | 2 M ELEKTRONIK S.C. ZDZISŁAW MA<br>CHOWSKI,MACIEJ MICHALIK | KRAKÓW           | 0        | 00        | 0,00   |
| K 🗸 O 1      | 3746 | 12221K2/4283/20 | 02.02.2021 - 11:15                                   | 30.12.2020       | POLSKI KONCERN NAFTOWY ORLEN<br>SPÓŁKA AKCYJNA             | Płock            | 170      | 21        | 209.36 |

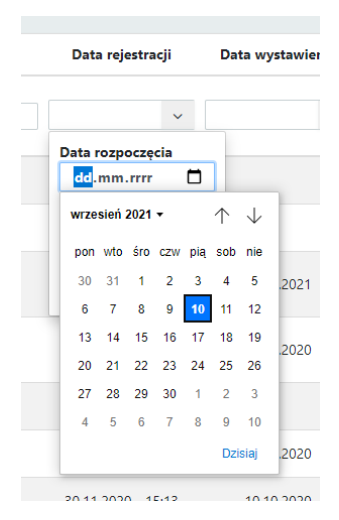

Użytkownik może wpisać datę ręcznie w formacie DD.MM.RR, wybrać datę strzałkami, wybrać datę z kalendarza dostępnego po kliknięciu w strzałkę w polu daty. Po wpisaniu nieprawidłowej daty można ją wyczyścić za pomocą "x" dostępnego w polu daty.

Dla pola *wartość* można wyszukać dokumenty dla konkretnej wartości wraz z zastosowaniem dodatkowych filtrów, dostępnych po rozwinięciu pola *wartość*. Można wyświetlić wyniki równe, inne niż, większe lub równe, większe, mniejsze lub równe, mniejsze dla wyszukiwanej wartości.

| 🛓 Dodaj plik |      |                 |                    |                  |                                                            |                   |                                           |           |
|--------------|------|-----------------|--------------------|------------------|------------------------------------------------------------|-------------------|-------------------------------------------|-----------|
|              | ID   | Numer dokumentu | Data rejestracji   | Data wystawienia | Kontrahent                                                 | Miasto            | Netto                                     | Brutto    |
| ۲            |      |                 | ~                  | ~                |                                                            |                   | wartość ~                                 | wartość 🗸 |
| E 0 0        | 3780 |                 | 09.02.2021 - 10:09 |                  | O Dokument w                                               | / trakcie przetwa | a równe 🗸                                 |           |
| K 📀 0        | 3751 |                 | 03.02.2021 - 9:39  |                  | O Dokument w                                               | / trakcie przetwa | arz inne niż<br>większe lub równe         |           |
| 0 🗸 0        | 3747 | TEST2021        | 02.02.2021 - 11:15 | 01.01.2021       | 2 M ELEKTRONIK S.C. ZDZISŁAW MA<br>CHOWSKI,MACIEJ MICHALIK | KRAKÓW            | większe<br>mniejsze lub równe<br>mniejsze | 0.00      |
|              |      |                 |                    |                  | POLSKI KONCERN NAFTOWY ORLEN                               |                   |                                           |           |

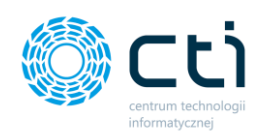

| <b>1</b> | Dodaj plik | 🕼 Operacje sery | jne (0)         |                    |
|----------|------------|-----------------|-----------------|--------------------|
|          |            | ID              | Numer dokumentu | Data rejestracji   |
|          | ۲          |                 |                 | •                  |
|          | E Ø O S    | 3 1 622         |                 | 23.11.2021 - 12:49 |

**Ikona oka** dostępna po lewej stronie pod nagłówkami na liście dokumentów umożliwia wyczyszczenie wszystkich filtrów jednocześnie:

- wyczyść filtr na liście dokumentów są użyte filtry lub sortowanie, po kliknięciu w tę ikonę można wyczyścić filtry. Po wyczyszczeniu lista dokumentów zostanie ułożona w domyślnej kolejności (wg ID dokumentu)
- *filtr wyczyszczony* na liście dokumentów nie ma włączonych żadnych filtrów ani sortowania, lista dokumentów jest ułożona w domyślnej kolejności (według ID dokumentu)

#### 5.1.2. Operacje servjne (Funkcjonalność wersji Pulpit Klienta PLUS)

Użytkownicy korzystający z wersji Pulpitu Klienta PLUS mogą skorzystać możliwości zastosowania operacji seryjnych na dokumentach znajdujących się na liście w zakładkach Dokument Zakupu, Dokument Sprzedaży. Dostępne operacje pozwalają na seryjne oznaczanie dokumentów jako rozliczone oraz seryjne zatwierdzanie dokumentów w przypadku wykorzystania funkcji Potwierdzania dokumentów (DMS) dostępnej w wersji Pulpit Klienta PLUS.

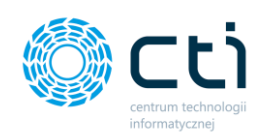

| <b>±</b> ( | Dodaj plik          | <b></b> 0 | peracje seryjne (0 | ) 3              |                                 |
|------------|---------------------|-----------|--------------------|------------------|---------------------------------|
|            |                     |           | ID                 | Numer dokumentu  | Data rejestracj                 |
| 2          | ۲                   |           |                    |                  |                                 |
| 1          | E Ø O               | \$ 3 1    | 622                |                  | 23.11.2021 - 12:4               |
|            | <mark>○</mark> ✓ \$ | 0 0       | 618                | FV 0131/19/FVS   | 23.11.2021 - <mark>1</mark> 1:4 |
|            | 0 🗸 💲               | 0 0       | 617                | F/20055803/05/20 | 23.11.2021 - 11:4               |

W celu zastosowania funkcji **Operacji seryjnych [3]**, należy zaznaczyć wybrane dokumenty w polu znajdującym się z lewej strony każdej pozycji [1]. Użytkownik może zastosować przycisk zaznacz wszystkie [2] odnoszący się do pozycji widocznych na liście na bieżącej stronie z uwzględnieniem zastosowanych filtrów. W celu odznaczenia wybranych elementów należy ponownie kliknąć pojedyncze pole [1] lub pole zaznacz wszystkie [2].

Po wybraniu dokumentów na przycisku Operacje seryjne w nawiasie zawarta jest informacja o liczbie zaznaczonych dokumentów. By wykonać operacje seryjne należy kliknąć przycisk *Operacje seryjne.* 

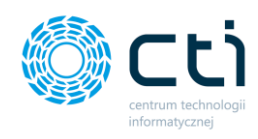

| Operacje seryjne               | ×       |
|--------------------------------|---------|
| Seryjne rozliczanie dokumentów |         |
| Wybierz                        | ~       |
| Seryjne zatwierdzanie DMS      |         |
| Wybierz                        | ~       |
|                                | Wykonaj |

Dostępne operacje seryjne w zakładkach Dokument Zakupu, Dokument Sprzedaży to:

**Seryjne rozliczanie dokumentów** – użytkownik może zbiorczo rozliczyć dokumenty wybierając opcję z listy rozwijanej Rozlicz, lub cofnąć rozliczenie dla zaznaczonych dokumentów wybierając opcję Cofnij rozliczenie;

**Seryjne zatwierdzanie DMS** – funkcję należy aktywować od zarówno od strony Zaplecza (Potwierdzenie dokumentów (DMS) w edycji użytkownika) oraz od strony Klienta (w Profilu Klienta w sekcji Dane dodatkowe). Korzystając z tej opcji użytkownik może seryjnie zatwierdzać dokumenty. W tym celu z listy rozwijanej należy wybrać opcję Zatwierdź.

Żeby potwierdzić wybór operacji należy kliknąć przycisk Wykonaj.

### 5.2. Dodawanie dokumentów

Aby dodać nowy dokument/nowe dokumenty do listy, należy nacisnąć przycisk **Dodaj plik** znajdujący się w lewej górnej części okna. Po naciśnięciu tego przycisku wyświetli się okno umożliwiające wybranie pliku/plików do przesłania z dysku komputera. Po dodaniu plików wyświetli się komunikat **Gotowe!** na górze listy.

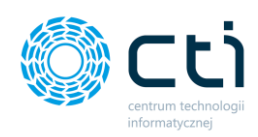

|      | C FABRYKA * *                       | Dokur        | menty zakupi | 1               |         |             |                  | ? (5                            | i t             | 0          | Użytkown     centrum techno | ik Testowy |
|------|-------------------------------------|--------------|--------------|-----------------|---------|-------------|------------------|---------------------------------|-----------------|------------|-----------------------------|------------|
| Wybi | erz firmę                           |              |              |                 |         |             |                  |                                 |                 |            |                             |            |
| 7    | ZESTAWIENIA                         | Gotowe!      |              |                 |         |             |                  |                                 |                 |            |                             |            |
|      |                                     | Filtry       |              |                 |         |             |                  |                                 |                 |            |                             |            |
|      | ANALIZY V                           | Od dnia      |              | Do dnia         |         | Miesiąc     |                  | Kwartał                         | Rok             |            | Przeszukiwani               | e treści   |
|      |                                     | dd.mm.rrrr   |              | dd.mm.rrrr      |         | Wybierz     | ~                | Wybierz                         | *               |            | Przeszukiwar                | ie treści  |
|      | ROZLICZENIA Z BIUREM<br>RACHUNKOWYM | Pochodzenie  |              | Status          |         | Dodatkowe d | okumenty         |                                 |                 |            |                             |            |
| 5    | ZAŁĄCZNIKI                          | Wszystkie    | *            | Wszystkie       | •       | Wszystkie   | *                |                                 |                 |            |                             |            |
| ę    | ZADANIA (CZAT)                      | 🛓 Dodaj plik |              |                 |         |             |                  |                                 |                 |            |                             |            |
|      | PRACOWNICY                          |              | - ID         | Numer dokumentu | Data    | rejestracji | Data wystawienia | Kontrahent                      | Miasto          | Netto      | Brutto                      |            |
|      | LIMITY URLOPOWE                     | •            | ~            |                 |         | ~           | ×                |                                 |                 | wartość    | ~ wartość                   | ~          |
|      |                                     |              | 3821         |                 | 10.09.2 | 021 - 14:35 |                  | O Dokument o                    | czekuje na prz  | etworzenie |                             | ×          |
|      | CZAS PRACY V                        | . 0          | 3780         |                 | 09.02.2 | 021 - 10:09 |                  | @ Dokument                      | w trakcie przet | twarzania  |                             |            |
| Y    | DEKLARACJE PRACOWNICZE              | K 0 0        | 3751         |                 | 03.02.1 | 021 - 9:39  |                  | O Dokument                      | w trakcie prze  | twarzania  |                             |            |
|      |                                     |              | 3747         | TECT2021        | 02.02.2 | 024 44.45   | 01.01.2021       | 2 M ELEKTRONIK S.C. ZDZISŁAW MA | KDAKOW          |            | 0.00                        | 0.00       |

Po wybraniu i przesłaniu pliku, na górze listy zostanie dodany nowy wpis, opisany jako **Dokument oczekuje na przetworzenie**. Po dodaniu plików, dokumenty są przesyłane do biura rachunkowego zgodnie z synchronizacją ustawioną po stronie administratora biura rachunkowego.

Zwróć uwagęW sytuacji, kiedy w konfiguracji programu jest włączona funkcjaPotwierdzania dokumentów (DMS) (funkcjonalność Pulpitu Klienta PLUS),<br/>dokument zostanie przesłany dopiero po zatwierdzeniu przez użytkownika.

| E 0 0 | 3821 | 10.09.2021 - 14:35 | ⊙ Dokument oczekuje na przetworzenie | 🗙 Usuń |
|-------|------|--------------------|--------------------------------------|--------|

🗙 Usuń

użytkownik może usunąć dokument. Jeżeli wybrany został niepoprawny dokument, można go usunąć, wybierając przycisk **Usuń**, a następnie dodać poprawny dokument.

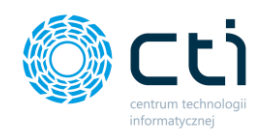

Akcja **Usuń** jest dostępna, dopóki nie nastąpi synchronizacja i dokument nie zostanie przesłany do biura rachunkowego. Po synchronizacji i pobraniu dokumentów przez biuro rachunkowe, akcja **Usuń** nie będzie dostępna, a przy próbie usunięcia wyświetli się komunikat "**Błąd. Dokument nie może zostać usunięty – został już zaimportowany"**.

|      |                                     | ∑ <b>∓ ×</b> | Dokumenty zakupu     |                   |                                |        |              |                  | ? (        | , i & 2                    | 9+        |
|------|-------------------------------------|--------------|----------------------|-------------------|--------------------------------|--------|--------------|------------------|------------|----------------------------|-----------|
| Wył  | bierz firmę                         |              |                      |                   |                                |        |              |                  |            |                            |           |
|      |                                     | 1            | Błąd Dokument nie mo | że zostać usunięt | ty - został już zaimportowany. |        |              |                  |            |                            |           |
| 17   | ZESTAWIENIA                         |              | Filtry               |                   |                                |        |              |                  |            |                            |           |
| ¢    | ANALIZY                             | ~            | Od dnia              |                   | Do dnia                        |        | Miesiąc      |                  | Kwartał    | Rok                        |           |
| _    |                                     |              | dd.mm.rrrr           |                   | dd.mm.rrrr                     |        | Wybierz      | `                | • Wybierz  | ~                          |           |
|      | ROZLICZENIA Z BIUREM<br>RACHUNKOWYM |              | Pochodzenie          |                   | Status                         |        | Dodatkowe    | dokumenty        |            |                            |           |
| Ø    | ZAŁĄCZNIKI                          |              | Wszystkie            | *                 | Wszystkie                      | ٣      | Wszystkie    | Ŧ                |            |                            |           |
| 2    | ZADANIA (CZAT)                      | 11           | 📩 Dodaj plik         |                   |                                |        |              |                  |            |                            |           |
| •    |                                     |              |                      | ID                | Numer dokumentu                | Data   | rejestracji  | Data wystawienia | Kontrahent | Miasto Nett                | •         |
| - Ab | PRACOWNICY                          |              |                      |                   |                                |        |              |                  |            |                            |           |
| ~    |                                     |              | ٠                    | ~                 |                                |        | ~            | ~                |            |                            | wartosc 🗸 |
| 44   | LIMIT T GREOPOWE                    |              | E 0 0                | 3822              |                                | 10.09. | 2021 - 14:49 |                  | ② Doku     | ment w trakcie przetwarzan | ia        |

**Dokument w trakcie przetwarzania** – dokument został przesłany do biura rachunkowego i oczekuje na akceptację w systemie.

| E 📀 🛛 | 3822 | 10.09.2021 - 14:49 | ⑦ Dokument w trakcie przetwarzania |
|-------|------|--------------------|------------------------------------|
|-------|------|--------------------|------------------------------------|

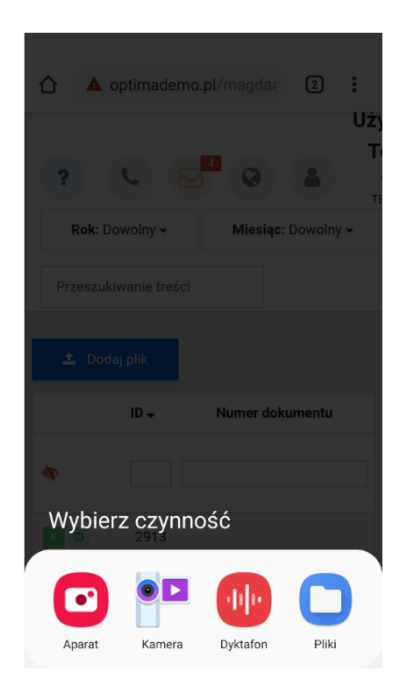

W przypadku zalogowania na Pulpit Klienta na smartfonie, po wybraniu opcji *Dodaj plik* wyświetli się panel, na którym możemy wybrać akcję zrobienia zdjęcia faktury bądź dodania pliku z galerii telefonu.

Zwróć uwagę

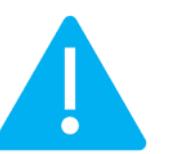

Pulpit Klienta nie ma dedykowanej aplikacji mobilnej, a logowanie odbywa się przez przeglądarkę, zarówno z poziomu komputera, jak i telefonu/tabletu

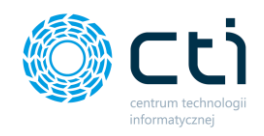

**Ikona na urządzeniu mobilnym**: Można utworzyć skrót do ekranu głównego urządzenia mobilnego. W tym celu należy w ustawieniach przeglądarki wybrać opcję *Dodaj do ekranu głównego*. Dzięki czemu będzie można przechodzić bezpośrednio do www Pulpit Klienta.

| 14:46          |          | Voi) LTE .III 31% | 14:46 🛓 | Ver 17 .1   31% 🔳           |
|----------------|----------|-------------------|---------|-----------------------------|
| <u>ن</u>       | optimade | mo.pl/magdaa 3    | ☆ ③ ○   | Dostępna jest nowsza wersja |
| Filtry         |          | •                 | Filtry  | Nowa karta                  |
| 85577846ba - 1 |          |                   |         | Nowa karta incognito        |
| 🛓 Doc          | daj plik |                   | 🛓 Doda  | Zakładki                    |
|                | ID       | Numer dokumentu   |         | Ostatnie karty              |
| ۲              |          |                   | ۲       | Historia                    |
| EO             | 3200     |                   | EO      | Pobrane pliki               |
| E O            | 3199     |                   | EO      | Udostępnij                  |
|                | 3198     | 7085/10/SPK/2019  |         | Znajdź na stronie           |
| E Ø            | 3197     |                   | E O     | Dodaj do ekranu głównego    |
| E O            | 3196     |                   | E O     | Wersja na komputer          |
| К 🗸            | 3183     | 01533219070883100 | K V     | Ustawienia                  |
| K O            | 3182     |                   | КО      | Pomoc i opinie              |

#### Dodawanie wielu dokumentów:

W Pulpicie Klienta jest **ograniczenie** podczas dodawania plików – użytkownik może jednocześnie dodać **100 plików** faktur na listę. Po dodaniu 100 plików, może dodać kolejną partię dokumentów poprzez ponowne użycie opcji *Dodaj plik*.

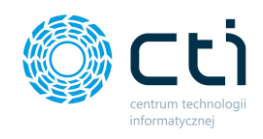

## 5.3. Tryb podglądu dokumentu

Aby wyświetlić dokument, należy kliknąć na wybraną pozycję na liście dokumentów. Otworzy się okno podglądu dokumentu:

|     |                                     | × | Dokument           | t zakupu                                                                               |                 |           | 🥲 i 📞 🎽         | Lizytkowr<br>CENTRUM TECHNO | DLOGII INFORMATY |
|-----|-------------------------------------|---|--------------------|----------------------------------------------------------------------------------------|-----------------|-----------|-----------------|-----------------------------|------------------|
| Wyt | sierz firmę                         |   |                    |                                                                                        |                 |           |                 |                             |                  |
|     |                                     | ^ | < Powrót           |                                                                                        |                 |           | JPK 🤍 💙         |                             |                  |
| 17  | ZESTAWIENIA                         |   | Dane Dodatkowe dol | kumenty (0)                                                                            |                 |           |                 | Korespondencja do dokumentu |                  |
| ¢   | ANALIZY 🗸                           |   |                    |                                                                                        |                 |           |                 |                             |                  |
|     |                                     |   | Dane dokumentu     |                                                                                        |                 |           | •               |                             |                  |
|     | ROZLICZENIA Z BIUREM<br>RACHUNKOWYM |   | ✓ Zaksięgowano     |                                                                                        |                 |           |                 | Napisz coś                  | 🖈 Wyślij 🕴       |
| 0   | ZALACZNIKI                          |   | Nagłówek           |                                                                                        | Podsumowanie    |           |                 |                             |                  |
| C   | Energezinini                        |   |                    |                                                                                        |                 |           |                 |                             |                  |
| -   |                                     |   | Numer dokumentu:   | 7085/10/SPK/2019                                                                       | Wartość netto:  | 14.22 PLN |                 |                             |                  |
| 2   | ZADANIA (CZAT)                      |   | Data wystawienia:  | 09.10.2019                                                                             | Wartość brutto: | 17,49 PLN |                 |                             |                  |
|     |                                     |   | Data rejestracji:  | 10.09.2021 - 14:49                                                                     |                 |           |                 |                             |                  |
| Ŵ   | PRACOWNICY                          |   | Nazwa pliku:       | img20191112_1158409212112019115851.pdf                                                 |                 |           |                 |                             |                  |
| ×   | LIMITY URLOPOWE                     | L | Kontrahent:        | EPAKA SPÓŁKA Z OGRANICZONĄ<br>ODPOWIEDZIAŁNOŚCIĄ SPÓŁKA KOMANDYTOWA<br>Ul. Sochacz 16A |                 |           |                 |                             |                  |
| Ð   | CZAS PRACY 🗸                        |   |                    | 21-400, Łuków<br>NIP: 8252181790                                                       |                 |           |                 |                             |                  |
|     |                                     |   |                    |                                                                                        |                 |           | C. Dablass alls |                             |                  |
|     | DEKLARACJE PRACOWNICZE              | L |                    |                                                                                        |                 |           | Ca Poblerz plik |                             |                  |
|     | LIMOWY                              |   | Dokument           |                                                                                        |                 |           |                 |                             |                  |
| B   | CYWILNOPRAWNE                       |   |                    |                                                                                        |                 |           |                 |                             |                  |
|     |                                     | × | ≡ 1631278159_      | img20191112_115840921211201 1 / 1   — 1                                                | 00% +   🗄 🖒     |           | ± ē :           |                             |                  |
|     | 1.7.6.30f-29                        |   |                    | a da dente de processiones en                                                          |                 | S. line   |                 |                             |                  |

W górnej części okna znajdują się najważniejsze informacje dotyczące dokumentu (zakładka *Dane*). Poniżej znajduje się podgląd dokumentu. Za pomocą paska narzędzi na podglądzie, można powiększać, pomniejszać, obracać dokument.

Skan można również pobrać na dysk za pomocą przycisku **Pobierz plik** dostępnego nad podglądem dokumentu.

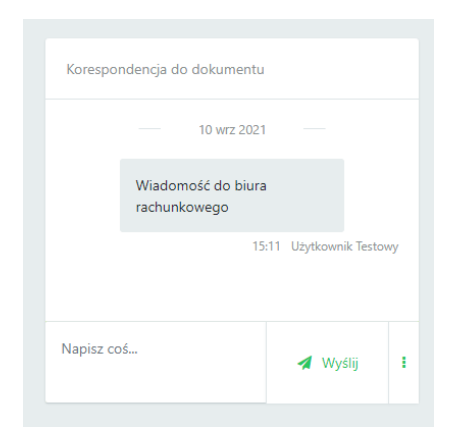

Po prawej stronie dokumentu dostępne jest okno *Korespondencja do faktury*, w którym można dodać wiadomość do tego dokumentu. Wiadomość zostanie wysłana do biura rachunkowego. Aby wysłać wiadomość, należy napisać treść w oknie *Napisz coś* oraz zatwierdzić przyciskiem *Wyślij* lub *Enter*. Kombinacja klawiszy *Shift+Enter* przenosi kursor do kolejnego wiersza. Aby powrócić na listę dokumentów, należy kliknąć przycisk *Powrót* dostępny w lewym górnym rogu okna.

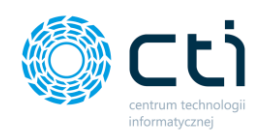

#### Dodatkowe przyciski w podglądzie dokumentów:

|                                         | <b>≭</b> ×                                              | Dokument zakupu                                         |                   |                              |                         |                                | C i C                           | 9 <del>1</del> © |
|-----------------------------------------|---------------------------------------------------------|---------------------------------------------------------|-------------------|------------------------------|-------------------------|--------------------------------|---------------------------------|------------------|
| wybierz ninię                           |                                                         |                                                         |                   |                              |                         |                                | _                               | _                |
|                                         | < Po                                                    | wrót                                                    |                   |                              |                         |                                | JPK 🤊                           | •                |
|                                         | Dane                                                    | Dodatkowe dokumenty (0)                                 |                   |                              |                         |                                |                                 | E 🗸 😽            |
| ANALIZY                                 | ~                                                       | •                                                       |                   |                              |                         |                                |                                 |                  |
|                                         | Dane                                                    | dokumentu                                               |                   |                              |                         |                                |                                 | •                |
| ROZLICZENIA Z BIUREM<br>RACHUNKOWYM     | ✓ Za                                                    | księgowano                                              |                   |                              |                         |                                |                                 |                  |
| Q                                       | Nank                                                    | ówak                                                    |                   |                              | Podeumowanie            |                                |                                 |                  |
|                                         |                                                         |                                                         |                   |                              |                         |                                |                                 |                  |
|                                         |                                                         |                                                         |                   |                              |                         |                                |                                 |                  |
| JÞK                                     |                                                         |                                                         |                   |                              | Gi                      | د <mark>ک</mark> 🖉 (           | Użytkownik<br>centrum technolog | Testowy          |
|                                         |                                                         |                                                         |                   |                              |                         |                                |                                 |                  |
| < Powrót                                |                                                         |                                                         |                   |                              |                         |                                |                                 |                  |
| JPK_FA                                  |                                                         |                                                         |                   |                              |                         |                                |                                 | •                |
| Kod                                     |                                                         |                                                         | Wartość           |                              |                         |                                |                                 |                  |
|                                         |                                                         |                                                         |                   | Brak danych                  |                         |                                |                                 |                  |
|                                         |                                                         |                                                         |                   |                              |                         |                                |                                 |                  |
| JPK_VAT                                 |                                                         |                                                         |                   |                              |                         |                                |                                 | •                |
| Kod                                     |                                                         |                                                         | Wartość           |                              |                         |                                |                                 |                  |
|                                         |                                                         |                                                         |                   | Brak danych                  |                         |                                |                                 |                  |
|                                         |                                                         |                                                         |                   |                              |                         |                                |                                 |                  |
| JPK_V7                                  |                                                         |                                                         |                   |                              |                         |                                |                                 | •                |
| Kod Wartość                             |                                                         |                                                         |                   |                              |                         |                                |                                 | Rodzaj           |
| GTU_09 dostawa leków<br>w art. 37av ust | oraz wyrobów medycznych<br>. 1 ustawy z dnia 6 września | – produktów leczniczych, środków s<br>2001 r. – Prawo f | pożywczych specja | lnego przeznaczenia żywienic | owego oraz wyrobów medy | cznych, objętych obowiązkiem z | głoszenia, o którym mowa        | Kod towarowy     |

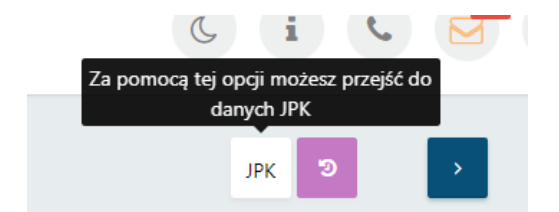

Za pomocą **przycisku JPK** użytkownik może przejść do podglądu danych JPK, które przypisuje pracownik biura rachunkowego.

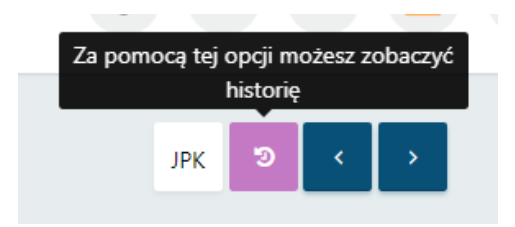

Za pomocą **przycisku historii** użytkownik może przejść do widoku z pełną historycznością dla dokumentu od momentu wprowadzenia do systemu.

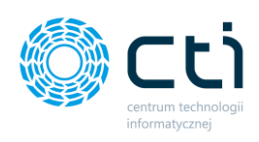

| Historia Dokumentu Zakupu                                                                                                    | C i C 🚰 Q a Użytkownik Testowy<br>Centrum technologi informaty_                                       |
|----------------------------------------------------------------------------------------------------|----------------------------------------------------------------------------------------------------|
| < Powrót                                                                                                    |                                                                                                    |
| Cardieniono: 2021-09-10 15:02:08 Cardieve Constraints 2019-10-09 00:00:00 Cardieve Constraints 2019-10-09 00:00:00 Cardieve Constraints 2029 Constraints 2029 Constraints Cardieve Constraints 2029 Constraints Cardieve Constraints 2029 Constraints Constraints 2029 Constraints Constraints 2029 Constraints Constraints 2029 Constraints Constraints 2029 Constraints Constraints 2029 Constraints Constraints 2029 Constraints Constraints 2029 Constraints Constraints 2029 Constraints Constraints Constraints 2029 Constraints Constraints Co |                                                                                                    |
| <sup>™</sup> Utworzono: 2021-09-10 14:49:19                                                                                                    | Zmieniono: 2021-09-10 14:49:26     A zmienii: api,     Dokument został zaimportowany przez Morfeusz'a |
| Dokument został zaimportowany przez Morfeusz'a                                                                                                    |                                                                                                    |

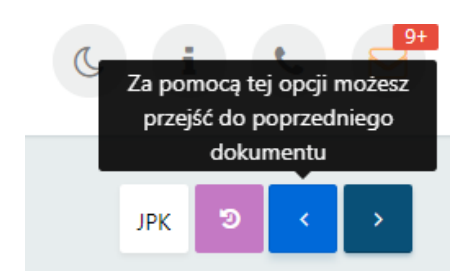

**Strzałki** to przyciski akcji, ułatwiające nawigację. Użytkownik może przechodzić między dokumentami do poprzedniego (<) lub następnego (>) dokumentu, bez konieczności powrotu do listy wszystkich plików.

# 5.4. Dodatkowe załączniki do dokumentów zakupu/sprzedaży (Funkcjonalność wersji Pulpit Klienta PLUS)

Funkcjonalność pozwala na dołączenie dodatkowych skanów do faktur zakupu lub faktur sprzedaży w **Pulpicie Klienta w wersji PLUS**. Użytkownik może dodać dowolne załączniki takie jak np. CMR, protokoły zdawczo-odbiorcze, umowy handlowe, podpisane faktury oraz inne dokumenty, które będą podpięte do dodanej wcześniej faktury zakupu lub sprzedaży i przechowywane w elektronicznej bibliotece dokumentów.

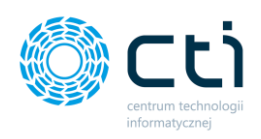

|                                     | Dokument zakupu                                                                                                    | C i C 🚰   | Centrum technologii Informaty      |
|-------------------------------------|----------------------------------------------------------------------------------------------------|-----------|------------------------------------|
| Wybierz firmę                       | < Powrót                                                                                                    | JPK 3 < > |                                    |
| ZESTAWIENIA                         | Dane Dodatkowe dokumenty (1)                                                                                                    |           | Korespondencja do dokumentu        |
| 🖨 ANALIZY 🗸 🗸                       | Dodatkowe dokumenty                                                                                                    |           | 10 wrz 2021                        |
| ROZLICZENIA Z BIUREM<br>RACHUNKOWYM | 1. Doday plik 📲 Usuń zamiarzenie (0)                                                                                                    |           | Wiadomość do biura<br>rachunkowego |
| S załączniki                        | F BAYKA                                                                                                    |           | 15:11 Uzytkownik Testowy           |
| 2 ZADANIA (CZAT)                    |                                                                                                    |           | Napisz coś                         |
|                                     | The second second secon |           |                                    |
|                                     | Jpuść dokument dodatkowy aby załadować                                                                                                    |           |                                    |
| CZAS PRACY Y                        |                                                                                                    |           |                                    |
| DEKLARACJE PRACOWNICZE              |                                                                                                    |           |                                    |
| CYWILNOPRAWNE *                     |                                                                                                    |           |                                    |

Po kliknięciu w dokumenty zakupu lub sprzedaży, ukaże się tabela z fakturami przesłanymi przez klienta do biura rachunkowego, dodanymi przez biuro rachunkowe za pośrednictwem programu Kancelaria, bądź wprowadzonymi ręcznie w programie Comarch ERP Optima. Niezależnie od źródła pochodzenia, do każdego z tych dokumentów użytkownik może dodać dodatkowe załączniki.

W tym celu należy kliknąć w tabeli w pozycję z fakturą, do której użytkownik chce załączyć dodatkowe dokumenty. Po wyświetleniu szczegółowego widoku dostępne są zakładki: "Dane" oraz "Dodatkowe dokumenty". Zakładka "Dane" zawiera elementy dokumenty takie jak: status, nagłówek, podsumowanie oraz skan dokumentu.

Aby dodać dodatkowe skany do wybranej faktury, należy przejść na zakładkę **Dodatkowe dokumenty**, wybrać opcję **Dodaj plik** i załączyć plik lub pliki z dysku komputera. W przypadku dodawania plików za pomocą smartfona, przycisk **Dodaj plik** wywoła panel z aplikacją aparatu fotograficznego, umożliwiając zrobienie zdjęcia dokumentu i dodanie go do Pulpitu Klienta. jpg,.jpeg,.gif,.png,.pdf,.txt.

Dodane dokumenty są widoczne w formie miniatur. Po najechaniu kursorem na wybrany dokument, podświetlą się przyciski akcji, za pomocą których można wywołać podgląd dokumentu, lub usunąć go z Pulpitu. Po kliknięciu w lupkę, otworzy się okno z podglądem dodatkowym.

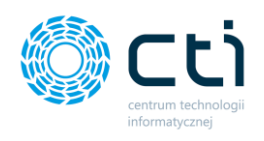

| Doda | atkowe dokumenty                                                                                                    |          |                                                                                                    |
|------|----------------------------------------------------------------------------------------------------|----------|----------------------------------------------------------------------------------------------------|
|      | 🏝 Dodaj plik 📋 Usuń                                                                                                    | zaznaczo | ne (0)                                                                                                    |
|      |                                                                                                    |          |                                                                                                    |
|      |                                                                                                    | A        |                                                                                                    |
|      | Name Nace<br>National Control of State State |          | Ventory         Materia           Specific Marca Streams any<br>Specific Marca Streams any<br>Marca Streams         1 and Marca Streams and Marca<br>Streams and Marca Streams and Marca<br>Streams and Marca Streams and Marca<br>Streams and Marca Streams and Marca Streams and<br>Marca Streams and Marca Streams and<br>Marca Streams and Marca Streams and<br>Marca Streams and Marca Streams and<br>Marca Streams and Marca Streams and<br>Marca Streams and Marca Streams and<br>Marca Streams and Marca Streams and<br>Marca Streams and Marca Streams and<br>Marca Streams and<br>Marca Str |
|      | 2 - 2012 Address (1) - 2012 - 2012 - 20        |          |                                                                                                    |
|      | Number         Name         Name         <                                                                                                    |          |                                                                                                    |
|      | The second second secon   | Jp       | datkowy aby załadow                                                                                                    |
|      | Source for specific specific set of the set of the specific set of the set of the s        |          | <ul> <li>The second second</li></ul>                                                                                                    |

Aby wrócić do poprzedniego widoku, należy kliknąć w prawym górnym rogu w ikonę "X" bądź w dowolne miejsce poza dodatkowym oknem podglądu. Aby usunąć dokument, należy kliknąć ikonę "X" na miniaturze dokumentu, lub zaznaczyć plik na liście i usunąć za pomocą opcji "Usuń zaznaczone".

| Image: Control of the state state s         | RYKA 🖡 🗙  | U            | Podgląd dodatkowy:                                                                                                    | Użytkowni<br>CENTRUM TECHNOL       |
|----------------------------------------------------------------------------------------------------|-----------|--------------|----------------------------------------------------------------------------------------------------|------------------------------------|
| Image: Construct of the second second sec         | ^         | < P.<br>Dane | ≡ E3822-1631280578_img20191112_11583965 1 / 1   − 100% +   : أ أ الك التي التي التي التي التي التي التي التي                                                                                                    | Korespondencja do dokumentu        |
| LUREM         Capital Control         Control         Control         Waddomodé do bi<br>cadidiquirée 9         Waddomodé do bi<br>rachunkowego           NP: PL (992)757443         Nr rachunku: 1186820004005263792000010         NP: PL (992)757443         Nr rachunkowego         NP: PL (992)757443           Nr rachunku: 1186820004005263792000010         Numer dokumentu: P5/2019/11/9<br>Data wystawenta: 2019-11-07         Napisz co5           Nebywca:         Centruum trichwoloGoII INFORMATYCZNEJ<br>ZYGMINIT WLIDER<br>UI, Balowca 35<br>44-100 Gliwice<br>NP: 6319072277         PKWIV         Ibéć j.m. Cena broto VAT Watscé broto<br>1.00 str. 2500 27% 25.00         Napisz co5           NCOWNICZE         Temp pathodají Temp jathodají Temp jathodaj jathoda jathodaj Temp jathodaj jathoda jathoda jath                                                                                                    | ~         | Doc          | Guebrich loup                                                                                                    |                                    |
| NF         PS         PS<                                                                                                    | IUREM     | L.           | Spreedwarda<br>MARCIN KOLATA AUTOKOMPLEX<br>Gościejewice 9<br>63-940 Bojanowo                                                                                                    | Wiadomość do biura<br>rachunkowego |
| Image: Second Part of the Second Part of the Se |           |              | Nr rachunku: 11868200040052637920000010                                                                                                    | 15:1                               |
| NE         Native Constraint France (Constraint)         PXWIV         Topologic Technological INFORMATYCZ/NEJ         PXWIV         Topologic Technological INFORMATYCZ/NEJ         PXWIV         Topologic Technological INFORMATYCZ/NEJ         PXWIV         Topologic Technological INFORMATYCZ/NEJ         PXWIV         Topologic Technological INFORMATYCZ/NEJ         PXWIV         Topologic Technological INFORMATYCZ/NEJ         PXWIV         Topologic Technological INFORMATYCZ/NEJ         PXWIV         Topologic Technological INFORMATYCZ/NEJ         PXWIV         Topologic Technological INFORMATYCZ/NEJ         PXWIV         Topological INFORMATYCZ/NEJ         PXWIV         Topological INFORMATYCZ/NEJ         PXWIVE/NET         Topological INFORMATYCZ/NEJ <th< td=""><td></td><td></td><td>FAKTURA VAT Data wyterenie: 2015-11-07<br/>Data dottawy/wykonania colugi: 2015-11-07</td><td>Napisz coś</td></th<>                                                                                                    |           |              | FAKTURA VAT Data wyterenie: 2015-11-07<br>Data dottawy/wykonania colugi: 2015-11-07                                                                                                    | Napisz coś                         |
| ME         UI. Jabovcova 35<br>44-100 Glivice           NIP: 6311907277         PKWU         Ilość j.m. čena brotio         VAT         Wartość brotio           Lp. Nazwa towaru/usługi         PKWU         Ilość j.m. čena brotio         VAT         Wartość brotio           2. Uostawa         1.00 srt.         65,00 22%         69,00         25%         55.00           4COWNICZE         Terming płatności         Kwata do zapłaty         WAT Wartość hrutto         55.00                                                                                                    |           |              | Nabywca:<br>Centrum technologii Informatycznej<br>zygmunt wilder                                                                                                    |                                    |
| Lp.         Nazwa towaru/usługi         PKWIU         Tłość j.m.         Cena bruto         VAT         Wartość brutto           1.         Koljak Skoda Roba II HOWY         1.00         szt.         69,00         22%         69,00           2.         Dostawa         1.00         st.         25,00         2%         25,00           Ferma platności         Termini Polski do zapłaty         VAT Wartość netto         Vatość hurtto           Polski do zapłaty         VAT Wartość netto         Vatość hurtto                                                                                                    | NE        |              | ul, Jakwcowa 35<br>44-100 Glivice<br>NIP: 6311907277                                                                                                    |                                    |
| ACOWNICZE  Forma platności Termin platności Kwota do zaplaty VAT Wartość netto Kwota VAT Wartość brutto  przedwa dost 2 0116-11-07 94.00 W torm: 23% 76.42 12.58 94.00                                                                                                    | ~         |              | Lp.         Narve towaru/ uslugi         PKWU         IEdé j.m.         Cena bruito         VAT         Wartelé bruito           1.         Rojage Stodo rabo II NOWY         1.00         str.         97,00         27%         97,00           2.         Dottamé         1.00         str.         2500         27%         97,00                                    |                                    |
|                                                                                                    | ACOWNICZE |              | Porma platności         Termin platności         Kwota do zaplaty         VAT         Wartość neto         Kwata VAT         Wartość hrutto           Przelem Payu         2019-11-07         94,00         W tym: 23%         76,42         17,58         94,00           Suma:         76.42         17,58         94,00         1000000000000000000000000000000000000 |                                    |
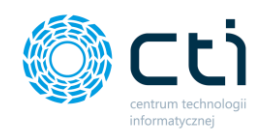

Po powrocie na listę wszystkich dokumentów, po lewej stronie listy można zobaczyć ikonę informującą o liczbie dodanych załączników do danej faktury.

| 📩 Dodaj plik |      |                  |                    |                  |                                                                          |                 |              |           |       |
|--------------|------|------------------|--------------------|------------------|--------------------------------------------------------------------------|-----------------|--------------|-----------|-------|
|              | ID   | Numer dokumentu  | Data rejestracji   | Data wystawienia | Kontrahent                                                               | Miasto          | Netto        | Brutto    |       |
| ٠            |      |                  | ~                  | ~                |                                                                          |                 | wartość      | ✓ wartość | ~     |
| E 0 0        | 3823 |                  | 10.09.2021 - 15:16 |                  | () Dokume                                                                | ent w trakcie p | rzetwarzania |           |       |
|              | 3822 | 7085/10/SPK/2019 | 10.09.2021 - 14:49 | 09.10.2019       | EPAKA SPÓŁKA Z OGRANICZONĄ O<br>DPOWIEDZIALNOŚCIĄ SPÓŁKA KOM<br>ANDYTOWA | Łuków           |              | 14,22     | 17,49 |
| E 0 0        | 3821 |                  | 10.09.2021 - 14:35 |                  | () Dokume                                                                | ent w trakcie p | rzetwarzania |           |       |
| E 0 0        | 3780 |                  | 09.02.2021 - 10:09 |                  | O Dokume                                                                 | ent w trakcie p | rzetwarzania |           |       |

Dodatkowe dokumenty są przesyłane do biura rachunkowego. Operator biura rachunkowego ma podgląd do dokumentów dodanych przez klienta zarówno z poziomu panelu administracyjnego Pulpitu Klienta, jak i z poziomu modułu Kancelaria. Dodatkowe skany może dodać również biuro rachunkowe z poziomu panelu administracyjnego lub modułu Kancelaria.

# 6. Wyciągi bankowe

# 6.1. Lista wyciągów bankowych

Sekcja wyciągi bankowe umożliwia przesłanie do biura rachunkowego wyciągu bankowego w formacie PDF. Aby dodać plik z wyciągiem bankowym na listę, należy wybrać opcję *Dodaj plik [1]* w lewej górnej części okna. Po naciśnięciu tego przycisku wyświetli się okno umożliwiające wybranie pliku/plików do przesłania z dysku komputera. Po dodaniu plików wyświetli się komunikat *Gotowe!* na górze listy.

|                       |         | Wyciągi bankowe    |   |                                           | ۵ 🖻 ک            | Użytkownik Testowy     CENTRUM TECHNOLOGII INFORMATYCZNEJ ZYGMUNT WILDER |
|-----------------------|---------|--------------------|---|-------------------------------------------|------------------|--------------------------------------------------------------------------|
| Michier utitiounite   |         |                    |   |                                           |                  |                                                                          |
| wybierz użytkownika   | Gotowe! |                    |   |                                           |                  | ×                                                                        |
| DOKUMENTY ZAKUPU      | 1 🔺 🕫   | daj plik           |   |                                           |                  |                                                                          |
|                       |         | Nazwa użytkownika  |   | Nazwa pliku                               | Data rejestracji | Ostatnia zmiana                                                          |
| DOKUMENTY SPRZEDAŻY   | ۲       | Dowolny            | ٣ |                                           | dd.mm.rrrr       | dd.mm.rrrr                                                               |
|                       | 0       | Użytkownik Testowy |   | Wyciąg_TEST.pdf                           | 2019-12-16 11:57 | 2019-12-16 11:57 × Usuri                                                 |
| 🖹 FAKTURY SPRZEDAŻY 🗸 | 2       | Użytkownik Testowy |   | SKMBT_C2841911221151022.11.2019114451.pdf | 2019-12-12 12:19 | 2019-12-12 12:20                                                         |
| E SŁOWNIKI V          | Na stre | onę: 10 -          |   |                                           |                  |                                                                          |

Centrum Technologii Informatycznej Zygmunt Wilder Ul. Świętojańska 35 | 44-100 Gliwice | NIP: 631-190-72-77 | REGON 278099141 tel./fax: 32 279 02 84 | e-mail: biuro@cti.org.pl | www.cti.org.pl

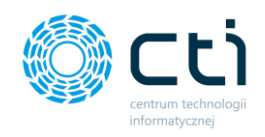

W lewym dolnym rogu okna użytkownik może wybrać, ile pozycji będzie wyświetlanych na liście wyciągów (10, 20, 50 lub 100). **[2]**.

Ikony dostępne na liście:

- przetworzono PDF z wyciągiem bankowym został przesłany do biura rachunkowego
- oczekuje na przetworzenie PDF z wyciągiem bankowym został dodany na listę i oczekuje na pobranie przez biuro rachunkowe
- Vlsuń użytkownik może usunąć dokument. Jeżeli wybrany został niepoprawny dokument, można go usunąć za pomocą przycisku Usuń, a następnie dodać poprawny dokument. Opcja Usuń jest dostępna, dopóki nie nastąpi synchronizacja i dokument nie zostanie przesłany do biura rachunkowego. Po synchronizacji i pobraniu dokumentów przez biuro rachunkowe, opcja Usuń nie będzie dostępna, a przy próbie usunięcia wyświetli się komunikat "Błąd. Dokument nie może zostać usunięty został już zaimportowany"

# 6.2. Tryb podglądu wyciągu

Aby wyświetlić wyciąg bankowy, należy kliknąć na wybraną pozycję na liście wyciągów bankowych. Otworzy się okno podglądu wyciągów:

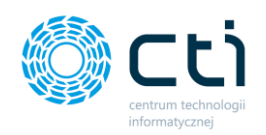

|                        | Wyciąg bankowy #2                                                                                                    |                                                                                                    |
|------------------------|----------------------------------------------------------------------------------------------------|----------------------------------------------------------------------------------------------------|
| Przeloguj użytkownika: |                                                                                                    |                                                                                                    |
| Wybierz użytkownika 🔹  | < Powrót                                                                                                    |                                                                                                    |
| DOKUMENTY ZAKUPU       |                                                                                                    | Data utworzenia: 2019-12-16 11:57:17<br>Data activitiai walaw: 2019-12-16 11:57:20                                                |
| DOKUMENTY SPRZEDAŻY    |                                                                                                    | Deter Searching antility: 2019/12/10 113/20<br>Naarway wycłagu: Wycką_TEST.pdf<br>Around 2019/2019/2019/2019/2019/2019/2019/2019/ |
| WYCIĄGI BANKOWE        | Operacje obstjalajeje rachunek będą prezentowane na wycłągu w kotorze czerwonym.                                                                                                    |                                                                                                    |
| FAKTURY SPRZEDAŻY V    | Mark Control (1999) Seconda S.A. (Unitaria & Profession<br>A) 2009 Final A12<br>04-00 Winnstein<br>Remor production: 48 1560 1227 2001 6274 4724 8001                                                                                                    |                                                                                                    |
| słowniki v             | Nauner BANK: 79, 44, 1544 127 204 1671 274 1691<br>Hoyogur 2007. as sinkey: 2016 27.2016 137<br>Hore sensors: 2017<br>Rodge Scholmer: Makes Structure: Singer Scalading<br>Rodge Scalading Scalading Scaladi |                                                                                                    |
| PŁATNOŚCI              | Data Data Quin operacij Kanto operacij Santo<br>Kapporanic speracij Santo<br>Santo posecij Santo posecij                                                                                                    |                                                                                                    |
| DEKLARACJE             | 64.0329 (61.0399 (1950)) (1950)) (1950)<br>2019 (1950) (1950) (1950) (1950) (1950)<br>64.0329 (61.0399 (1950)) (1950) (1950) (1950)<br>2019 (1950) (1950) (1950) (1950) (1950) (1950) (1950)<br>64.0329 (61.0399 (1950)) (1950) (1950) (19 |                                                                                                    |
| ZESTAWIENIA            | 44.32344 (-0.423244 H560242204982424900)     6.01 14.007.56     80.01912 (-0.4111111111111111111111111111111111111                                                                                                    |                                                                                                    |
| C ANALIZY              | Extransp statistics     Extransp statistics     Extransp statistics     Extransp statistics     Extransport     Extransport     Extranspo              |                                                                                                    |
| 1.7.5.22-15            | Set Only Indexet 6.1, Set young in a 1. Bit security 21 System (system) is for your shares before<br>with second 200001052, Set 2012 (2013). Set you with a second second and second and second and second and<br>Sould 20 (1997) \$20007749.                                                                                                    |                                                                                                    |

Po prawej stronie okna znajdują się informacje o dacie dodania i nazwie pliku. Skan można również pobrać na dysk za pomocą przycisku **Pobierz plik** pod informacjami o pliku. Po lewej stronie znajduje się podgląd wyciągu. Po najechaniu kursorem/kliknięciu na podgląd, pojawią się przyciski, dzięki którym można plik powiększać, pomniejszać, obracać oraz drukować.

Aby powrócić na listę wyciągów, należy kliknąć przycisk **Powrót** dostępny w lewym górnym rogu okna.

# 6.1. Dodatkowe załączniki do wyciągów bankowych (Funkcjonalność wersji Pulpit Klienta PLUS)

Funkcjonalność pozwala na dołączenie dodatkowych skanów do wyciągów bankowych w Pulpicie Klienta w wersji PLUS. Sposób dodawania załączników jest analogiczny do Dodatkowych załączników do dokumentów zakupu/sprzedaży (zobacz: <u>Dodatkowe załączniki</u> <u>do dokumentów zakupu/sprzedaży Funkcjonalność w wersji Pulpit Klienta PLUS</u>)

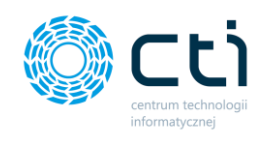

# 7. Faktury sprzedaży

W sekcji faktury sprzedaży użytkownik może wystawić faktury sprzedaży, faktury korygujące, faktury zaliczkowe, proformy oraz faktury Rolnik Ryczałtowy (Pulpit Klienta PLUS) i faktury marża (Pulpit Klienta PLUS). Aby wystawiać faktury, należy najpierw skonfigurować kontrahentów, produkty, symbole dokumentów i jednostki miary w zakładce <u>Słowniki</u>.

# 7.1. Lista faktur sprzedaży i korekt

Po wybraniu sekcji *Faktury sprzedaży → Faktury sprzedaży i korekty* wyświetli się lista faktur oraz korekt [1].

|      | eSZOK BR                                    | <b>≭</b> × | Lista Fakt   | ur i Korekt                                    |             |                |                  | ? ( i              | د 🖻 🌚 🛔 | SZEF<br>Przykładowa P   | irma      |
|------|---------------------------------------------|------------|--------------|------------------------------------------------|-------------|----------------|------------------|--------------------|---------|-------------------------|-----------|
| Wyt  | pierz firmę                                 |            |              |                                                |             |                |                  |                    |         |                         |           |
|      | OGŁOSZENIA                                  | ^          | Filtry       |                                                |             |                |                  |                    |         |                         | •         |
|      | DOKUMENT ZAKUPU                             |            | Nowa faktura | Operacje servjne (0)           Numer dokumentu | Dokument    | Data sprzedaży | Data wystawienia | Kontrahent         | Miasto  | Netto                   | Brutto    |
|      | DOKUMENT SPRZEDAŻY                          |            |              |                                                | zroulowy    | •              | ×                |                    | w       | artość 3 <sup>-</sup> w | rartość 3 |
| Î    | WYCIĄGI BANKOWE                             | 1          |              | FV/207/2021                                    |             | 08.12.2021     | 08.12.2021       | Kontrahent Kolejny | Gliwice | 80.49                   | 99.00     |
| Ľ    | FAKTURY SPRZEDAŻY                           | ^          |              | FV/209/2021                                    |             | 08.12.2021     | 08.12.2021       | Kontrahent Kolejny | Gliwice | 80.49                   | 99.00     |
|      | Faktury sprzedaży i kon<br>Faktury proforma | ekty       |              | FV/208/2021                                    |             | 08.12.2021     | 08.12.2021       | Kontrahent Kolejny | Gliwice | 99.00                   | 99.00     |
|      | Faktury zaliczkowe                          |            | 🗆 🔺 S 🗷      | FKOR/9/2021                                    | FV/207/2021 | 08.12.2021     | 08.12.2021       | Kontrahent Kolejny | Gliwice | 50.00                   | 61,50     |
|      | Faktury RR<br>Faktury marża                 |            | a 5 🖉        | FKOR/11/2021                                   | FV/208/2021 | 08.12.2021     | 08.12.2021       | Kontrahent Kolejny | Gliwice | -49.00                  | -49.00    |
| ⊞    | SŁOWNIKI                                    | ~          |              | FKOR/10/2021                                   | FV/205/2021 | 08.12.2021     | 08.12.2021       | Kontrahent Kolejny | Gliwice | 49.51                   | 60.90     |
| (i)) | PLATNOŚCI                                   | ~          |              | FV/206/2021                                    |             | 07.12.2021     | 07.12.2021       | Kontrahent Kolejny | Gliwice | 80.49                   | 99,00     |
|      | 1.7.6.45b-31                                |            | a S 🖉 💿      | FV/205/2021                                    |             | 24.11.2021     | 24.11.2021       | Kontrahent Kolejny | Gliwice | 80,49                   | 99,00     |

Pomiędzy kolejnymi stronami listy można poruszać się przy pomocy numerycznej listy stron znajdującej się w dolnej części okna *[2]*. W lewym dolnym rogu użytkownik może wybrać, ile pozycji będzie wyświetlanych na liście dokumentów (10, 20, 50 lub 100). *[3]*.

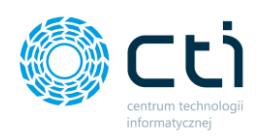

| ш    | WYLIQUI BANNUWE             |   |                  |                                                 |                                                                                                    |                                                                  |                                                | -                                                                    |              |            |        |
|------|-----------------------------|---|------------------|-------------------------------------------------|----------------------------------------------------------------------------------------------------|------------------------------------------------------------------|------------------------------------------------|----------------------------------------------------------------------|--------------|------------|--------|
| Ľ    | FAKTURY SPRZEDAŻY           |   | 0                | FV/41/2019                                      |                                                                                                    | 20.08.2019                                                       | 20.08.2019                                     | FABRYKA OPROGRAMOWANIA SPÓŁKA Z OGRANICZONĄ O<br>POWIEDZIALNOŚCIĄ    | D Gliwice    | 1 200,00 1 | 476,00 |
|      | Faktury sprzedaży i korekty |   |                  | FV/40/2019                                      |                                                                                                    | 19.08.2019                                                       | 19.08.2019                                     | FABRYKA OPROGRAMOWANIA SPÓŁKA Z OGRANICZONĄ O<br>POWIEDZIALNOŚCIĄ    | D Gliwice    | 750,00     | 842,00 |
|      | Faktury proforma            |   |                  | FV/39/2019                                      | FPF/7/2019                                                                                                    | 19.08.2019                                                       | 19.08.2019                                     | FABRYKA OPROGRAMOWANIA SPÓŁKA Z OGRANICZONĄ O<br>POWIEDZIALNOŚCIĄ    | D Gliwice    | 1 400,00 1 | 400,00 |
|      | Faktury RR                  |   | a 3              | FV/38/2019                                      |                                                                                                    | 19.08.2019                                                       | 19.08.2019                                     | FABRYKA OPROGRAMOWANIA SPÓŁKA Z OGRANICZONĄ O<br>POWIEDZIALNOŚCIĄ    | D Gliwice    | 350,00     | 350,00 |
|      | Faktury marża               |   |                  | FV/37/2019                                      |                                                                                                    | 19.08.2019                                                       | 19.08.2019                                     | FABRYKA OPROGRAMOWANIA SPÓŁKA Z OGRANICZONĄ O<br>POWIEDZIALNOŚCIĄ    | D Gliwice    | 350,00     | 350,00 |
| Ⅲ    | SŁOWNIKI 🗸                  |   |                  | FV/36/2019                                      |                                                                                                    | 14.08.2019                                                       | 14.08.2019                                     | ŁUKASZ GOTOWT BIURO RACHUNKOWE                                       | Bartoszyce   | 200,00     | 246,00 |
| ())) | PLATNOŚCI                   |   |                  |                                                 |                                                                                                    |                                                                  | 2 1                                            | 2 *                                                                  |              |            |        |
|      | DEKLARACJE                  | 3 | Na stronę: 100 🔺 |                                                 |                                                                                                    |                                                                  |                                                |                                                                      |              |            |        |
| 口    | ZESTAWIENIA                 |   |                  | O DANE FI                                       | RMY                                                                                                    |                                                                  | O DANE PR                                      | DDUCENTA                                                             |              |            |        |
| ¢    | ANALIZY ~                   |   |                  | FABRYKA<br>ul. Świętc<br>Kapitał zi<br>X Wydzia | A OPROGRAMOWANIA Sp. z<br>ojańska 35; 44-100 Gliwice;<br>akładowy 100 000 zł. Sąd re<br>ł Gospodarczy; KRS 000065 | <b>o.o.</b><br>NIP: 631-266-72-37<br>jonowy w Gliwicach,<br>4936 | CENTRUM<br>ul. Jałowo<br>44-100 G<br>NIP: 631- | TECHNOLOGII INFORMATYCZNEJ     owa 35     liwice     00-72-77     00 | łącz do nas: |            |        |
|      | 1.7.6.34-29                 |   |                  | tel: 32 33<br>biuro@fa                          | 35 35 35; e-mail:<br>abrykaoprogramowania.pl                                                                      |                                                                  | 111.031                                        | ſ                                                                    | in late      |            | +      |

Po lewej stronie listy faktur dostępne są ikony, które zawierają informacje o fakturach:

**P** 

faktura lub korekta znajdująca się w buforze – można ją modyfikować, nie została jeszcze przesłana do biura rachunkowego

- faktura lub korekta zablokowana nie można już modyfikować faktury, po zablokowaniu i synchronizacji zostanie przesłana do biura rachunkowego. Fakturę można anulować do momentu pobrania przez biuro rachunkowe
- s faktura nie została oznaczona jako rozliczona
- faktura została oznaczona jako rozliczona
- status posiada korekty to faktura sprzedaży, do której wystawiono korektę
- 🝠 🔰 faktura korygująca
- 🧭 faktura anulowana
- 🖕 🛛 faktura wydrukowana
- a faktura wysłana na e-mail

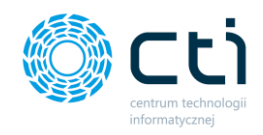

## 7.1.1. Filtrowanie, sortowanie, wyszukiwanie na liście faktur sprzedaży i korekt

Na liście faktur można używać filtrowania, sortowania oraz wyszukiwania.

|   |      | Lista Fakt   | ur i Korekt          |                   |                |                  | ? ( i (                                                        | . 💆 📀    | Użytkowni     centrum technou | IK Testowy |
|---|------|--------------|----------------------|-------------------|----------------|------------------|----------------------------------------------------------------|----------|-------------------------------|------------|
|   | Filt | ry           |                      |                   |                |                  |                                                                |          |                               | •          |
|   | D    | Nowa faktura | Operacje grupowe (0) |                   |                |                  |                                                                |          |                               |            |
|   |      |              | Numer dokumentu      | Dokument źródłowy | Data sprzedaży | Data wystawienia | Kontrahent                                                     | Miasto   | Netto                         | Brutto     |
| < | ۲    |              |                      |                   | *              | ~                |                                                                |          | wartość v w                   | vartość v  |
|   |      | <b>2 3 0</b> | FV/7/2021            |                   | 13.09.2021     | 13.09.2021       | MEDIA MARKT POLSKA SPÓŁKA Z OGRANICZONĄ ODPOWIED<br>ZIALNOŚCIĄ | Warszawa | 1 000,02                      | 1 230,02   |
|   |      | ₿\$₩         | FV/6/2021            |                   | 13.09.2021     | 13.09.2021       | MEDIA MARKT POLSKA SPÓŁKA Z OGRANICZONĄ ODPOWIED<br>ZIALNOŚCIĄ | Warszawa | 11 735,20                     | 14 326,02  |
|   |      | e 8 e        | FV/5/2021            |                   | 13.09.2021     | 13.09.2021       | MEDIA EKSPERT SPÓŁKA Z OGRANICZONĄ ODPOWIEDZIALN<br>OŚCIĄ      | Warszawa | 11 185,19                     | 13 730,00  |
|   |      | e 8 💿        | FV/4/2021            |                   | 08.09.2021     | 08.09.2021       | EMPIK SPÓŁKA AKCYJNA                                           | Warszawa | 180,00                        | 221,40     |
|   |      | a s 🔒 💿      | FV/3/2021            |                   | 01.10.2020     | 05.02.2021       | EMPIK SPÓŁKA AKCYJNA                                           | Warszawa | 185,19                        | 200,00     |

Aby użyć filtrów należy rozwinąć pasek *Filtry* nad listą faktur.

Po rozwinięciu paska *Filtry*, użytkownik ma możliwość filtrować listę faktur i korekt według:

| Status              |   |
|---------------------|---|
|                     | ~ |
| Dokumenty otwarte   |   |
| Dokumenty zamknięte |   |
| Dokumenty anulowane |   |
| 🖌 Zastosui          |   |

#### Status:

- dokumenty otwarte faktury zapisane, ale niewyciągnięte z bufora (niezablokowane przed zmianami);
- dokumenty zamknięte faktury zapisane i wyciągnięte z bufora (zablokowane przed zmianami);
- dokumenty anulowane faktury usunięte przez użytkownika lub biuro rachunkowe.

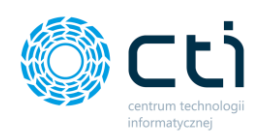

#### Rodzaj

| Faktury sprzedaży  |  |
|--------------------|--|
| Korekty ilości     |  |
| Korekty ceny       |  |
| Korekty stawki VAT |  |
| Korekty danych     |  |

#### Wysłany na e-mail

| Wszystkie | ~ |
|-----------|---|
| Wszystkie |   |
| Tak       |   |
| Nie       |   |
| WSZYSIKIE | • |

## Rodzaj:

• faktury sprzedaży

korekty ilości/ceny/stawki VAT/danych

## Wysłany na e-mail:

 Wszystkie – wyświetla wszystkie faktury, bez uwzględnienia statusu wysyłki na e-mail

• Tak – faktury wysłane do kontrahenta za pośrednictwem e-mail

• Nie – faktury niewysłane za pośrednictwem e-mail

## Z korektą:

- Wszystkie wyświetla wszystkie faktury, z korektami oraz bez korekt
- Tak filtruje faktury, do których została wystawiona faktura korygująca
- Nie faktury bez faktur korygujących

### Wydrukowany:

 Wszystkie – wyświetla wszystkie faktury, bez uwzględnienia statusu wydruku

#### Z korektą

| Wszystkie | ~ |
|-----------|---|
| Wszystkie |   |
| Tak       |   |
| Nie       |   |

#### Wydrukowany

| Wszystkie | ~ |
|-----------|---|
| Wszystkie |   |
| Tak       |   |
| Nie       |   |

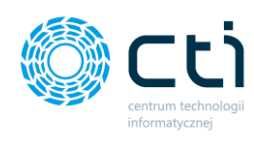

## Podglądnięty

| Wszystkie | ~ |
|-----------|---|
| Wszystkie |   |
| Tak       |   |
| Nie       |   |

#### Rozliczony

| Wszystkie | ~ |
|-----------|---|
| Wszystkie |   |
| Tak       |   |
| Nie       |   |

- Tak wyświetla faktury, dla których użytkownik wygenerował wydruk faktury
- Nie wyświetla faktury, dla których użytkownik nie generował wydruku faktury

## Podglądnięty:

- Wszystkie wyświetla wszystkie faktury, bez uwzględnienia statusu podglądu wydruku
- Tak wyświetla faktury, dla których użytkownik wyświetlił podgląd wydruku faktury
- Nie wyświetla faktury, dla których użytkownik wyświetlał podglądu wydruku faktury

# Rozliczony:

- Wszystkie wyświetla wszystkie faktury, bez uwzględnienia statusu oznaczenia dokumentu jako rozliczonego
- Tak wyświetla faktury oznaczone przez użytkownika jako rozliczone
- Nie wyświetla faktury oznaczone przez użytkownika jako nierozliczone

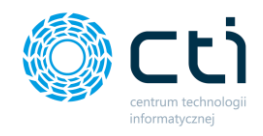

## 7.1.2. Wystawianie faktur sprzedaży

Aby wystawić nową fakturę sprzedaży, należy na liście faktur wybrać opcję **Nowa faktura**, dostępną na górze listy.

| Wybierz firmę | FABRYKA 🐺 🗙         |   | Lista Faktu    | r i Korekt             |          |                |                  | ? & i &                            | 0        | Użytko<br>centrum teo | WNIK Testowy |
|---------------|---------------------|---|----------------|------------------------|----------|----------------|------------------|------------------------------------|----------|-----------------------|--------------|
| wyciąg        | I BANKOWE           | D | Nowa faktura   | 2 Operacje grupowe (0) |          |                |                  |                                    |          |                       |              |
| -             |                     |   | Status faktury | Numer dokumentu        | źródłowy | Data sprzedaży | Data wystawienia | Kontrahent                         | Miasto   | Netto                 | Brutto       |
| FAKTUR        | Y SPRZEDAŻY         | ۲ | Dowolne        | •                      |          | ~              | ~                |                                    |          | wartość 🗸             | wartość v    |
| Faktury       | sprzedaży i korekty |   |                |                        |          |                |                  |                                    |          |                       |              |
| Faktury       | proforma            |   |                | FV/4/2021              |          | 08.09.2021     | 08.09.2021       | EMPIK SPÓŁKA AKCYJNA               | Warszawa | 180,00                | 221,40       |
| Faktury       | zaliczkowe          |   |                | FV/3/2021              |          | 01.10.2020     | 05.02.2021       | EMPIK SPÓŁKA AKCYJNA               | Warszawa | 185,19                | 200.00       |
| Faktury       | RR                  |   |                |                        |          |                |                  | EARRYKA ORDOGRAMOMANUA CRÓLKA Z OG |          |                       |              |
| Faktury       | marža               |   | A 5            | FV/2/2021              |          | 21.01.2021     | 21.01.2021       | RANICZONĄ ODPOWIEDZIALNOŚCIĄ       | Gliwice  | 5 199.99              | 5 245.99     |

Wyświetli się widok szczegółowy/edycji faktury:

|                 | ktura VAT                                                                                             |                                                                   |                                     |           |           | C                                                                                                    | i                                                              | 9*<br>©                                                                            | CENTRUM                                             | KOWNIK Tes                                                | DRMATY_           |
|-----------------|----------------------------------------------------------------------------------------------------|-------------------------------------------------------------------|-------------------------------------|-----------|-----------|----------------------------------------------------------------------------------------------------|----------------------------------------------------------------|------------------------------------------------------------------------------------|-----------------------------------------------------|-----------------------------------------------------------|-------------------|
| tury, które nie | e są zablokowane nie zosta                                                                            | aną przeniesione d                                                | lo Biura Rachunkowego               |           |           |                                                                                                    |                                                                | Zap                                                                                | omocą tej opcji moż                                 | żesz wydrukowa                                            | ić dokum          |
| Lista faktur    |                                                                                                    |                                                                   |                                     |           |           | <b>9</b> <                                                                                                    |                                                                | JPK                                                                                |                                                     | A 🔒                                                       | ~                 |
| Nagłówek        |                                                                                                    |                                                                   |                                     |           |           |                                                                                                    |                                                                |                                                                                    |                                                     |                                                           |                   |
| ymbol dokun     | nentu                                                                                                 |                                                                   | Numer dokumentu                     |           |           | 🗆 Własny numer dokumentu                                                                                                    |                                                                | Rodzaj wal                                                                         | luty                                                |                                                           |                   |
| FV - Faktury    | sprzedaży                                                                                             | *                                                                 | FV/6/2021                           |           |           | 6                                                                                                    |                                                                | PLN - Zło                                                                          | oty                                                 |                                                           | ,                 |
| Ogólne          | Nabywca Odbiorca                                                                                      |                                                                   |                                     |           |           |                                                                                                    |                                                                |                                                                                    |                                                     |                                                           |                   |
| ontrahent       |                                                                                                    |                                                                   |                                     | Ustaw NIE | OKREŚLONY | Termin płatności                                                                                                    |                                                                | Dni                                                                                | Płatność                                            |                                                           |                   |
| MEDIA MARI      | KT POLSKA SPÓŁKA Z OGRA                                                                               | NICZONĄ ODPOW                                                     | IEDZIALNOŚCIĄ                       |           | - Q       | 13.09.2021                                                                                                    |                                                                | 0                                                                                  | gotówk                                              | a                                                         | ,                 |
| ata wystawie    | nia                                                                                                   |                                                                   |                                     |           |           |                                                                                                    |                                                                | Onis Faktury                                                                       |                                                     |                                                           |                   |
| 13.09.2021      |                                                                                                    |                                                                   |                                     |           |           | MPP - podzielona płatnośc                                                                                                    |                                                                |                                                                                    |                                                     |                                                           |                   |
| ata sprzedaż    | у                                                                                                    |                                                                   |                                     |           |           |                                                                                                    |                                                                | ona ona nat                                                                        |                                                     |                                                           |                   |
| 13.09.2021      |                                                                                                    |                                                                   |                                     |           |           |                                                                                                    |                                                                |                                                                                    |                                                     |                                                           |                   |
|                 |                                                                                                    |                                                                   |                                     |           |           |                                                                                                    |                                                                |                                                                                    |                                                     |                                                           |                   |
| ozycje          | Kod                                                                                                   | Nazwa                                                             | РК                                  | wiu       |           | llošć j.m.                                                                                                    | Cena netto                                                     | VAT                                                                                | Wartość                                             | Wartość                                                   |                   |
| ozycje<br>1     | Kod                                                                                                   | Nazwa                                                             | PK1                                 | wiu       | 1         | llošć j.m.                                                                                                    | Cena netto                                                     | <b>VAT</b>                                                                         | Wartość<br>netto                                    | Wartość<br>brutto                                         |                   |
| pzycje<br>1     | Kod Produkt testowy 222                                                                               | Nazwa<br>Produkt testowy 2                                        | PK1                                 | wiu       | 1         | llość j.m.                                                                                                    | Cena netto                                                     | <b>VAT</b><br>23.00 % ▼                                                            | Wartość<br>netto<br>10 000.00                       | Wartość<br>brutto<br>12 300.00                            | ×                 |
| 2 2             | Kod Produkt testowy 222 Produkt testowy 456                                                           | Nazwa Produkt testowy 2 Produkt testowy 4                         | PK1                                 | wiu       | 1         | 1106ć j.m.                                                                                                    | Cena netto 10000.0000 1000.0000                                | <b>VAT</b><br>23.00 % ▼<br>23.00 % ▼                                               | Wartość<br>netto<br>10 000.00<br>1 000.00           | Wartość<br>brutto<br>12 300.00<br>1 230.00                | × (               |
| 2<br>3          | Kod Produkt testowy 222 Produkt testowy 456 Produkt testowy 789                                       | Nazwa Produkt testowy 2 Produkt testowy 4 Produkt testowy 7       | PK1                                 | wiu       | 1         | Ilość         j.m.           0000         est *            0000         est *            0000         est *                                                                                            | Cena netto<br>10000.0000<br>1000.0000<br>105,1852              | VAT                                                                                | Wartość<br>netto<br>10 000.00<br>1 000.00<br>185.19 | Wartość<br>brutto<br>12 300.00<br>1 230.00<br>200.00      | × U<br>× U        |
| 1<br>2<br>3     | Kod Produkt testowy 222 Produkt testowy 258 Produkt testowy 759 Rodukt testowy 759 Rodukt testowy 759 | Nazwa Produkt testowy 2 Produkt testowy 4 Produkt testowy 7 nazwa | PK1<br>22 [<br>38 [<br>39 ]<br>PXNU | wuu       | 1         | Iloté         j.m.           0000         at         •           0000         at         •           0000         at         •           0000         at         •           0000         at         • | Cena netto<br>1000,0000<br>1000,0000<br>185,1852<br>cena netto | VAT           23.00 % ♥           23.00 % ♥           8.00 % ♥           23.00 % ♥ | Wartość<br>10 000,00<br>1 000,00<br>185,19<br>0,00  | Wartość<br>brutto<br>1230.00<br>1230.00<br>200.00<br>0.00 | × U<br>× U<br>× U |

Lista rozwijana **Symbol dokumentu** pozwala wybrać symbol wystawianej faktury (zdefiniowany wcześniej w zakładce **Słowniki**). Numer dokumentu nadawany jest

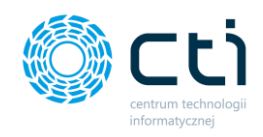

automatycznie. Po zaznaczeniu parametru *Własny numer dokumentu*, jest możliwość wpisania numeru dokumentu ręcznie.

W nagłówku faktury w zakładce **Ogólne** w polu **kontrahent** należy wybrać kontrahenta, wyszukując go na rozwijanej liście kontrahentów (należy wcześniej go dodać w zakładce **Słowniki**). Można również uzupełnić dane nabywcy/odbiorcy przechodząc na odpowiednią zakładkę, dostępną nad sekcją dotyczącą danych kontrahenta. W przypadku wybrania kontrahenta z listy, dane nabywcy/odbiorcy pobierają się automatycznie.

W polu **waluta** wyświetla się domyślna waluta, przypisana do tego kontrahenta. Domyślną walutę można przypisać w **Słowniku - kontrahenci** na karcie kontrahenta. W widoku edycji faktury można również zmienić walutę, wybierając inną walutę z listy rozwijanej. Na liście dostępne są waluty zdefiniowane na liście dodanych walut w sekcji **Słowniki – waluty**.

**Daty** i **termin płatności** uzupełniane są automatycznie, pola są edytowalne. Można również uzupełnić dane nabywcy i odbiorcy przechodząc na odpowiadające im zakładki, dostępne nad sekcją dotyczącą danych kontrahenta.

W polu **płatność** użytkownik może wybrać z listy rozwijanej typ płatności.

**Opis faktury** przenoszony jest z ustawień w profilu, można go też uzupełnić ręcznie.

MPP – podzielona płatność – użytkownik powinien zaznaczyć parametr na fakturze, jeśli przelewy mają być wykonane za pomocą mechanizmu podzielonej płatności. Jeśli w Słowniku – kontrahenci na karcie kontrahenta jest zaznaczony parametr MPP, to zostanie on również domyślnie zaznaczony na fakturze. Parametr można też ręcznie odznaczyć.

**Płatność VAT w PLN** – parametr dla faktur w walucie obcej. Jeżeli użytkownik wybierze fakturę w walucie obcej (waluty należy uprzednio dodać w zakładce **Słowniki – waluty)**, uzyska możliwość zaznaczenia parametru **Płatność VAT w PLN**. Wybranie tej opcji spowoduje wskazanie wysokości kwoty do zapłaty w wybranej walucie oraz wysokości VAT w polskich złotych.

**Liczenie od kwoty** – użytkownik może wybrać jaki algorytm obliczeń ma być stosowany na wystawianej fakturze – **liczenie od netto** lub **liczenie od brutto**.

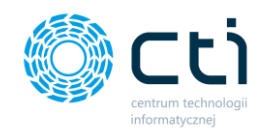

Aby dodać **pozycje z produktami**, należy uzupełnić dane w panelu **Pozycje** na dole okna. Produkt można dodać ręcznie lub ze słownika produktów.

Aby wybrać produkt z kodem zdefiniowanym w słowniku produktów, należy kliknąć kursorem w pole kodu i wpisując jego nazwę, wybrać go z podpowiadanej listy rozwijanej oraz zatwierdzić wybór, poprzez kliknięcie przycisku **Zapisz** po prawej stronie na tej pozycji. Na liście podpowiadanych pozycji wyświetla się do 100 elementów.

|            |                                                 | *       |              |                 |                  |                   |
|------------|-------------------------------------------------|---------|--------------|-----------------|------------------|-------------------|
|            | Kod: Produkt Testowy 123 Produkt Testowy 123    | PKWiU   | llość j.m.   | Cena netto VAT  | Wartość<br>netto | Wartość<br>brutto |
| <b>Q</b> 1 | Kod: Produkt Testowy 456<br>Produkt Testowy 456 |         | 1,0000 szt 🗸 | 1000,0000 ZW ¥  | 1000,00          | 1000,00 🗙 Usuń    |
| 0          | Kod: Produkt Testowy 789                        | ▼ PKWiU | ilość szt 🗸  | cena netto ZW 🗸 | 0,00             | 0,00 🗸 Zapis      |

Można również za pomocą lupki w polu "Kod" przejść do słownika i kliknąć w produkt z listy – produkt zostanie dodany na pozycję faktury.

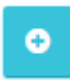

Produkt można dodać na fakturę również za pomocą plusa po lewej stronie pozycji. Po uzupełnieniu danych na kartotece "Szczegóły produktu", należy zatwierdzić produkt przyciskiem **Zapisz**.

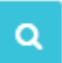

Dodaną pozycję można również edytować, wchodząc w lupkę po lewej stronie zapisanej pozycji. Po wprowadzeniu zmian, należy zatwierdzić przyciskiem **Zapisz**. Opcja podglądu szczegółów produktu jest dostępna również w zablokowanych fakturach sprzedaży, korektach, proformach i zaliczkach jednak bez możliwości edycji.

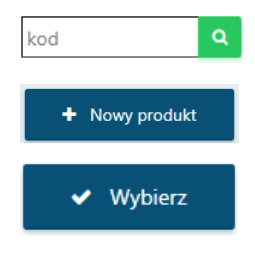

Z poziomu wystawianej faktury sprzedaży można również dodać nowy produkt do słownika. Za pomocą lupki w polu "Kod" można przejść do słownika i wybrać opcję na górze listy **"+Nowy produkt".** Po uzupełnieniu karty produktu należy zatwierdzić przyciskiem **Zapisz**. Produkt został dodany do słownika. Jeśli użytkownik chce użyć go od

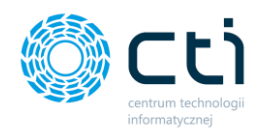

razu na fakturze, należy kliknąć opcję **"Wybierz"**, produkt zostanie dodany jako pozycja w widoku nowej faktury.

Aby zatwierdzić wszystkie wprowadzone dane na fakturze, należy kliknąć zielony przycisk Zapisz znajdujący się w prawym górnym rogu okna. Zapisana faktura, ale niezablokowana nie zostanie przesłana do biura rachunkowego. W zapisanej, ale niezablokowanej fakturze można jeszcze wprowadzić zmiany. Fakturę należy zablokować, aby została wysłana do biura rachunkowego.

Aby od razu zapisać i zablokować fakturę przed zmianami, należy kliknąć pomarańczowy przycisk kłódki **Zablokuj**. Po synchronizacji faktura zostanie przesłana do biura rachunkowego, a użytkownik nie będzie mógł wprowadzać zmian na tym dokumencie.

## 7.1.3. Opcje w widoku szczegółowym faktury sprzedaży

| Faktura VAT                                                                           |                                          | Gi                             | 9+ 0 4               | Użytkownik Testowy<br>CENTRUM TECHNOLOGII INFORMATY |
|---------------------------------------------------------------------------------------|------------------------------------------|--------------------------------|----------------------|-----------------------------------------------------|
| aktury, które nie są zablokowane nie zostaną przeniesione                             | e do Biura Rachunkowego                  |                                |                      |                                                     |
| < Lista faktur                                                                        |                                          | <b>9</b>                       | JPK \$               | • 🗕 🖈 🖬 🗸                                           |
| Nagłówek                                                                              |                                          |                                |                      | -                                                   |
| Symbol dokumentu                                                                      | Numer dokumentu                          | 🗌 Własny numer dokumentu       | Rodzaj waluty        |                                                     |
| FV - Faktury sprzedaży 💌                                                              | FV/6/2021                                | 6                              | EUR - Euro           | Ŧ                                                   |
| Ogólne Nabywca Odbiorca<br>Kontrahent<br>MEDIA MARKT POLSKA SPÓŁKA Z OGRANICZONĄ ODPC | Ustaw NIEOKREŚLONY<br>WIEDZIALNOŚCIĄ – Q | Termin platności<br>13.09.2021 | <b>Dni</b>           | Platność<br>gotówka 👻                               |
| Data wystawienia                                                                      |                                          |                                | Kung ungludu a shuin | 1 EUR - 4 E400 DLN                                  |
| 13.09.2021                                                                            | <b>D</b>                                 | MPP - podzielona płatność      | 10.09.2021           | 4,5499                                              |
| Data sprzedaży                                                                        |                                          | Płatność VAT w PLN             |                      |                                                     |
| 13.09.2021                                                                            |                                          |                                |                      |                                                     |
| Liczenie od kwoty 2 579,2<br>netto * Razem                                            | 2 EUR 3 148,65 EUR<br>netto Razem brutto |                                |                      | ĥ                                                   |

W prawym górnym rogu w widoku edycji faktury dostępne są opcje na dokumencie:

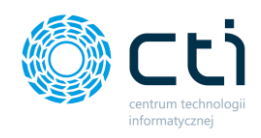

Po najechaniu kursorem na wybraną opcję, wyświetla się również pomoc kontekstowa wyjaśniająca, jaka opcja dostępna jest pod danym przyciskiem:

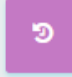

za pomocą tej opcji można zobaczyć **historię dokumentu** (wystawianie FV, wprowadzane zmiany, podejmowane akcje, np. wysyłka na e-mail, wydruk FV)

| Historia zmian                                                                                                    |   | C i C 🦉 Q a Użytkownik Testowy<br>centrum technologii informaty. |
|----------------------------------------------------------------------------------------------------|---|------------------------------------------------------------------|
| < Powrót                                                                                                    |   |                                                                  |
| Podgladnięty: 2021-09-13 08:39:16     Podglądnięty: Użytkownik Testowy Numer: FV/5/2021     Dokument został podglądnięty: 2021-09-13 08:39:16     Wydruk: Własny (Wiasny szabion SZF)     Dokument został zapisany                                                                                                    |   |                                                                  |
| Timeniono: 2021-09-13 08:38:53 Commission Commission C | 0 | Kwota Brutto: 13 730.00 PLN<br>Poprzednio Brutto: 13 530.00 PLN  |

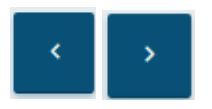

za pomocą tych opcji można przechodzić do poprzedniego/następnego dokumentu, bez konieczności powracania na listę faktur

za pomocą zakładki JPK można przypisywać np. kody towarowe, procedury oraz typy dokumentów, które opisują dokument wysyłany w pliku JPK\_V7. Słowniki są pobierane z Comarch ERP Optima

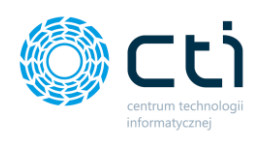

| JPK                                                     | C                           | i 📞 🎽 🎯 🛔 Użytkownik Te | estowy |
|---------------------------------------------------------|-----------------------------|-------------------------|--------|
| Powrót                                                  |                             |                         |        |
| IPK_FA                                                  |                             |                         |        |
| God                                                     | Format                      | Wartość                 |        |
| Wybierz                                                 | <ul> <li>Wybierz</li> </ul> | ✓ Wybierz wartość       | Ŧ      |
| 1                                                       |                             |                         |        |
| Wybierz                                                 |                             |                         |        |
| [SAMOFAKTUROWANIE] JPK_Samofakturowanie                 |                             |                         | Ako    |
| [POLSKA USTAWA] JPK_Przyczyna zastosowania zwolnienia   | ( danych                    |                         |        |
| [DYREKTYWA UNUNA] JPK_Przyczyna zastosowania zwolnienia |                             |                         |        |
| [INNE ZWOLNIENIA] JPK_Przyczyna zastosowania zwolnienia | -                           |                         |        |
| Wybierz                                                 | ▼ Wartość                   | + Dodaj kod             |        |
| Kod Wartość                                             |                             |                         | ۵۱     |

- za pomocą tej opcji można oznaczyć dokument jako rozliczony
- za pomocą tej opcji można wywołać podgląd dokumentu: oryginału oraz duplikatu
- za pomocą tej opcji można wydrukować dokument: oryginał oraz duplikat (opcja pobiera plik PDF na dysk lokalny) lub wydrukować dokument w języku obcym (funkcjonalność w wersji Pulpit Klienta PLUS)

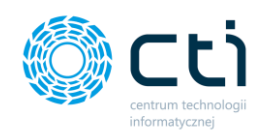

Aby wydrukować dokument w języku obcym, należy pod ikonę druku wybrać opcję "Drukuj w języku":

| Faktura VAT                                                                             |                         | Ci                                              |                            | Użytkownik Testowy<br>centrum technologii informaty    |
|-----------------------------------------------------------------------------------------|-------------------------|-------------------------------------------------|----------------------------|--------------------------------------------------------|
| <mark>iktury, które nie są zablokowane nie zostaną przeniesion</mark><br>< Lista faktur | e do Biura Rachunkowego | 2 (                                             | JPK \$                     | • 8 4 • •                                              |
| Nagłówek                                                                                | Numer dokumentu         | Warny numer dokumentu                           | Bodzaj waluty              | Drukuj oryginał<br>Drukuj duplikat<br>Drukuj w języku  |
| FV - Faktury sprzedaży 🔹                                                                | FV/6/2021               | 6                                               | EUR - Euro                 | Wersja A<br>Wersja B<br>Wersja C<br>Wilsense norm opin |
| Ogoine Nabywca Odbiorca                                                                 | Ustaw NIEOKREŚLONY      | Termin płatności                                | Dni                        | Własny: Własny szabion SZF<br>Płasnos                  |
| MEDIA MARKI POLSKA SPOŁKA Z OGRANICZONĄ ODPO                                            |                         | 13.09.2021                                      | 0<br>Kurs waluty z dnia    | gotowka •                                              |
| 13.09.2021<br>Data sprzedaży                                                            |                         | MPP - podzielona płatność<br>Płatność VAT w PLN | 10.09.2021<br>Opis Faktury | 4,5499                                                 |
| 13.09.2021                                                                              | Ō                       |                                                 | OPIS OPIS TEST             |                                                        |

Następnie w okna generatora wydruku należy wybrać rodzaj szablonu oraz wybrać język z listy, a następnie zatwierdzić *Generuj*:

| Generator       | wydruku         |                     |            |          |            |  |
|-----------------|-----------------|---------------------|------------|----------|------------|--|
|                 | ,               |                     |            |          |            |  |
| Wybierz opcie y | vvdruku dla ktć | orego chcesz wydruk | ować dokun | nent:    |            |  |
| Rodzaj szablonu | .,              | Język               |            | Duplikat |            |  |
| Wersja B        | ~               | Angielski           | ~          | Nie      | *          |  |
|                 |                 | Polski              |            |          |            |  |
|                 |                 | Angielski           |            | Coporui  | Zamknij    |  |
|                 |                 |                     |            | Generaj  | Zallikilij |  |
|                 |                 |                     |            |          |            |  |

Wygenerowaną fakturę można wydrukować / zapisać na dysku lokalnym.

1

za pomocą tej opcji można wysłać dokument na wskazany adres e-mailowy do kontrahenta: oryginał / duplikat. Po wybraniu jednej z opcji wysyłki otworzy się widok szczegółowy **Wysyłanie dokumentu na wskazany adres e-mail** 

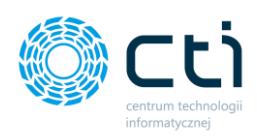

| Wysyłanie dokumentu na e-mail                                                                                                    | ? | C | i | ¢ | 9+ | 0 | U | <b>Żytkownik Testowy</b><br>NTRUM TECHNOLOGII INFORMATY |
|----------------------------------------------------------------------------------------------------|---|---|---|---|----|---|---|---------------------------------------------------------|
| Adresy e-mail odbiorcy                                                                                                    |   |   |   |   |    |   |   |                                                         |
| Tytuł wiadomości<br>Faktura: FV/6/2021                                                                                                    |   |   |   |   |    |   |   |                                                         |
| Złłącznik wiadomości<br>Pry/c/2021                                                                                                    |   |   |   |   |    |   |   |                                                         |
| Szabłon wiadomości wysyłanej po przesłaniu nowego dokumentu:<br>B / U S X, Xł = = = A / X X / C C E = E C C C + C C C C C C C C C C C C C C C |   |   |   |   |    |   |   |                                                         |
| przesylam fakturę FV/6/2021 wystawioną 2021-09-13, płatna do 2021-09-13.<br>Pozdrawiam,<br>Użytkownik, testowy                                |   |   |   |   |    |   |   |                                                         |
|                                                                                                    |   |   |   |   |    |   |   |                                                         |
|                                                                                                    |   |   |   |   |    |   |   |                                                         |
| < Powrót 🗸 Wysłij                                                                                                    |   |   |   |   |    |   |   | ð                                                       |
|                                                                                                    |   |   |   |   |    |   |   |                                                         |

Należy uzupełnić adres e-mail, na jaki chcemy wysłać dokument, tytuł wiadomości uzupełnia się domyślnie (można go edytować), treść wiadomości. Plik z FV jest dodawany jako załącznik do wiadomości. Aby wysłać wiadomość, należy zatwierdzić przyciskiem *Wyślij*.

#### Zwróć uwagę

Aby prawidłowo działała wysyłka e-mail z dokumentem, należy wcześniej skonfigurować pocztę (zobacz <u>Konfiguracja e-mail firmy</u>).

Szablon powiadomienia można skonfigurować z poziomu Ustawień konta  $\rightarrow$  Konfiguracja email firmy  $\rightarrow$  Szablony e-mail.

Po pomyślnym wysłaniu dokumentu pojawi się komunikat *"Gotowe! Dokument został wysłany na podany adres e-mail"*, a historia wysyłki jest zapisywana w **Historii Zmian** (przycisk dostępny na górze widoku edycji faktury).

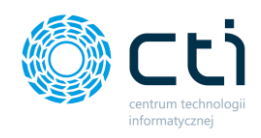

- za pomocą tej opcji można zablokować dokument. Po synchronizacji faktura zostanie przesłana do biura rachunkowego, a użytkownik nie będzie mógł wprowadzać zmian na tym dokumencie
   za pomocą tej opcji można zapisać dokument. Po zapisaniu, faktura lub korekta znajdzie się w buforze można ją modyfikować, nie została jeszcze przesłana do
  - za pomocą ten opcji można usunąć dokument (nie można anulować faktury, która została przesłana do biura rachunkowego

## Dodatkowe opcje dla faktury zablokowanej:

biura rachunkowego

| Lista faktur                                             |                               | <b>9</b> <                | JPK \$         | • 🔒 🖪 4  | b - 🕯 |
|----------------------------------------------------------|-------------------------------|---------------------------|----------------|----------|-------|
| Nagłówek                                                 |                               |                           |                |          | ۵     |
| Symbol dokumentu                                         | Numer dokumentu               |                           | Rodzaj waluty  |          |       |
| FV - Faktury sprzedaży                                   | FV/6/2021                     |                           | PLN - Złoty    |          | v     |
| Ogólne Nabywca Odbiorca                                  |                               |                           |                |          |       |
| Kontrahent                                               |                               | Termin płatności          | Dni            | Płatność |       |
| MEDIA MARKT POLSKA SPÓŁKA Z OGRANICZONĄ ODPOWIEDZIALNOŚC | IĄ -                          | 13.09.2021                | 0              | gotówka  | *     |
| Data wystawienia                                         |                               |                           | Opis Faktury   |          |       |
| 13.09.2021                                               |                               | MPP - podzielona płatność |                |          |       |
| Data sprzedaży                                           |                               |                           | OPIS OPIS TEST |          |       |
| 13.09.2021                                               |                               |                           |                |          | 11    |
| Liczenie od kwoty                                        | 14 20C 00 PLN                 |                           |                |          |       |
| netto T1 735,20 PLN<br>Razem netto                       | 14 326,02 PLN<br>Razem brutto |                           |                |          |       |

W widoku edycji faktury zablokowanej (wyciągniętej z bufora) są dostępne dodatkowo opcje:

- za pomocą tej opcji można utworzyć nową fakturę, zawierającą dane z bieżącej faktury, oprócz powiązanych faktur, numeru faktury oraz dat
- -

മ

za pomocą tej opcji można wystawić korektę: ilościową, wartościową, korektę danych, korektę stawki VAT

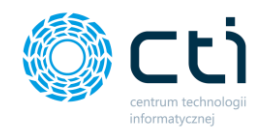

## 7.1.4. Wystawianie korekt

Aby wystawić fakturę korygującą, należy przejść do widoku szczegółowego zablokowanej faktury sprzedaży (wyciągniętej z bufora) i wybrać opcję *Wystawianie korekty* dostępną w prawym górnym rogu widoku: *Faktury sprzedaży i korekty -> Wybrana faktura -> Opcja wystawiania korekt (ilościowa, wartościowa, danych, stawki VAT):* 

| Faktura                                                                                                    |                 | C i C Yzytkownik Te<br>CENTRUM TECHNOLOGII INF              |                                            |                            |                        |  |  |
|----------------------------------------------------------------------------------------------------|-----------------|-------------------------------------------------------------|--------------------------------------------|----------------------------|------------------------|--|--|
| < Lista faktur                                                                                                    |                 | <b>)</b>                                                    | JPK                                        | S 💿 🔒 🔊 (                  | 8 · I                  |  |  |
| Nagłówek                                                                                                    |                 |                                                             |                                            |                            | llościową<br>Wartoście |  |  |
| Symbol dokumentu                                                                                                    | Numer dokumentu |                                                             | Rodzaj waluty                              |                            | Danych                 |  |  |
| FV - Faktury sprzedaży                                                                                                    | FV/6/2021       |                                                             | PLN - Złoty                                |                            | Stawki vA              |  |  |
| Ogólne Nabywca Odbiorca                                                                                                    |                 |                                                             |                                            |                            |                        |  |  |
| Ogólne Nabywca Odbiorca<br>Kontrahent<br>MEDIA MARKT POLSKA SPÓŁKA Z OGRANICZONĄ ODPOWIEDZIALNOŚCIĄ                                                                   | ×               | Termin platności<br>13.09.2021                              | Dni<br>0                                   | <b>Płatność</b><br>gotówka | Ť                      |  |  |
| Ogólne Nabywca Odbiorca<br>Kontrahent<br>MEDIA MARKT POLSKA SPÔŁKA Z OGRANICZONĄ ODPOWIEDZIALNOŚCIĄ<br>Data wystawienia                                               | Ť               | Termin platności<br>13,09.2021                              | Dni<br>0<br>Opis Faktury                   | Platność<br>gotówka        | v                      |  |  |
| Ogólne Nabywca Odbiorca<br>Kontrahent<br>MEDIA MARKT POLSKA SPÔŁKA Z OGRANICZONĄ ODPOWIEDZIALNOŚCIĄ<br>Data wystawienia<br>13.09.2021<br>Data sprzedaży               | ×               | Termin platności<br>13.09.2021<br>MPP - podzielona platność | Dni<br>0<br>Opis Faktury<br>OPIS OPIS TEST | Platność<br>gotówka        | ¥                      |  |  |
| Ogólne Nabywca Odbiorca<br>Kontrahent<br>MEDIA MARKT POLSKA SPÓŁKA Z OGRANICZONĄ ODPOWIEDZIALNOŚCIĄ<br>Data wystawienia<br>13.09.2021<br>Data sprzedaży<br>13.09.2021 | •               | Termin płatności<br>13.09.2021<br>MPP - podzielona płatność | Dni<br>0<br>Opis Faktury<br>OPIS OPIS TEST | Platność<br>gotówka        | •                      |  |  |

Po wybraniu odpowiedniego rodzaju korekty, wyświetla się widok edycji korekty, w którym należy wprowadzić zmiany:

| K | ontrahent                             |                        |                          |        | Ustaw NIEOKREŚLONY | Termin płatności          | Dni       |              | Płatność |               |                |
|---|---------------------------------------|------------------------|--------------------------|--------|--------------------|---------------------------|-----------|--------------|----------|---------------|----------------|
|   | MEDIA MARKT POLSKA                    | SPÓŁKA Z OGRANICZONĄ ( | DDPOWIEDZIALNOŚC         | ΟIĄ    | ÷ Q                | 13.09.2021                | 1 0 gotóv |              |          | gotówka       | -              |
| D | ata wystawienia                       |                        |                          |        |                    |                           |           | Opis Faktury |          |               |                |
|   | 13.09.2021                            |                        |                          |        |                    | MPP - podzielona płatność |           | OPIS OPIS TE | EST      |               |                |
| D | ata sprzedaży                         |                        |                          |        |                    |                           |           |              |          |               |                |
|   | 13.09.2021                            |                        |                          |        |                    |                           |           |              |          |               | li             |
| P | 10000,00 PLN<br>Razem netto<br>pzycje | N 123<br>Ra            | 300,00 PLN<br>zem brutto |        |                    |                           |           |              |          | Koryo         | uj do zera     |
|   | Kod                                   | Nazwa                  | PKWiU                    | llość  | llość po korekcie  | Korekta o                 | j.m.      | Cena netto   | VAT      | Wartość netto | Wartość brutto |
| 1 | Produkt testowy 222                   | Produkt testowy 222    |                          | 1,0000 | 2,0000             | 1,0000                    | szt       | 10000,0000   | 23,00 %  | 10000,00      | 12300,00       |
| 2 | Produkt testowy 456                   | Produkt testowy 456    |                          | 1,0000 | 1,0000             | 0,0000                    | szt       | 1 000,0000   | 23.00 %  | 0.00          | 0.00           |
| 3 | Produkt testowy 789                   | Produkt testowy 789    |                          | 1,0000 | 1,0000             | 0,0000                    | szt       | 185,1852     | 8,00 %   | 0,00          | 0,00           |
| 4 | testowy                               | testowy                |                          | 1,0000 | 1,0000             | 0,0000                    | szt       | 200,0136     | 23,00 %  | 0,00          | 0,00           |
|   |                                       |                        |                          |        |                    |                           |           |              |          |               |                |
| 5 | usługa                                | usługa                 |                          | 1,0000 | 1,0000             | 0,0000                    | szt       | 350,0001     | ZW       | 0,00          | 0,00           |

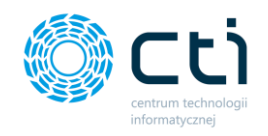

Symbol dokumentu podpowiada się domyślny lub zdefiniowany wcześniej w Słowniku – Symbole dokumentów.

System pozwoli na wprowadzenie zmian zgodnie z wybranym rodzajem korekty.

W polu *przyczyna korekty* użytkownik może dodać opis z przyczyną wystawionej korekty.

| <ul> <li>Lista faktur</li> </ul>                                                                                             | nokowane nie zostaną przer                                                                                                    | siesione do Biura Rachu               | пкоwego                                                                                                    |                                                           |                                                             |                                  |                                                                                           | јрк 🔹                                                      | • 8 1                                                                                                    | • 🗸                             |
|----------------------------------------------------------------------------------------------------|----------------------------------------------------------------------------------------------------|---------------------------------------|----------------------------------------------------------------------------------------------------|-----------------------------------------------------------|-------------------------------------------------------------|----------------------------------|-------------------------------------------------------------------------------------------|------------------------------------------------------------|----------------------------------------------------------------------------------------------------|---------------------------------|
| Do faktury: FV/6/20                                                                                                    | 21 na kwote Brutto 14 326                                                                                                    | .02 PLN                               |                                                                                                    |                                                           | _                                                           |                                  |                                                                                           |                                                            |                                                                                                    |                                 |
| Symbol dokumentu                                                                                                    |                                                                                                    | Numer dokun                           | ientu                                                                                                    |                                                           | Własny numer dokumentu                                      |                                  | Roda                                                                                      | zaj waluty                                                 |                                                                                                    |                                 |
| FKOR - Faktury kory                                                                                                    | gujące ilości                                                                                                    | *                                     |                                                                                                    |                                                           | 0                                                           |                                  | PL                                                                                        | .N - Złoty                                                 |                                                                                                    | v                               |
| Ogóine Naby                                                                                                    | wca Odbiorca                                                                                                    |                                       |                                                                                                    |                                                           |                                                             |                                  |                                                                                           |                                                            |                                                                                                    |                                 |
| Kontrahent                                                                                                    |                                                                                                    |                                       |                                                                                                    | Ustaw NIEOKREŚLONY                                        | Termin płatności                                            |                                  | Dni                                                                                       |                                                            | Płatność                                                                                                    |                                 |
| MEDIA MARKT POL                                                                                                    | SKA SPÓŁKA Z OGRANICZON                                                                                                    | Ą ODPOWIEDZIALNOŚCI                   | 3                                                                                                    | - Q                                                       | 13.09.2021                                                  |                                  | 0                                                                                         |                                                            | gotówka                                                                                                    | *                               |
| Data wystawienia                                                                                                    |                                                                                                    |                                       |                                                                                                    |                                                           |                                                             |                                  |                                                                                           |                                                            |                                                                                                    |                                 |
| 13.09.2021                                                                                                    |                                                                                                    |                                       |                                                                                                    |                                                           | MPP - podzielona platność                                   |                                  | Opis Faktury                                                                              |                                                            |                                                                                                    |                                 |
| Data sprzedaży                                                                                                    |                                                                                                    |                                       |                                                                                                    |                                                           |                                                             |                                  | OPIS OPIS TE                                                                              | EST                                                        |                                                                                                    |                                 |
| 13.09.2021                                                                                                    |                                                                                                    |                                       |                                                                                                    | -                                                         |                                                             |                                  |                                                                                           |                                                            |                                                                                                    |                                 |
| 10000,00<br>Razem n                                                                                                    | PLN 1<br>etto                                                                                                    | 12300,00 PLN<br>Razem brutto          |                                                                                                    |                                                           |                                                             |                                  |                                                                                           |                                                            |                                                                                                    |                                 |
| 10000,00<br>Razem n<br>Pozycje                                                                                               | PLN 1<br>etto                                                                                                    | 12300,00 PLN<br>Razem brutto          |                                                                                                    | J                                                         |                                                             |                                  |                                                                                           |                                                            | Kory                                                                                                    | guj do zera                     |
| 10000,00<br>Razem n<br>Pozycje<br>Kod                                                                                        | PLN 1<br>etto                                                                                                    | 12300,00 PLN<br>Razem brutto<br>PKWiU | llość                                                                                                    | llość po korekcie                                         | Korekta o                                                   | j.m.                             | Cena netto                                                                                | VAT                                                        | Kory<br>Wartość netto                                                                                       | guj do zera<br>Wartość bi       |
| 10000,00<br>Razem n<br>Pozycje<br>Kod<br>Produkt testowy 22                                                                  | PLN 1 etto Nazwa Produkt testowy 222                                                                                                    | 12300,00 PLN<br>Razem brutto<br>PKWiU | Ilość<br>1,0000                                                                                             | litošé po korekcie                                        | Korekta o                                                   | j.m.<br>szt                      | Cena netto<br>10000.0000                                                                  | <b>VAT</b><br>23,00 %                                      | Kory<br>Wartość netto<br>10000.00                                                                           | guj do zera<br>Wartość b<br>123 |
| 10000,00<br>Razem n<br>Pozycje<br>Kod<br>Produkt testowy 22<br>Produkt testowy 45                                            | PLN 1 tetto Nazwa Nazwa Produkt testowy 222 Produkt testowy 456                                                                                                    | 2300,00 PLN<br>Razem brutto<br>PKWIU  | 1,0000                                                                                                    | Ilość po korekcie<br>2.0000<br>1.0000                     | Korekta o<br>1.0000                                         | j.m.<br>szt                      | Cena netto<br>10000.0000<br>1 000.0000                                                    | VAT<br>23.00 %<br>23.00 %                                  | Konya<br>Wartość netto<br>10000.00<br>0.00                                                                  | guj do zera<br>Wartość b<br>123 |
| 10000,00<br>Razem n<br>Pozycje<br>Frodukt testowy 22<br>Frodukt testowy 45<br>Produkt testowy 78                             | PLN 1<br>etto 1<br>Nazwa<br>2 Produkt testowy 222<br>6 Produkt testowy 256<br>9 Produkt testowy 789                                                                                                    | 2200,00 PLN<br>Razem inutio           | Hość<br>1,0000 [<br>1,0000 ]                                                                                | Iloté po korekcie<br>2.000<br>1.000                       | Korekta o<br>1.0000<br>0.0000                               | j.m.<br>szt<br>szt               | Cena netto<br>10000.0000<br>1 000.0000<br>185.1852                                        | VAT<br>23.00 %<br>23.00 %                                  | Korya           Wartość netto           10000.00           0.00                                             | guj do zera<br>Wartość b<br>123 |
| 10000,00<br>Razem n<br>Pozycje<br>Kod<br>Produkt testowy 22<br>Produkt testowy 78<br>testowy                                 | PLN 1<br>Nazwa<br>Nazwa<br>Produkt testowy 456<br>Produkt testowy 456<br>Produkt testowy 789<br>testowy                                                                                                    | 22300,00 PLN<br>Razem brutio<br>PKWIU | Ilość<br>1.0000                                                                                             | Ileté po korekcie<br>2.0000<br>1.0000<br>1.0000           | Kerekta e<br>1.0000<br>0.0000<br>0.0000<br>0.0000           | j.m.<br>szt<br>szt<br>szt        | Cena netto<br>10000.0000<br>1 000.0000<br>185.1852<br>200.0136                            | VAT<br>23.00 %<br>23.00 %<br>8.00 %<br>23.00 %             | Koyy<br>Wartość netto<br>10000.00<br>0.00<br>0.00                                                           | juj do zera<br>Wartość b<br>123 |
| 10000,00<br>Razem n<br>Pozycje<br>Kod<br>Produkt testowy 45<br>Produkt testowy 45<br>Produkt testowy 76<br>testowy<br>usługa | PELN 1<br>Naxwa<br>Naxwa<br>Produkt testowy 456<br>Produkt testowy 456<br>Produkt testowy 456<br>testowy<br>testowy                                                                                                    | 22300,00 PLN<br>Razem brutio          | Ilość<br>1.0000 [<br>1.0000 [<br>1.0000 [<br>1.0000 [                                                       | Ilość po korskele<br>2.0000<br>1.0000<br>1.0000           | Korekta o<br>1.0000<br>0.0000<br>0.0000<br>0.0000<br>0.0000 | j.m.<br>szt<br>szt<br>szt<br>szt | Cena nette<br>10000.0000<br>1 000.0000<br>1 185.1852<br>200.0136<br>350.0001              | VAT<br>23.00 %<br>23.00 %<br>23.00 %<br>23.00 %<br>23.00 % | Kory<br>Warteść netto<br>10000.00<br>0.00<br>0.00<br>0.00                                                   | juj do zera<br>Wartość b<br>123 |
| 10000,00<br>Razem n<br>kod<br>Produkt testony 25<br>Produkt testony 70<br>testony<br>usługa                                  | PEN 1<br>Naxwa<br>Naxwa<br>Na | 2200,00 PLN<br>Razem brutto<br>PKWIU  | Ilość           1,0000           1,0000           1,0000           1,0000           1,0000           1,0000 | Ilošć po korekcie<br>2.0000<br>1.0000<br>1.0000<br>1.0000 | Korskib e<br>1.0000<br>2.0000<br>0.0000<br>0.0000<br>0.0000 | j.m.<br>szt<br>szt<br>szt<br>szt | Cena netto<br>10000.0000<br>1 000.0000<br>1 000.0000<br>1 05.1852<br>200.0136<br>350.0001 | VAT<br>23.00 %<br>23.00 %<br>23.00 %<br>23.00 %<br>23.00 % | Kory           Wartość netto           10000.00           0.00           0.00           0.00           0.00 | guj do zera<br>Wartoćć b<br>123 |

Aby zapisać fakturę korygującą, należy kliknąć przycisk **zapisz** i/lub **zablokuj**, dostępny w prawym górnym rogu wystawianej faktury.

Użytkownik może również przejść do widoku faktury, do której wystawia korektę, poprzez naciśnięcie przycisku w lewym górnym rogu widoku – **Dokument źródłowy**. Można również przejść do dokumentu poprzez kliknięcie w numer dokumentu na liście **Powiązane dokumenty** dostępnym po prawej stronie w widoku edycji faktury korygującej.

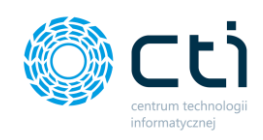

# 7.2. Faktury proforma

| 💭 FABRYKA 🖡 🗙       | Lista Faktur Pr       | oforma                 |                |                  | ? (L) i L                                                         |          | Użytkownik 1     CENTRUM TECHNOLOGII | Testowy   |
|---------------------|-----------------------|------------------------|----------------|------------------|-------------------------------------------------------------------|----------|--------------------------------------|-----------|
| Wybierz firmę       |                       |                        |                |                  |                                                                   |          |                                      |           |
| OGŁOSZENIA          | Nowa Faktura Proforma | Ø Operacje grupowe (0) |                |                  |                                                                   |          |                                      |           |
|                     | Status faktury        | Numer dokumentu        | Data sprzedaży | Data wystawienia | Kontrahent                                                        | Miasto   | Netto                                | Brutto    |
| DOKUMENT ZAKUPU     | dowolne Y             |                        | ~              | ~                |                                                                   |          | wartość v wart                       | ość 🗸     |
| DOKUMENT SPRZEDAŻY  |                       | FPF/11/2020            | 02.09.2020     | 02.09.2020       | FABRYKA OPROGRAMOWANIA SPÓŁKA Z OGRANICZONĄ<br>ODPOWIEDZIALNOŚCIĄ | Gliwice  | 0,00                                 | 0,00      |
| WYCIĄGI BANKOWE     | . 0                   | FPF/9/2020             | 24.08.2020     | 24.08.2020       | MEDIA MARKT POLSKA SPÓŁKA Z OGRANICZONĄ ODPO<br>WIEDZIALNOŚCIĄ    | Warszawa | 20 000.00                            | 20 000,00 |
| FAKTURY SPRZEDAŻY ^ |                       | FPF/8/2020             | 24.08.2020     | 24.08.2020       | MEDIA EKSPERT SPÓŁKA Z OGRANICZONĄ ODPOWIEDZIA<br>LNOŚCIĄ         | Warszawa | 40 000,00                            | 49 200,00 |
| Faktury proforma    |                       | FPF/10/2020            | 24.08.2020     | 24.08.2020       | MEDIA EKSPERT SPÓŁKA Z OGRANICZONĄ ODPOWIEDZIA<br>LNOŚCIĄ         | Warszawa | 20 000,00                            | 24 600,00 |
| Faktury zaliczkowe  |                       | FPF/7/2020             | 16.07.2020     | 16.07.2020       | EMPIK SPÓŁKA AKCYJNA                                              | Warszawa | 10 000.00                            | 12 300,00 |
| Faktury marža       |                       | FPF/6/2020             | 29.05.2020     | 29.05.2020       | MEDIA MARKT POLSKA SPÓŁKA Z OGRANICZONĄ ODPO<br>WIEDZIALNOŚCIĄ    | Warszawa | 8 000.00                             | 9 840,00  |
| SŁOWNIKI V          |                       | FPF/5/2020             | 25.03.2020     | 25.03.2020       | EMPIK SPÓŁKĄ AKCYJNĄ                                              | Warszawa | 4 750.00                             | 5 762,00  |
| PŁATNOŚCI           |                       | FPF/4/2020             | 27.02.2020     | 27.02.2020       | FABRYKA OPROGRAMOWANIA SPÓŁKA Z OGRANICZONĄ<br>ODPOWIEDZIALNOŚCIĄ | Gliwice  | 5 000.00                             | 5 000.00  |
| 1.7.6.30f-29        |                       | FPF/3/2020             | 27.02.2020     | 27.02.2020       | FABRYKA OPROGRAMOWANIA SPÓŁKA Z OGRANICZONĄ                       | Gliwice  | 3 999.89                             | 4 919.88  |

Po wybraniu sekcji *Faktury sprzedaży -> Faktury proforma* wyświetli się lista proform.

Pomiędzy kolejnymi stronami listy można poruszać się przy pomocy numerycznej listy stron znajdującej się w dolnej części okna. W lewym dolnym rogu użytkownik może wybrać ile pozycji będzie wyświetlanych na liście dokumentów (10, 20, 50 lub 100).

Po lewej stronie listy dostępne są ikony, które zawierają informacje o fakturach:

- proforma znajdująca się w buforze można ją modyfikować, nie można jeszcze dodać zaliczki ani przekształcić w fakturę końcową
- proforma zablokowana nie można już modyfikować proformy. Po wejściu w szczegóły proformy można wystawić do niej zaliczkę lub przekształcić w fakturę końcową
- ikona informująca o liczbie faktur zaliczkowych do danej proformy
- proforma anulowana (nie można anulować zablokowanej proformy z powiązanymi dokumentami – do której została już wystawiona faktura zaliczkowa)

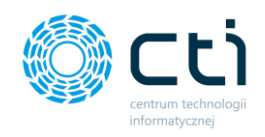

## 7.2.1. Filtrowanie, sortowanie, wyszukiwanie na liście proform

Na liście faktur można używać filtrowania, sortowania oraz wyszukiwania.

| 10.42 |                             | Lista Fa         | aktur Proforma                               |                | ? (L) i          | ? C i C 🖉 Q 🛔 Użytkownik T                                         |          |            |           |  |
|-------|-----------------------------|------------------|----------------------------------------------|----------------|------------------|--------------------------------------------------------------------|----------|------------|-----------|--|
| wybi  | DOKUMENT SPRZEDAŻY          | Filtry           |                                              |                |                  |                                                                    |          |            | •         |  |
| 盦     | WYCIĄGI BANKOWE             | Nowa Faktura Pro | forma C Operacje grupowe (0) Numer dokumentu | Data sprzedaży | Data wystawienia | Kontrahent                                                         | Miasto   | Netto      | Brutto    |  |
| Ľ     | FAKTURY SPRZEDAŻY           | ۲                |                                              | ~              | ~                |                                                                    | w        | artość v w | artość v  |  |
|       | Faktury sprzedaży i korekty |                  | FPF/1/2021                                   | 13.09.2021     | 13.09.2021       | FABRYKA OPROGRAMOWANIA SPÓŁKA Z OGRANICZONĄ ODPOWI<br>EDZIALNOŚCIĄ | Gliwice  | 10 000,00  | 12 300,02 |  |
|       | Faktury proforma            |                  | FPF/11/2020                                  | 02.09.2020     | 02.09.2020       | FABRYKA OPROGRAMOWANIA SPÓŁKA Z OGRANICZONĄ ODPOWI<br>EDZIALNOŚCIĄ | Gliwice  | 0,00       | 0,00      |  |
|       | Faktury RR                  |                  | FPF/9/2020                                   | 24.08.2020     | 24.08.2020       | MEDIA MARKT POLSKA SPÓŁKA Z OGRANICZONĄ ODPOWIEDZIAL<br>NOŚCIĄ     | Warszawa | 20 000,00  | 20 000,00 |  |
| _     | Faktury marža               | •                | FPF/8/2020                                   | 24.08.2020     | 24.08.2020       | MEDIA EKSPERT SPÓŁKA Z OGRANICZONĄ ODPOWIEDZIALNOŚCIĄ              | Warszawa | 40 000,00  | 49 200,00 |  |

Aby użyć filtrów należy rozwinąć pasek *Filtry* nad listą faktur.

Po rozwinięciu paska *Filtry*, użytkownik ma możliwość filtrować listę faktur i korekt według:

| Status              |   |
|---------------------|---|
|                     | ~ |
| Dokumenty otwarte   |   |
| Dokumenty zamknięte |   |
| Dokumenty anulowane |   |
| . Zostosui          |   |

#### Status:

- dokumenty otwarte proformy zapisane, ale nie wyciągnięte z bufora (niezablokowane przed zmianami);
- dokumenty zamknięte proformy zapisane i wyciągnięte z bufora (zablokowane przed zmianami);
- dokumenty anulowane proformy usunięte przez użytkownika

## 7.2.2. Wystawianie proform

Aby wystawić nową proformę, należy na liście faktur wybrać opcję **Nowa proforma**, dostępną na górze listy.

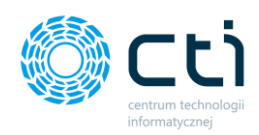

|                    | Lista Faktur Pr         | roforma            | ? C i C        |                  | Użytkow<br>CENTRUM TECH                                           | NOLOGII INFORMATY_ |           |           |
|--------------------|-------------------------|--------------------|----------------|------------------|-------------------------------------------------------------------|--------------------|-----------|-----------|
| viyoez in mę       | 🗅 Nowa Faktura Proforma | 🕼 Operacje grupowe | (0)            |                  |                                                                   |                    |           |           |
| (DE) OGŁOSZENIA    | Status faktury          | Numer dokumentu    | Data sprzedaży | Data wystawienia | Kontrahent                                                        | Miasto             | Netto     | Brutto    |
| DOKUMENT ZAKUPU    | dowolne ~               |                    | -              | ~                |                                                                   |                    | wartość v | wartość 🗸 |
| DOKUMENT SPRZEDAŻY |                         | FPF/11/2020        | 02.09.2020     | 02.09.2020       | FABRYKA OPROGRAMOWANIA SPÓŁKA Z OGRANICZONĄ<br>ODPOWIEDZIALNOŚCIĄ | Gliwice            | 0.00      | 0.00      |
| WYCIĄGI BANKOWE    |                         | FPF/9/2020         | 24.08.2020     | 24.08.2020       | MEDIA MARKT POLSKA SPÓŁKA Z OGRANICZONĄ ODPO<br>WIEDZIALNOŚCIĄ    | Warszawa           | 20 000.00 | 20 000.00 |
| Faktury sprzedaży  |                         | FPF/8/2020         | 24.08.2020     | 24.08.2020       | MEDIA EKSPERT SPÓŁKA Z OGRANICZONĄ ODPOWIEDZIA<br>LNOŚCIĄ         | Warszawa           | 40 000.00 | 49 200.00 |
| Faktury proforma   |                         | FPF/10/2020        | 24.08.2020     | 24.08.2020       | MEDIA EKSPERT SPÓŁKA Z OGRANICZONĄ ODPOWIEDZIA<br>LNOŚCIĄ         | Warszawa           | 20 000.00 | 24 600.00 |

Po kliknięciu otworzy się widok szczegółowy/edycji proformy:

|          |                             | Nowa Faktura Proforma                                                            | ¢ i ¢                    | Użytkownik Testowy<br>CENTRUM TECHNOLOGII INFORMATY |
|----------|-----------------------------|----------------------------------------------------------------------------------|--------------------------|-----------------------------------------------------|
| Wybi     | erz firmę                   |                                                                                  |                          |                                                     |
|          | OGŁOSZENIA                  | Faktury, które nie są zabiokowane nie zostaną przeniesione do Biura Rachunkowego |                          |                                                     |
|          |                             | < Lista faktur Proforma                                                          | - <b>K</b>               |                                                     |
|          | DOKUMENT ZAKUPU             | Nagłówek                                                                         |                          | £                                                   |
|          | DOKUMENT SPRZEDAŻY          | Symbol dokumentu Numer dokumentu                                                 | 🗆 Własny numer dokumentu | Rodzaj waluty                                       |
|          |                             | FPF - Faktury proforma · AUTO                                                    | 0                        | EUR - Euro 👻                                        |
| 盦        | WYCIĄGI BANKOWE             | Ogólne Nabywca Odbiorca                                                          |                          |                                                     |
| <b>D</b> | FAKTURY SPRZEDAŻY           | Kontrahent Ustaw NIEOKREŚLON                                                     | Y Termin płatności       | Dni Płatność                                        |
| -        |                             | FABRYKA OPROGRAMOWANIA SPÓŁKA Z OGRANICZONĄ ODPOWIEDZIALNOŚCIĄ 🔹 📿               | 20.09.2021               | 7 Przelew24 *                                       |
|          | Faktury sprzedaży i korekty | Data wystawienia                                                                 |                          | Kurs waluty z dnia 1 EUR = 4.5499 PLN               |
|          | Faktury proforma            | 13.09.2021                                                                       | Płatność VAT w PLN       | 10.09.2021 4,5499                                   |
|          | Faktury zaliczkowe          | Data sprzedaży                                                                   |                          | Opis Faktury                                        |
|          | Faktury RR                  | 13.09.2021                                                                       |                          | OPIS OPIS TEST                                      |
|          | Faktury marża               | netto * 0,00 EUR 0,00 EUR<br>Razem netto Razem brutto                            |                          | Å                                                   |
| ⊞        | słowniki 🗸                  |                                                                                  |                          |                                                     |
| (i)      | PLATNOŚCI -                 | Pozycje                                                                          |                          |                                                     |
|          | 1.7.6.301-29                | Kod Nazwa PKWiU                                                                  | llość j.m. Cena netto    | VAT Vetość nete Wartebrutto 🖡 🕇                     |

Wystawianie proform odbywa się analogicznie do wystawiania faktur sprzedaży (zobacz: <u>Wystawianie faktur sprzedaży</u>).

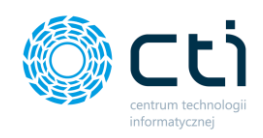

## 7.2.3. Opcje w widoku szczegółowym proform

W prawym górnym rogu w widoku edycji proformy dostępne są opcje na dokumencie:

|                             | Faktura Proforma                                             |                                      | Git                      | . 🖻 Q 🛔            | Użytkownik Testowy<br>centrum technologii informaty |
|-----------------------------|--------------------------------------------------------------|--------------------------------------|--------------------------|--------------------|-----------------------------------------------------|
| Wybierz firmę               |                                                              |                                      |                          |                    |                                                     |
|                             | Dodano produkt do dokumentu                                  |                                      |                          |                    | ×                                                   |
|                             | Faktury, które nie są zablokowane nie zostaną przeniesione d | o Biura Rachunkowego                 |                          |                    |                                                     |
| DOKUMENT ZAKUPU             | < Lista faktur Proforma                                      |                                      | ×.                       |                    | ▶ 🖶 🕢 🔺 🗖                                           |
| DOKUMENT SPRZEDAŻY          | Nagłówek                                                     |                                      |                          |                    | <u>م</u>                                            |
|                             | Symbol dokumentu                                             | Numer dokumentu                      | 🗆 Własny numer dokumentu | Rodzaj waluty      |                                                     |
| WYCIĄGI BANKOWE             | FPF - Faktury proforma *                                     | AUTO                                 | 0                        | EUR - Euro         | •                                                   |
| FAKTURY SPRZEDAŻY           | Ogólne Nabywca Odbiorca                                      |                                      |                          |                    |                                                     |
|                             | Kontrahent                                                   | Ustaw NIEOKREŚLONY                   | Termin płatności         | Dni                | Płatność                                            |
| Faktury sprzedaży i korekty | FABRYKA OPROGRAMOWANIA SPÓŁKA Z OGRANICZONĄ                  | DDPOWIEDZIALNOŚCIĄ – Q               | 20.09.2021               | 7                  | Przelew24 👻                                         |
| Faktury proforma            | Data wystawienia                                             |                                      |                          | Kurs waluty z dnia | 1 EUR = 4.5499 PLN                                  |
| Faktury zaliczkowe          | 13.09.2021                                                   |                                      | Płatność VAT w PLN       | 10.09.2021         | 4,5499                                              |
| Esktura PD                  | Data sprzedaży                                               |                                      |                          | Opis Faktury       |                                                     |
| Tontony Int                 | 13.09.2021                                                   |                                      |                          |                    |                                                     |
| Faktury marża               | Liczenie od kwoty                                            |                                      |                          | OPIS OPIS TEST     |                                                     |
| słowniki v                  | netto 2197,85<br>Razem n                                     | EUR 2703,36 EUR<br>atto Razem brutto |                          |                    | Å                                                   |
|                             |                                                              |                                      |                          |                    |                                                     |
| 1.7.6.301-29                | Pozycje                                                      |                                      |                          | 2                  |                                                     |

Opcje są analogiczne do opcji w widoku szczegółowym faktury sprzedaży.

## Dodatkowe opcje w widoku zablokowanej proformy:

|     |                             | Faktura                 |                        |                          |                 |                  | C i C  | ⊾ <mark>94</mark> @ ( | Użytkownik<br>CENTRUM TECHNOLOGI | Testowy             |
|-----|-----------------------------|-------------------------|------------------------|--------------------------|-----------------|------------------|--------|-----------------------|----------------------------------|---------------------|
| Wyb | ierz firmę                  |                         |                        |                          |                 |                  |        |                       |                                  |                     |
|     | OGŁOSZENIA                  | < Lista faktur Proforma | i .                    |                          |                 | 5                |        | •                     | € ∢ 🕓                            | <b>)</b> @ <b>•</b> |
|     |                             | Nagłówek                |                        |                          |                 |                  |        |                       |                                  | <b>a</b>            |
|     | DOKUMENT ZAKUPU             | Symbol dokumentu        |                        |                          | Numer dokumentu |                  | Rodz   | aj waluty             |                                  |                     |
|     |                             | FPF - Faktury proform   | na                     |                          | FPF/1/2021      |                  | EU     | R - Euro              |                                  | *                   |
|     | DOKUMENT SPRZEDAZY          |                         |                        |                          |                 |                  |        |                       |                                  |                     |
|     |                             | Ogólne Naby             | wca Odbiorca           |                          |                 |                  |        |                       |                                  |                     |
|     | WYCIĄGI BANKOWE             | Kontrahent              |                        |                          |                 | Termin płatności |        | Dni                   | Płatność                         |                     |
|     |                             | FARRYKA OPROGRAJ        | MOWANIA SPÓŁKA Z OGI   | RANICZONA ODPOWIEDZIALNO |                 | 20.09.2021       |        | 7                     | Przelow24                        |                     |
|     | FAKTURY SPRZEDAŻY           | TABILITIA OF ROOTA      | NORMALIA SI OLIA 2 OGI | UNICEDING ODFORTEDENCIN  |                 | 20.03.2021       |        | 1                     | F12elew24                        |                     |
|     |                             | Data wystawienia        |                        |                          |                 |                  |        | Kurs waluty z dnia    | 1 EUR = 4.5499                   | PLN                 |
|     | Faktury sprzedaży i korekty | 13.09.2021              |                        |                          |                 | Płatność VAT v   | w PLN  | 10.00.0001            | 4.5400                           |                     |
|     |                             | Data engradado          |                        |                          |                 |                  |        | 10.09.2021            | 4,3433                           |                     |
|     | Faktury proforma            | Data sprzedazy          |                        |                          |                 |                  |        | Opis Faktury          |                                  |                     |
|     | Colston and advance         | 13.09.2021              |                        |                          |                 |                  |        | ODIS ODIS TEST        |                                  |                     |
|     | Faktury zaliczkowe          | Liczenie od kwoty       |                        |                          |                 |                  |        | 0150151251            |                                  |                     |
|     | Faktury RR                  | netto                   | -                      | 2 197,85 EUR             | 2 703,36 EUR    |                  |        |                       |                                  | 4                   |
|     |                             |                         |                        | Razem netto              | Razem brutto    |                  |        |                       |                                  |                     |
|     | Faktury marza               |                         |                        |                          |                 |                  |        |                       |                                  |                     |
| _   |                             |                         |                        |                          |                 |                  |        |                       |                                  |                     |
| ▦   | SŁOWNIKI 🗸                  | Pozycje                 |                        |                          |                 |                  |        |                       |                                  |                     |
|     |                             |                         |                        |                          |                 |                  |        |                       |                                  |                     |
|     | PŁATNOŚCI -                 | Ko                      | bu                     | Nazwa                    | PKWIU           | llość j.m.       | Cena   | ietto VAT             | Wartość netto                    | Vartość brutto      |
|     | 1.7.6.30f-29                | Q 1 Pr                  | odukt testowy 222      | Produkt testowy 222      |                 | 1,0000 szt       | 2 197. | 8505 23.00 %          | 2 197.85                         | ₽ <b>+ + + +</b>    |
|     |                             |                         |                        |                          |                 |                  |        |                       |                                  |                     |

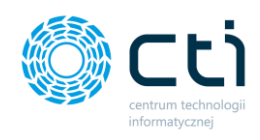

Ľ

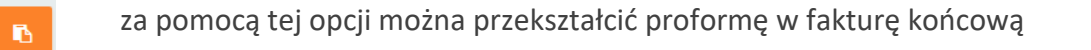

za pomocą tej opcji można dodać zaliczkę

opcja tworzy nową proformę, która zawiera dane z bieżącej proformy, oprócz powiązanych faktur, numery faktury, dat

# 7.3. Faktury zaliczkowe

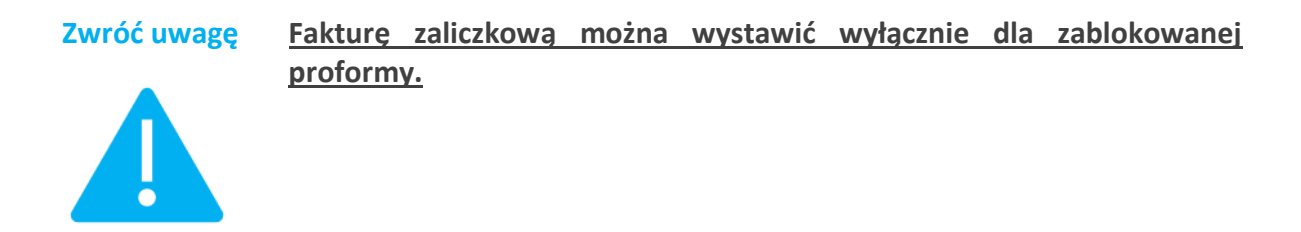

Po wybraniu sekcji *Faktury sprzedaży -> Faktury zaliczkowe* wyświetli się lista zaliczek.

|         |                    |   | Lista Faktu                         | ır Zaliczkowych |             |                |                  | ? (L) i (                                                         | . <mark>9</mark> * | 0      | Użytkown<br>CENTRUM TECHNO | ik Testowy |
|---------|--------------------|---|-------------------------------------|-----------------|-------------|----------------|------------------|-------------------------------------------------------------------|--------------------|--------|----------------------------|------------|
| Wyb     | ierz firmę         |   |                                     |                 |             |                |                  |                                                                   |                    |        |                            |            |
|         | OGŁOSZENIA         |   | Operacje grupowe (0) Status faktury | Numer dokumentu | Proforma    | Data sorradaty | Data wystawienia | Kontrakent                                                        | Miasto             |        | Netto                      | Brutto     |
|         | DOKUMENT ZAKUPU    | ۲ | dowolne ~                           |                 |             | ~              | ~                |                                                                   |                    | wartoś | •                          | wartość v  |
| Ê       | DOKUMENT SPRZEDAŻY |   | <b>A</b> 5                          | FPZL/9/2020     | FPF/10/2020 | 24.08.2020     | 24.08.2020       | MEDIA EKSPERT SPÓŁKA Z OGRANICZONĄ<br>ODPOWIEDZIALNOŚCIĄ          | Warszawa           |        | 5 000,00                   | 6 150,00   |
| <u></u> | WYCIĄGI BANKOWE    |   | <b>A</b> 5                          | FPZL/8/2020     | FPF/10/2020 | 24.08.2020     | 24.08.2020       | MEDIA EKSPERT SPÓŁKA Z OGRANICZONĄ<br>ODPOWIEDZIALNOŚCIĄ          | Warszawa           |        | 5 000,00                   | 6 150,00   |
| Ľ       | FAKTURY SPRZEDAŻY  |   | <b>A</b> \$                         | FPZL/10/2020    | FPF/10/2020 | 24.08.2020     | 24.08.2020       | MEDIA EKSPERT SPÓŁKA Z OGRANICZONĄ<br>ODPOWIEDZIALNOŚCIĄ          | Warszawa           |        | 5 000.00                   | 6 150,00   |
|         | Faktury proforma   |   | <b>a</b> \$                         | FPZL/7/2020     | FPF/7/2020  | 16.07.2020     | 16.07.2020       | EMPIK SPÓŁKA AKCYJNA                                              | Warszawa           |        | 4 065.04                   | 5 000.00   |
|         | Faktury zaliczkowe |   | <b>a s</b>                          | FPZL/6/2020     | FPF/6/2020  | 29.05.2020     | 29.05.2020       | MEDIA MARKT POLSKA SPÓŁKA Z<br>OGRANICZONĄ ODPOWIEDZIALNOŚCIĄ     | Warszawa           |        | 3 252.03                   | 4 000.00   |
|         | Faktury RK         |   | a <mark>5</mark>                    | FPZL/5/2020     | FPF/4/2020  | 27.02.2020     | 27.02.2020       | FABRYKA OPROGRAMOWANIA SPÓŁKA Z<br>OGRANICZONĄ ODPOWIEDZIALNOŚCIĄ | Gliwice            |        | 1 000.00                   | 1 000.00   |
| ⊞       | słowniki 🗸         |   | <b>8</b>                            | FPZL/4/2020     | FPF/2/2020  | 03.02.2020     | 03.02.2020       | HOTEL ALEXANDER SP.                                               |                    |        | 4 065,04                   | 5 000.00   |
| 0°      | PŁATNOŚCI -        |   | ê <mark>5</mark>                    | FPZL/3/2020     | FPF/1/2020  | 03.02.2020     | 03.02.2020       | Hotel Wloski                                                      |                    | -      | 7 804.88                   | 9 600.00   |
|         | 1.7.6.30f-29       |   | A 5                                 | FPZL/2/2020     | FPF/1/2020  | 03.02.2020     | 03.02.2020       | Hotel Wloski                                                      |                    |        | 8 130.08                   | 10 000.00  |

Pomiędzy kolejnymi stronami listy można poruszać się przy pomocy numerycznej listy stron znajdującej się w dolnej części okna. W lewym dolnym rogu użytkownik może wybrać ile pozycji będzie wyświetlanych na liście dokumentów (10, 20, 50 lub 100).

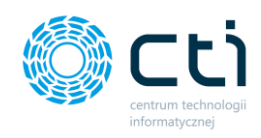

Po lewej stronie listy dostępne są ikony, które zawierają informacje o zaliczkach:

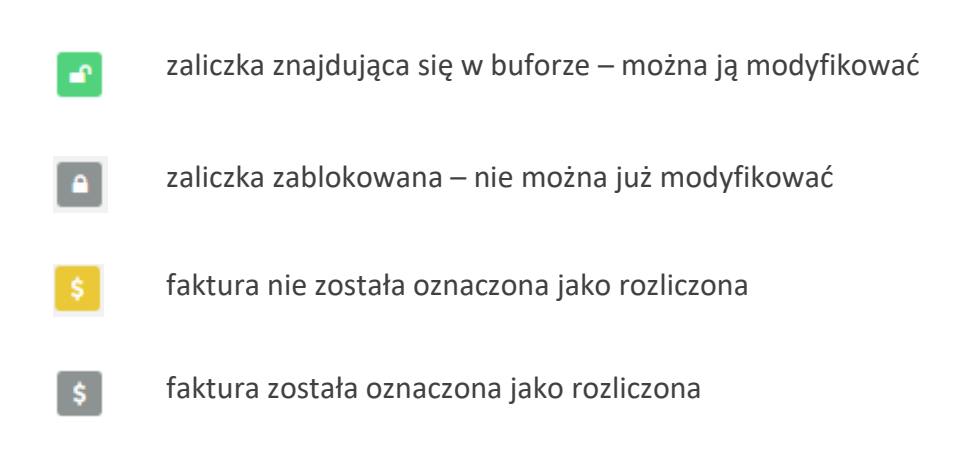

## 7.3.1. Filtrowanie, sortowanie, wyszukiwanie na liście faktur zaliczkowych

Na liście faktur można używać filtrowania, sortowania oraz wyszukiwania.

Aby użyć filtrów należy rozwinąć pasek *Filtry* nad listą faktur.

| Ø                  | Wybierz firmę         |   |        | Lista Faktur :      | Zaliczkowych    |             |                | ? (5             | i t                                                               | 97 📀     | Użytkownil<br>CENTRUM TECHNOLO | K Testowy |          |
|--------------------|-----------------------|---|--------|---------------------|-----------------|-------------|----------------|------------------|-------------------------------------------------------------------|----------|--------------------------------|-----------|----------|
|                    | AFAIT SDR7FDA ŻV      |   | Filtry |                     |                 |             |                |                  |                                                                   |          |                                |           | •        |
|                    | SI BANKOWE            |   | CP Op  | peracje grupowe (0) | Numer dokumentu | Proforma    | Data sprzedaży | Data wystawienia | Kontrahent                                                        | Miasto   |                                | Netto     | Brutto   |
| FAKTUR             | RY SPRZEDAŻY A        | • | ۲      |                     |                 |             | ×              | ~                |                                                                   |          | warto                          | ść v wa   | rtość v  |
| Faktury            | / sprzedaży i korekty |   |        | 5                   | FPZL/1/2021     | FPF/1/2021  | 13.09.2021     | 13.09.2021       | FABRYKA OPROGRAMOWANIA SPÓŁKA Z OGRANICZONĄ<br>ODPOWIEDZIALNOŚCIĄ | Gliwice  |                                | 3 699,11  | 4 549,90 |
| Faktury<br>Faktury | / proforma            |   |        | 1 5                 | FPZL/9/2020     | FPF/10/2020 | 24.08.2020     | 24.08.2020       | MEDIA EKSPERT SPÓŁKA Z OGRANICZONĄ<br>ODPOWIEDZIALNOŚCIĄ          | Warszawa |                                | 5 000,00  | 6 150,00 |

Po rozwinięciu paska *Filtry*, użytkownik ma możliwość filtrować listę faktur i korekt według:

| ~ |
|---|
|   |
|   |
|   |
|   |
|   |

#### Status:

- dokumenty otwarte faktury zapisane, ale nie wyciągnięte z bufora (niezablokowane przed zmianami);
- dokumenty zamknięte faktury zapisane i wyciągnięte z bufora (zablokowane przed zmianami);

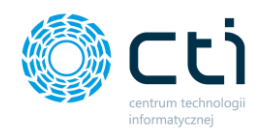

dokumenty anulowane – faktury usunięte przez użytkownika lub przez biuro rachunkowe.

## 7.3.2. Wystawianie faktur zaliczkowych

Aby wystawić zaliczkę, należy przejść do *Faktury sprzedaży* → *Faktury proformy* i wejść w szczegóły proformy, do której użytkownik chce wystawić zaliczkę.

| Faktura                                                                                 |                              | C                              | i 🕻 💆 🖉 🕯          | Użytkownik Testowy<br>CENTRUM TECHNOLOGII INFORMATY_<br>Za pomocą tej opcji możesz doda |
|-----------------------------------------------------------------------------------------|------------------------------|--------------------------------|--------------------|-----------------------------------------------------------------------------------------|
| < Lista faktur Proforma                                                                 |                              | 3                              | •                  |                                                                                         |
| Nagłówek                                                                                |                              |                                |                    | A                                                                                       |
| Symbol dokumentu                                                                        | Numer dokumentu              |                                | Rodzaj waluty      |                                                                                         |
| FPF - Faktury proforma                                                                  | FPF/1/2021                   |                                | EUR - Euro         | Ψ.                                                                                      |
| Kontrahent<br>FABRYKA OPROGRAMOWANIA SPÓŁKA Z OGRANICZONĄ ODPOWIEDZ<br>Data wystawienia | ialnością 🔹                  | Termin płatności<br>20.09.2021 | <b>Dni</b> 7       | Płatność<br>Przelew24 •                                                                 |
| 13.09.2021                                                                              |                              | Płatność VAT w PLN             | Kurs waluty z dnia | 1 EUR = 4.5499 PLN<br>4,5499                                                            |
| Data sprzedaży                                                                          |                              |                                | Opis Faktury       |                                                                                         |
| 13.09.2021                                                                              |                              |                                | OPIS OPIS TEST     |                                                                                         |
| netto 2 197,85 EUR<br>Razem netto                                                       | 2 703,36 EUR<br>Razem brutto |                                |                    | li.                                                                                     |
|                                                                                         |                              |                                |                    |                                                                                         |

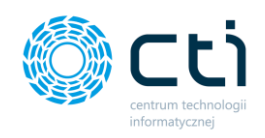

## Po kliknięciu w opcję **Dodawanie zaliczki** wyświetli się widok szczegółowy:

| Nowa Faktura VAT Zaliczkowa                                                                                |                 |                           | ? (5                           | i L         | 9 <del>1</del> 🔇               | LU.<br>CEP | <b>żytkown</b><br>Itrum technol | <b>ik Testowy</b><br>.ogii informaty |
|----------------------------------------------------------------------------------------------------|-----------------|---------------------------|--------------------------------|-------------|--------------------------------|------------|---------------------------------|--------------------------------------|
| aktury, które nie są zablokowane nie zostaną przeniesione do                                               | Biura Rachunko  | wego                      |                                |             |                                |            |                                 |                                      |
| < Powrót                                                                                                   |                 |                           | <                              |             | \$                             | ۲          | ₽ \$                            | <b>₽ ✓</b> 1                         |
| Do faktury: FPF/1/2021 na kwotę Brutto 2 703,36 EUR. P                                                     | ozostało do zap | łaty Brutto: 2 703,36 EUR |                                |             |                                |            |                                 | <b>₽</b>                             |
| Symbol dokumentu                                                                                           |                 | Numer dokumentu           |                                | Rodzaj v    | waluty                         |            |                                 |                                      |
| TEST - Testowe                                                                                             | •               | AUTO                      |                                | EUR -       | Euro                           |            |                                 | *                                    |
| Ogólne Nabywca Odbiorca<br>Kontrahent<br>FABRYKA OPROGRAMOWANIA SPÓŁKA Z OGRANICZONĄ O<br>Data wystawienia | DPOWIEDZIALNO   | ŚCIĄ                      | Termin płatności<br>13.09.2021 | Ö           | Dni<br>0<br>Kurs waluty z dnia | Płat       | ność<br>otówka<br>1 EUR = 4.5   | -<br>499 PLN                         |
| 13.09.2021                                                                                                 |                 |                           | MPP - podzielona płatność      |             | 10.09.2021                     |            | 4,5499                          |                                      |
| Data sprzedaży                                                                                             |                 |                           | Płatność VAT w PLN             |             | Opis faktury                   |            |                                 |                                      |
| 13.09.2021                                                                                                 |                 |                           |                                |             | OPIS OPIS TEST                 |            |                                 |                                      |
| Razem netto EUR                                                                                            | R               | azem brutto EUR           |                                |             |                                |            |                                 |                                      |
| 0,00                                                                                                    |                 | 0,00                      | Powiązane dokumenty            |             |                                |            |                                 | 1                                    |
|                                                                                                    |                 |                           | Numer dokumentu                | Data wystav | vienia                         | Kwota r    | etto                            | Kwota brutto                         |
|                                                                                                    |                 |                           | FPF/1/2021                     | 13.09.2021  |                                | 2 19       | 7,85                            | 2 703,36                             |
|                                                                                                    |                 |                           |                                |             | -                              |            |                                 |                                      |

Użytkownik może przejść do widoku proformy, do której wystawia zaliczkę, poprzez kliknięcie w numer dokumentu źródłowego.

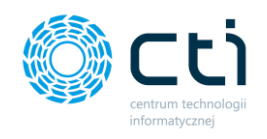

Po wprowadzeniu kwoty zaliczki, program wyświetli komunikat **Twoja kwota została** zaktualizowana.

| mbol dokumentu                      |                         | Numer dokumentu  |                          | Rodz      | ai waluty |               |           |                  |            |
|-------------------------------------|-------------------------|------------------|--------------------------|-----------|-----------|---------------|-----------|------------------|------------|
| TEST - Testowe                      | •                       | AUTO             |                          | EU        | R - Euro  |               |           |                  | ,          |
| Ogólne Nabywca Odbiorca             |                         |                  |                          |           |           |               |           |                  |            |
| ontrahent                           |                         |                  | Termin płatności         |           | Dni       |               | Płatno    | ość              |            |
| FABRYKA OPROGRAMOWANIA SPÓŁKA Z OGF | RANICZONĄ ODPOWIEDZIALN | OŚCIĄ            | 13.09.2021               |           | 0         |               | got       | ówka             |            |
| ata wystawienia                     |                         |                  |                          |           | Kurs v    | valuty z dnia | 1         | EUR = 4.5499 P   | IN         |
| 13.09.2021                          |                         | t                | MPP - podzielona płatnoś | ć         | 10.       | 09.2021       |           | 4,5499           |            |
| ata sprzedaży                       |                         |                  | Płatność VAT w PLN       |           | Opis f    | aktury        |           |                  |            |
| 13.09.2021                          |                         | Ċ                | 1                        |           | OPI       | S OPIS TEST   |           |                  |            |
| Razem netto EUR                     |                         | Razem brutto EUR |                          |           |           |               |           |                  |            |
| 813,01                              |                         | 1000,00          | Powiazane dokumenty      |           |           |               |           |                  |            |
|                                     |                         |                  | Numer dokumentu          | Data wys  | tawienia  |               | Kwota net | tto Kw           | /ota brutt |
|                                     |                         |                  | FPF/1/2021               | 13.09.202 | :1        |               | 2 197,    | 85               | 2 703,3    |
|                                     |                         |                  |                          |           |           |               |           |                  |            |
| ozycje                              |                         |                  |                          |           |           |               |           |                  |            |
| Kod                                 | Nazwa                   |                  | PKWiU                    | llość     | j.m.      | Cena netto    | VAT       | Wartość<br>netto | War        |
| Produkt testowy 222                 | Produkt testowy 2       | 22               |                          | 1,0000    | szt       | 2 197,85      | 23,00 %   | 813,01           | 100        |
|                                     |                         |                  |                          |           |           |               |           |                  |            |

Po wprowadzeniu kwoty zaliczki, użytkownik może zatwierdzić dokument przyciskiem **Zapisz** i/lub **Zablokuj**, dostępnym w prawym górnym rogu widoku.

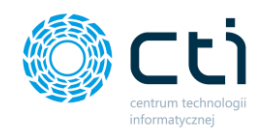

## 7.3.3. Opcje w widoku szczegółowym zaliczek

Opcje dostępne w widoku szczegółowym zaliczek są analogiczne do opcji dostępnych w widoku szczegółowym faktur sprzedaży (zobacz: **Opcje w widoku szczegółowym faktur sprzedaży**)

| Nowa Faktura VAT Zaliczkowa                                 |                    |                           | ? (                            | i L         | 9+<br>©            | Użytk<br>CENTRUM | <b>Technologii Informaty</b> |
|-------------------------------------------------------------|--------------------|---------------------------|--------------------------------|-------------|--------------------|------------------|------------------------------|
| ıktury, które nie są zablokowane nie zostaną przeniesione ( | do Biura Rachunko  | wego                      |                                |             |                    |                  |                              |
| < Powrót                                                    |                    |                           | × .                            |             | \$                 | • 8              | 4                            |
| Do faktury: FPF/1/2021 na kwotę Brutto 2 703,36 EUR.        | . Pozostało do zap | łaty Brutto: 2 703,36 EUR |                                |             |                    |                  | -                            |
| Symbol dokumentu                                            |                    | Numer dokumentu           |                                | Rodzaj v    | valuty             |                  |                              |
| TEST - Testowe                                              | *                  | AUTO                      |                                | EUR -       | Euro               |                  | Ŧ                            |
| Kontrahent<br>FABRYKA OPROGRAMOWANIA SPÓŁKA Z OGRANICZONA   | ODPOWIEDZIALNO     | ŚCIĄ                      | Termin platności<br>13.09.2021 |             | Dni                | Płatność         | :a 🔻                         |
| Data wystawienia                                            | ODFOWIEDZIALNO     | 500                       | 13.03.2021                     | U           | Kurs waluty z dnia | 1 EU             | R = 4.5499 PLN               |
| 13.09.2021                                                  |                    |                           | MPP - podzielona płatność      |             | 10.09.2021         | 4,5              | 5499                         |
| Data sprzedaży                                              |                    |                           | Płatność VAT w PLN             |             | Opis faktury       |                  |                              |
| 13.09.2021                                                  |                    |                           |                                |             | OPIS OPIS TEST     |                  |                              |
| Razem netto EUR                                             | R                  | azem brutto EUR           |                                |             |                    |                  |                              |
| 0,00                                                        |                    | 0,00                      | Powiązane dokumenty            |             |                    |                  |                              |
|                                                             |                    |                           | Numer dokumentu                | Data wystav | vienia             | Kwota netto      | Kwota brutto                 |
|                                                             |                    |                           | FPF/1/2021                     | 13.09.2021  |                    | 2 197,85         | 2 703,36                     |
|                                                             |                    |                           |                                |             |                    |                  |                              |

# 7.4. Operacje seryjne w fakturach sprzedaży (Funkcjonalność wersji Pulpit Klienta PLUS)

Operacje seryjne dla faktur sprzedaży, korekt, proform, zaliczek, faktur RR oraz faktur VAT marża – możliwość seryjnego blokowania (zatwierdzenia), rozliczania/usuwania rozliczeń oraz seryjnego drukowania/wywoływania podglądu faktur. (Uwaga! Jeśli w przypadku wywołania podglądu wielu dokumentów jednocześnie nie otwierają się poszczególne podglądy, należy ustawić zezwolenie na wyskakujące okienka z poziomu przeglądarki internetowej).

Aby wykonać operację seryjną, należy wybrać faktury z listy, zaznaczając poszczególne rekordy po lewej stronie listy lub zaznaczając wszystkie [1] dostępne w widoku, a następnie wybrać opcję Operacje grupowe [2]:

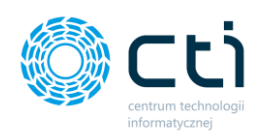

| eSZOK BR                    | Lista Faktur i Korekt                 |                                                       | ? (5)                         | i 🕻 🖻 🙆 🌡    | SZEF<br>Przykładowa Firma   |
|-----------------------------|---------------------------------------|-------------------------------------------------------|-------------------------------|--------------|-----------------------------|
| Wybierz firmę               |                                       |                                                       |                               |              |                             |
|                             | Filtry                                |                                                       |                               |              |                             |
| GEOSZENIA                   | Status Rodzaj                         | Wysłany na e-mail                                     | Wydrukowany                   | Podglądnięty | Rozliczony                  |
| DOKUMENT ZAKUPU             | · · · · · · · · · · · · · · · · · · · | ▼ Wszystkie                                           | ▼ Wszystkie ▼                 | Wszystkie 🔻  | Wszystkie 👻                 |
|                             | Z korektą                             |                                                       |                               |              |                             |
| DOKUMENT SPRZEDAŻY          | Wszystkie 💌                           |                                                       |                               |              |                             |
|                             |                                       | 2                                                     |                               |              |                             |
| Ш тичсија виликотие         | Nowa faktura   Operacje servjne (0)   |                                                       |                               |              |                             |
| FAKTURY SPRZEDAŻY           | Numer dokumer                         | tu Dokument Data sprzedaży<br>źródłowy Data sprzedaży | Data wystawienia Kontrahent   | Miasto       | Netto Brutto                |
| Faktury sprzedaży i korekty |                                       |                                                       |                               |              |                             |
| Faktury proforma            |                                       | •                                                     | •                             | w            | artosc 🤉 wartosc 🌫          |
| Faktury zaliczkowe          | 🔹 🔒 🖉 🔹 FV/207/2021                   | 08.12.2021                                            | 08.12.2021 Kontrahent Kolejny | Gliwice      | 80,49 99,00                 |
| Faktury RR                  | DV/200/2021                           | 09 12 2021                                            | 09.12.2021 Kentrohent Kelsing | Chuice       | 80.40 00.00                 |
| Faktury marża               |                                       | 00.12.2021                                            | 00.12.2021 Kontranent Kolejny | Giwde        | 00,49 93,00                 |
| słowniki ~                  |                                       | 08.12.2021                                            | 08.12.2021 Kontrahent Kolejny | Gliwice      | 99.00 99.00                 |
| PŁATNOŚCI                   | ■ S Ø FKOR/9/2021                     | FV/207/2021 08.12.2021                                | 08.12.2021 Kontrahent Kolejny | Gliwice      | 50,00 61,50                 |
| 1.7.6.45b-31                | ■ 5 Ø FKOR/11/2021                    | FV/208/2021 08.12.2021                                | 08.12.2021 Kontrahent Kolejny | Gliwice      | <b>2</b> -49.00 ② 📑 -49.00+ |

Po wybraniu opcji **Operacje seryjne** wyświetli się okno, w którym możemy *zatwierdzić*, który rodzaj operacji seryjnej chcemy wykonać. Wybraną operację należy potwierdzić przyciskiem *Wykonaj*.

| Operacje seryjne                 | >       |
|----------------------------------|---------|
| Seryjne zatwierdzanie dokumentów |         |
| Wybierz                          | ~       |
| Seryjne rozliczanie dokumentów   |         |
| Wybierz                          | × ·     |
| Seryjne drukowanie/podglądanie   |         |
| Wybierz                          | ~       |
|                                  | Wykonaj |
|                                  |         |

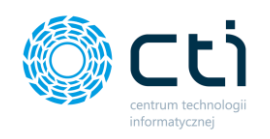

# 7.5. Faktura RR – rolnik ryczałtowy (Funkcjonalność wersji Pulpit Klienta PLUS)

7.5.1. Filtrowanie, sortowanie, wyszukiwanie na liście faktur RR – rolnik ryczałtowy.

Na liście faktur można używać filtrowania, sortowania oraz wyszukiwania.

Aby użyć filtrów należy rozwinąć pasek *Filtry* nad listą faktur.

| Lista Faktur R   | R                    |                   |                        |                  |             | ? ( | i & 🛃       | CENTRUM TER | WNIK Testowy |
|------------------|----------------------|-------------------|------------------------|------------------|-------------|-----|-------------|-------------|--------------|
| Filtry           |                      |                   |                        |                  |             |     |             |             |              |
| Status           | Rodzaj               |                   | Wysłany na e-mail      |                  | Wydrukowany | P   | odglądnięty | Rozliczony  |              |
|                  | ·                    | ·                 | wszystkie              | •                | wszystkie   |     | wszysikie   | • Wszystkie |              |
|                  |                      |                   | Z korektą<br>Wszystkie | ~                |             |     |             |             |              |
|                  |                      |                   | mayana                 |                  |             |     |             |             |              |
| 🗅 Nowa faktura 🕼 | Operacje grupowe (0) |                   |                        |                  |             |     |             |             |              |
|                  | Numer dokumentu      | Dokument źródłowy | Data sprzedaży         | Data wystawienia | Kontrahent  |     | Miasto      | Netto       | Brutto       |
| ۲                |                      |                   | *                      | ~                |             |     |             | wartość v   | wartość v    |
|                  | FRRK/1/2021          | FRR/2/2021        | 14.09.2021             | 14.09.2021       | Rolnik_RR   |     | Rokitnica   | 300,00      | 3 531,00     |
| S                | FRR/3/2021           |                   | 14.09.2021             | 14.09.2021       | Rolnik_RR   |     | Rokitnica   | 4 000,00    | 4 280,00     |
|                  | FRR/2/2021           |                   | 14.09.2021             | 14.09.2021       | Rolnik_RR   |     | Rokitnica   | 3 000,00    | 3 210,00     |

Po rozwinięciu paska *Filtry*, użytkownik ma możliwość filtrować listę faktur RR:

| ~ |
|---|
|   |
|   |
|   |
|   |
|   |

### Status:

- dokumenty otwarte faktury zapisane, ale nie wyciągnięte z bufora (niezablokowane przed zmianami);
- dokumenty zamknięte faktury zapisane i wyciągnięte z bufora (zablokowane przed zmianami);
- dokumenty anulowane faktury usunięte przez użytkownika lub biuro rachunkowe.

#### Rodzaj

|                    | ` |
|--------------------|---|
| Faktury RR         |   |
| Korekty ilości     |   |
| Korekty ceny       |   |
| Korekty stawki VAT |   |
| 🗸 Zastosuj         |   |

## Rodzaj:

- faktury RR
- korekty ilości/ceny/stawki VAT

## Wysłany na e-mail

| Wszystkie | ~ |
|-----------|---|
| Wszystkie |   |
| Tak       |   |
| Nie       |   |
| WSZYSINE  |   |

### Wysłany na e-mail:

- Wszystkie wyświetla wszystkie faktury, bez uwzględnienia statusu wysyłki na e-mail
- Tak faktury wysłane do kontrahenta za pośrednictwem e-mail
- Nie faktury niewysłane za pośrednictwem e-mail

### Z korektą:

- Wszystkie wyświetla wszystkie faktury, z korektami oraz bez korekt
- Tak filtruje faktury, do których została wystawiona faktura korygująca
- Nie faktury bez faktur korygujących

## Wydrukowany:

- Wszystkie wyświetla wszystkie faktury, bez uwzględnienia statusu wydruku
- Tak wyświetla faktury, dla których użytkownik wygenerował wydruk faktury

# Z korektą

| Wszystkie | ~ |
|-----------|---|
| Wszystkie |   |
| Tak       |   |
| Nie       |   |

#### Wydrukowany

| ~ |
|---|
|   |
|   |
|   |
|   |

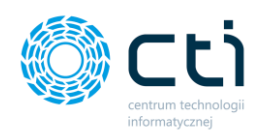

## Podglądnięty

| Wszystkie | ~ |
|-----------|---|
| Wszystkie |   |
| Tak       |   |
| Nie       |   |

 Nie – wyświetla faktury, dla których użytkownik nie generował wydruku faktury

## Podglądnięty:

- Wszystkie wyświetla wszystkie faktury, bez uwzględnienia statusu podglądu wydruku
- Tak wyświetla faktury, dla których użytkownik wyświetlił podgląd wydruku faktury
- Nie wyświetla faktury, dla których użytkownik wyświetlał podglądu wydruku faktury

## Rozliczony:

- Wszystkie wyświetla wszystkie faktury, bez uwzględnienia statusu oznaczenia dokumentu jako rozliczonego
- Tak wyświetla faktury oznaczone przez użytkownika jako rozliczone
- Nie wyświetla faktury oznaczone przez użytkownika jako nierozliczone

## Rozliczony

| Wszystkie | ~ |
|-----------|---|
| Wszystkie |   |
| Tak       |   |
| Nie       |   |

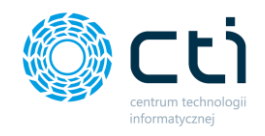

## 7.5.2. Wystawianie faktur rolnik ryczałtowy

Aby wystawić nową fakturę, dokumentującą nabycie produktów rolnych od rolnika ryczałtowego, należy w menu nawigacyjnym przejść do zakładki *Faktury Sprzedaży -> Faktury RR* oraz wybrać opcję *Nowa faktura,* dostępną na górze listy.

|     |                                        | Lista Fak       | tur RR                 |                      |                |                  | ?          | C i C |           | Użytkowi<br>CENTRUM TECHNI | nik Testowy |
|-----|----------------------------------------|-----------------|------------------------|----------------------|----------------|------------------|------------|-------|-----------|----------------------------|-------------|
| Wyb | ierz firmę                             |                 |                        |                      |                |                  |            |       |           |                            |             |
|     | *                                      | Filtry          |                        |                      |                |                  |            |       |           |                            |             |
|     | DOKUMENT SPRZEDAŻY                     | 🕒 Nowa faktura  | 2 Operacje grupowe (0) |                      |                |                  |            |       |           |                            |             |
| 盦   | WYCIĄGI BANKOWE                        |                 | Numer dokumentu        | Dokument<br>źródłowy | Data sprzedaży | Data wystawienia | Kontrahent |       | Miasto    | Netto                      | Brutto      |
|     | FAKTURY SPRZEDAŻY                      | ۲               |                        |                      | *              | ~                |            |       |           | wartość v                  | wartość v   |
|     | Faktury sprzedaży i korekty            |                 | FRRK/1/2021            | FRR/2/2021           | 14.09.2021     | 14.09.2021       | Rolnik_RR  |       | Rokitnica | 300.00                     | 3 531,00    |
|     | Faktury proforma<br>Faktury zaliczkowe |                 | FRR/3/2021             |                      | 14.09.2021     | 14.09.2021       | Rolnik_RR  |       | Rokitnica | 4 000,00                   | 4 280.00    |
|     | Faktury RR                             | - <b>- - -</b>  | FRR/2/2021             |                      | 14.09.2021     | 14.09.2021       | Rolnik_RR  |       | Rokitnica | 3 000,00                   | 3 210,00    |
|     | Faktury marża                          |                 | EPP/1/2021             |                      | 14.09.2021     | 14.09.2021       | Polnik PP  |       | Pokitnica | 3 100 00                   | 3 317 00    |
| ⊞   | słowniki 🗸                             |                 | PRO PEDET              |                      | 14032021       | = 1 =            | NOTING AN  |       | HOKITIGS. | 5 100.00                   | 5 517,00    |
| 0   | PŁATNOŚCI                              |                 |                        |                      |                |                  |            |       |           |                            |             |
| -   |                                        | Na stronę: 10 🍝 |                        |                      |                |                  |            |       |           |                            |             |
|     |                                        |                 |                        |                      |                |                  |            |       |           |                            |             |

Wyświetli się widok szczegółowy/edycji faktury:

| Statistication of a list Rationationage         International of a list Rationationage         International of a list Rationationage         Internationage       Intern                                                                                                    | Faktura VAT RR                                     |                               |                            | C                         | i C        | •              | Użytk<br>CENTRUM | COWNIK TESTOWY              |
|----------------------------------------------------------------------------------------------------|----------------------------------------------------|-------------------------------|----------------------------|---------------------------|------------|----------------|------------------|-----------------------------|
| Status data is a status presentation da Biar Radiumbanes          Internation of Biar Radiumbanes       Internation of Biar Radiumbanes         Internation of Biar Radiumbanes       Internation of Biar Radiumbanes         Internation of Biar Radiumbanes       Biar Radiumbanes         Internation of Biar Radiumbanes <t< th=""><th>apisano zmiany</th><th></th><th></th><th></th><th></th><th></th><th></th><th></th></t<>                                                                                                    | apisano zmiany                                     |                               |                            |                           |            |                |                  |                             |
| bitangi alfa degele presences de lian Radon degele<br>Lian de lian de li | sktury, które nie są zablokowane nie zostaną przer | iesione do Biura Rachunkowego |                            |                           |            |                |                  |                             |
| • List latter       • PC       • PC       • • • • • • • • • • • • • • • • • • •                                                                                                    | formacja o NIP nie będzie przenoszona do Biura R   | achunkowego                   |                            |                           |            |                |                  |                             |
| Neglows:       Name dokumentu       Maser younde dokumentu       Maser younde dokumentu<                                                                                                    | < Lista faktur                                     |                               |                            | ా                         |            | JPK S          | • 8              | A 🔒 🖌                       |
| Spinol dokumenti       Numer dokumenti       Image dokumenti         reference       reference         reference       reference         reference       rerence                                                                                                    | Nagłówek                                           |                               |                            |                           |            |                |                  | <u> </u>                    |
| FR8 Fatury rothis systemes       FRV/1/2021       1         Option       Sportskense       Del       Patrické         Keritzkent       Usaw NEOCRESSON<br>(1.09.2021)       Termin platnekel       Del       Option         Bate systemienia       Option       Sportskense       Option       Sportskense         Usaw NEOCRESSON<br>(1.49.2021)       MPP - podiciona planod:       Option Fatury<br>(05 CPB TBST)       Option Fatury<br>(05 CPB TBST)         Usame NEOCRESSON<br>(1.49.2021)       3 100,00 PLN<br>Racem netto       3 317,00 PLN<br>Racem brutto       Sastem brutto         Percycje       Catalogianego hrute       Option (1.2011)       Option (1.2011)       Option (1.2011)         VER       Racem netto       PKWU       Iside       jm.       Cena netto       VAT       Wartelfo<br>Kond       Wartelfo<br>Kond       Nacem       PKWU       Iside       jm.       Cena netto       VAT       Wartelfo<br>Kond       Nacem         Q       1       Destamedon       0.0000       1.9 w       0.0000       1.9 w       1.9000       1.9000       1.9000       1.9000       1.9000       1.9000       1.9000       1.9000       1.9000       1.9000       1.9000       1.9000       1.9000       1.9000       1.9000       1.9000       1.9000       1.9000       1.9000 <th>Symbol dokumentu</th> <th>Numer dokumentu</th> <th></th> <th>🗌 Własny numer dokumentu</th> <th></th> <th></th> <th></th> <th></th>                                                                                                    | Symbol dokumentu                                   | Numer dokumentu               |                            | 🗌 Własny numer dokumentu  |            |                |                  |                             |
| Optime         Sprachase           Kentrakent         Uszaw NECKSESION         Termin platnodii         Di         Platnodii           16.09.2021         0         gottowin         0         gottowin           Data systemionia         0         0         gottowin           16.09.2021         0         0         Gottowin           Data systemionia         0         0         Gottowin           Integraceday         0         0         0         Gottowin           Integraceday         0         0         Signame         OFS OPS TEST           Uses         3 100.00 PLN         3 317.00 PLN         Razem brutio         Distance of the systemion         OFS OPS TEST           Procycie         3 100.00 PLN         Razem brutio         Razem brutio         Distance of the systemic of the systemic of                                                                                                    | FRR - Faktury rolnika ryczałtowego                 | * FRR/1/2021                  |                            | 1                         |            |                |                  |                             |
| Ketrahent         Usaw NECKESSON         Termin pletneddi         Del         Pletnedd           Rohniz, RR                                                                                                    | Ogólne Sprzedawca                                  |                               |                            |                           |            |                |                  |                             |
| Reinik_RR       • • • • • • • • • • • • • • • • • • •                                                                                                    | Kontrahent                                         |                               | Ustaw NIEOKREŚLONY         | Termin platności          |            | Dni            | Platność         |                             |
| Marrie B       Op Si Skary         1 409-2021       OPS OPS TEST         1 409-2021       OPS OPS TEST         1 409-2021       OPS OPS TEST         Memo       3 300,00 PLN<br>Razem netto       3 317,00 PLN<br>Razem netto       3 317,00 PLN<br>Razem netto       Cena netto       VAT       Varidiá<br>Native         Porycje       Narva       PKWU       Iloid       j.m.       Cena netto       VAT       Varidiá<br>Native       Varidiá<br>Native         Q       1       Treatewid01       Treatewid01       Eliza 1.0       100000       Iloid       j.m.       Cena netto       VAT       Varidiá<br>Native       Varidiá<br>Native                                                                                                    | Rolnik_RR                                          |                               | ~ Q                        | 14.09.2021                |            | 0              | gotówk           | a v                         |
| 14.09.2021       Image: Market and Status       PRS OPIS TEST         14.09.2021       Image: Market and Status       Image: Market and Status         Licensie of kworky       3 300,00 PLN       3 317,00 PLN         metro       3 300,00 PLN       3 317,00 PLN         Razem metto       Razem brutto         Exact doubury         Market and Status         Exact doubury         Market and Status         Razem metto         Constantion         Kod         Naxwa       PKWIU       Noted       jm.       Constantio       VAT       Wartold<br>Market and<br>Status       Wartold<br>Market and<br>Status       VAT       Wartold<br>Market and<br>Status       VAT       Wartold<br>Market and<br>Status       Market and<br>Status       Image: Status       Image: Status                                                                                                    | Data wystawienia                                   |                               |                            |                           |            | Opis Faktury   |                  |                             |
| Kod       Naxva       PKVIU       Ilicid       jm.       Cena metho       VAT       Wartoid       Martoid         1       Todamicori       Todamicori       Tolatori       Tolato                                                                                                    | 14.09.2021                                         |                               |                            | MPP - podzielona pratnosc |            | OPIS OPIS TEST |                  |                             |
| Ligs.od       Image: State and strate points       State and strate points       State strate points       State strate poin                                                                                                    | Data sprzedaży                                     |                               | -                          |                           |            |                |                  |                             |
| Kod         Naxva         PKWIJ         Ilość         jm.         Cena netto         VAT         Wartóć         Wartóć           1         Instanción         Ilosć         jm.         Cena netto         VAT         Wartóć         Wartóć           2         Pendaryzot         Ilosć         jm.         Cena netto         720 %         1 500.00         1 1 500.00         1 1 500.00         1 1 500.00         1 1 500.00         1 1 500.00         1 1 500.00         1 1 500.00         1 1 500.00         1 1 500.00         1 1 500.00         1 1 500.00         1 1 500.00         1 1 500.00         1 1 500.00         1 1 500.00         1 1 500.00         1 1 500.00         1 1 500.00         1 1 500.00         1 1 500.00         1 1 500.00         1 1 500.00         1 1 500.00         1 1 500.00         1 1 500.00         1 1 500.00         1 1 500.00         1 1 500.00         1 1 500.00         1 1 500.00         1 1 500.00         1 1 500.00         1 1 500.00         1 1 500.00         1 1 500.00         1 1 500.00         1 1 500.00         1 1 500.00         1 500.00         1 500.00         1 500.00         1 500.00         1 500.00         1 500.00         1 500.00         1 500.00         1 500.00         1 500.00         1 500.00         1 500.00         1 500.00         1 500.00                                                                                                    | 14.09.2021                                         |                               |                            |                           |            |                |                  | h                           |
| Kod         Narwa         PKWIU         Iloid         jm.         Cens netto         VAT         Wartość         Wartość           1         Trustawić001         Trustawić001         Trustawić001         10.133.10         100.0000         isg.v         15,0000         7.00 % v         1500.00         1         1         1         1         1         Trustawić001         1         1         1         1         1         1         1         1         1         1         1         1         1         1         1         1         1         1         1         1         1         1         1         1         1         1         1         1         1         1         1         1         1         1         1         1         1         1         1         1         1         1         1         1         1         1         1         1         1         1         1         1         1         1         1         1         1         1         1         1         1         1         1         1         1         1         1         1         1         1         1         1         1         1         1<                                                                                                    | netto v                                            | 8 100,00 PLN 3                | 317,00 PLN<br>Razem brutto |                           |            |                |                  |                             |
| Poryje         Kod         Narva         PKWU         Iloid         jm.         Cenantol         VAT         Warloid         Warloid         Marloid         Marloid                                                                                                    |                                                    |                               |                            |                           |            |                |                  |                             |
| Kod         Nazwa         PKWU         Iloid         jm.         Cena netto         VAT         Wafed         Marinel           Q         1         Trustanico11         Trustanico12         Trustanico12         100,000         isg v         15,000         700 % v         1500.00         160 fmetto         1100.000         isg v         1500.00         700 % v         1600.00         100         1011.00         1011.00         1011.00         1011.00         1011.00         1011.00         1011.00         1011.00         1011.00         1011.00         1011.00         1011.00         1011.00         1011.00         1011.00         1011.00         1011.00         1011.00         1011.00         1011.00         1011.00         1011.00         1011.00         1011.00         1011.00         1011.00         1011.00         1011.00         1011.00         1011.00         1011.00         1011.00         1011.00         1011.00         1011.00         1011.00         1011.00         1011.00         1011.00         1011.00         1011.00         1011.00         1011.00         1011.00         1011.00         1011.00         1011.00         1011.00         1011.00         1011.00         1011.00         1011.00         1011.00         1011.00         1011.00 <td< th=""><th>Pozycje</th><th></th><th></th><th></th><th></th><th></th><th>Lii</th><th>sta obsługiwanych kodów PKW</th></td<>                                                                                                    | Pozycje                                            |                               |                            |                           |            |                | Lii              | sta obsługiwanych kodów PKW |
| 1       Trustanski (201       Trustanski polskie       (01,23,13.0       100,0000       kg v       15,0000       7,09 % v       1500,000       1 665,00       1         Q       2       Romdory001       Romdory malmove       (01,1334,0)       200,0000       kg v       8,0000       7,00 % v       1 600,000       1 1712,00       x         0       kod       Q       nazvva       (01,000)       10000       10000       1 1712,00       x                                                                                                    | Kod Nazwa                                          | PKWiU                         |                            | llość j.m.                | Cena nett  | D VAT          | Wartość<br>netto | Wartość<br>brutto           |
| Q       2       Remidery601       Remidery malineave       [01.1334.0       200.000       iig       8.000       7.00 %       1.600.00       1.1712.00       4         O       kod       Q       nazwa       PKWIU       iio52       satt       cena netto       23.00 %       0.000       0.00                                                                                                    | Q 1 Truskawks001 Truska                            | vki polskie 01.25.13.0        | 100                        | .0000 kg 🗸                | 15,0000    | 7,00 % 🗸       | 1 500.00         | 1 605.00 × Usu              |
| o ked q nazwa pXWEU ileść szt v cena netto 23.00 % v 0.00 v                                                                                                    | Q 2 Pomidary001 Pomida                             | ory malinowe 01.13.34.0       | 200                        | 0000 kg 👻                 | 8,0000     | 7,00 %         | 1 600,00         | 1 712,00 × Usu              |
|                                                                                                    | kod Q nazwa                                        | PKWiU                         |                            | ilość szt 👻               | cena netto | 23.00 % 🗸      | 0,00             | 0,00 🗸 Zap                  |
|                                                                                                    |                                                    |                               |                            |                           |            |                |                  |                             |
| O DANE FIRMY O DANE PRODUCENTA                                                                                                    | O DA                                               | NE FIRMY                      | O DANE P                   | RODUCENTA                 |            |                |                  |                             |

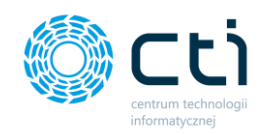

Lista rozwijana **Symbol dokumentu** pozwala wybrać symbol wystawianej faktury (zdefiniowany wcześniej w zakładce **Słowniki**). Numer dokumentu nadawany jest automatycznie. Po zaznaczeniu parametru **Własny numer dokumentu**, jest możliwość wpisania numeru dokumentu ręcznie.

W nagłówku faktury w zakładce **Ogólne** w polu **kontrahent** należy wybrać kontrahenta, wyszukując go na rozwijanej liście kontrahentów (należy wcześniej go dodać w zakładce **Słowniki**). Można również uzupełnić dane sprzedawcy przechodząc na odpowiednią zakładkę, dostępną nad sekcją dotyczącą danych kontrahenta. W przypadku wybrania kontrahenta z listy, dane sprzedawcy pobierają się automatycznie.

Daty i termin płatności uzupełniane są automatycznie, pola są edytowalne.

W polu **płatność** użytkownik może wybrać z listy rozwijanej typ płatności.

**Opis faktury** przenoszony jest z ustawień w profilu konta, można go też uzupełnić ręcznie.

MPP – podzielona płatność – użytkownik powinien zaznaczyć parametr na fakturze, jeśli przelewy mają być wykonane za pomocą mechanizmu podzielonej płatności. Jeśli w Słowniku – kontrahenci na karcie kontrahenta jest zaznaczony parametr MPP, to zostanie on również domyślnie zaznaczony na fakturze. Parametr można też ręcznie odznaczyć.

**Liczenie od kwoty** – w przypadku faktury RR zastosowany jest algorytm obliczeń na wystawianej fakturze – **liczenie od netto**, użytkownik nie ma możliwości zmiany.

Aby dodać **pozycje z produktami**, należy uzupełnić dane w panelu *Pozycje* na dole okna. Produkt można dodać ręcznie lub ze słownika produktów. Aby wybrać produkt z kodem zdefiniowanym w słowniku produktów, należy kliknąć kursorem w pole kodu i wpisując jego nazwę, wybrać go z podpowiadanej listy rozwijanej oraz zatwierdzić wybór, poprzez kliknięcie przycisku *Zapisz* po prawej stronie na tej pozycji.

kod

Q

Można również za pomocą lupki w polu "Kod" przejść do słownika i kliknąć w produkt z listy – produkt zostanie dodany na pozycję faktury.

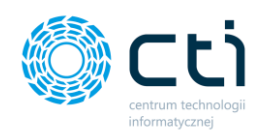

Q

Produkt można dodać na fakturę również za pomocą plusa po lewej stronie pozycji. Po uzupełnieniu danych na kartotece "Szczegóły produktu", należy zatwierdzić produkt przyciskiem **Zapisz**.

Dodaną pozycję można również edytować, wchodząc w lupkę po lewej stronie zapisanej pozycji. Po wprowadzeniu zmian, należy zatwierdzić przyciskiem *Zapisz*. Opcja podglądu szczegółów produktu jest dostępna również w zablokowanych fakturach sprzedaży, korektach, proformach i zaliczkach jednak bez możliwości edycji.

Produkty, które zostały wcześniej dodane do słownika mają przypisaną domyślną stawkę VAT. **Dla faktur RR**, system wyświetli **informację** w momencie zapisywania/zablokowania przed zmianami dokumentu, w przypadku dodania pozycji ze **stawką inną niż 7%:** 

| przenies  | Informacja ×                                                                                                    |        |
|-----------|----------------------------------------------------------------------------------------------------|--------|
| iura Racl | Ustawodawca wymaga by dla faktur RR stosować stawkę VAT 7%.<br>Pozycja <b>Produkt testowy 222</b> ma stawkę VAT <b>23,00 %</b><br>Czy chcesz zatwierdzić fakturę RR z pozycją w stawcę VAT innej niż 7%? | 5      |
| •         | Tak Nie                                                                                                    | ner do |

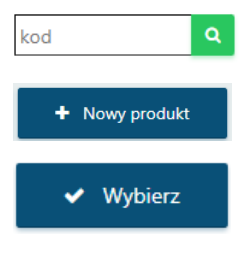

Z poziomu wystawianej faktury RR można również dodać nowy produkt do słownika. Za pomocą lupki w polu "Kod" można przejść do słownika i wybrać opcję na górze listy **"+Nowy produkt".** Po uzupełnieniu karty produktu należy zatwierdzić przyciskiem **Zapisz**. Produkt został dodany do słownika. Jeśli chcemy użyć go od razu na fakturze, należy kliknąć opcję **"Wybierz"**, produkt zostanie dodany jako pozycja w widoku nowej faktury.
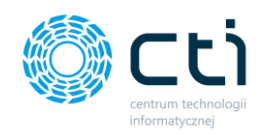

| W przypadku braku zapisu      |       | Pozycje |          |                        |       |
|-------------------------------|-------|---------|----------|------------------------|-------|
| nowego produktu do słownika,  |       |         |          |                        |       |
| na pozycji faktury zostanie   |       | к       | (od      | Nazwa                  | PKWiU |
| wyświetlona ikona informująca | Produ |         | Obraz001 | Dzieło sztuki_obrazy00 |       |
| o niezapisanym produkcie:     |       | •       | kod Q    | nazwa                  | PKWiU |

#### Zwróć uwagę

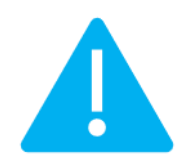

Na wydruku faktury RR widoczna jest informacja o dokonanym naliczeniu i pobraniu od sprzedawcy wpłaty na fundusze promocji produktów rolno-spożywczych, wyłącznie po wpisaniu kodu PKWiU na pozycji produktu. Kod PKWiU należy wcześniej uzupełnić na kartotece produktu, lub uzupełnić ręcznie na pozycji. Nad listą pozycji dostępna jest lista obsługiwanych kodów PKWiU:

| Pozycj | e |              |                   |            |         |            |          |         |           |                  | Lista obsługiwanych k | kodów PKWiU |
|--------|---|--------------|-------------------|------------|---------|------------|----------|---------|-----------|------------------|-----------------------|-------------|
|        |   | Kod          | Nazwa             | PKWiU      |         | llość j.m. | Cen      | a netto | VAT       | Wartość<br>netto | Wartość<br>brutto     |             |
| ٩      | 1 | Truskawki001 | Truskawki polskie | 01.25.13.0 | 100,000 | 0 kg v     | 15,0     | 000     | 7,00 % 🛩  | 1 500,00         | 1 605,00              | 🗙 Usun      |
| ٩      | 2 | Pomidory001  | Pomidory malinowe | 01.13.34.0 | 200,000 | 0 kg V     | 8,0      | 000     | 7,00 %    | 1 600,00         | 1 712,00              | ¥ Usun      |
| •      |   | kod Q        | nazwa             | PKWiU      | il      | ość szt v  | • cena r | netto   | 23,00 % 🖌 | 0,00             | 0.00                  | ✓ Zapisz    |
| 4      |   |              |                   |            |         |            |          |         |           |                  |                       | Þ           |

Po kliknięciu w opcję **Lista obsługiwanych kodów PKWiU** wyświetla się lista obsługiwanych kodów. Użytkownik może skopiować kod produktu i wkleić go do pozycji faktury RR w kolumnie PKWiU.

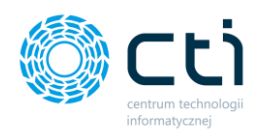

| Faktura VAT RI        | Lista ob     | ×                                                       | C E |      |
|-----------------------|--------------|---------------------------------------------------------|-----|------|
| nie są zablokowai     |              |                                                         |     |      |
| NIP nie będzie prz    | Kod<br>PKWiU | Produkt                                                 |     |      |
| ur                    | 01.46.10.0   | Świnie żywe                                             |     |      |
|                       | 01.41.10.0   | Bydło mleczne żywe                                      |     |      |
| kumentu               | 01.42.11.0   | Pozostałe żywe bydło i bawoły, z wyłączeniem cieląt     |     |      |
| tury rolnika ryczałte | 01.42.12.0   | Cielęta żywe                                            |     |      |
| Sprzedawca            | 01.43.10.0   | Konie i pozostałe zwierzęta koniowate, żywe             |     |      |
| L.                    | 01.45.11.0   | Owce żywe                                               |     | Dni  |
| wienia                | 01.11.11.0   | Pszenica durum                                          |     | Orin |
| 21                    | 01.11.12.0   | Pozostała pszenica                                      |     | OPIS |
| laży                  | 01.11.20.0   | Kukurydza, z wyłączeniem kukurydzy cukrowej i pastewnej |     |      |
| kwoty                 | 01.11.31.0   | Jęczmień                                                |     |      |
| RWOLY                 | 01.11.32.0   | Żyto                                                    |     |      |
|                       | 01 11 33 0   | Owies                                                   |     |      |

| Pozyc | ;je |              |                   |            |               |            |        | Lis              | ta obsługiwanych kodów PKWiU |
|-------|-----|--------------|-------------------|------------|---------------|------------|--------|------------------|------------------------------|
|       |     | Kod          | Nazwa             | PKWiU      | llość j.m.    | Cena netto | VAT    | Wartość<br>netto | Wartość<br>brutto            |
| ٩     | 1   | Truskawki001 | Truskawki polskie | 01.25.13.0 | 100,0000 kg 🗸 | 15,0000    | 7,00 % | 1 500,00         | 1 605,00 × Usun              |
| ٩     | 2   | Pomidory001  | Pomidory malinowe | 01.13.34.0 | 200,0000 kg 🗸 | 8,0000     | 7,00 % | 1 600,00         | 1 712,00 <b>×</b> Usun       |

Po wpisaniu odpowiednich kodów, na wydruku faktury RR widoczne będzie oświadczenie, np.

| Sprzedawca:                                              | Faktura VAT RR                                  |                            |  |  |  |  |
|----------------------------------------------------------|-------------------------------------------------|----------------------------|--|--|--|--|
| Roinik_KK<br>Bokitnica 10                                | nr FRR/1/202                                    | 1                          |  |  |  |  |
| 59-500 Rokitnica                                         |                                                 | -                          |  |  |  |  |
| NIP/PESEL 80123412345                                    | Miejsce wystawienia:                            | ul. lałowcowa 3            |  |  |  |  |
|                                                          | Data wystawienia:                               | 2021-09-1                  |  |  |  |  |
|                                                          | Data dostawy/wykonania usługi:                  | 2021-09-1                  |  |  |  |  |
| Nabywca:                                                 |                                                 |                            |  |  |  |  |
| CENTRUM TECHNOLOGII INFORMATYCZNEJ ZYGMUN                | r                                               |                            |  |  |  |  |
| WILDER                                                   |                                                 |                            |  |  |  |  |
| ul. Jałowcowa 35                                         |                                                 |                            |  |  |  |  |
| 44-100 Gliwice                                           |                                                 |                            |  |  |  |  |
| NIP: 631-190-72-77                                       |                                                 |                            |  |  |  |  |
| Dpis faktury: OPIS OPIS TEST                             |                                                 |                            |  |  |  |  |
| ŚWIADCZENIE NABYWCY                                      |                                                 |                            |  |  |  |  |
| ENTRUM TECHNOLOGII INFORMATYCZNEJ ZYGMUNT W              | ILDER ul. Jałowcowa 35 44-100 Gliwice tj. naby  | vca oświadcza, że zgodni   |  |  |  |  |
| ustawa o                                                 |                                                 |                            |  |  |  |  |
| unduszach promocji produktów rolno-spożywczych z dnia 22 | maja 2009 (Dz.U.Nr 97 Poz.799 z 2009 r.) dokona | ł naliczenia i pobrania od |  |  |  |  |
| przedawcy tj. Rolnik_RR Rokitnica 10 59-500 Rokitnica I  | NIP/PESEL 80123412345                           |                            |  |  |  |  |
| kwoty 3,00 PLN tytułem wpłaty na Fundusz Promocji Owocć  | w i Warzyw należnej od kwoty 3 100,00 PLN       |                            |  |  |  |  |
| tanowiącej wartość netto owoców i warzyw,                |                                                 |                            |  |  |  |  |
| a podstawie faktury VAT RR nr FRR/1/2021 z dnia 2021-09  | -14.                                            |                            |  |  |  |  |

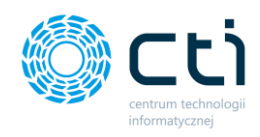

- Aby zatwierdzić wszystkie wprowadzone dane na fakturze, należy kliknąć zielony przycisk *Zapisz* znajdujący się w prawym górnym rogu okna. Zapisana faktura, ale niezablokowana nie zostanie przesłana do biura rachunkowego.
  W zapisanej, ale niezablokowanej fakturze można jeszcze wprowadzić zmiany. Fakturę należy zablokować, aby została wysłana do biura rachunkowego.
- Aby od razu zapisać i zablokować fakturę przed zmianami, należy kliknąć pomarańczowy przycisk kłódki **Zablokuj**. Po synchronizacji faktura zostanie przesłana do biura rachunkowego, a użytkownik nie będzie mógł wprowadzać zmian na tym dokumencie.

#### 7.5.3. Opcje w widoku szczegółowym faktury RR

| Faktura VAT RR                                  |                                   |                              | C                         | i | 9+          | Użytkowni     centrum technolo | <b>k Testowy</b><br>DGII INFORMATY |
|-------------------------------------------------|-----------------------------------|------------------------------|---------------------------|---|-------------|--------------------------------|------------------------------------|
| aktury, które nie są zablokowane nie zostaną pr | rzeniesione do Biura Rachunkowego | 5                            |                           |   |             |                                |                                    |
| nformacja o NIP nie będzie przenoszona do Biu   | ra Rachunkowego                   |                              |                           |   |             |                                |                                    |
| < Lista faktur                                  |                                   |                              | <b>9</b>                  |   | JPK \$      | ● 🔒 🖉                          | • •                                |
| Nagłówek                                        |                                   |                              |                           |   |             |                                | -                                  |
| Symbol dokumentu                                | Numer dokumentu                   |                              | 🗆 Własny numer dokumentu  |   |             |                                |                                    |
| FRR - Faktury rolnika ryczałtowego              | ▼ FRR/3/2021                      |                              | 3                         |   |             |                                |                                    |
| Ogólne Sprzedawca                               |                                   |                              |                           |   |             |                                |                                    |
| Kontrahent                                      |                                   | Ustaw NIEOKREŚLONY           | Termin płatności          | D | ni          | Płatność                       |                                    |
| Rolnik_RR                                       |                                   | - Q                          | 14.09.2021                |   | 0           | gotówka                        | Ŧ                                  |
| Data wystawienia                                |                                   |                              |                           | 0 | pis Faktury |                                |                                    |
| 14.09.2021                                      |                                   |                              | MPP - podzielona płatność |   |             |                                |                                    |
| Data sprzedaży                                  |                                   |                              |                           |   | 010 010 121 |                                |                                    |
| 14.09.2021                                      |                                   | •                            |                           |   |             |                                |                                    |
| Liczenie od kwoty                               |                                   |                              |                           |   |             |                                |                                    |
| netto 👻                                         | 4 000,00 PLN<br>Razem netto       | 4 280,00 PLN<br>Razem brutto |                           |   |             |                                |                                    |
|                                                 |                                   |                              |                           |   |             |                                |                                    |
| Pozycje                                         |                                   |                              |                           |   |             | Lista obstyg                   | wanych kodów PKW                   |

W prawym górnym rogu w widoku edycji faktury dostępne są opcje na dokumencie:

Po najechaniu kursorem na wybraną opcję, wyświetla się również pomoc kontekstowa wyjaśniająca, jaka opcja dostępna jest pod danym przyciskiem:

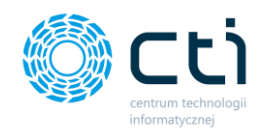

Э

za pomocą tej opcji można zobaczyć **historię dokumentu** (wystawianie FV, wprowadzane zmiany, podejmowane akcje, np. wysyłka na e-mail, wydruk FV).

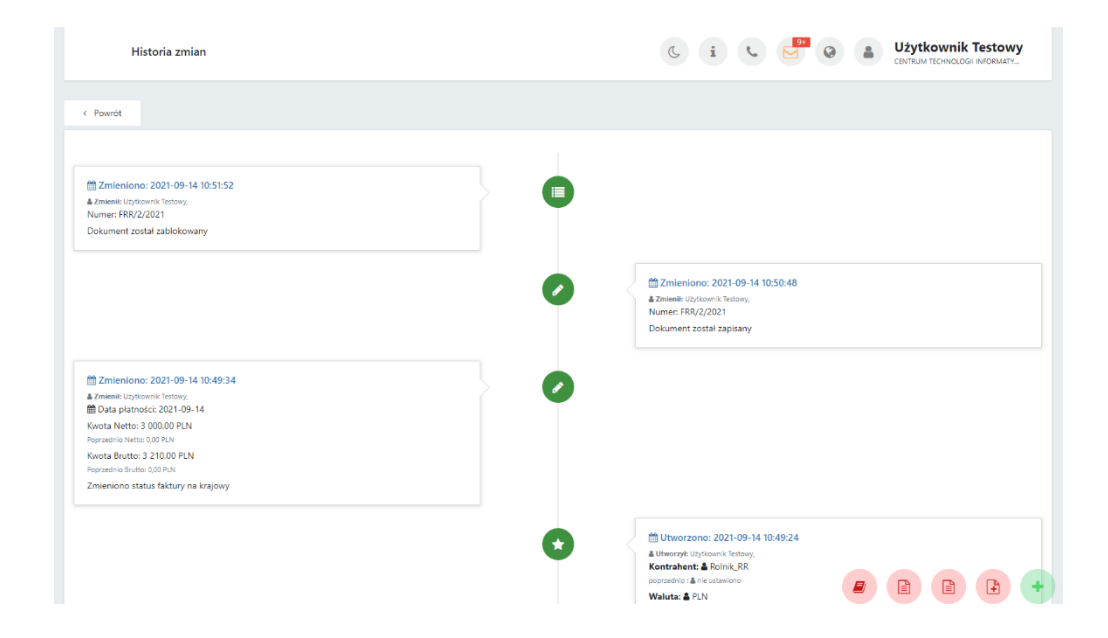

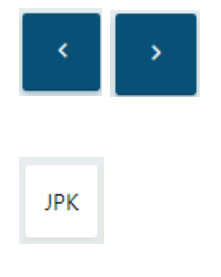

za pomocą tych opcji można przechodzić do poprzedniego/następnego dokumentu, bez konieczności powracania na listę faktur

za pomocą zakładki JPK można przypisywać np. kody towarowe, procedury oraz typy dokumentów, które opisują dokument wysyłany w pliku JPK\_V7. Słowniki są pobierane z Comarch ERP Optima

\$

д

za pomocą tej opcji można oznaczyć dokument jako rozliczony

- za pomocą tej opcji można wywołać podgląd dokumentu: oryginału oraz duplikatu
- za pomocą tej opcji można wydrukować dokument: oryginał oraz duplikat (opcja pobiera plik PDF na dysk lokalny) lub wydrukować dokument w języku obcym (**funkcjonalność w wersji Pulpit Klienta PLUS**)

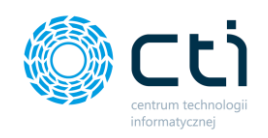

Aby wydrukować dokument w języku obcym (**wersja Pulpit Klienta PLUS**), należy pod ikonę druku wybrać opcję "Drukuj w języku":

| Faktura                                                      |                 | ( i                       | <u>۹</u>       | Użytkownik Testowy     centrum technologii informaty |
|--------------------------------------------------------------|-----------------|---------------------------|----------------|------------------------------------------------------|
| nformacja o NIP nie będzie przenoszona do Biura Rachunkowego |                 |                           |                |                                                      |
| < Lista faktur                                               |                 | 2 < >                     | JPK \$         |                                                      |
| Nagłówek                                                     |                 |                           |                | Drukuj oryginał<br>Drukuj duplikat                   |
| Symbol dokumentu                                             | Numer dokumentu |                           |                | Drukuj w języku                                      |
| FRR - Faktury rolnika ryczałtowego                           | FRR/2/2021      |                           | /              |                                                      |
| Ogóine Sprzedawca<br>Kontrahent                              |                 | Termin płatności          | Dni            | Platność                                             |
| Rolnik_RR                                                    | Ŧ               | 14.09.2021                | 0              | gotówka 🔻                                            |
| Data wystawienia<br>14.09.2021                               |                 | MPP - podzielona płatność | Opis Faktury   |                                                      |
| Data sprzedaży                                               |                 |                           | OPIS OPIS TEST |                                                      |
| 14.09.2021                                                   |                 |                           |                | 1                                                    |
| Liczenie od kwoty                                            |                 |                           |                |                                                      |

Następnie w okna generatora wydruku należy wybrać rodzaj szablonu oraz wybrać język z listy, a następnie zatwierdzić *Generuj*:

| Generator wy      | druku       |                    |             |          |         |  |
|-------------------|-------------|--------------------|-------------|----------|---------|--|
| Wybierz opcje wyd | ruku dla kt | órego chcesz wydru | kować dokum | nent:    |         |  |
| Rodzaj szablonu   |             | Język              |             | Duplikat |         |  |
| Wersja B          | ~           | Angielski          | ~           | Nie      | ~       |  |
|                   |             | Polski             |             |          |         |  |
|                   |             | Angielski          |             | Coporui  | Zamknij |  |
|                   |             |                    |             | Generuj  | Zamknij |  |

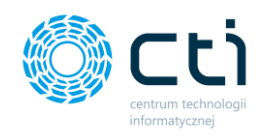

Wygenerowaną fakturę RR można wydrukować / zapisać na dysku lokalnym.

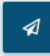

za pomocą tej opcji można wysłać dokument na wskazany adres e-mailowy do kontrahenta: oryginał / duplikat. Po wybraniu jednej z opcji wysyłki otworzy się widok szczegółowy **Wysyłanie dokumentu na wskazany adres e-mail**.

| Wysyłanie dokumentu na e-mail                                                            | ? | C | i | ¢ | 9+ | 0 | Użytkownik Testowy<br>centrum technologii informaty |
|------------------------------------------------------------------------------------------|---|---|---|---|----|---|-----------------------------------------------------|
| Adresy e-mail odbiorcy                                                                   |   |   |   |   |    |   |                                                     |
| Tytuł wiadomości                                                                         |   |   |   |   |    |   |                                                     |
| Faktura: FRR/2/2021                                                                      |   |   |   |   |    |   |                                                     |
| Załącznik wiadomości                                                                     |   |   |   |   |    |   |                                                     |
|                                                                                          |   |   |   |   |    |   |                                                     |
| Szablon wiadomości wysyłanej po przesłaniu nowego dokumentu:                             |   |   |   |   |    |   |                                                     |
|                                                                                          |   |   |   |   |    |   |                                                     |
| Dzień dobry,                                                                             |   |   |   |   |    |   |                                                     |
| przesylam fakturę FRR/2/2021 wystawioną 2021-09-14.<br>Pozdrawiam,<br>Użytkownik Testowy |   |   |   |   |    |   |                                                     |
| < Powrót 🗸 Wyślij                                                                        |   |   |   |   |    |   |                                                     |
|                                                                                          |   |   |   |   |    |   |                                                     |

Należy uzupełnić adres e-mail, na jaki użytkownik chce wysłać dokument, tytuł wiadomości uzupełnia się domyślnie (można go edytować), treść wiadomości. Plik z FV RR jest dodawany jako załącznik do wiadomości. Aby wysłać wiadomość, należy zatwierdzić przyciskiem **Wyślij**.

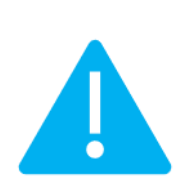

Zwróć uwage

Aby prawidłowo działała wysyłka e-mail z dokumentem, należy wcześniej skonfigurować pocztę (zobacz: <u>Konfiguracja e-mail firmy</u>)

Szablon powiadomienia można skonfigurować z poziomu Ustawienia konta -> Konfiguracja email firmy -> Szablony e-mail.

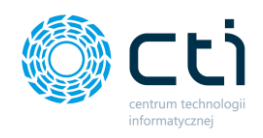

Po pomyślnym wysłaniu dokumentu pojawi się komunikat **Gotowe! Dokument został wysłany** *na podany adres e-mail*, a historia wysyłki jest zapisywana w *Historii Zmian* (przycisk dostępny na górze widoku edycji faktury).

| • | za pomocą tej opcji można zablokować dokument. Po synchronizacji faktura                                                                                                    |
|---|----------------------------------------------------------------------------------------------------|
| _ | zostanie przesłana do biura rachunkowego, a użytkownik nie będzie mógł                                                                                                    |
|   | wprowadzać zmian na tym dokumencie                                                                                                    |
| ¥ | za pomocą tej opcji można zapisać dokument. Po zapisaniu, faktura lub korekta<br>znajdzie się w buforze – można ją modyfikować, nie została jeszcze przesłana do<br>biura rachunkowego |
| • | za pomocą ten opcji można usunąć dokument (nie można anulować faktury, która<br>została przesłana do biura rachunkowego                                                                |

#### Dodatkowe opcje dla faktury zablokowanej:

| < Lista faktur                                             |                               | > 0                       | JPK 💲 💿        | ₽ 🕫 🕫 🖿  |  |  |  |  |
|------------------------------------------------------------|-------------------------------|---------------------------|----------------|----------|--|--|--|--|
| Nagłówek                                                   |                               |                           |                | <u> </u> |  |  |  |  |
| Symbol dokumentu                                           | Numer dokumentu               |                           | Rodzaj waluty  |          |  |  |  |  |
| FV - Faktury sprzedaży                                     | FV/6/2021                     |                           | PLN - Złoty    | Ψ.       |  |  |  |  |
| Ogólne Nabywca Odbiorca                                    |                               |                           |                |          |  |  |  |  |
| Kontrahent                                                 |                               | Termin płatności          | Dni Pła        | tność    |  |  |  |  |
| MEDIA MARKT POLSKA SPÓŁKA Z OGRANICZONĄ ODPOWIEDZIALNOŚCIĄ | ×                             | 13.09.2021                | 0 g            | otówka 👻 |  |  |  |  |
| Data wystawienia                                           |                               |                           | Opis Faktury   |          |  |  |  |  |
| 13.09.2021                                                 |                               | MPP - podzielona pratność | ODIS ODIS TEST |          |  |  |  |  |
| Data sprzedaży                                             |                               |                           | 015 015 1251   |          |  |  |  |  |
| 13.09.2021                                                 |                               |                           |                | li.      |  |  |  |  |
| Liczenie od kwoty 11 735,20 PLN<br>netto • Razem netto     | 14 326,02 PLN<br>Razem brutto |                           |                |          |  |  |  |  |

W widoku edycji faktury zablokowanej (wyciągniętej z bufora) są dostępne dodatkowo opcje:

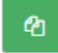

za pomocą tej opcji można utworzyć nową fakturę RR, zawierającą dane z bieżącej faktury, oprócz powiązanych dokumentów, numeru faktury oraz dat

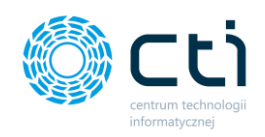

## 7.6. Faktury marża (Funkcjonalność wersji Pulpit Klienta PLUS)

Po wybraniu sekcji *Faktury sprzedaży → Faktury marża,* wyświetli się lista faktur marża.

|      | 🜍 <u>Fлв</u> рукл 🖡 🛪                  | Lista fakt      | tur marża           |                                 |                  | ? (5                   | i t 🚰 0               | Użytkow<br>CENTRUM TECH | nik Testowy |
|------|----------------------------------------|-----------------|---------------------|---------------------------------|------------------|------------------------|-----------------------|-------------------------|-------------|
| Wybi | erz firmę                              |                 |                     |                                 |                  |                        |                       |                         |             |
|      |                                        | Filtry          |                     |                                 |                  |                        |                       |                         |             |
|      | DOKUMENT SPRZEDAŻY                     | 🗅 Nowa faktura  | Operage grupowe (0) |                                 |                  |                        |                       |                         |             |
| 盦    | WYCIĄGI BANKOWE                        |                 | Numer dokumentu     | Dokument Data sprze<br>źródłowy | daży Data wystav | ienia Kontrahent       | Miasto                | Netto                   | Brutto      |
|      | FAKTURY SPRZEDAŻY                      | ۲               |                     |                                 | ~                | ~                      |                       | wartość v               | wartość 🗸   |
|      | Faktury sprzedaży i korekty            |                 | FM/3/2021           | 14.09.20                        | 21 14.09.20.     | 1 EMPIK SPÓŁKA AKCYJNA | Warszawa              | 12 300,00               | 12 300,00   |
|      | Faktury proforma<br>Faktury zaliczkowe |                 | FM/2/2021           | 14.09.20                        | 21 14.09.20      | 1 EMPIK SPÓŁKA AKCYJNA | Warszawa              | 10 000,00               | 10 000,00   |
|      | Faktury RR                             |                 | FM/1/2021           | 14.09.20                        | 21 14.09.20      | 1 TESTbezNIP_nazwa     | TESTbezNIP_<br>miasto | 0.00                    | 0.00        |
|      | Faktury marza                          |                 |                     |                                 |                  |                        |                       |                         |             |
| ⊞    | słowniki ~                             |                 |                     |                                 |                  |                        |                       |                         |             |
| (()) | PŁATNOŚCI                              | Na stronę: 10 🍝 |                     |                                 |                  |                        |                       |                         |             |

Pomiędzy kolejnymi stronami listy można poruszać się przy pomocy numerycznej listy stron znajdującej się w dolnej części okna *[2]*. W lewym dolnym rogu użytkownik może wybrać, ile pozycji będzie wyświetlanych na liście dokumentów (10, 20, 50 lub 100). *[3]*.

| Fakt    | tury marza   |   |                 | FV/51/2020                                                                                                    | 20.10.2020               | 20.10.2020                                             | ANICZONĄ ODPOWIEDZIAŁNOŚCIĄ                                        | Gliwice      | 5 000 000,00 | 6 150 000,00 |
|---------|--------------|---|-----------------|----------------------------------------------------------------------------------------------------|--------------------------|--------------------------------------------------------|--------------------------------------------------------------------|--------------|--------------|--------------|
| \$1.0   | OWNIKI N     | ~ | e S 🖴 💌         | FV/48/2020                                                                                                    | 06.10.2020               | 06.10.2020                                             | FABRYKA OPROGRAMOWANIA SPÓŁKA Z OGR<br>ANICZONĄ ODPOWIEDZIALNOŚCIĄ | Gliwice      | 6 200.02     | 6 476.07     |
| PŁA     | ITNOŚCI      |   |                 | 2                                                                                                    | 1 2 3 4 5                | 6 7 8                                                  | 9 10 15 16 >                                                       |              |              |              |
| DEK DEK | KLARACJE     | 3 | Na stronę: 10 🍝 |                                                                                                    |                          |                                                        |                                                                    |              |              |              |
| 🕄 ZES   | TAWIENIA     |   |                 | OANE FIRMY<br>FABRYKA OPROGRAMOWANIA Sp. z o                                                                                                 | 10.                      | DANE PRODUCEN                                          | ITA<br>IOLOGII INFORMATYCZNEJ                                      |              |              |              |
| dh      | 1.7.6.30/-29 | * |                 | Kapitał zakładowy 100 002 (5. Sąd rej<br>X Wydział Gospodarczy, KRS 0000654<br>teł: 32 335 35 35; e-mail:<br>biuro@ifabrykaoprogramowania.pl | nowy w Gliwicach,<br>936 | ul: Jarówcowa 35<br>44-100 Gliwice<br>NIP: 631-190-72- | -77 Do                                                             | tącz do nas: |              | +            |

Po lewej stronie listy faktur marża dostępne są ikony, które zawierają informacje o fakturach:

- faktura znajdująca się w buforze można ją modyfikować, nie została jeszcze przesłana do biura rachunkowego
- faktura zablokowana nie można już modyfikować faktury, po zablokowaniu i synchronizacji zostanie przesłana do biura rachunkowego. Fakturę można anulować do momentu pobrania przez biuro rachunkowe

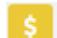

faktura nie została oznaczona jako rozliczona

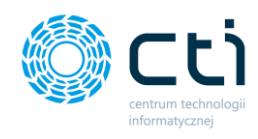

| \$       | faktura została oznaczona jako rozliczona        |
|----------|--------------------------------------------------|
| 0        | faktura anulowana                                |
| 0        | faktura wydrukowana                              |
| 1        | faktura wysłana na e-mail                        |
| <b>₽</b> | faktura wydrukowana<br>faktura wysłana na e-mail |

7.6.1. Filtrowanie, sortowanie, wyszukiwanie na liście faktur marża.

Na liście faktur można używać filtrowania, sortowania oraz wyszukiwania.

Aby użyć filtrów należy rozwinąć pasek *Filtry* nad listą faktur.

| Lista fakt     | tur marża              |                            |                  |                      | ? ( i | د <mark>۲</mark> 0    | Użytkowni     centrum technolo | k Testowy<br>DGII INFORMATY |
|----------------|------------------------|----------------------------|------------------|----------------------|-------|-----------------------|--------------------------------|-----------------------------|
| Filtry         |                        |                            |                  |                      |       |                       |                                | •                           |
| 🗅 Nowa faktura | Operacje grupowe (0)   |                            |                  |                      |       |                       |                                |                             |
|                | Numer dokumentu Dokume | nt źródłowy Data sprzedaży | Data wystawienia | Kontrahent           |       | Miasto                | Netto                          | Brutto                      |
| ۲              |                        | v [                        | ~                |                      |       |                       | wartość v w                    | artość 🗸                    |
| · · · ·        | FM/4/2021              | 14.09.2021                 | 14.09.2021       | EMPIK SPÓŁKA AKCYJNA |       | Warszawa              | 12 300,00                      | 12 300,00                   |
| â <b>S</b>     | FM/3/2021              | 14.09.2021                 | 14.09.2021       | EMPIK SPÓŁKA AKCYJNA |       | Warszawa              | 12 300,00                      | 12 300,00                   |
| 0              | FM/2/2021              | 14.09.2021                 | 14.09.2021       | EMPIK SPÓŁKA AKCYJNA |       | Warszawa              | 10 000,00                      | 10 000,00                   |
| S              | FM/1/2021              | 14.09.2021                 | 14.09.2021       | TESTbezNIP_nazwa     |       | TESTbezNIP_<br>miasto | 0,00                           | 0,00                        |
|                |                        |                            | æ                | 1 2                  |       |                       |                                |                             |

Po rozwinięciu paska *Filtry*, użytkownik ma możliwość filtrować listę faktur marża:

| Filtry              |   |
|---------------------|---|
| Status              |   |
|                     | ~ |
| Dokumenty otwarte   |   |
| Dokumenty zamknięte |   |
| Dokumenty anulowane |   |
| ✓ Zastosuj          |   |
|                     |   |

#### Status:

- dokumenty otwarte faktury zapisane, ale nie wyciągnięte z bufora (niezablokowane przed zmianami);
- dokumenty zamknięte faktury zapisane i wyciągnięte z bufora (zablokowane przed zmianami);

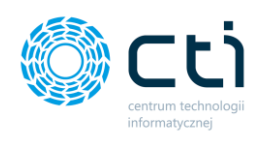

#### Wysłany na e-mail

| Wszystkie |  |
|-----------|--|
| Wszystkie |  |
| Tak       |  |
| Nie       |  |
| WSZYSINIE |  |

#### Wydrukowany

| Wszystkie | ~ |
|-----------|---|
| Wszystkie |   |
| Tak       |   |
| Nie       |   |

#### Podglądnięty

| Wszystkie | ~ |
|-----------|---|
| Wszystkie |   |
| Tak       |   |
| Nie       |   |

 dokumenty anulowane – faktury usunięte przez użytkownika lub biuro rachunkowe

#### Wysłany na e-mail:

- Wszystkie wyświetla wszystkie faktury, bez uwzględnienia statusu wysyłki na e-mail
- Tak faktury wysłane do kontrahenta za pośrednictwem e-mail
- Nie faktury niewysłane za pośrednictwem e-mail

#### Wydrukowany:

- Wszystkie wyświetla wszystkie faktury, bez uwzględnienia statusu wydruku
- Tak wyświetla faktury, dla których użytkownik wygenerował wydruk faktury
- Nie wyświetla faktury, dla których użytkownik nie generował wydruku faktury

#### Podglądnięty:

- Wszystkie wyświetla wszystkie faktury, bez uwzględnienia statusu podglądu wydruku
- Tak wyświetla faktury, dla których użytkownik wyświetlił podgląd wydruku faktury

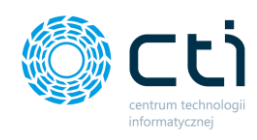

...

| Koziiczony |   |
|------------|---|
| Wszystkie  | ~ |
| Wszystkie  |   |
| Tak        |   |
| Nie        |   |

 Nie – wyświetla faktury, dla których użytkownik wyświetlał podglądu wydruku faktury

#### Rozliczony:

- Wszystkie wyświetla wszystkie faktury, bez uwzględnienia statusu oznaczenia dokumentu jako rozliczonego
- Tak wyświetla faktury oznaczone przez użytkownika jako rozliczone
- Nie wyświetla faktury oznaczone przez użytkownika jako nierozliczone

#### 7.6.2. Wystawianie faktur marża

Aby wystawić nową fakturę marża, należy na liście faktur wybrać opcję **Nowa faktura**, dostępną na górze listy.

|      |                             | Lista faktur marža |                        |                      |                |                  | ? ( i                | د 🖻 🛛                 | Użytkow<br>CENTRUM TECHN | nik Testowy<br>Ologii INFORMATY |
|------|-----------------------------|--------------------|------------------------|----------------------|----------------|------------------|----------------------|-----------------------|--------------------------|---------------------------------|
| Wybi | ierz firmę                  |                    |                        |                      |                |                  |                      |                       |                          |                                 |
|      |                             | Filtry             |                        |                      |                |                  |                      |                       |                          | •                               |
|      | DOKUMENT SPRZEDAŻY          | 🗅 Nowa faktura     | Ø Operacje grupowe (0) |                      |                |                  |                      |                       |                          |                                 |
| 盦    | WYCIĄGI BANKOWE             |                    | Numer dokumentu        | Dokument<br>źródłowy | Data sprzedaży | Data wystawienia | Kontrahent           | Miasto                | Netto                    | Brutto                          |
| Ľ    | FAKTURY SPRZEDAŻY           | ۲                  |                        |                      | ~              | ~                |                      |                       | wartość v                | wartość 🗸                       |
|      | Faktury sprzedaży i korekty |                    |                        |                      |                |                  |                      |                       |                          |                                 |
|      | Faktury proforma            | a <u>s</u>         | FM/3/2021              |                      | 14.09.2021     | 14.09.2021       | EMPIK SPÓŁKA AKCYJNA | Warszawa              | 12 300,00                | 12 300,00                       |
|      | Faktury zaliczkowe          | 0                  | FM/2/2021              |                      | 14.09.2021     | 14.09.2021       | EMPIK SPÓŁKA AKCYJNA | Warszawa              | 10 000,00                | 10 000,00                       |
|      | Faktury RR                  | 3                  | FM/1/2021              |                      | 14.09.2021     | 14.09.2021       | TESTbezNIP_nazwa     | TESTbezNIP_<br>miasto | 0,00                     | 0,00                            |
|      | Faktury marża               |                    |                        |                      |                |                  |                      |                       |                          |                                 |
|      |                             |                    |                        |                      |                | a 1 s            |                      |                       |                          |                                 |
|      | SŁOWNIKI 🗸                  |                    |                        |                      |                |                  |                      |                       |                          |                                 |

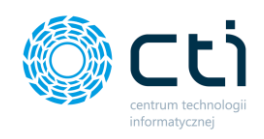

Wyświetli się widok szczegółowy/edycji faktury:

| Lista faktur                         |                                  |               |                    |                     | <                                                       |            | JPK \$        | •                        | A 🔒 🗸                     |
|--------------------------------------|----------------------------------|---------------|--------------------|---------------------|---------------------------------------------------------|------------|---------------|--------------------------|---------------------------|
| agłówek                              |                                  |               |                    |                     | _                                                       |            |               |                          |                           |
| mbol dokumentu                       | Nu                               | ner dokumentu |                    | 🗆 Własny numer doku | mentu                                                   |            | Rodzaj waluty |                          |                           |
| FM - Faktury marża                   | -                                | UTO           |                    | 0                   |                                                         |            | PLN - Złoty   |                          |                           |
| Ogólne Nabywca Odbiorr               | a                                |               |                    |                     |                                                         |            |               |                          |                           |
| ntrahent                             |                                  |               | Ustaw NIEOKREŚLONY | Termin płatności    |                                                         | Dni        |               | Płatność                 |                           |
| EMPIK SPÓŁKA AKCYJNA                 |                                  |               | ~ Q                | 14.09.2021          |                                                         | 0          |               | gotówka                  |                           |
| ta wystawienia                       |                                  |               |                    |                     |                                                         |            |               |                          |                           |
| 14.09.2021                           |                                  |               |                    | MPP - podzielona    | ołatność                                                | Opis Faktu | ry            |                          |                           |
| ta sprzedaży                         |                                  |               |                    |                     |                                                         | OPIS OP    | IS TEST       |                          |                           |
| 14.09.2021                           |                                  |               |                    |                     |                                                         |            |               |                          |                           |
| Tenia of kwoty                       |                                  |               |                    |                     |                                                         |            |               |                          |                           |
| brutto                               | 0,00 PLN                         | 12            | 300,00 PLN         |                     |                                                         |            |               |                          |                           |
|                                      | Razem nette                      | · • • • •     | Jzem brutto        |                     |                                                         |            |               |                          |                           |
|                                      |                                  |               |                    |                     |                                                         |            |               |                          |                           |
|                                      |                                  |               |                    |                     |                                                         |            |               |                          |                           |
| rycje                                |                                  |               |                    |                     |                                                         |            |               |                          |                           |
| rycje<br>Kod                         | Nazwa                            | PKWiU         | llość              | j.m.                | Cena brutto VAT                                         | VAT Ma     | rży           | Cena zakupu              | brutto                    |
| <b>Kod</b><br>1 Obraz_001            | Nazwa                            | PKWiU         | 1,0000             | j.m.                | Cena brutto         VAT           12300,0000         NP | VAT Ma     | rży i         | Cena zakupu<br>0000,0000 | 12300,00 ×                |
| yycje<br>Kod<br>1 00raz.001<br>kod C | Nazwa Dzieła_sztuki_OBRAZY nazwa | PKWIU         | 1,000              | j.m.                | Cena brutto VAT                                         | VAT Ma     |               | 0000,0000<br>ena zakupu  | 0,00 Variation (12300,00) |

Lista rozwijana **Symbol dokumentu** pozwala wybrać symbol wystawianej faktury (zdefiniowany wcześniej w zakładce **Słowniki**). Numer dokumentu nadawany jest automatycznie. Po zaznaczeniu parametru **Własny numer dokumentu**, jest możliwość wpisania numeru dokumentu ręcznie.

W nagłówku faktury w zakładce **Ogólne** w polu **kontrahent** należy wybrać kontrahenta, wyszukując go na rozwijanej liście kontrahentów (należy wcześniej go dodać w zakładce **Słowniki**). Można również uzupełnić dane nabywcy/odbiorcy przechodząc na odpowiednią zakładkę, dostępną nad sekcją dotyczącą danych kontrahenta. W przypadku wybrania kontrahenta z listy, dane nabywcy/odbiorcy pobierają się automatycznie.

W polu **Rodzaj waluty** wyświetla się domyślna waluta, przypisana do tego kontrahenta. Domyślną walutę można przypisać w **Słowniku - kontrahenci** na karcie kontrahenta. W widoku edycji faktury można również zmienić walutę, wybierając inną walutę z listy rozwijanej. Na liście dostępne są waluty zdefiniowane na liście dodanych walut w sekcji **Słowniki – waluty**.

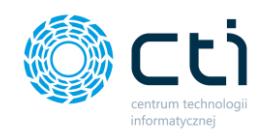

**Daty** i **termin płatności** uzupełniane są automatycznie, pola są edytowalne. Można również uzupełnić dane nabywcy i odbiorcy przechodząc na odpowiadające im zakładki, dostępne nad sekcją dotyczącą danych kontrahenta.

W polu **płatność** użytkownik może wybrać z listy rozwijanej typ płatności.

**Opis faktury** przenoszony jest z ustawień w profilu, można go też uzupełnić ręcznie.

MPP – podzielona płatność – użytkownik powinien zaznaczyć parametr na fakturze, jeśli przelewy mają być wykonane za pomocą mechanizmu podzielonej płatności. Jeśli w Słowniku – kontrahenci na karcie kontrahenta jest zaznaczony parametr MPP, to zostanie on również domyślnie zaznaczony na fakturze. Parametr można też ręcznie odznaczyć.

Płatność VAT w PLN – parametr dla faktur w walucie obcej. Jeżeli użytkownik wybierze fakturę w walucie obcej (waluty należy uprzednio dodać w zakładce Słowniki – waluty), uzyska możliwość zaznaczenia parametru Płatność VAT w PLN. Wybranie tej opcji spowoduje wskazanie wysokości kwoty do zapłaty w wybranej walucie oraz wysokości VAT w polskich złotych.

**Liczenie od kwoty** – w przypadku faktury marża zastosowany jest algorytm obliczeń na wystawianej fakturze – **liczenie od brutto**, użytkownik nie ma możliwości zmiany.

Aby dodać **pozycje z produktami**, należy uzupełnić dane w panelu *Pozycje* na dole okna. Produkt można dodać ręcznie lub ze słownika produktów. Aby wybrać produkt z kodem zdefiniowanym w słowniku produktów, należy kliknąć kursorem w pole kodu i wpisując jego nazwę, wybrać go z podpowiadanej listy rozwijanej oraz zatwierdzić wybór, poprzez kliknięcie przycisku *Zapisz* po prawej stronie na tej pozycji. Można również lub za pomocą lupki w polu "Kod" przejść do słownika i kliknąć w produkt z listy – produkt zostanie dodany na pozycję faktury.

W pozycji produktu można wybrać z listy rozwijanej wartość **VAT Marży** oraz wpisać ręcznie **Cenę zakupu**.

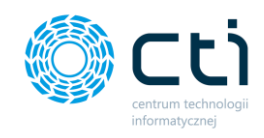

Q

Produkt można dodać na fakturę również za pomocą plusa po lewej stronie pozycji. Po uzupełnieniu danych na kartotece "Szczegóły produktu", należy zatwierdzić produkt przyciskiem **Zapisz**.

Dodaną pozycję można również edytować, wchodząc w lupkę po lewej stronie zapisanej pozycji. Po wprowadzeniu zmian, należy zatwierdzić przyciskiem **Zapisz**. Opcja podglądu szczegółów produktu jest dostępna również w zablokowanych fakturach sprzedaży, korektach, proformach i zaliczkach jednak bez możliwości edycji.

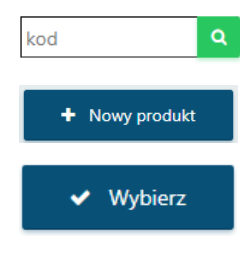

Z poziomu wystawianej faktury sprzedaży można również dodać nowy produkt do słownika. Za pomocą lupki w polu "Kod" można przejść do słownika i wybrać opcję na górze listy **"+Nowy produkt".** Po uzupełnieniu karty produktu należy zatwierdzić przyciskiem **Zapisz**. Produkt został dodany do słownika. Jeśli chcemy użyć go od razu na fakturze, należy kliknąć opcję **"Wybierz"**, produkt zostanie dodany jako pozycja w widoku nowej faktury.

| kt nie jest zesłown | ikowany  |                        |  |
|---------------------|----------|------------------------|--|
| Q 🗙 1               | Obraz001 | Dzieło sztuki_obrazy00 |  |

W przypadku braku zapisu nowego produktu do słownika, na pozycji faktury zostanie wyświetlona ikona informująca o niezapisanym produkcie

**~** 

Aby zatwierdzić wszystkie wprowadzone dane na fakturze, należy kliknąć zielony przycisk **Zapisz** znajdujący się w prawym górnym rogu okna. Zapisana faktura, ale niezablokowana nie zostanie przesłana do biura rachunkowego.

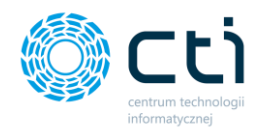

W zapisanej, ale niezablokowanej fakturze można jeszcze wprowadzić zmiany. Fakturę należy zablokować, aby została wysłana do biura rachunkowego.

Aby od razu zapisać i zablokować fakturę przed zmianami, należy kliknąć pomarańczowy przycisk kłódki **Zablokuj**. Po synchronizacji faktura zostanie przesłana do biura rachunkowego, a użytkownik nie będzie mógł wprowadzać zmian na tym dokumencie.

## 7.6.3. Opcje w widoku szczegółowym faktury marża

| Faktura VAT marża                     |                             |                 |                               |                           | C i       |                | Użytko      | wnik Testowy<br>CHNOLOGII INFORMATY |
|---------------------------------------|-----------------------------|-----------------|-------------------------------|---------------------------|-----------|----------------|-------------|-------------------------------------|
| Faktury, które nie są zablokowane nie | zostaną przeniesione do Biu | a Rachunkowego  |                               |                           |           |                |             |                                     |
| < Lista faktur                        |                             |                 |                               | <b>9</b>                  |           | JPK            | \$ 🔹 🖶      | 4 • • •                             |
| Nagłówek                              |                             |                 |                               |                           |           |                |             | ÷                                   |
| Symbol dokumentu                      |                             | Numer dokumentu |                               | 🗆 Własny numer dokumentu  |           | Rodzaj walu    | ty          |                                     |
| FM - Faktury marża                    | *                           | FM/4/2021       |                               | 4                         |           | PLN - Złot     | У           | -                                   |
| Ocólne Nahvwca Od                     | biorca                      |                 |                               |                           |           |                |             |                                     |
| Kontrahent                            |                             |                 | Ustaw NIEOKREŚLONY            | Termin płatności          |           | Dni            | Platność    |                                     |
| EMPIK SPÓŁKA AKCYJNA                  |                             |                 | - Q                           | 14.09.2021                |           | 0              | gotówka     | Ŧ                                   |
| Data wystawienia                      |                             |                 |                               |                           |           | Out Falter     |             |                                     |
| 14.09.2021                            |                             |                 |                               | MPP - podzielona płatność |           | Opis Faktury   |             |                                     |
| Data sprzedaży                        |                             |                 |                               |                           |           | OPIS OPIS TEST |             |                                     |
| 14.09.2021                            |                             |                 |                               |                           |           |                |             | li.                                 |
| Liczenie od kwoty                     |                             |                 |                               |                           |           |                |             |                                     |
| brutto                                | 12 300,1<br>Razem           | netto           | 12 300,00 PLN<br>Razem brutto |                           |           |                |             |                                     |
|                                       |                             |                 |                               |                           |           |                |             |                                     |
|                                       |                             |                 |                               |                           |           |                |             |                                     |
| Pozycje                               |                             |                 |                               |                           |           |                |             |                                     |
| Kod                                   | Nazwa                       | PKWiU           | llość                         | j.m. Cena b               | rutto VAT | VAT Marży      | Cena zakupu | Wartość<br>brutto                   |
| Q 1 Obraz_001                         | Dzieła_sztuki_OBRAZY        |                 | 1,0000                        | szt ¥ 12300,000           | 0 NP ¥    | 23,00 %        | 10000,0000  | 12 300,00 × Usun                    |
|                                       |                             |                 |                               |                           |           | L              |             |                                     |
| 🦰 - Dava                              |                             | 200101          | 3-44                          |                           |           |                |             | 0.00 11 70012                       |

W prawym górnym rogu w widoku edycji faktury dostępne są opcje na dokumencie:

Po najechaniu kursorem na wybraną opcję, wyświetla się również pomoc kontekstowa wyjaśniająca, jaka opcja dostępna jest pod danym przyciskiem:

# Э

za pomocą tej opcji można zobaczyć **historię dokumentu** (wystawianie FV, wprowadzane zmiany, podejmowane akcje, np. wysyłka na e-mail, wydruk FV).

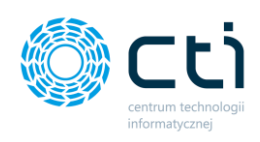

| Historia zmian                                                                                                    |   | C i C C L C C C C C C C C C C C C C C C                                  |
|----------------------------------------------------------------------------------------------------|---|--------------------------------------------------------------------------|
| < Powrót                                                                                                    |   |                                                                          |
| Zmienicino: 2021-09-14 12:52:35           Zmienicii: Upptensitii: Tentory:           Kivota Netto: 12 30000 PLN           Popradrio Interni 12 30000 PLN           Popradrio Brutto: 12 30000 PLN |   | ₩7minioner 2021.08.14 12:52:30                                           |
|                                                                                                    | 0 | Armenia Chromoto Carlos en Casado     Anne Anne Anne Anne Anne Anne Anne |
| Zmieniono: 2021-09-14 12:50:54       Zmiesiti: Uzydzowik Tetrony,       Valeta Midder: 12 200 00 DLM                                                                                              |   |                                                                          |

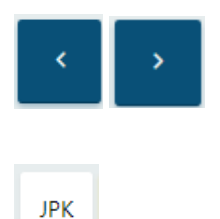

za pomocą tych opcji można przechodzić do poprzedniego/następnego dokumentu, bez konieczności powracania na listę faktur

za pomocą zakładki JPK można przypisywać np. kody towarowe, procedury oraz typy dokumentów, które opisują dokument wysyłany w pliku JPK\_V7. Słowniki są pobierane z Comarch ERP Optima.

| < Powrót   |         |             |   |                 |        |                         |
|------------|---------|-------------|---|-----------------|--------|-------------------------|
| JPK_FA     |         |             |   |                 |        | 1                       |
| Kod        |         | Format      |   | Wartość         |        |                         |
| Wybierz    | ×       | Wybierz     | ~ | Wybierz wartość |        |                         |
| + Dodaj ke | od      |             |   |                 |        |                         |
| Kod        | Wartość |             |   |                 |        | Akcja                   |
|            | Brak da | nych        |   |                 |        |                         |
| JPK_VAT    |         |             |   |                 |        |                         |
| Wybierz    | ¥       | Wartość     |   | + Dodaj kod     |        |                         |
|            |         |             |   |                 |        |                         |
| Kod        | Wartość |             |   |                 |        | Akcja                   |
|            | Brak da | nych        |   |                 |        |                         |
| JPK_V7     |         |             |   |                 |        | 9                       |
| Wybierz    | v       | + Dodaj kod |   |                 |        |                         |
|            |         |             |   |                 |        |                         |
| Kod        | Wartość |             |   |                 | Rodzaj | Akcja                   |
|            |         |             |   |                 |        | No. of Concession, Name |

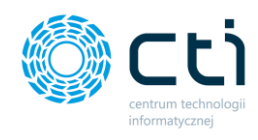

za pomocą tej opcji można oznaczyć dokument jako rozliczony

- za pomocą tej opcji można wywołać podgląd dokumentu: oryginału oraz duplikatu
- za pomocą tej opcji można wydrukować dokument: oryginał oraz duplikat (opcja pobiera plik PDF na dysk lokalny) lub wydrukować dokument w języku obcym (funkcjonalność w wersji Pulpit Klienta PLUS)

Aby wydrukować dokument w języku obcym, należy pod ikonę druku wybrać opcję "Drukuj w języku":

| Faktura VAT marża                              |                      |                 |                                                                                                    |                           | Ci      | <u>د</u> کا و  | Użytkownik Testowy<br>CENTRUM TECHNOLOGII INFORMATY |
|------------------------------------------------|----------------------|-----------------|----------------------------------------------------------------------------------------------------|---------------------------|---------|----------------|-----------------------------------------------------|
| aktury, które nie są zablokowane nie zostaną p | orzeniesione do Biur | Rachunkowego    |                                                                                                    |                           |         |                |                                                     |
| < Lista faktur                                 |                      |                 |                                                                                                    | 3 <                       | 1       | ЈРК            | \$ • • 1                                            |
| Nagłówek                                       |                      |                 |                                                                                                    |                           |         |                | Drukuj oryginał<br>Drukuj duplikat                  |
| Symbol dokumentu                               |                      | Numer dokumentu |                                                                                                    | 🗆 Własny numer dokumentu  |         | Rodzaj waluty  | Drukuj w języku                                     |
| FM - Faktury marża                             | ×                    | FM/4/2021       |                                                                                                    | 4                         |         | PLN - Złoty    |                                                     |
| Ogólne Nabywca Odbiorca                        |                      |                 |                                                                                                    |                           |         |                |                                                     |
| Kontrahent                                     |                      |                 | Ustaw NIEOKREŚLONY                                                                                                    | Termin płatności          |         | Dni            | Platność                                            |
| EMPIK SPÓŁKA AKCYJNA                           |                      |                 | - Q                                                                                                    | 14.09.2021                |         | 0              | gotówka 👻                                           |
| Data wystawienia                               |                      |                 |                                                                                                    |                           |         | Onis Faktury   |                                                     |
| 14.09.2021                                     |                      |                 |                                                                                                    | MPP - podzielona płatność |         |                |                                                     |
| Data sprzedaży                                 |                      |                 |                                                                                                    |                           |         | OFIS OFIS TEST |                                                     |
| 14.09.2021                                     |                      |                 |                                                                                                    |                           |         |                | li li                                               |
| Liczenie od kwoty                              |                      |                 |                                                                                                    |                           |         |                |                                                     |
| brutto 👻                                       | 12 300,0<br>Razem    | 0 PLN           | 12 300,00 PLN<br>Bazem brutto                                                                                                    |                           |         |                |                                                     |
|                                                | Nu2411               |                 | - and the second second s |                           |         |                |                                                     |
|                                                |                      |                 |                                                                                                    |                           |         |                |                                                     |
| Pozycje                                        |                      |                 |                                                                                                    |                           |         |                |                                                     |
| Kod                                            | lazwa                | PKWiU           | llość                                                                                                    | j.m. Cena bru             | tto VAT | VAT Marży      | Cena zakupu Wartość<br>brutto                       |

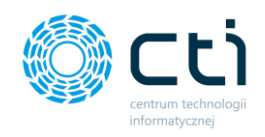

Następnie w okna generatora wydruku należy wybrać rodzaj szablonu oraz wybrać język z listy, a następnie zatwierdzić **Generuj**:

| Generator wy      | druku               |               |          |          |               |
|-------------------|---------------------|---------------|----------|----------|---------------|
|                   |                     |               |          |          |               |
| Wybiorz opcio wyd | ruku dla którogo ch | ocz undrukow  | ać dokum | t.       |               |
| Rodzaj szablonu   | Język               | esz wyarukow. |          | Duplikat |               |
| Wersja B          | ▼ Polski            |               | ~        | Nie      | ,             |
|                   | Polski              |               |          |          |               |
|                   | Angie               | lski          |          |          |               |
|                   |                     |               |          |          | 2 3 ma (2 mu) |

Wygenerowaną fakturę można wydrukować / zapisać na dysku lokalnym.

za pomocą tej opcji można wysłać dokument na wskazany adres e-mailowy do kontrahenta: oryginał / duplikat. Po wybraniu jednej z opcji wysyłki otworzy się widok szczegółowy **Wysyłanie dokumentu na wskazany adres e-mail**.

| Wysyłanie dokumentu na e-mail                                                                 | ? C i C 🖻 |
|-----------------------------------------------------------------------------------------------|-----------|
| Adresv e-mail odbiorcy                                                                        |           |
| × × magdalenahanczyn@cti.org.pl                                                               |           |
| Tytuł wiadomości                                                                              |           |
| Faktura: FM/4/2021                                                                            |           |
| Załącznik wiadomości<br>FM/4/2021                                                             |           |
| Szablon wiadomości wysyłanej po przesłaniu nowego dokumentu:                                  |           |
|                                                                                               |           |
| B / U + X X E E E A A A A A A A A A A A A A A A                                               |           |
| B / U + X X B B B A A A A A A A A A A A A A A A                                               |           |
| B / U + X X E E E A H H H H G U E E G H G W G G G G G E E C C E E C H H H H H H H H H H H H H |           |

Należy uzupełnić adres e-mail, na jaki użytkownik chce wysłać dokument, tytuł wiadomości uzupełnia się domyślnie (można go edytować), treść wiadomości. Plik z FV jest dodawany jako załącznik do wiadomości. Aby wysłać wiadomość, należy zatwierdzić przyciskiem **Wyślij**.

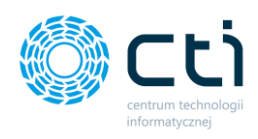

#### Zwróć uwagę

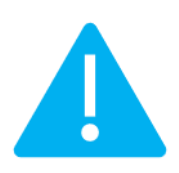

Aby prawidłowo działała wysyłka e-mail z dokumentem, należy wcześniej skonfigurować pocztę (zobacz: Konfiguracja e-mail firmy).

Szablon powiadomienia można skonfigurować z poziomu Ustawienia konta  $\rightarrow$  Konfiguracja email firmy  $\rightarrow$  Szablony e-mail.

Po pomyślnym wysłaniu dokumentu pojawi się komunikat *Gotowe! Dokument został wysłany na podany adres e-mail,* a historia wysyłki jest zapisywana w *Historii Zmian* (przycisk dostępny na górze widoku edycji faktury).

- za pomocą tej opcji można zablokować dokument. Po synchronizacji faktura zostanie przesłana do biura rachunkowego, a użytkownik nie będzie mógł wprowadzać zmian na tym dokumencie.
- za pomocą tej opcji można zapisać dokument. Po zapisaniu, faktura znajdzie się w buforze – można ją modyfikować, nie została jeszcze przesłana do biura rachunkowego.
- za pomocą ten opcji można usunąć dokument (nie można anulować faktury, która została przesłana do biura rachunkowego).

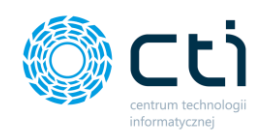

#### Dodatkowe opcje dla faktury marża zablokowanej:

| Faktu                       | ıra              |                              |                               |        |                    | C           | i ¢         | <mark>9+</mark> Ø | Lizytkow    | nik Testowy<br>ologii informaty |
|-----------------------------|------------------|------------------------------|-------------------------------|--------|--------------------|-------------|-------------|-------------------|-------------|---------------------------------|
| < Lista faktur              |                  |                              |                               |        |                    | 2 <         |             | qL                | K S 💿 🖶     | A 42 🖬                          |
| Nagłówek                    |                  |                              |                               |        |                    |             |             |                   |             | ۵                               |
| Symbol dokumen              | tu               |                              | Numer dokumentu               |        |                    | Ro          | dzaj waluty |                   |             |                                 |
| FM - Faktury ma             | irža             |                              | FM/4/2021                     |        |                    |             | PLN - Złoty |                   |             | *                               |
| Ogólne N                    | labywca Odbiorca |                              |                               |        |                    |             |             |                   |             |                                 |
| Kontrahent                  |                  |                              |                               |        | Termin płatności   |             | Dni         |                   | Platność    |                                 |
| EMPIK SPÓŁKA                | AKCYJNA          |                              |                               | *      | 14.09.2021         |             | 0           |                   | gotówka     | *                               |
| Data wystawienia            |                  |                              |                               |        |                    |             | Opis Fakt   | tury              |             |                                 |
| 14.09.2021                  |                  |                              |                               |        | MPP - podzielona p | pratnosc    | OPIS O      | DIS TEST          |             |                                 |
| Data sprzedaży              |                  |                              |                               |        |                    |             | 0110-0      |                   |             |                                 |
| 14.09.2021                  |                  |                              |                               |        |                    |             |             |                   |             | 11                              |
| Liczenie od kwoty<br>brutto | *                | 12 300,00 PLN<br>Razem netto | 12 300,00 PLN<br>Razem brutto |        |                    |             |             |                   |             |                                 |
| Pozycje                     |                  |                              |                               |        |                    |             |             |                   |             |                                 |
|                             | Kod              | Nazwa                        | PKWiU                         | llość  | j.m.               | Cena brutto | VAT         | VAT Marży         | Cena zakupu | Wartość brutto                  |
| Q 1                         | Obraz_001        | Dzieła_sztuki_OBRAZY         |                               | 1,0000 | szt                | 12 300,0000 | NP          | 23,00 %           | 10 000,00   | 12 300,00                       |
| 1                           |                  |                              |                               |        |                    |             |             |                   |             |                                 |

W widoku edycji faktury zablokowanej (wyciągniętej z bufora) są dostępna jest dodatkowo opcja:

za pomocą tej opcji można utworzyć nową fakturę, zawierającą dane z bieżącej faktury, oprócz powiązanych faktur, numeru faktury oraz dat.

# 8. Słowniki

Zakładka słowniki umożliwia zdefiniowanie kontrahentów, produktów, symboli dokumentów, jednostek miary oraz walut, wykorzystywanych przy wystawianiu faktur.

## 8.1. Słowniki – Kontrahenci

Zdefiniowanie kontrahentów w słowniku jest niezbędne do wystawienia faktur sprzedaży.

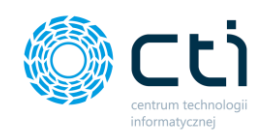

Po wyborze sekcji **Słowniki - kontrahenci** ukazuje się tabela z podziałem na kolumny takie jak: akronim (czyli kod kontrahenta), nazwa kontrahenta, NIP kontrahenta, adres (czyli ulica i numer domu), miejscowość, kod pocztowy oraz kraj. Po wejściu w wybrany rekord tabeli możemy edytować dane na formularzu kontrahenta, zobaczyć historię zmian oraz powrócić do widoku wszystkich kontrahentów.

|                   |                          |   |    | Kontra                              | ahenci                                                             |               |                           | ? & i             | . 🦉 0 🛔      | Użytkownik Testowy<br>centrum technologii informaty | <b>y</b> |
|-------------------|--------------------------|---|----|-------------------------------------|--------------------------------------------------------------------|---------------|---------------------------|-------------------|--------------|-----------------------------------------------------|----------|
| Wyb               | ierz firmę               |   |    |                                     |                                                                    |               |                           |                   |              |                                                     |          |
|                   |                          | - | 4  | <ul> <li>Dodaj kontrahen</li> </ul> | ita 🔹 Wczytaj kontrahentów z pliku                                 | Eksport konti | rahentów do pliku         |                   |              |                                                     |          |
|                   | WYCIĄGI BANKOWE          |   |    | Akronim                             | Nazwa                                                              | NIP           | Adres                     | Miejscowość       | Kod pocztowy | Kraj                                                |          |
| P                 | FAKTURY SPRZEDAŻY        | ~ | 40 |                                     |                                                                    |               |                           |                   |              |                                                     |          |
|                   | CLOUDING.                |   |    | EMPIK                               | EMPIK SPÓŁKA AKCYJNA                                               | 5260207427    | ul. Marszałkowska 116/122 | Warszawa          | 00-017       | POLSKA                                              | ×        |
|                   | Kastrakasi               | ^ |    | EMPIK2                              | EMPIK SPÓŁKA AKCYJNA                                               | 5260207427    | ul. Marszałkowska 116/122 | Warszawa          | 00-017       | POLSKA                                              | ×        |
|                   | Produkty                 |   |    | FO                                  | FABRYKA OPROGRAMOWANIA SPÓŁKA Z OGRANICZ<br>ONĄ ODPOWIEDZIALNOŚCIĄ | 6312667237    | ul. Świętojańska 35       | Gliwice           | 44-100       | POLSKA                                              | ×        |
|                   | Symbole dokumentów       |   |    | HOTEL                               | Hotel Wloski                                                       | 7771102742    |                           |                   |              | Polska                                              | ×        |
|                   | Jednostki miary          |   |    | HOTEL ALEXAN<br>DER SP.             | HOTEL ALEXANDER SP.                                                | 6762517383    |                           |                   |              |                                                     | ×        |
|                   | Waluty<br>Tymy Platności |   |    | LEGIMI                              | LEGIMI SPÓŁKA AKCYJNA                                              | 7781460897    | ul. Obornicka 330         | Poznań            | 60-689       | POLSKA                                              | ×        |
| ( <sup>(</sup> )) | PŁATNOŚCI                |   |    | MEDIA EKSPERT                       | MEDIA EKSPERT SPÓŁKA Z OGRANICZONĄ ODPOWI<br>EDZIALNOŚCIĄ          | 5272431461    | ul. Bociania 47           | Warszawa          | 02-807       | POLSKA                                              | ×        |
|                   | Deklaracje               |   |    | MEDIA MARKT                         | MEDIA MARKT POLSKA SPÓŁKA Z OGRANICZONĄ O<br>DPOWIEDZIALNOŚCIĄ     | 1132470708    | Aleje Jerozolimskie 179   | Warszawa          | 02-222       | POLSKA                                              | ×        |
| 17                | ZESTAWIENIA              |   |    | TESTbezNIP                          | TESTbezNIP_nazwa                                                   |               | UI. TESTbezNIP 1 / 2      | TESTbezNIP_miasto | 41-933       | Polska                                              | ×        |
|                   | 1.7.6.30f-29             |   |    |                                     |                                                                    |               | « <mark>1</mark> »        |                   | 2            |                                                     | +        |

W tabeli możemy wyszukać konkretnego kontrahenta za pomocą filtrów dostępnych pod nagłówkami tabeli, wybierając elementy z list rozwijanych lub wpisując szczegółowe informacje w wybrane pole wyszukiwania. W celu powrotu do widoku wszystkich kontrahentów, należy kliknąć ikonę *Wyczyść filtr*, znajdującą się po lewej stronie tabeli obok pól wyszukiwania.

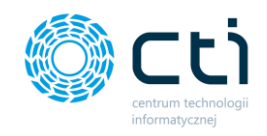

Po prawej stronie listy jest możliwość **usunięcia kontrahenta**. Operacja usunięcia kontrahenta ze słownika jest możliwa, jeśli w systemie nie ma wystawionej faktury na kontrahenta. Jeśli na kontrahenta została już wystawiona faktura, można oznaczyć status kontrahenta jako **archiwalny**. Kontrahenci archiwalni nie są wyświetlani na liście kontrahentów podczas wystawiania faktury.

| Miejscowość | Kod pocztowy | Kraj                                                                                         |
|-------------|--------------|----------------------------------------------------------------------------------------------|
|             |              |                                                                                              |
| Piaseczno   | 05-500       | Polska                                                                                       |
| Piaseczno   | 05-500       | Nie możesz usunąć tego kontrahenta,<br>POL S ponieważ jest używany w fakturach<br>sprzedaży! |

Aby ukryć nieaktywnych kontrahentów, należy wybrać kontrahenta z listy i w widoku szczegółowym zaznaczyć parametr **Archiwalny** oraz zatwierdzić zmiany przyciskiem **Zapisz**.

| Akronim                  |                                  | Drofiy NID                             |
|--------------------------|----------------------------------|----------------------------------------|
|                          |                                  | 7022507070 GUS                         |
| DOL AFTERA               |                                  |                                        |
| Nazwa                    |                                  | Brak Kontroll NIP                      |
| DBAM O ZDROWIE POLAN     | ID SPÓŁKA Z OGRANICZONĄ ODPOWIED | ZIALNOŚCIĄ W LIKWIDACJI                |
| Miejscowość              |                                  | Kod pocztowy                           |
| Poznań                   |                                  | 61-371                                 |
| Ulica                    |                                  | Numer domu                             |
| ul. Romana Maya          |                                  | 1 /                                    |
| Poczta                   | Kraj                             | Pesel                                  |
| Poznań                   | POLSKA                           |                                        |
| Adres email              |                                  | Numer telefonu                         |
|                          |                                  | 711964040                              |
|                          |                                  |                                        |
| Domysina forma płatnosci |                                  | Domysiny termin platnosci (liczba dni) |
| gotowka                  |                                  |                                        |
| Status                   |                                  | Domyślny typ waluty                    |
| Krajowy                  |                                  | Y PLN - Złoty                          |
| MPP - podzielona płatno  | vść                              |                                        |

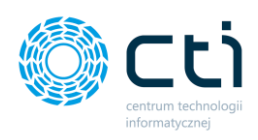

| F     | iltry                                                                                     |                                                                                                    |                                        |                                                                                 |                                                |
|-------|-------------------------------------------------------------------------------------------|----------------------------------------------------------------------------------------------------|----------------------------------------|---------------------------------------------------------------------------------|------------------------------------------------|
| Archi | iwalni                                                                                    |                                                                                                    |                                        |                                                                                 |                                                |
| W     | /szystkie                                                                                 | *                                                                                                    |                                        |                                                                                 |                                                |
|       |                                                                                           |                                                                                                    |                                        |                                                                                 |                                                |
| +     | Dodaj kontrahenta                                                                         | 🏠 Wczytaj kontrahentów z pliku 🖌                                                                                                    | Eksport kontral                        | nentów do pliku                                                                 |                                                |
|       | Akronim                                                                                   | Nazwa                                                                                                    | NIP                                    | Adres                                                                           | Miejscowość                                    |
| ۲     |                                                                                           |                                                                                                    |                                        |                                                                                 |                                                |
|       |                                                                                           |                                                                                                    |                                        |                                                                                 |                                                |
|       | ARTYSTA_MALA<br>RZ001                                                                     | ARTYSTA_MALARZ001                                                                                                    |                                        | ul. Piasecka 1                                                                  | Piaseczno                                      |
|       | ARTYSTA_MALA<br>RZ001<br>AUCHAN001                                                        | ARTYSTA_MALARZ001<br>AUCHAN POLSKA SPÓŁKA Z OGRANICZONĄ ODPO<br>WIEDZIALNOŚCIĄ                                                                                                    | 5260309174                             | ul. Piasecka 1<br>ul. Puławska 46                                               | Piaseczno<br>Piaseczno                         |
| 0     | ARTYSTA_MALA<br>RZ001<br>AUCHAN001<br>BIURO RACHUN<br>KOWE ŁUKASZ<br>GOTOWT               | ARTYSTA_MALARZ001<br>AUCHAN POLSKA SPÓŁKA Z OGRANICZONĄ ODPO<br>WIEDZIALNOŚCIĄ<br>ŁUKASZ GOTOWT BIURO RACHUNKOWE                                                                                   | 5260309174<br>7431920677               | ul. Piasecka 1<br>ul. Puławska 46<br>ul. Armii Krajowej 26                      | Piaseczno<br>Piaseczno<br>Bartoszyce           |
| 0     | ARTYSTA_MALA<br>RZ001<br>AUCHAN001<br>BIURO RACHUN<br>KOWE ŁUKASZ<br>GOTOWT<br>DOZ APTEKA | ARTYSTA_MALARZ001<br>AUCHAN POLSKA SPÓŁKA Z OGRANICZONĄ ODPO<br>WIEDZIALNOŚCIĄ<br>ŁUKASZ GOTOWT BIURO RACHUNKOWE<br>DBAM O ZDROWIE POLAND SPÓŁKA Z OGRANICZO<br>NĄ ODPOWIEDZIALNOŚCIĄ W LIKWIDACJI | 5260309174<br>7431920677<br>7822507970 | ul. Piasecka 1<br>ul. Puławska 46<br>ul. Armii Krajowej 26<br>ul. Romana Maya 1 | Piaseczno<br>Piaseczno<br>Bartoszyce<br>Poznań |

W sekcji *Filtry* można wyświetlić wyłącznie aktywnych kontrahentów, wybierając z listy rozwijanej *Archiwalni -> Nie* 

| Filtry              |                              |                               |             |
|---------------------|------------------------------|-------------------------------|-------------|
| Archiwalni          |                              |                               |             |
| Wszystkie           | ~                            |                               |             |
| Wszystkie           |                              |                               |             |
| Nie                 |                              |                               |             |
| + Dodaj kontrahenta | Wczytaj kontrahentów z pliku | Eksport kontrahentów do pliku |             |
| Akronim Na          | zwa                          | NIP Adres                     | Miejscowość |
|                     |                              |                               |             |

W słowniku kontrahentów można wykonać trzy typy operacji, które widoczne są w lewym górnym rogu okna:

|   | Kontr             | ahenci                                                             |               |                           | ? C i       | 94 @ 🛔       | Użytkownik Testowy<br>centrum technologii informaty |
|---|-------------------|--------------------------------------------------------------------|---------------|---------------------------|-------------|--------------|-----------------------------------------------------|
|   | + Dodaj kontraher | nta 🕒 Wczytaj kontrahentów z pliku                                 | Eksport konti | rahentów do pliku         |             |              |                                                     |
|   | Akronim           | Nazwa                                                              | NIP           | Adres                     | Miejscowość | Kod pocztowy | Kraj                                                |
| 4 |                   |                                                                    |               |                           |             |              |                                                     |
|   | EMPIK             | EMPIK SPÓŁKA AKCYJNA                                               | 5260207427    | ul. Marszałkowska 116/122 | Warszawa    | 00-017       | POLSKA                                              |
|   | EMPIK2            | EMPIK SPÓŁKA AKCYJNA                                               |               | ul. Marszałkowska 116/122 | Warszawa    | 00-017       | POLSKA                                              |
|   | FO                | FABRYKA OPROGRAMOWANIA SPÓŁKA Z OGRANICZ<br>ONĄ ODPOWIEDZIALNOŚCIĄ | 6312667237    | ul. Świętojańska 35       | Gliwice     | 44-100       | POLSKA                                              |
|   | HOTEL             | Hotel Wloski                                                       | 7771102742    |                           |             |              | Polska                                              |

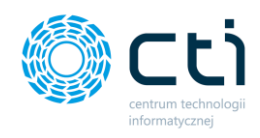

• **Dodaj kontrahenta**, gdzie użytkownik może dodać kontrahenta ręcznie,

• Wczytaj kontrahentów z pliku, gdzie można wczytać plik .xls lub .xlsx bezpośrednio z dysku komputera. Plik powinien być wcześniej wyeksportowany w formacie zgodnym z Comarch ERP Optima z listy kontrahentów za pomocą opcji "Eksport kontrahentów do pliku MS Excel".

• **Eksport kontrahentów do pliku** .xls lub .xlsx, który można zapisać na dysku komputera.

#### 8.1.1. Dodawanie kontrahenta

W celu dodania nowego kontrahenta, należy kliknąć przycisk **Dodaj kontrahenta**.

| Kontraheno          | i                            |                               | ?         |
|---------------------|------------------------------|-------------------------------|-----------|
| + Dodaj kontrahenta | Wczytaj kontrahentów z pliku | Eksport kontrahentów do pliku |           |
| Akronim Nazv        | va                           | NIP Adres                     | Miejscowo |
| •                   |                              |                               |           |

Otworzy się widok szczegółowy z dodawaniem nowego kontrahenta, w którym należy uzupełnić dane kontrahenta. Można również wpisać NIP kontrahenta i po kliknięciu przycisku GUS, pobrać dane z bazy GUS, a sekcja danych kontrahenta zostanie uzupełniona automatycznie. Akronim należy wpisać ręcznie.

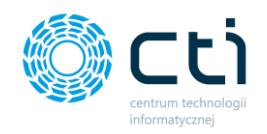

Dodając kontrahentów – osoby fizyczne, nieprowadzące działalności gospodarczej, nie posiadające numeru NIP, można wpisać numer PESEL.

| Edycja kontrahenta                      |                            |                                        | ? (5    | i 📞 🛃 | Lýtkownik Testowy     CENTRUM TECHNOLOGII INFORMATY_ |
|-----------------------------------------|----------------------------|----------------------------------------|---------|-------|------------------------------------------------------|
| < Powrót の Historia Zmian               | JPK_V7                     |                                        |         |       |                                                      |
| Edycja danych                           |                            |                                        |         |       |                                                      |
| Akronim                                 |                            | Prefix NIP                             |         |       |                                                      |
| AUCHAN001                               |                            | 5260309174                             | GUS     |       |                                                      |
|                                         |                            | Brak kontr                             | oli NIP |       |                                                      |
| Nazwa                                   |                            |                                        |         |       |                                                      |
| AUCHAN POLSKA SPÓŁKA Z OGRAN            | IICZONĄ ODPOWIEDZIALNOŚCIĄ |                                        |         |       |                                                      |
| Miejscowość                             |                            | Kod pocztowy                           |         |       |                                                      |
| Piaseczno                               |                            | 05-500                                 |         |       |                                                      |
|                                         |                            |                                        |         |       |                                                      |
| Ulica                                   |                            | Numer domu                             |         |       |                                                      |
| ul. Puławska                            |                            | 40 /                                   |         |       |                                                      |
| Poczta                                  | Kraj                       | Pesel                                  |         |       |                                                      |
| Piaseczno                               | POLSKA                     |                                        |         |       |                                                      |
| Adres email                             |                            | Numer telefonu                         |         |       |                                                      |
|                                         |                            |                                        |         |       |                                                      |
|                                         |                            |                                        |         |       |                                                      |
| Domyślna forma płatności                |                            | Domyślny termin płatności (liczba dni) |         |       |                                                      |
| gotówka                                 | *                          | 0                                      |         |       |                                                      |
| Status                                  |                            | Domyślny typ waluty                    |         |       |                                                      |
| Krajowy                                 | ~                          | PLN - Złoty                            |         |       |                                                      |
| MPP - podzielona płatność<br>Archiwalny |                            |                                        |         |       |                                                      |
| ✓ Zapisz                                |                            |                                        |         |       |                                                      |

Można również uzupełnić adres e-mail oraz numer telefonu kontrahenta.

W dolnej części formularza należy wybrać domyślną formę oraz termin płatności, a także status kontrahenta i domyślny typ waluty wybierając z listy rozwijanej. Jeśli na karcie kontrahenta zostanie zaznaczony parametr MPP, to zostanie on również domyślnie zaznaczony na wystawianych fakturach sprzedaży.

|          |                    |     |     | Kontra                              | ahenci                                                             |              |                           | ? (5 i )    | Użytkownik Testowy<br>CENTRUM TECHNOLOGII INFORMATY |        |   |
|----------|--------------------|-----|-----|-------------------------------------|--------------------------------------------------------------------|--------------|---------------------------|-------------|-----------------------------------------------------|--------|---|
| Wyb      | ierz firmę         |     |     |                                     |                                                                    |              |                           |             |                                                     |        |   |
| -        |                    |     | Zap | oisano konrahenta.                  |                                                                    |              |                           |             |                                                     |        | × |
| <u>m</u> | WYCIĄGI BANKOWE    |     |     | <ul> <li>Dodaj kontraher</li> </ul> | nta 🔹 Wczytaj kontrahentów z pliku                                 | Eksport kont | rahentów do pliku         |             |                                                     |        |   |
|          | FAKTURY SPRZEDAŻY  | ~   |     | Akronim                             | Nazwa                                                              | NIP          | Adres                     | Miejscowość | Kod pocztowy                                        | Kraj   |   |
|          |                    | - 1 |     |                                     |                                                                    |              |                           |             |                                                     |        |   |
|          | SEOWNIKI           | ^   |     | AUCHAN001                           | AUCHAN POLSKA SPÓŁKA Z OGRANICZONĄ ODPO<br>WIEDZIALNOŚCIĄ          | 5260309174   | ul. Puławska 46           | Piaseczno   | 05-500                                              | POLSKA | × |
|          | Kontrahenci        |     |     |                                     |                                                                    |              |                           |             |                                                     |        | _ |
|          | Produkty           | - 1 |     | EMPIK                               | EMPIK SPÓŁKA AKCYJNA                                               | 5260207427   | ul. Marszałkowska 116/122 | Warszawa    | 00-017                                              | POLSKA | × |
|          | Symbole dokumentów |     |     | EMPIK2                              | EMPIK SPÓŁKA AKCYJNA                                               | 5260207427   | ul. Marszałkowska 116/122 | Warszawa    | 00-017                                              | POLSKA | × |
|          | Jednostki miary    |     |     | FO                                  | FABRYKA OPROGRAMOWANIA SPÓŁKA Z OGRANICZ<br>ONĄ ODPOWIEDZIALNOŚCIĄ | 6312667237   | ul. Świętojańska 35       | Gliwice     | 44-100                                              | POLSKA | × |
|          |                    |     |     |                                     |                                                                    |              |                           |             |                                                     |        |   |

Aby zatwierdzić, należy kliknąć przycisk Zapisz na dole formularza.

Jeśli chcemy powrócić do tabeli z wszystkimi kontrahentami, należy kliknąć przycisk **Powrót**.

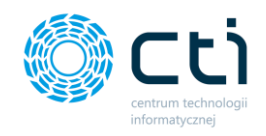

Po zapisaniu kontrahenta można *przypisać kody JPK\_V7*. Przy włączonej opcji w profilu firmy *Uwzględniaj kody GTU na wydruku faktury sprzedaży*, na wydruku faktury zostanie dodana informacja o wprowadzonych w sekcji JPK\_V7 kodach GTU.

Aby przypisać kod/kody, należy w widoku szczegółowym kontrahenta kliknąć przycisk JPK\_V7, następnie wyszukać lub wybrać z listy rozwijanej kod GTU, wybór zatwierdzić przyciskiem **Dodaj kod**.

| < Powrót Distoria Zmian JPK_V7                                                                                                    |                                                                                                    |
|----------------------------------------------------------------------------------------------------|----------------------------------------------------------------------------------------------------|
| Edycja danych                                                                                                    |                                                                                                    |
| Akronim                                                                                                    | Prefix NIP                                                                                                    |
| AUCHAN001                                                                                                    | - V 5260309174 GUS                                                                                                    |
|                                                                                                    | Brak kontroli NIP                                                                                                    |
| Nazwa                                                                                                    |                                                                                                    |
| AUCHAN POLSKA SPOŁKA Z OGRANICZONĄ ODPOWIEDZIALNOŚCIĄ                                                                                                    |                                                                                                    |
| Miejscowość                                                                                                    | Kod pocztowy                                                                                                    |
| Piaseczno                                                                                                    | 05-500                                                                                                    |
| Ulica                                                                                                    | Numer domu                                                                                                    |
| _V7 został przypisany do kontrahenta.<br>wót                                                                                                    |                                                                                                    |
| K_V7 został przypisany do kontrahenta.<br>wrót<br>Y JPK_V7                                                                                                    |                                                                                                    |
| K_V7 został przypisany do kontrahenta.<br>wrót<br>W JPK_V7<br>yblerz<br>ggowych                                                                                                    | ▲ Dodaj kod                                                                                                    |
| K_V7 został przypisany do kontrahenta.<br>wrót<br>W JPK_V7<br>ybierz<br>gowyci<br>1U_12] świadczenia usług o charakterze niematerialnym – wyłącznic doradczych, kolegowych, prawnych, zarz<br>koleniowych, marketingowych, fem certralnych (head offices), reklamowych, badania nynku i opinii publicznej<br>dań nuskowych mark                                                                                                    | A Dody kod                                                                                                    |
| KV7 został przybiany do kontrahenta.           wrót           W JPK_V7           ybierz           gowych           TU, 21 (wiecznia usługi o charakterze niemateriałnym – wylącznie doradczych, ksiegowych, prawnych, zarza dorkiewych, marketingowych, firm centralnych (head offices), reklamowych, badania nynku i opinia juskiecznej, dań naukowych i prac ro                                                                                                    | ządczych, g., w załrcsie                                                                                                    |
| K, V7 został przypisany do kontrahenta.           wrót           W JPK, V7           ybierz           gowych           TU, 12] świadczenia usług o charakterze niematerialnym – wyłącznie: doradczych, księgowych, prawnych, zarz<br>dań naukowych i prac ro           wł         Opis           władczenia usług o charakterze niematerialnym – wyłącznie: doradczych, księgowych, prawnych, zarz                                                                                                    | rządcych,<br>gi w zakresie<br>arządcych, szkoleniowych, marketingowych, firm centralnych (riesd) offices), reślamowych, badania nynku i opinii publicznej, w zakresie<br>arządcych, szkoleniowych, marketingowych, firm centralnych (riesd) offices), reślamowych, badania nynku i opinii publicznej, w zakresie                                                                                                    |
| K, V7 został przypisany do kontrahenta.       owrót       W JPK, V7       ybierz       gowych       TU, 12] kokaczenia usług o charakterze niematerialnym – wyłącznie: doradczych, księgowych, prawnych, zarz<br>koleniowych, marketingowych, timi centralnych fleiad officiesi, reklamowych, badania rynku i opimi publicznej<br>dzi finaukowych i prac ro       xd     Opis       U, 12     świadczenia usług o charakterze niematerialnym – wyłącznie: doradczych, księgowych, prawnych, zarz<br>badań naukowych i prac ro                                                                                                    | rządczych<br>sp. w zakresie<br>arządczych, szkoleniowych, marketingowych, firm centralnych (head offices), reklamowych, badania rynku i opinii publicznej, w zakresie<br>Kod towarow                                                                                                    |
| K_V7 został przypisany do kontrahenta.           wrót           W JPK_V7           yblierz           goowych           U1, 12] świadczenia usług o charakterze niematerialnym – wyłącznie: doradczych, księgowych, prawnych, zarz<br>koleniowych, marketinegowych, frm centralnych (head offices), reklamowych, badania nynku i opimii publiczneji<br>dań naukowych i prac ro           sd         Opis           U2_12         świadczenia usług o charakterze niematerialnym – wyłącznie: doradczych, księgowych, prawnych, zarz<br>badań naukowych i prac ro                                                                                                    | ządczych,<br>g, w zakresie  Rodzaj  arządczych, szkoleniowych, marketingowych, firm centralnych (head offices), reklamowych, badania rynku i opinii publicznej, w zakresie  Kod towarow                                                                                                    |
| K,V7 został przypisany do kontrahenta.           wrót           Y JPK V7           ybierz           gowych           U1,12 (władczenia usług o charakterze niematerialnym – wylącznie: doradczych, księgowych, prawnych, zarz<br>kdań naukowych i prac ro           od         Opis           U1,12 (władczenia usług o charakterze niematerialnym – wylącznie: doradczych, księgowych, prawnych, zarz<br>kdań naukowych i prac ro                                                                                                    | rzęktojch,<br>gi w zakresie  Rodzaj  arządczych, szkoleniowych, marketingowych, firm centralnych (head offices), reklamowych, badania rynku i opinii publicznej, w zakresie kod towarow                                                                                                    |
| K_V7 został przypisary do kontrahenta.       wordt       Y JPK_V7       gowych       gowych       Jack of the above of the above of the ab | rządczych, szkoleniowych, marketingowych, firm centralnych (head offices), reklamowych, badania rynku i opinii publicznej, w zakresie Kod towarow                                                                                                    |
| K, V7 został przypisany do kontrahenta.         wród         W JPK, V7         yblerz:         egowych         TU, 12) koństorania uskug o charakterze niematerialnym – wylącznie: doradczych, księgowych, prawnych, zarz<br>kdań naukowych i prac ro         od       Opis         ru_ 12       świadczenia uskug o charakterze niematerialnym – wylącznie: doradczych, księgowych, prawnych, zarz<br>badań naukowych i prac ro         Dane dodatkowe                                                                                                    | rzęktośch<br>gi w zakresie  Rodzaj  arządczych, szkoleniowych, marketingowych, firm centralnych (head offices), reklamowych, badania rynku i opinii publicznej, w zakresie kod towarow                                                                                                    |
| K_V7 został przypisany do kontrahenta.         wródt         YY JPK_V7         wydejerz:         egowych         U1_21 świadzenia usług o charakterze niematerialnym – wyłącznie: doradczych, księgowych, prawnych, zarz o kadań naukowych i prac ro         od       opis         U1_121       świadzenia usług o charakterze niematerialnym – wyłącznie: doradczych, księgowych, prawnych, zarz badań naukowych i prac ro         od       opis         U1_121       świadzenia usług o charakterze niematerialnym – wyłącznie: doradczych, księgowych, prawnych, zarz badań naukowych i prac ro         Dane docłatkowe                                                                                                    | rządczych, szkoleniowych, marketingowych, firm centralnych (head offices), reklamowych, badania rynku i opinii publicznej, w zakresie kod towarow                                                                                                    |
| K, V7 został przypisany do kontrahenta.         wród         YY JPK, V7         gowych         TU, 12] koństorania uskug o charakterze niematerialnym – wyłącznie: doradczych, księgowych, prawnych, zarz koleniowych, miestralnych fleiad officezi, reklamowych, badania rynku i opinii publicznej uskug o charakterze niematerialnym – wyłącznie: doradczych, księgowych, prawnych, zarz kadań naukowych i prac ro         od       Opis         ru, 12       świadczenia uskug o charakterze niematerialnym – wyłącznie: doradczych, księgowych, prawnych, zarz badań naukowych i prac ro         Dane docłatkowe                                                                                                    | ządcych, g<br>ządcych, g<br>w zatersie   Rodzaj  arządczych, szkoleniowych, marketingowych, firm centralnych (head offices), reślamowych, badania nynku i opinii publicznej, w zakresie  Kod towarow                                                                                                    |
| K, V7 został przypisany do kontrahenta.         cowót         SY JPK, V7         tybierz         egowycł         TU, 12 Sładczenia usług o charakterze niemateriałnym – wyłącznie: doradczych, księgowych, prawnych, zarz okań naukowych i prac ro         od       Opis         TU, 12 sładczenia usług o charakterze niemateriałnym – wyłącznie: doradczych, księgowych, prawnych, zarz badań naukowych i prac ro         od       Opis         TU, 12 sładczenia usług o charakterze niemateriałnym – wyłęcznie: doradczych, księgowych, prawnych, zarz badań naukowych i prac ro         In Logo z Janakterze niemateriałnym – wyłęcznie: doradczych, księgowych, prawnych, zarz badań naukowych i prac ro         In Metoda kasowa         Metoda kasowa stosowana od daty:         I8.09.2018         Firma nie jest podatnikiem VAT                                                                                                    | rządczych, ty       Dodaj kod         rządczych, ty       zakresie         arządczych, szkoleniowych, marketingowych, firm centralnych (head offices), reklamowych, badania rynku i opinii publicznej, w zakresie       Kod towarow                                                                                                    |
| K, V7 został przypisany do kontrahenta.         owrót         YY JPK, V7         geowych         TU, 12] świadzenia usług o charakterze niematerialnym – wyłącznie: doradczych, księgowych, prawnych, zarz<br>koleń naukowych i prac ro         sd       Opis         ru, 12       świadczenia usług o charakterze niematerialnym – wyłącznie: doradczych, księgowych, prawnych, zarz<br>badań naukowych i prac ro         sd       Opis         ru, 12       świadczenia usług o charakterze niematerialnym – wyłącznie: doradczych, księgowych, prawnych, zarz<br>badań naukowych i prac ro         Soli Opis       Dane docłatkowe         II. B. Op.2018       I. B. 09.2018         E. Firma nie jest podatnikiem VAT       Vwzględniaj kody GTU na wydruku faktury                                                                                                    | rzękcych, gw zakresie Rodzaj<br>arządczych, szkoleniowych, marketingowych, firm centralnych (head offices), reklamowych, badania nynku i opinii publicznej, w zakresie kod towarow<br>w zakresie kod towarow<br>w zakresie kod t |

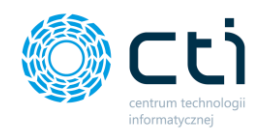

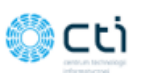

Miejsce wystawienia: ul. Jałowcowa 35 Data wystawienia: 2021-09-15 Data dostawy/wykonania usługi: 2021-09-15

#### Faktura VAT nr FV/11/2021

Sprzedawca: CENTRUM TECHNOLOGII INFORMATYCZNEJ ZYGMUNT WILDER ul. Jałowcowa 35 44-100 Gliwice NIP 631-190-72-77

Nabywca:

Odbiorca:

AUCHAN POLSKA SPÓŁKA Z OGRANICZONĄ ODPOWIEDZIALNOŚCIĄ ul. Puławska 46 05-500 Piaseczno NIP: 5260309174 AUCHAN POLSKA SPÓŁKA Z OGRANICZONĄ ODPOWIEDZIALNOŚCIĄ ul. Puławska 46 05-500 Piaseczno NIP: 5260309174

| LP | Kod                    | Produkt             | PKWiU | Cena<br>netto | llość  | J.m.  | VAT %   | Wartość<br>netto | Wartość<br>brutto |
|----|------------------------|---------------------|-------|---------------|--------|-------|---------|------------------|-------------------|
| 1  | Produkt<br>testowy 222 | Produkt testowy 222 |       | 10 000,00     | 1,0000 | szt   | 23,00 % | 10 000,00        | 12 300,00         |
|    |                        |                     | St    | tawka         |        | Netto |         | VAT              | Brutto            |
|    |                        |                     |       |               |        |       |         |                  |                   |

| Razem:  | 10 000,00 PLN | 2 300,00 PLN | 12 300,00 PLN |
|---------|---------------|--------------|---------------|
| 23,00 % | 10 000,00 PLN | 2 300,00 PLN | 12 300,00 PLN |
|         |               |              |               |

Do zapłaty: 12 300,00 PLN Słownie: dwanaście tysięcy trzysta złotych Metoda płatności: gotówka Termin płatności: 2021-09-15 (0 dni)

#### Nazwa banku: BIC/SWIFT:

IBAN PLN: 05 1240 5211 1111 0010 3553 7778

JPK\_V7: GTU\_12 Opis faktury: OPIS OPIS TEST

#### 8.1.2. Import kontrahentów z pliku

W celu wczytania gotowej listy kontrahentów wyeksportowanej wcześniej z Comarch ERP Optima, należy kliknąć przycisk *wczytaj kontrahentów z pliku*, wybrać plik z dysku oraz zatwierdzić za pomocą przycisku *Otwórz*.

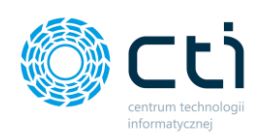

|          | Kontra                              | ahenci                                                             |              |                           | ? (s i      | € Ø €        | Użytkownik Testowy<br>centrum technologii informaty |
|----------|-------------------------------------|--------------------------------------------------------------------|--------------|---------------------------|-------------|--------------|-----------------------------------------------------|
|          | <ul> <li>Dodaj kontraher</li> </ul> | nta 🛛 🗠 Wczytaj kontrahentów z pliku                               | Eksport kont | rahentów do pliku         |             |              |                                                     |
|          | Akronim                             | Nazwa                                                              | NIP          | Adres                     | Miejscowość | Kod pocztowy | Kraj                                                |
| <b>A</b> |                                     |                                                                    |              |                           |             |              |                                                     |
|          | AUCHAN001                           | AUCHAN POLSKA SPÓŁKA Z OGRANICZONĄ ODPO<br>WIEDZIALNOŚCIĄ          | 5260309174   | ul. Puławska 46           | Piaseczno   | 05-500       | POLSKA                                              |
|          | EMPIK                               | EMPIK SPÓŁKA AKCYJNA                                               | 5260207427   | ul. Marszałkowska 116/122 | Warszawa    | 00-017       | POLSKA                                              |
|          | EMPIK2                              | EMPIK SPÓŁKA AKCYJNA                                               | 5260207427   | ul. Marszałkowska 116/122 | Warszawa    | 00-017       | POLSKA                                              |
|          | FO                                  | FABRYKA OPROGRAMOWANIA SPÓŁKA Z OGRANICZ<br>ONĄ ODPOWIEDZIALNOŚCIĄ |              | ul. Świętojańska 35       | Gliwice     | 44-100       | POLSKA X                                            |
|          |                                     |                                                                    |              |                           |             |              | _                                                   |

## 8.1.3. Eksport kontrahentów do pliku

W celu wyeksportowania kontrahentów należy wybrać opcję *Eksport kontrahentów do pliku*, wybrać rozszerzenie pliku z listy rozwijanej. Można również zaznaczyć opcje:

|                 | Kontrahenc                                | :i         |                              |                                         | ?                         | Ci  | 9+ | 0            | Użytkowni<br>CENTRUM TECHNOLO | K Testowy<br>Igii Informaty      |
|-----------------|-------------------------------------------|------------|------------------------------|-----------------------------------------|---------------------------|-----|----|--------------|-------------------------------|----------------------------------|
|                 | ✤ Dodaj kontrahenta                       | <b>a</b> w | /czytaj kontrahentów z pliku | Eksport kontrahentów do pliku           |                           |     |    |              |                               |                                  |
|                 |                                           | ∓×         | Kontraher                    | ıci                                     |                           | ? . |    | CENTRUM TECH | tytkownik Tes                 | <b>LOWY</b><br>DI ZYGMUNT WILDER |
| Przelog<br>Wybi | <b>uj użytkownika:</b><br>erz użytkownika | •          | + Dodaj kontrahenta          | 🗅 Wczytaj kontrahentów z pliku 🛆 Eksp   | ort kontrahentów do pliku |     |    |              |                               |                                  |
| 盦               | WYCIĄGI BANKOWE                           |            | Akronim                      |                                         |                           | -   |    | Kod pocztowy | Kraj                          | Status                           |
|                 | FAKTURY SPRZEDAŻY 🗸 🗸                     |            | A EMPIK                      | xport do pliku XLS                      |                           |     | а  | 00-017       | POLSKA                        | pozc v                           |
| ⊞               | SŁOWNIKI                                  |            | FO                           | Eksportuj również archiwalne            |                           |     |    | 44-100       | POLSKA                        |                                  |
|                 | Kontrahenci                               |            | HOTEL                        | Wyniki dostosowane do importu w Optimie |                           |     |    |              | Polska                        |                                  |
|                 | Produkty                                  |            | HOTEL ALEXAN<br>DER SP.      | Rozszerzenie:<br>XLS v                  |                           |     |    |              |                               |                                  |
|                 | Symbole dokumentów                        |            | LEGIMI                       | Zamknij 🚯 Pobierz                       |                           |     |    | 60-689       | POLSKA                        | ×                                |
|                 | Jednostki miary                           |            |                              |                                         |                           |     |    |              |                               |                                  |
|                 | Waluty                                    |            | MEDIA EKSPERT                | ALNOSCIĄ                                | _                         | _   | a  | 02-807       | POLSKA                        | ×                                |

• eksportuj również archiwalne, która uwzględni kontrahentów oznaczonych jako archiwalnych oraz

• wyniki dostosowane do importu w Comarch ERP Optima - wyeksportowane dane będą dostosowane do formatu akceptowanego przez Comarch ERP Optima.

Aby zatwierdzić, należy kliknąć przycisk **Pobierz**. Aby anulować - należy wybrać opcję **Zamknij**.

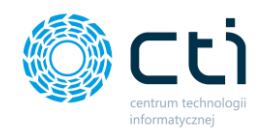

## 8.2. Słowniki – Produkty

Zdefiniowanie produktów w słowniku jest niezbędne do dodawania ich na wystawianych fakturach sprzedaży.

Po wyborze sekcji **Słowniki - produkty** ukazuje się tabela z podziałem na kolumny takie jak: Kod, Nazwa produktu, Rodzaj (czy jest to towar czy usługa), jednostka miary, wysokość podatku VAT, Cena zakupu, Cena netto, Cena brutto oraz Waluta.

|   | Produkty            |                                   |               |            |         | ? & i       | i 🤇 💆 🖗    | Użytkownik Tes     centrum technologii info | towy<br>RMATY |
|---|---------------------|-----------------------------------|---------------|------------|---------|-------------|------------|---------------------------------------------|---------------|
|   | + Nowy produkt 🔷 🛝  | Nczytaj produkty z pliku 🔷 Eks    | port produktó | w do pliku |         |             |            |                                             |               |
|   | Kod                 | Nazwa                             | Rodzaj        | Jednostka  | VAT     | Cena zakupu | Cena netto | Cena brutto                                 | Waluta        |
| ۲ |                     |                                   | - *           |            | - *     | wartość 🗸   | wartość 🗸  | wartość v                                   |               |
|   |                     | portfel                           | Towar         | szt        | ZW      | 0,00        | 67,00      | 67,00                                       | PLN           |
|   | 00                  | Konserwacja Zielona 5 (segment 13 | Usługa        | szt        | 8,00 %  | 0,00        | 2 000,00   | 2 160.00                                    | PLN           |
|   | 111111              | 111111                            | Towar         | szt        | 23.00 % | 0.00        | 100.00     | 123.00                                      | PLN           |
|   | 123                 | nazwa123                          | Towar         | szt        | ZW      | 0.00        | 0,00       | 0,00                                        | PLN           |
|   | Nowyprodukt         | Nowyprodukt                       | Towar         | szt        | 23,00 % | 0,00        | 3 000,00   | 3 690,00                                    | PLN           |
|   | Produkt testowy 123 | Produkt testowy 123               | Usługa        | szt        | ZW      | 0,00        | 5 000,00   | 5 000,00                                    | PLN           |
|   | Produkt testowy 222 | Produkt testowy 222               | Towar         | szt        | 23,00 % | 0,00        | 10 000,00  | 12 300,00                                   | PLN           |
|   | Produkt testowy 456 | Produkt testowy 456               | Towar         | szt        | 23,00 % | 0,00        | 1 000,00   | 1 230.00                                    | PLN           |
|   | Produkt testowy 789 | Produkt testowy 789               | Towar         | szt        | 8.00 %  | 0.00        | 185,19     | 200.00                                      | PLN           |
|   | service             | porada                            | Usługa        | szt        | ZW      | 0.00        | 1 000,00   | 1 000,00                                    | PLN           |
|   |                     |                                   |               |            | « 1 2 » |             |            |                                             | +             |

Po wejściu w wybrany rekord tabeli można edytować dane na formularzu produktu, zobaczyć historię zmian oraz powrócić do widoku wszystkich produktów.

W tabeli można wyszukać konkretny produkt, za pomocą filtrów dostępnych pod nagłówkami tabeli, wybierając elementy z list rozwijanych lub wpisując szczegółowe informacje w wybrane pole wyszukiwania.

W celu powrotu do widoku listy produktów, należy kliknąć ikonę *Wyczyść filtr* znajdującą się po lewej stronie tabeli obok pól wyszukiwania.

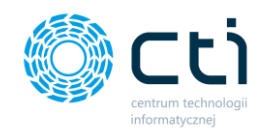

Jest możliwość oznaczenia nieaktywnego produktu jako **archiwalny**. Produkty archiwalne są ukryte na pozycjach wystawianej faktury sprzedaży.

Aby ukryć nieaktywne produkty, należy wybrać produkt z listy i w widoku szczegółowym zaznaczyć parametr **Archiwalny** oraz zatwierdzić zmiany przyciskiem **Zapisz**.

| Edycja produktu                |             |              |   |   |                     |
|--------------------------------|-------------|--------------|---|---|---------------------|
| Język:                         |             | Kod produktu |   |   | Rodzaj              |
| PL                             | *           | TEST005      |   |   | Towar               |
| Nazwa                          |             |              |   |   |                     |
| Produkt testowy 005            |             |              |   |   |                     |
| PKWiU                          |             |              |   |   | Jednostka           |
|                                |             |              |   |   | szt 🗸 🗸             |
| Stawka VAT                     |             |              |   | , | Waluta              |
| 23,00 %                        |             |              | ~ |   | PLN                 |
| Cena netto                     |             |              |   |   | Cena zakupu (netto) |
| 10000,0000                     |             |              |   |   | 0,0000              |
| Cena brutto                    |             |              |   |   |                     |
| 12300,0000                     |             |              |   |   |                     |
| Onis                           |             |              |   |   |                     |
|                                |             |              |   |   |                     |
|                                |             |              |   |   |                     |
|                                |             |              |   |   |                     |
|                                |             |              |   |   |                     |
| <ul> <li>Archiwalny</li> </ul> |             | -            |   |   |                     |
| Kopiuj opis produk             | tu na faktu | ıry          |   |   |                     |
| JPK_V7<br>Domyślny kod         |             |              |   |   |                     |
| Wybierz                        |             |              |   |   |                     |

|              | Produkty                      |                                     |        |           |         |         |
|--------------|-------------------------------|-------------------------------------|--------|-----------|---------|---------|
| Fi           | iltry                         |                                     |        |           |         |         |
| Archin<br>Ws | walni<br>szystkie             |                                     |        |           |         |         |
| +            | Nowy produkt 🔹 Wczytaj produk | ty z pliku 🔷 Eksport produktów do p | liku   |           |         |         |
|              | Kod                           | Nazwa                               | Rodzaj | Jednostka | VAT     |         |
| ۲            |                               |                                     | - •    |           | - •     | wartoś  |
|              | Produkt testowy 789           | Produkt testowy 789                 | Towar  | szt       | 8,00 %  |         |
|              | service                       | porada                              | Usługa | szt       | ZW      |         |
| 0            | TEST005                       | Produkt testowy 005                 | Towar  | szt       | 23,00 % |         |
|              | rchiwalny<br>(cstony          | testowy                             | Towar  | szt       | 23,00 % |         |
|              | Truskawki001                  | Truskawki polskie                   | Towar  | kg        | 7,00 %  |         |
|              | usługa                        | usługa                              | Usługa | szt       | ZW      |         |
|              |                               |                                     |        |           |         | « 1 2 » |

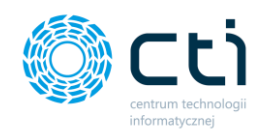

W sekcji Filtry można wyświetlić wyłącznie aktywne produkty, wybierając z listy rozwijanej

## Archiwalni → Nie

| Produkty                         |                          |                            |    |
|----------------------------------|--------------------------|----------------------------|----|
| Filtry                           |                          |                            |    |
| Archiwalni                       |                          |                            |    |
| Wszystkie                        | ~                        |                            |    |
| Wszystkie<br>Tak                 |                          |                            |    |
| Nie                              |                          |                            |    |
| <ul> <li>Nowy produkt</li> </ul> | Wczytaj produkty z pliku | Eksport produktów do pliku |    |
| Kod                              | Nazwa                    | Rodzaj                     | Je |

W słowniku Produktów można wykonać trzy typy operacji, które widoczne są w lewym górnym rogu okna:

|   | Produkty       |                             |         |             |                |         | ?         | C i         | د 🛃 📀      | Użytkownik Tes<br>CENTRUM TECHNOLOGII INFO | DRMATY |
|---|----------------|-----------------------------|---------|-------------|----------------|---------|-----------|-------------|------------|--------------------------------------------|--------|
|   | + Nowy produkt | Wczytaj produkty z pliku    | 🕰 Eks   | sport produ | uktów do pliku |         |           |             |            |                                            |        |
|   | Kod            | Nazwa                       |         | Rodzaj      | Jednostka      | VAT     |           | Cena zakupu | Cena netto | Cena brutto                                | Waluta |
| ۲ |                |                             |         | -           | •              | -       | ✓ wartość | ~           | wartość v  | wartość v                                  |        |
|   |                | portfel                     |         | Towar       | szt            | ZW      |           | 0,00        | 67,00      | 67,00                                      | PLN    |
|   | 00             | Konserwacja Zielona 5 (segn | nent 13 | Usługa      | szt            | 8,00 %  |           | 0,00        | 2 000,00   | 2 160.00                                   | PLN    |
|   | 111111         | 111111                      |         | Towar       | szt            | 23,00 % |           | 0,00        | 100,00     | 123,00                                     | PLN    |
|   | 123            | nazwa123                    |         | Towar       | szt            | ZW      |           | 0,00        | 0.00       | 0,00                                       | PLN    |
|   | Nowyprodukt    | Nowyprodukt                 |         | Towar       | szt            | 23,00 % |           | 0,00        | 3 000,00   | 3 690,00                                   | PLN    |

Nowy produkt, gdzie użytkownik może dodać produkt ręcznie,

• Wczytaj produkty z pliku, gdzie można wczytać plik .xls lub .xlsx bezpośrednio z dysku komputera. Plik powinien być wcześniej wyeksportowany w formacie zgodnym z Comarch ERP Optima z listy Produktów za pomocą opcji "Eksport produktów do pliku MS Excel".

• **Eksport produktów do pliku** .xls lub .xlsx, który można zapisać na dysku komputera.

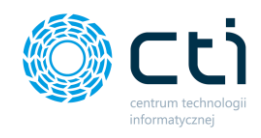

## 8.2.1. Dodawanie produktu

W celu dodania nowego Produktu, należy kliknąć przycisk *Nowy produkt*. Użytkownik zostaje przeniesiony do formularza dodawania nowego towaru lub usługi, w którym należy uzupełnić dane: kod produktu, rodzaj i nazwę produktu, numer PKWiU (Polskiej Klasyfikacji Wyrobów i Usług), jednostkę miary, stawkę VAT oraz ceny.

| Nowy produkt                                                                                                    |                                                                                       | ? ( i             |                | Użytkownik Testowy<br>centrum technologii informaty |
|----------------------------------------------------------------------------------------------------|---------------------------------------------------------------------------------------|-------------------|----------------|-----------------------------------------------------|
| < Powrót                                                                                                    |                                                                                       |                   |                |                                                     |
| Nowy produkt                                                                                                    |                                                                                       |                   |                |                                                     |
| Język: Kod produktu                                                                                               | Rodzaj                                                                                |                   |                |                                                     |
| PL TEST005                                                                                                    | Towar                                                                                 | ~                 |                |                                                     |
| Nazwa                                                                                                    |                                                                                       |                   |                |                                                     |
| Produkt testowy 005                                                                                               |                                                                                       |                   |                |                                                     |
| BY WILL                                                                                                    | ladvastira                                                                            |                   |                |                                                     |
|                                                                                                    | szt                                                                                   | ~                 |                |                                                     |
|                                                                                                    |                                                                                       |                   |                |                                                     |
| Stawka VAT                                                                                                    | PIN                                                                                   |                   |                |                                                     |
|                                                                                                    | 1 21                                                                                  |                   |                |                                                     |
| Cena netto                                                                                                    | Cena zakupu (netto)                                                                   |                   |                |                                                     |
| 10000,0000                                                                                                    | 0.0000                                                                                |                   |                |                                                     |
| Cena brutto                                                                                                    |                                                                                       |                   |                |                                                     |
| 12300,0000                                                                                                    |                                                                                       |                   |                |                                                     |
| Opis                                                                                                    |                                                                                       |                   |                |                                                     |
|                                                                                                    |                                                                                       |                   |                |                                                     |
|                                                                                                    |                                                                                       |                   |                |                                                     |
|                                                                                                    |                                                                                       | a.                |                |                                                     |
| Archiwalny                                                                                                    |                                                                                       |                   |                |                                                     |
| Koniui onis produktu na faktuov                                                                                   |                                                                                       |                   |                |                                                     |
| JPK_V7                                                                                                    |                                                                                       |                   |                |                                                     |
| Domyślny kod                                                                                                    |                                                                                       |                   |                |                                                     |
| Wybierz                                                                                                    |                                                                                       | *                 |                |                                                     |
| ✓ Zapisz                                                                                                    |                                                                                       |                   |                |                                                     |
| DANE FIRMY                                                                                                    |                                                                                       |                   |                |                                                     |
| FABRYKA OPROGRAMOWAN<br>ul. Świętojańska 35; 44-100 (                                                             | A Sp. z o.o.<br>Gliwice; NIP: 631-266-72-37<br>ul. Jałowcowa 35                       | II INFORMATYCZNEJ |                |                                                     |
| Kapitał zakładowy 100 000 z<br>X Wydział Gospodarczy, KRS<br>tet 32 33 53 53, e-mai:<br>biuro@fabrykaoprogramował | : 5qd rejonowy w Glavicach, 44-100 Glivice<br>0000654936 NIP: 631-190-72-77<br>nia.pl |                   | Dołącz do nas: |                                                     |

Istnieje możliwość dodania *opisu* dla dodawanego produktu, który można przenosić na faktury. Aby uruchomić tę funkcjonalność, należy zaznaczyć opcję *kopiuj opis produktu na faktury*, znajdującą się w dolnej części formularza.

Do produktu można również przypisać **Domyślny kod JPK\_V7** – czyli domyślny kod bądź procedurę, która pozwala dodatkowo opisać dokument przesyłany do pliku JPK\_V7.

| JPK_V7<br>Domyślny kod |   |
|------------------------|---|
| Wybierz                | Ψ |

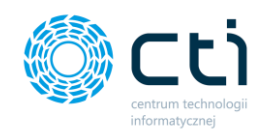

Przypisane procedury/kody są przenoszone na dokument handlowy. Słowniki są pobierane z Comarch ERP Optima.

Aby zatwierdzić dodanie nowego produktu, należy kliknąć przycisk **Zapisz** na dole formularza.

Po zapisaniu produktu, można dodać plik graficzny – obrazek produktu.

Obrazki przypisane do produktów będą widoczne na pozycjach faktur sprzedaży, w przypadku użycia odpowiedniego makra *{Pozycja obrazek}* w szablonie faktury. Po zastosowaniu takiego makra, system dynamicznie pobiera obrazek z karty produktu, w zależności od wartości uzupełnionych w polu z kodem produktu, podczas generowania faktury sprzedaży lub faktury proforma.

| Edycja produktu                    | ? C i C S C L C C C C C C C C C C C C C C C C |
|------------------------------------|-----------------------------------------------|
| < Powrót 🤊 Historia Zmian          | Dodaj plik     Usuri zaznaczone (0)           |
|                                    | ουταλτιριούμκτα                               |
| Język: Kod produktu<br>PL  TEST005 | Rodzaj<br>Towar ~                             |
| Nazwa<br>Produkt testowy 005       |                                               |
| PKWIU                              | Jednostka                                     |
|                                    | szt V Q                                       |
| Stawka VAT                         | Waluta Upuść obrazek                          |
| 23,00 %                            | PLN                                           |
| Cena netto                         | Cena zakupu (netto)                           |
| 10000,0000                         | 0,0000                                        |
| Cena brutto                        |                                               |
| 12300,0000                         |                                               |
| Opis                               |                                               |
|                                    |                                               |

Obrazek można dodać za pomocą opcji **Dodaj plik** na karcie produktu.

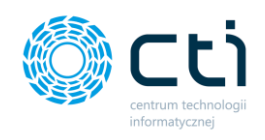

Po dodaniu obrazka / zmian na karcie produktu, należy zatwierdzić zmiany przyciskiem **Zapisz**.

| Edyc            | ija produktu         |                 | ? C i C S S S S S S S S S S S S S S S S S |
|-----------------|----------------------|-----------------|-------------------------------------------|
| < Powrót        | 🔊 Historia Zmian     |                 | 🕹 Dodaj plik 🔮 Usuń zaznaczone (0)        |
| Edycja produkte | u                    |                 | Obrazki produktu                          |
| Język:          | Kod produktu TEST005 | Rodzaj<br>Towar | · ·                                       |
| Nazwa           |                      |                 | Wybierz                                   |
| Produkt testow  | λ 002                | Jednostka       |                                           |
|                 |                      | szt             |                                           |
| Stawka VAT      |                      | Waluta          | opusc oprazek                             |

Aby powrócić do tabeli z wszystkimi produktami, należy kliknąć przycisk **Powrót**.

## 8.2.2. Import produktów z pliku

W celu wczytania gotowej listy produktów wyeksportowanej wcześniej z Comarch ERP Optima, należy kliknąć przycisk *Wczytaj produkty z pliku*, wybrać plik z dysku oraz zatwierdzić za pomocą przycisku otwórz.

|      |                       | c | Produkt         | y                                                                               |                                                                             |                     |                                      | ?                                        | C i       | <u>۹</u> و                 | Użytkownik Te<br>centrum technologii in | estowy |
|------|-----------------------|---|-----------------|---------------------------------------------------------------------------------|-----------------------------------------------------------------------------|---------------------|--------------------------------------|------------------------------------------|-----------|----------------------------|-----------------------------------------|--------|
| Wyt  | vierz firmę           |   |                 |                                                                                 |                                                                             |                     |                                      |                                          |           |                            |                                         |        |
| 盦    | WYCIĄGI BANKOWE       | ^ | Filtry          |                                                                                 |                                                                             |                     |                                      |                                          |           |                            |                                         | •      |
|      | FAKTURY SPRZEDAŻY 🗸 🗸 |   | + Nowy produkt  | Wczytaj produkty z pliku                                                        | Eksport prod                                                                | uktów do plik       | u -                                  |                                          |           |                            |                                         |        |
|      |                       |   | Kod             | Nazwa                                                                           | Rodzaj                                                                      | Jednostka           | VAT                                  | Ce                                       | na zakupu | Cena netto                 | Cena brutto                             | Waluta |
| ⊞    | SŁOWNIKI ^            |   | ۲               |                                                                                 | - *                                                                         |                     |                                      | wartość                                  | ×         | wartość v                  | wartość v                               |        |
|      | Kontrahenci           |   | TEST005         | Produkt testowy 005                                                             | Towar                                                                       | szt                 | 23.00 %                              |                                          | 0.00      | 10 000,00                  | 12 300.00                               | PLN    |
|      | Produkty              |   | testowy         | testowy                                                                         | Towar                                                                       | szt                 | 23.00 %                              |                                          | 0.00      | 200.00                     | 246.00                                  | PLN    |
|      | Symbole dokumentów    |   | usługa          | usługa                                                                          | Usługa                                                                      | szt                 | ZW                                   |                                          | 0.00      | 350,00                     | 350,00                                  | PLN    |
|      | Jednostki miary       |   |                 |                                                                                 |                                                                             |                     | < 1                                  | 2 >                                      |           |                            |                                         |        |
|      | Waluty                |   |                 |                                                                                 |                                                                             |                     |                                      |                                          |           |                            |                                         |        |
|      | Typy Płatności        |   | Na stronę: 10 🍝 |                                                                                 |                                                                             |                     |                                      |                                          |           |                            |                                         |        |
|      |                       |   |                 |                                                                                 |                                                                             |                     |                                      |                                          |           |                            |                                         |        |
| (i)) | PLATNOŚCI             |   |                 | PAREFIRMY<br>FABRYKA OPROGE<br>ul. Świętojańska 3:                              | RAMOWANIA Sp. z o.o.<br>5; 44-100 Gliwice; NIP:                             | 631-266-72-3        | 7 DANE PRO<br>CENTRUM<br>UI. Jałowco | IDUCENTA<br>TECHNOLOGII INFORMA<br>wa 35 | ATYCZNEJ  |                            |                                         |        |
|      | DEKLARACJE            |   |                 | Kapitał zakładowy<br>X Wydział Gospod<br>teł: 32 335 35 35;<br>biuro@fabrykaopr | 100 000 zł. Sąd rejona<br>arczy; KRS 000065493<br>e-mail:<br>ogramowania.pl | wy w Gliwicach<br>6 | 44-100 Gli<br>NIP: 631-1             | iwice<br>190-72-77                       |           | Dołącz do nas:<br>f in tat |                                         |        |
|      | 1.7.6.34-29           | • |                 |                                                                                 |                                                                             |                     |                                      |                                          |           |                            |                                         | •      |

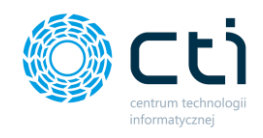

## 8.2.3. Eksport produktów do pliku

W celu wyeksportowania produktów należy wybrać opcję *Eksport produktów do pliku*, wybrać rozszerzenie pliku z listy rozwijanej. Można również zaznaczyć opcje:

|         |                    | <b>∓×</b> | Produkt           | ty              |                      |              |                | ? |      |            | Użytkown    | <b>ik Testo</b><br>RMATYCZNEJ ZY | NY<br>GMUNT WILDER |
|---------|--------------------|-----------|-------------------|-----------------|----------------------|--------------|----------------|---|------|------------|-------------|----------------------------------|--------------------|
| Przelog | guj użytkownika:   |           |                   |                 |                      |              |                |   |      |            |             |                                  |                    |
| Wybi    | ierz użytkownika   | Ŧ         |                   |                 |                      |              |                |   |      |            |             |                                  |                    |
|         |                    | <b>^</b>  | + Nowy produkt    | 🚯 Wczytaj produ | ıkty z pliku         | Eksport prod | uktów do pliku |   |      |            |             |                                  |                    |
|         | WYCIĄGI BANKOWE    |           | Kod               | •               | • • •                |              |                |   |      | Cena netto | Cena brutto | Waluta                           | Status             |
|         | FAKTURY SPRZEDAŻY  | ~         | •                 | Export do p     | liku XLS             |              |                |   |      | <b></b>    | wartość 🗸   |                                  | dowoln 🔻           |
|         | SŁOWNIKI           | ~         | doradztwo podatk  |                 |                      |              |                |   |      | 1 000,00   | 1 000,00    | PLN                              |                    |
|         |                    |           | portfel damski    | Eksportuj rów   | nież archiwalne      |              |                |   |      | 67,00      | 67,00       | PLN                              |                    |
|         | Kontranenci        |           | Produkt testowy 1 | Wyniki dostos   | owane do importu w ( | Optimie      |                |   |      | 5 000,00   | 5 000,00    | PLN                              |                    |
|         | Produkty           |           | Produkt testowy 2 | XLS             |                      | ٣            |                |   |      | 10 000,00  | 12 300,00   | PLN                              |                    |
|         | Symbole dokumentów |           | Produkt testowy 4 | Zamknij         | Pobierz              |              |                |   |      | 1 000,00   | 1 230,00    | PLN                              |                    |
|         | Jednostki miary    |           | Produkt testowy 7 |                 |                      |              |                |   |      | 185,19     | 200,00      | PLN                              |                    |
|         | Waluty             |           | testowy           | testowy         | Towar                | szt          | 23,00 %        |   | 0,00 | 200,00     | 246,00      | PLN                              |                    |
| (())    | PŁATNOŚCI          |           | usługa            | usługa          | Usługa               | szt          | ZW             |   | 0,00 | 350,00     | 350,00      | PLN                              |                    |
|         | 1.7.5.42-16        | ~         | Na stronę: 10 🔸   |                 |                      |              |                |   |      |            |             |                                  |                    |

• eksportuj również archiwalne, która uwzględni towary i usługi oznaczone jako archiwalne oraz

• wyniki dostosowane do importu w Comarch ERP Optima - wyeksportowane dane będą dostosowane do formatu akceptowanego przez Comarch ERP Optima.

Aby zatwierdzić, należy kliknąć przycisk **Pobierz**. Aby anulować - należy wybrać opcję **Zamknij**.

# 8.2.4. Dodanie tłumaczenia nazw i opisów produktów na język obcy (Funkcjonalność wersji Pulpit Klienta PLUS)

W celu wprowadzenia tłumaczenia Produktu na język obcy, należy przejść do zakładki **Słowniki** – **Produkty**, a następnie wybrać z listy produkt, do którego chcemy wprowadzić tłumaczenie.

Następnie w widoku szczegółowym *Edycja produktu* należy na karcie produktu wybrać z listy rozwijanej język obcy (aktualnie dostępny język obcy: angielski).

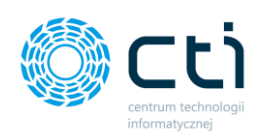

| Edycja produktu                                                    |                                                                             | ? C i C S C C C C C C C C C C C C C C C C                                             |
|--------------------------------------------------------------------|-----------------------------------------------------------------------------|---------------------------------------------------------------------------------------|
| < Povrót 🕲 Historia Zmian<br>Edycja produktu                       |                                                                             | <ul> <li>Dodaj plik</li> <li>Usuń zaznaczone (0)</li> <li>Obrazki produktu</li> </ul> |
| Język: Kod produktu Portfel01 Pr KUI Stawka VAT 23.00 % Cena netto | Rodzaj<br>Towar<br>Jednostka<br>szt<br>Waluta<br>PLN<br>Cena zakupu (netto) | <ul> <li>✓</li> <li>✓</li> <li>Q</li> <li>Opuse obrazek</li> </ul>                    |
| Cena brutto 82.4100 Opis Opis test                                 |                                                                             |                                                                                       |

Po wybraniu języka obcego, system wyświetla oryginalny kod produktu oraz nazwę w języku polskim. Tłumaczenie tych wartości należy wprowadzić na karcie produktu:

| Edycja produktu                            | ?                   | C i C 🚰 Q 🛔 Użytkownik Testowy               |
|--------------------------------------------|---------------------|----------------------------------------------|
| < Powrót 🕲 Historia Zmian                  |                     | 🛓 Dodaj plik 🖀 Usuń zaznaczone (0)           |
| Edycja produktu                            |                     | Obrazki produktu                             |
| Język: Kod produktu                        | Rodzaj              |                                              |
| Wallet01                                   | Towar 🗸             |                                              |
| Crginalny tod produkty: VorthelD1          |                     |                                              |
| Leather wallet01                           |                     |                                              |
| Orginalna naziva: Portfel skórzany01 PKWiU | Jednostka           |                                              |
|                                            | szt 🗸 🗸 🗸           |                                              |
| Stawka VAT                                 | Waluta              |                                              |
| 23,00 %                                    | PLN                 |                                              |
| Cena netto                                 | Cena zakupu (netto) |                                              |
| 67,0000                                    | 0,0000              |                                              |
| Cena brutto                                |                     |                                              |
| 82,4100                                    |                     |                                              |
| Opis                                       |                     |                                              |
| test description                           |                     |                                              |
| Orginalny opis: Opis test                  | le                  | Poprzednie dane językowe zostały<br>zapisane |
| Archiwalny                                 |                     |                                              |
| Kopiuj opis produktu na faktury            |                     | Język został wczytany                        |

Wprowadzone zmiany należy zatwierdzić przyciskiem Zapisz.
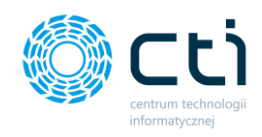

Wprowadzone tłumaczenie będzie widoczne zarówno po ponownym wybraniu języka obcego na kartotece produktu, jak i na fakturze sprzedaży, której wydruk zostanie wygenerowany w języku obcym.

# 8.3. Słowniki – Symbole dokumentów

Zdefiniowanie symboli dokumentów w słowniku jest niezbędne do wystawiania faktur sprzedaży.

Po wyborze sekcji *Słowniki - Symbole dokumentów* ukazuje się tabela z podziałem na kolumny takie jak: Symbol dokumentu, schemat symbolu, opis, typ dokumentu, ustawienie symbolu jako domyślny lub opcjonalny oraz status - aktywny lub archiwalny.

|     |                          | ¥×  |    |          | Sym      | bole dokumentów              |                               |                                   | C | i | ¢ | 2+   | 0      | 4  | Użytkownik Testor<br>CENTRUM TECHNOLOGI INFORMA | wy<br>TY |
|-----|--------------------------|-----|----|----------|----------|------------------------------|-------------------------------|-----------------------------------|---|---|---|------|--------|----|-------------------------------------------------|----------|
| Wje | ierz firmę               |     |    |          |          | _                            |                               |                                   |   |   |   |      |        |    |                                                 |          |
| P   | DOKUMENT SPRZEDAŻY       | -   |    | + Doda   | aj nowy  |                              |                               |                                   |   |   |   |      |        |    |                                                 |          |
| -   |                          |     |    |          | Symbol   | Schemat                      | Opis                          | Typ dokumentu                     |   |   |   |      | Domyśł | ay | Status                                          |          |
| ш   | WYCIAGI BANKOWE          |     | ۲  | • [      |          |                              |                               | dowolne                           |   |   |   | dowo | ne     |    | ✓ dowolne                                       |          |
| ß   | FAKTURY SPRZEDAŻY        | ~   | E. | 1        | FV       | PV/(number)/(year)           | Faktury sprzedaży             | Faktury VAT Sprzedaży             |   |   |   |      | ~      |    |                                                 |          |
| _   |                          | - 1 | E. |          | FPF      | FPF/(number)/(year)          | Faktury proforma              | Faktury VAT Proforma              |   |   |   |      | ~      |    |                                                 |          |
|     | SCOWNIKI                 | ^   | E. | 1        | FPZL     | FPZL/(number)/(year)         | Faktury zaliczkowe            | Faktury Zallczkowe                |   |   |   |      | ~      |    |                                                 |          |
|     | Kontrahenci              | - 1 | 5  | 1        | FKOR     | PKDR/[number]/[year]         | Faktury korygujące ilości     | Faktury VAT Korygujące ilości     |   |   |   |      | ~      |    |                                                 |          |
|     | Produkty                 | -1  | 5  | 1        | FKOR     | FKDR/[number]/[year]         | Faktury korygujące wartości   | Faktury VAT Korygujące ceny       |   |   |   |      | ~      |    |                                                 |          |
|     | Symbole dokumentów       | -1  | E. |          | FKOR     | PKDR/[number]/[year]         | Faktury korygujące stawki VAT | Faktury VAT Korygujące stawki VAT |   |   |   |      | ~      |    |                                                 |          |
|     | Jednostki mlary          | - 1 | 5  |          | FAZL     | FAZL/(number)/(year)         | Faktury zaliczkowe            | Faktury Zaliczkowe                |   |   |   |      | ~      |    |                                                 |          |
|     | Waluty<br>Tumu Photonici | -1  | 1  |          | TEST     | TEST/(number)/(month)/(year) | Testowe                       | Faktury Zaliczkowe                |   |   |   |      |        |    |                                                 |          |
| -   | iyyy Patiloxi            | - 1 | E  |          | FA       | FA/(number)/(year)           | Faktury sprzedaży             | Faktury VAT Sprzedaży             |   |   |   |      |        |    |                                                 |          |
| 0   | PLATNOŚCI                | -1  | E  | 2        | FKOR     | FKDR/[number]/(year)         | Faktury korygujące dane       | Fektury VAT Korygujące dane       |   |   |   |      | ~      |    |                                                 |          |
|     | DEKLARACJE               |     |    |          |          |                              |                               | a 1 2 3 a                         |   |   |   |      |        |    |                                                 |          |
| 47  | TECTRALENIA              |     |    | Na stron | ne: 10 • |                              |                               |                                   |   |   |   |      |        |    |                                                 |          |

Po lewej stronie tabeli obok symbolu dokumentu może znajdować się ikona **otwartej** lub **zamkniętej kłódki**:

dany schemat symbolu nie został jeszcze użyty na żadnym dokumencie.

|   | <b>A</b> | FKOR        | FKOR/{number}/{year}         | Faktury korygujące stawki VAT | Faktury VAT Korygujące stawki VAT |
|---|----------|-------------|------------------------------|-------------------------------|-----------------------------------|
|   | -        | FAZL        | FAZL/(number)/(year)         | Faktury zaliczkowe            | Faktury Zaliczkowe                |
|   | -        | TEST        | TEST/{number}/{month}/{year} | Testowe                       | Faktury Zaliczkowe                |
|   | -        | FA          | FA/{number}/(year)           | Faktury sprzedaży             | Faktury VAT Sprzedaży             |
|   |          | FKOR        | FKOR/(number)/(year)         | Faktury korygujące dane       | Faktury VAT Korygujące dane       |
| 1 | Sche     | emat jeszcz | te nie użyty                 |                               | « <sup>1</sup> 2 3 »              |

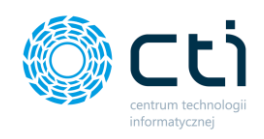

W przypadku takiego symbolu, można wejść w dany rekord tabeli i edytować wybrane dane, a także usunąć symbol, wybierając przycisk **skasuj**, w prawym górnym rogu okna.

|                        | Symbol dokumentu                               | ?         •         •         Użytkownik Testowy           centralu ticknocojal informaticne zydawit wilibr         •         •         • |
|------------------------|------------------------------------------------|----------------------------------------------------------------------------------------------------|
| Przeloguj użytkownika: |                                                |                                                                                                    |
| Wybierz użytkownika 🔻  | / Douzát D Listoria Taxian                     |                                                                                                    |
| *                      | V Powiot S Pristona Ziman                      |                                                                                                    |
| WYCIĄGI BANKOWE        | Edycja symbolu                                 | <b>W</b> Skasuj                                                                                                    |
| FAKTURY SPRZEDAŻY 🗸    | Symbol Schemat                                 |                                                                                                    |
|                        | FTEST /(number)/(month)/(year)                 |                                                                                                    |
| E SŁOWNIKI ^           | (number) - numer kolejny     (month) - miesiąc |                                                                                                    |
| Kontrahenci            | • (year) - rok                                 |                                                                                                    |
| Drodukty               | Opis                                           |                                                                                                    |
| Plottery               | Ftestowy                                       |                                                                                                    |
| Symbole dokumentów     | Typ dokumentu                                  |                                                                                                    |
| Jednostki miary        | Faktura sprzedaży                              |                                                                                                    |
| Waluty                 | Archiwalny Domyślny                            |                                                                                                    |
| PŁATNOŚCI              | ✓ Zapisz                                       |                                                                                                    |
| Deklaracje             |                                                |                                                                                                    |

Aby zatwierdzić zmiany, należy kliknąć przycisk **Zapisz** na dole formularza. Jeśli chcemy powrócić do tabeli z wszystkimi symbolami, należy kliknąć przycisk **Powrót**.

dany schemat symbolu został już użyty na dokumencie

|   |     | FKOR       | FKOR/{number}/{year}         | Faktury korygujące ilości     | Faktury VAT Korygujące ilości     |
|---|-----|------------|------------------------------|-------------------------------|-----------------------------------|
|   | •   | FKOR       | FKOR/{number}/{year}         | Faktury korygujące wartości   | Faktury VAT Korygujące ceny       |
|   |     | FKOR       | FKOR/{number}/{year}         | Faktury korygujące stawki VAT | Faktury VAT Korygujące stawki VAT |
| / | Sch | emat użyty | FAZL/{number}/{year}         | Faktury zaliczkowe            | Faktury Zaliczkowe                |
|   |     | TECT       | TECT//numberl//monthl//wesrl | Testowe                       | Faltine Zaliczbowa                |

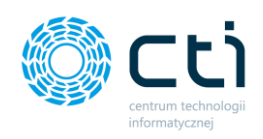

W przypadku takiego symbolu, nie można edytować danych ani usunąć symbolu.

| Symbo                                      | l dokumentu                                                                                   |
|--------------------------------------------|-----------------------------------------------------------------------------------------------|
| < Powrót                                   | D Historia Zmian                                                                              |
| Edycja symbolu                             |                                                                                               |
| Symbol                                     | Schemat                                                                                       |
| FKOR                                       | /(number)/(year)                                                                              |
|                                            | <ul> <li>(number) - numer kolejny</li> <li>(nonth) - miesiąc</li> <li>(year) - rok</li> </ul> |
| Opis                                       |                                                                                               |
| Faktury korygujące                         | stawki VAT                                                                                    |
| <b>Typ dokumentu</b><br>Korekta stawki VAT | r <b>v</b>                                                                                    |
| Archiwalny<br>✓ Zapisz                     | ✓ Domyślny                                                                                    |

W głównym widoku tabeli z symbolami dokumentów możemy wyszukać konkretny symbol, za pomocą filtrów dostępnych pod nagłówkami tabeli, wybierając elementy z list rozwijanych lub wpisując szczegółowe informacje w wybrane pole wyszukiwania.

W celu powrotu do widoku wszystkich symboli, należy kliknąć ikonę *Wyczyść filtr* znajdującą się po lewej stronie tabeli obok pól wyszukiwania.

Jest możliwość oznaczenia nieaktywnego symbolu jako **archiwalny**. Symbole archiwalne są ukryte na liście symboli wystawianej faktury sprzedaży.

Aby ukryć nieaktywne symbole, należy wybrać symbol z listy i w widoku szczegółowym zaznaczyć parametr *Archiwalny* oraz zatwierdzić zmiany przyciskiem *Zapisz*.

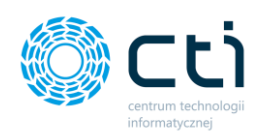

| Symbo                                          | l dokumentu                                                         |  |
|------------------------------------------------|---------------------------------------------------------------------|--|
| < Powrót                                       | 9 Historia Zmian                                                    |  |
| Edycja symbolu                                 |                                                                     |  |
| Symbol                                         | Schemat                                                             |  |
| PA                                             | /(number)/(month)/(year)                                            |  |
|                                                | • (number) - numer kolejny<br>• (month) - miesiąc<br>• (year) - rok |  |
| Opis                                           |                                                                     |  |
| Paragon                                        |                                                                     |  |
| Typ dokumentu                                  |                                                                     |  |
| Faktura sprzedaży                              | ~                                                                   |  |
| <ul> <li>Archiwalny</li> <li>Zapisz</li> </ul> | Domyślny                                                            |  |

|     | Sym       | bole dokumentów              |                                | C :                                | i L | <b>2</b> * | CENT     | <b>rtkowni</b><br>um technol | <b>ik Testowy</b><br>Logii Informaty |   |
|-----|-----------|------------------------------|--------------------------------|------------------------------------|-----|------------|----------|------------------------------|--------------------------------------|---|
| + D | odaj nowy |                              |                                |                                    |     |            |          |                              |                                      |   |
|     | Symbol    | Schemat                      | Opis                           | Typ dokumentu                      |     |            | Domyślny |                              | Status                               |   |
| ۲   |           |                              |                                | dowolne                            |     | ~          | dowolne  | / dowo                       | olne                                 | ~ |
|     | PA        | PA/{number}/{month}/{year}   | Paragon                        | Faktury VAT Sprzedaży              |     |            |          |                              | Archiwalny                           |   |
| -   | F1T1      | F1T1/(number)/(month)/(year) | Ftestowy                       | Faktury VAT Sprzedaży              |     |            |          | 1                            |                                      |   |
|     | svon      | EVOD // evenhad // vand      | Esituar los coulase los valuto | Eside on 1/AT Kanan Jaco Inversion |     |            |          |                              |                                      |   |

W kolumnie *Status* można wyświetlić wyłącznie aktywne produkty, wybierając z listy rozwijanej *Status -> Aktywne* 

| Typ dokumentu         |   | Domyślny |   | Status                           |   |
|-----------------------|---|----------|---|----------------------------------|---|
| dowolne               | • | dowolne  | ~ | dowolne                          | ~ |
| Faktury VAT Sprzedaży |   |          |   | dowolne<br>aktywne<br>archiwalne |   |
| Faktury VAT Sprzedaży |   |          |   |                                  |   |

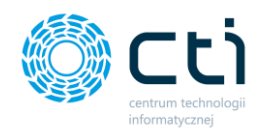

#### 8.3.1. Dodawanie symbolu dokumentu

W celu dodania nowego Symbolu, należy kliknąć przycisk **Dodaj nowy** w lewym górnym rogu widoku. Użytkownik zostaje przeniesiony do formularza dodawania nowego symbolu, w którym należy uzupełnić dane: nazwa oraz schemat symbolu, opis symbolu oraz typ dokumentu (faktura sprzedaży, proforma, faktura zaliczkowa, korektowa ilościowa, korekta wartościowa, korekta danych, korekta stawki VAT).

|                        | Nowy symbol dokumentu                                          | ? C C C C C C C C C C C C C C C C C C C |
|------------------------|----------------------------------------------------------------|-----------------------------------------|
| Przeloguj użytkownika: |                                                                |                                         |
| Wybierz użytkownika 🔻  | < Powrót                                                       |                                         |
| WYCIĄGI BANKOWE        | Nowy symbol                                                    |                                         |
| ■ FAKTURY SPRZEDAŻY ✓  | Symbol Schemat                                                 |                                         |
|                        | FTEST /(number)/(month)/(year)                                 |                                         |
| SŁOWNIKI ^             | (number) - numer kolejny     (month) - miesiąc     (ward - rok |                                         |
| Kontrahenci            | Opis                                                           |                                         |
| Produkty               | Ftestowy                                                       |                                         |
| Symbole dokumentów     | Typ dokumentu                                                  |                                         |
| Jednostki miary        | Faktura sprzedaży 🔹                                            |                                         |
| Waluty                 | Archiwalny Domyślny                                            |                                         |
| PŁATNOŚCI              | ✓ Zapisz                                                       |                                         |
|                        |                                                                |                                         |

Istnieje możliwość ustawienia nowego symbolu jako podstawowego dla danego typu dokumentu. W tym celu należy kliknąć opcję *domyślny*, znajdującą się w dolnej części formularza. Pozostałe symbole przypisane do tego typu dokumentu zmienią się na opcjonalne.

Aby zatwierdzić dodanie nowego symbolu, należy kliknąć przycisk **Zapisz** na dole formularza. Jeśli chcemy powrócić do tabeli z wszystkimi symbolami, należy kliknąć przycisk **Powrót**.

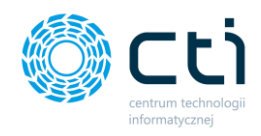

# 8.4. Słowniki - Jednostki miary

Zdefiniowanie jednostek miary w słowniku jest niezbędne do wystawiania faktur sprzedaży.

Po wyborze sekcji *Słowniki - Jednostki miary* ukazuje się tabela z podziałem na kolumny takie jak: nazwa jednostki miary, opis oraz status - aktywny lub archiwalny.

|                        | Jednostki mia                      | ary     |           | ? 📞 🗲 🎯 🌲 | Użytkownik Testowy<br>centrum technologii informatycznej zygmunt wilder |
|------------------------|------------------------------------|---------|-----------|-----------|-------------------------------------------------------------------------|
| Przeloguj użytkownika: |                                    |         |           |           |                                                                         |
| Wybierz użytkownika 🔻  | A New Interation                   |         |           |           |                                                                         |
| *                      | <ul> <li>Nowa jednostka</li> </ul> |         |           |           |                                                                         |
| WYCIĄGI BANKOWE        | Nazwa                              | Opis    | Status    |           |                                                                         |
|                        | ۲                                  |         | dowolne 🔻 |           |                                                                         |
|                        | szt                                | sztuka  |           |           |                                                                         |
| SŁOWNIKI ^             | godz.                              | godzina |           |           |                                                                         |
| Kontrahenci            | kg                                 | kg      | ×         |           |                                                                         |
| Produkty               |                                    |         |           |           |                                                                         |
| Symbole dokumentów     | Na stronę: 10 🔺                    |         |           |           |                                                                         |
| Jednostki miary        |                                    |         |           |           |                                                                         |

W tabeli możemy wyszukać konkretną jednostkę, za pomocą filtrów dostępnych pod nagłówkami tabeli, wpisując szczegółowe informacje w wybrane pole wyszukiwania.

W celu powrotu do widoku wszystkich jednostek, należy kliknąć ikonę **Wyczyść filtr** znajdującą się po lewej stronie tabeli obok pól wyszukiwania.

Po prawej stronie listy jest możliwość **usunięcia jednostki miary**. Operacja usunięcia jednostki ze słownika jest możliwa, jeśli w systemie nie ma wystawionej faktury z użyciem jednostki.

| Nazwa | Opis    | Status                                                                              |
|-------|---------|-------------------------------------------------------------------------------------|
| •     |         | dowolne 🗸                                                                           |
| szt   | sztuka  | l l                                                                                 |
| godz. | godzina | I                                                                                   |
| kg    | kg      | Nie możesz usunąć tej jednostki,<br>ponieważ jest używany w fakturach<br>sprzedaży! |
| dag   | dag     |                                                                                     |

Jeśli dana jednostka miary została już użyta na fakturze sprzedaży, można ją oznaczyć jako **archiwalną**.

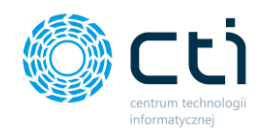

Aby ukryć nieaktywne jednostki, należy wybrać jednostkę z listy i w widoku szczegółowym zaznaczyć parametr **Archiwalny** oraz zatwierdzić zmiany przyciskiem **Zapisz**.

| Edycj            | a jednostki    |  |  |  |
|------------------|----------------|--|--|--|
| < Powrót         | Historia Zmian |  |  |  |
| Edycja jednostki |                |  |  |  |
| Nazwa<br>kg      |                |  |  |  |
| Opis             |                |  |  |  |
| kg               |                |  |  |  |

W kolumnie *Status* można wyświetlić wyłącznie aktywne jednostki, wybierając z listy rozwijanej *Status -> Aktywne* 

| Opis   | Status     |   |   |
|--------|------------|---|---|
|        | dowolne    | ~ |   |
|        | dowolne    |   |   |
| sztuka | aktywne    |   | × |
|        | archiwalne |   |   |

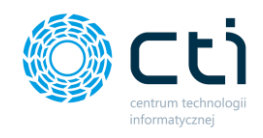

## 8.4.1. Dodawanie jednostek miary

W celu dodania nowej jednostki miary, należy kliknąć przycisk **Nowa jednostka**. Zostajemy przeniesieni do formularza dodawania nowej jednostki miary, w którym należy uzupełnić dane: nazwę oraz opis. Istnieje możliwość oznaczenia jednostki jako archiwalna.

|                                                 | Nowa jednostka | ? 📞 🛃 🚱 🋔 Użytkownik Testowy<br>святым темподов имомантелы заминт чидек |
|-------------------------------------------------|----------------|-------------------------------------------------------------------------|
| Przełoguj użytkownika:<br>Wybierz użytkownika • | < Powrót       |                                                                         |
| WYCIĄGI BANKOWE                                 | Nowa jednostka |                                                                         |
| FAKTURY SPRZEDAŻY V                             | Nazwa<br>szt   |                                                                         |
| E SŁOWNIKI ^                                    | Opis           |                                                                         |
| Kontrahenci                                     | sztuka         |                                                                         |
| Produkty                                        | Archiwalny     |                                                                         |
| Symbole dokumentów                              | ✓ Zapisz       |                                                                         |
| Jednostki miary                                 |                |                                                                         |

Aby zatwierdzić dodanie nowej jednostki, należy kliknąć przycisk **Zapisz** na dole formularza. Jeśli chcemy powrócić do tabeli z wszystkimi jednostkami, należy kliknąć przycisk **Powrót**.

# 8.5. Słowniki – Waluty

Zdefiniowanie walut w słowniku jest niezbędne do wystawiania faktur sprzedaży w wybranej walucie obcej.

Po przejściu do sekcji *Waluty* ukazują się dwie tabele: *lista dodanych walut* oraz *aktualna tabela kursów walut*.

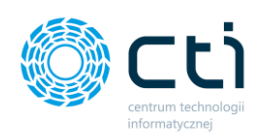

|                      | Waluty                                 |        |              | ? (, i                                    | ۵ ۵ ۲      | Użytkownik Testowy<br>centrum technologi informaty. |
|----------------------|----------------------------------------|--------|--------------|-------------------------------------------|------------|-----------------------------------------------------|
| Wybierz firmę        |                                        |        |              |                                           |            |                                                     |
| DOKUMENT SPRZEDAŻY   | Dolar australijski (AUD) * + Dodaj wal | ute    |              |                                           |            |                                                     |
| 1 WYCIĄGI BANKOWE    | Lista dodanych walut                   |        |              | Aktualna tabela šredniego kursu na dzień: | 14-09-2021 |                                                     |
| FAKTURY SPRZEDAŻY V  |                                        |        |              |                                           |            |                                                     |
|                      | Nazwa                                  | Symbol | Akcja        | Nazwa                                     | Symbol     | Kurs                                                |
| SŁOWNIKI A           | Złoty                                  | PLN    |              | Bat (Tajlandia)                           | тна        | 0.1171                                              |
| Kontrahenci          | Euro                                   | EUR    | Edyrja       | Dolar amerykański                         | USD        | 3.8542                                              |
| Produkty             | Dolar amerykański                      | USD    | Edyoja Usuri | Dolar australijski                        | AUD        | 2.8298                                              |
| Symbole dokumentów   |                                        |        |              | Dolar Hongkongu                           | HKD        | 0,4954                                              |
| Jednostki miary      | Korona czeska                          | CZX    | Edycje Usuń  | Dolar kanadyjski                          | CAD        | 3.0475                                              |
| Waluty               | Frank szwajcarski                      | CHF    | Edycja Usuń  | Dolar nowozelandzki                       | NZD        | 2.7441                                              |
| Typy Platności       | Bat (Tajiandia)                        | THB    | Edycja Usuń  | Dolar singapurski                         | SGD        | 2.8709                                              |
| PLATNOŚCI            |                                        |        |              | Euro                                      | EUR        | 4.5559                                              |
|                      |                                        |        |              | Forint (Węgry)                            | HUF        | 0.013028                                            |
|                      |                                        |        |              | Frank szwajcarski                         | CHF        | 4.1807                                              |
| ZESTAWIENIA          |                                        |        |              | Funt szterling                            | G8P        | 5.3442                                              |
| 🖨 ANALIZY 🗸          |                                        |        |              | Hrywna (Ukraina)                          | UAH        | 0.1447                                              |
| DOT ICTENIA 7 BUIDEM |                                        |        |              | Jen (Japonia)                             | JPY        | 0.035024                                            |
| RACHUNKOWYM          |                                        |        |              | Korona czeska                             | CZK        | 0.1793                                              |
|                      |                                        |        |              | Korona duńska                             | DKK        |                                                     |
| 1.7.6.34-29          |                                        |        |              |                                           |            |                                                     |

Tabela z kursami walut zawiera nazwę i symbol waluty oraz średni kurs waluty obcej z tabeli "A", na podstawie notowań Narodowego Banku Polskiego z dnia poprzedniego.

#### 8.5.1. Dodawanie walut

Aby waluta obca była dostępna w module do wystawiania faktur, należy wybrać lub wyszukać walutę z listy rozwijanej, a następnie zatwierdzić przyciskiem *Dodaj walutę*.

|     |                    | <b>≭</b> × | Waluty                   |                |        |             |
|-----|--------------------|------------|--------------------------|----------------|--------|-------------|
| Wyb | ierz firmę         |            |                          |                |        |             |
|     | DOKUMENT SPRZEDAŻY | ^          | Dolar australijski (AUD) | 🕈 Dodaj walutę |        |             |
| 盦   | WYCIĄGI BANKOWE    |            | Korona islandzka [ISK]   |                |        |             |
|     | FAKTURY SPRZEDAŻY  | ~          |                          |                |        |             |
|     |                    | - 84       | Nazwa                    |                | Symbol | Akcja       |
| ▦   | SŁOWNIKI           | ^          | Złoty                    |                | PLN    |             |
|     | Kontrahenci        |            | Euro                     |                | EUR    | Edycja      |
|     | Produkty           | -1         | Dolar amerykański        |                | USD    | Edycja Usuń |
|     | Symbole dokumentów | - 11       |                          |                |        |             |
|     | Jednostki miary    | - 1        | Korona czeska            |                | CZK    | Edycja Usuń |
|     | Waluty             |            | Frank szwajcarski        |                | CHF    | Edycja Usuń |
|     | Typy Płatności     |            | Bat (Tajlandia)          |                | ТНВ    | Edycja Usuń |
|     | PŁATNOŚCI          |            |                          |                |        |             |

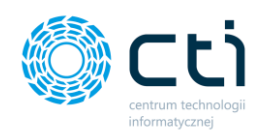

Po pomyślnym dodaniu waluty do listy, system wyświetli komunikat **Dodano nową walutę**: wybrana waluta.

|     |                          | Waluty                     |                                  |             |
|-----|--------------------------|----------------------------|----------------------------------|-------------|
| Wyb | vierz firmę              |                            | -                                |             |
|     | ZOKUMENT SPRZEDAŻY       | Dodano nową walutę: ISK    |                                  |             |
| 盦   | WYCIĄGI BANKOWE          | Dolar australijski [AUD] 🔹 | <ul> <li>Dodaj walutę</li> </ul> |             |
|     | FAKTURY SPRZEDAŻY 🗸 🗸    | Lista dodanych walut       |                                  | Aktu        |
| ▦   | SŁOWNIKI ^               | Nazwa                      | Symbol                           | Akcja       |
|     | Kontrahenci              | Złoty                      | PLN                              | · .         |
|     | Produkty                 | Euro                       | EUR                              | Edycja      |
|     | Symbole dokumentów       | Dolar amerykański          | USD                              | Edycja Usuń |
|     | Jednostki miary          | Korona czeska              | СZК                              | Edycja Usuń |
|     | Waluty<br>Typy Płatności | Frank szwajcarski          | CHF                              | Edycja Usuń |
| ľù  | PŁATNOŚCI                | Bat (Tajlandia)            | тнв                              | Edycja Usuń |
|     | DEKLARACJE               | Korona islandzka           | ISK                              | Edyrja Usuń |
|     |                          |                            |                                  |             |

Wszystkie waluty z listy dodanych walut można następnie wybierać w fakturze sprzedaży wystawianej w Pulpicie Klienta.

Na liście dodanych walut dostępne są akcje *edycji* oraz *usuwania* waluty. Opcja *Usuń* będzie dostępna wyłącznie w przypadku, jeśli nie została wystawiona żadna faktura w walucie, którą użytkownik chce usunąć.

Jeżeli w danej walucie została wystawiona przynajmniej jedna faktura, opcja usuwania nie będzie dostępna.

| Lista dodanych walut |        |             |
|----------------------|--------|-------------|
| Nazwa                | Symbol | Akcja       |
| Złoty                | PLN    |             |
| Euro                 | EUR    | Edycja      |
| Dolar amerykański    | USD    | Edycja Usuń |
| Korona czeska        | CZK    | Edycja Usuń |

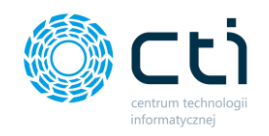

Po kliknięciu na opcję *Edytuj* można przejść do widoku szczegółowego, zawierającego informacje o walucie: nazwę oraz symbol waluty, datę dodania do programu, datę modyfikacji.

Pole *pokaż kurs na dzień* (dzień tygodnia wyświetlania widoku) w polu obok wyświetli aktualny średni kurs waluty NBP z dnia poprzedniego.

| Waluty - Edycja: ISK          |                     |  | ?                                             | C       | i        | C | 9*   | 0  | - | Użytkownik Testowy<br>CENTRUM TECHNOLOGII INFORMATY |
|-------------------------------|---------------------|--|-----------------------------------------------|---------|----------|---|------|----|---|-----------------------------------------------------|
| < Powrót                      |                     |  |                                               |         |          |   |      |    |   |                                                     |
| Informacje o walucie          |                     |  | Aktualna tabela kursów waluty na dzień (Wtore | :k): 20 | 21-09-14 |   |      |    |   |                                                     |
| Nazwa waluty:                 | Korona islandzka    |  | Nazwa                                         |         |          |   | Symb | ol |   | Kurs                                                |
| Symbol waluty:                | ISK                 |  | Korona islandzka                              |         |          |   | ISK  |    |   | 0.030132                                            |
| Data dodania:                 | 2021-09-15 10:06:28 |  |                                               |         |          |   |      |    |   |                                                     |
| Data modyfikacji:             | 2021-09-15 10:06:28 |  |                                               |         |          |   |      |    |   |                                                     |
| Pokaż kurs na dzień (Wtorek): | 14.09.2021          |  |                                               |         |          |   |      |    |   |                                                     |
|                               |                     |  |                                               |         |          |   |      |    |   |                                                     |
|                               |                     |  |                                               |         |          |   |      |    |   |                                                     |

Użytkownik może wybrać dowolną datę z kalendarza w polu **Pokaż kurs na dzień** i wyświetlić kurs waluty dla wybranego dnia w tabeli **Aktualna tabela kursów waluty**.

Po wybraniu daty wypadającej w weekend lub święto, program pobierze kurs z poprzedzającego dnia roboczego.

Aby powrócić do widoku głównego, należy kliknąć przycisk **Powrót**.

Waluty dodane na listę używanych walut można również przypisać do kontrahenta w **słowniku kontrahentów**. W tym celu należy wybrać sekcję *Słowniki* → *Kontrahenci*, przejść na kartę kontrahenta i zmienić domyślny typ waluty.

| Domysina forma płatności  |   | Domyślny termin płatności (liczba dni) |   |
|---------------------------|---|----------------------------------------|---|
| gotówka                   | • | 0                                      |   |
| Status                    |   | Domyślny typ waluty                    |   |
| Krajowy                   | ~ | PLN - Złoty                            | • |
| MPP - podzielona płatność | / | 4                                      |   |
| Archiwalny                |   |                                        |   |

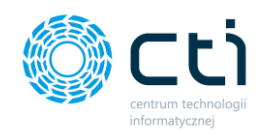

Aby zatwierdzić wybór, należy kliknąć przycisk **Zapisz.** Waluta przypisana na karcie kontrahenta, będzie podpowiadać się domyślnie na wystawianej fakturze sprzedaży.

| Adres email                             |                         |
|-----------------------------------------|-------------------------|
|                                         | PLN - Złoty             |
|                                         | EUR - Euro              |
| Domyślna forma płatności                | USD - Dolar amerykański |
| gotówka 🔻                               | CZK - Korona czeska     |
| Status                                  | CHF - Frank szwajcarski |
| Krajowy 🗸                               | PLN - Złoty             |
| MPP - podzielona płatność<br>Archiwalny |                         |
| ✓ Zapisz                                |                         |

# 8.6. Słowniki – Typy płatności

W Pulpicie klienta można dodać własny typ płatności. Zdefiniowanie nowego typu płatności jest konieczne w przypadku, jeśli użytkownik wystawia fakturę, na której powinny być 2 numery rachunków bankowych.

Aby utworzyć nowy typ płatności, należy wejść do sekcji Słowniki – Typy płatności i wybrać opcję **Nowy typ płatności**.

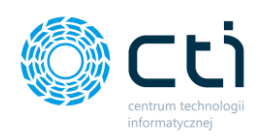

| 1      | FABRYKA 🖡 🗙           |          | Typy platności         |         |           |
|--------|-----------------------|----------|------------------------|---------|-----------|
| Wybier | z firmę               |          |                        |         |           |
|        | DGŁOSZENIA            | + Now    | / typ płatności        |         |           |
|        | nowość<br>DRGANIZER   | Lista do | danych typów płatności |         |           |
|        | DOKUMENT ZAKUPU       |          | Nazwa                  | Rodzaj  | Akcja     |
| B      | DOKI IMENIT SPRZEDAŻY |          | gotówka                | gotówka | 🕼 Edycja  |
|        | DOROMENT SERVEDALT    |          | kredyt                 | kredyt  | 🕼 Edycja  |
|        | WYCIĄGI BANKOWE       |          | przelew                | przelew | 🕼 Edycja  |
|        | FAKTURY SPRZEDAŻY 🗸 🗸 | •        | inna                   | inna    | 🕼 Edycja  |
|        | SŁOWNIKI A            |          | Przelew24              | przelew | 🕼 Edycja  |
|        | Kontrahenci           |          | Przelew konto EUR      | przelew | C2 Edycja |
|        | Produkty              |          | Konto EUR              | przelew | 🕼 Edycja  |
| 1      | Symbole dokumentów    |          | Konto EUR iban         | przelew | 🖉 Edycja  |
|        | Waluty                |          | Test                   | przelew | 🕼 Edycja  |
|        | Typy Płatności        |          | Przelew konto EUR      | przelew | 🕼 Edycja  |
| (())   | PŁATNOŚCI             |          |                        | « 1 »   |           |
|        |                       |          | 10                     |         |           |

Następnie wpisać nazwę w polu **Nazwa typu płatności** oraz przypisać ten typ do jednego ze standardowych **rodzajów płatności**, wybierając z listy opcję: gotówka, kredyt, przelew lub inna. Wprowadzone zmiany należy zatwierdzić przyciskiem **Zapisz**.

| A CONTRACTOR OF A CONTRACTOR OFTA CONTRACTOR OFTA CONTRACTOR OFTA CONTRACTOR O | Rouzaj platnosci |  |
|----------------------------------------------------------------------------------------------------|------------------|--|
| Przelew konto EUR                                                                                                    | przelew          |  |

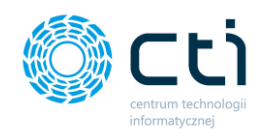

Do nowego typu płatności można przypisać numer rachunku bankowego dla wybranej waluty. W tym celu należy wybrać walutę z listy pola **Wybierz**, wpisać **nazwę banku**, kod **BIC/SWIFT** oraz **numer konta bankowego**. Wprowadzone dane należy zatwierdzić przyciskiem **dyskietki** (zapisz).

|                                                          | Edycja typu p                                                           | ołatnoś | i                                                                                                    |                                                          |                                                                                                    | ( i 💊 🎽 🥹 🛔                                                                                                 | Użytkownik Testowy<br>CENTRUM TECHNOLOGII INFORMATY |
|----------------------------------------------------------|-------------------------------------------------------------------------|---------|----------------------------------------------------------------------------------------------------|----------------------------------------------------------|----------------------------------------------------------------------------------------------------|----------------------------------------------------------------------------------------------------|-----------------------------------------------------|
| Powrót                                                   | 5t                                                                      |         |                                                                                                    |                                                          |                                                                                                    |                                                                                                    |                                                     |
| dycja t                                                  | typu płatności                                                          |         |                                                                                                    |                                                          |                                                                                                    |                                                                                                    |                                                     |
| azwa ty                                                  | typu płatności                                                          |         | Rodzaj płatności                                                                                                    |                                                          |                                                                                                    |                                                                                                    |                                                     |
| Przelev                                                  | w konto EUR                                                             |         | przelew                                                                                                    |                                                          | ~                                                                                                    |                                                                                                    |                                                     |
| <b>~</b> :                                               | Zapisz                                                                  |         |                                                                                                    |                                                          |                                                                                                    |                                                                                                    |                                                     |
|                                                          |                                                                         |         |                                                                                                    |                                                          |                                                                                                    |                                                                                                    |                                                     |
|                                                          |                                                                         |         |                                                                                                    |                                                          |                                                                                                    |                                                                                                    |                                                     |
| sta prz                                                  | zypisanych rachu                                                        | nków ba | skowych                                                                                                    |                                                          |                                                                                                    |                                                                                                    |                                                     |
| sta prz                                                  | zypisanych rachu<br>Waluta                                              | nków ba | ikowych<br>Nazwa banku                                                                                                    |                                                          | BIC/SWIFT                                                                                                  | Numer konta bankowego                                                                                       | Akcja                                               |
| sta prz                                                  | zypisanych rachur<br>Waluta<br>Dowolna                                  | nków ba | ıkowych<br>Nazwa banku                                                                                                    |                                                          | BIC/SWIFT                                                                                                  | Numer konta bankowego                                                                                       | Akcja                                               |
| sta prz                                                  | zypisanych rachu<br>Waluta<br>Dowolna                                   | nków ba | skowych<br>Nazwa banku<br>Bank TEST PKO                                                                                                    | BPKOPLPW                                                 | BIC/SWIFT                                                                                                  | Numer konta bankowego<br>98 1020 2528 0000 0702 0434 3455                                                   | Akcja                                               |
| Sta prz                                                  | zypisanych rachu<br>Waluta<br>Dowolna                                   | nków ba | Nazwa banku<br>Bank TEST PKO                                                                                                    | BPKOPLPW                                                 | BIC/SWIFT                                                                                                  | Numer konta bankowego<br>98 1020 2528 0000 0702 0434 3455                                                   | Akcja                                               |
| Sta prz<br>EUR<br>Wyb<br>PLN<br>EUR<br>USD               | zypisanych rachur<br>Waluta<br>Dowolna                                  | nków ba | Nazwa banku<br>Bank TEST PKO                                                                                                    | BPKOPLPW                                                 | BIC/SWIFT                                                                                                  | Numer konta bankowego                                                                                       | Akcja                                               |
| EUR<br>EUR<br>Wyb<br>PLN<br>USD<br>CZK<br>CHF            | zypisanych rachu<br>Waluta<br>Dowolna                                   | nków ba | Nazwa banku Bank TEST PKO DANE FIRMY                                                                                                    | BPKOPLPW                                                 | BIC/SWIFT                                                                                                  | Numer konta bankowego<br>98 1020 2528 0000 0702 0434 3455                                                   | Akcja                                               |
| EUR<br>EUR<br>Wyb<br>PLN<br>CZK<br>CHF<br>THB            | zypisanych rachun<br>Waluta<br>Dowolna<br>bierz<br>4<br>2<br>3          | nków ba | Nazwa banku Nazwa banku Bank TEST PKO CARE FIRMY RABITRA OPBOGRAMOWANIA 55, L Swetjenka 35, 4, -100 Glavice                                                                                                    | BPKOPLPW<br>BPKOPLPW<br>16.6.<br>NP-631-266-72-37        | BIC/SWIFT  DAME PRODUCENTA CENTRUM TECHNOLOGI INFORMA UL JOYOX 35                                          | Numer konta bankowego           98 1020 2528 0000 0702 0434 3455                                            | Akcja                                               |
| Sta prz<br>EUR<br>Wyb<br>PLN<br>USD<br>CZK<br>CHF<br>THB | zypisanych rachu<br>Waluta<br>Dowolna<br>Dierz                          | nków ba | Nazwa banku Nazwa banku Bank TEST PKO Contemporative Rapitar Zaria Gospodarczy, NHS Good OJ - Sgaf<br>Xivydział Gospodarczy, NHS Good OJ - Sgaf<br>Xivydział Gospodarczy, NHS Good OJ - Sgaf<br>Xivydział Gospodarczy, NHS Good DJ - Sgaf  | E 0.0.<br>54036                                          | BIC/SWIFT  DAME PRODUCENTA CENTRUM TECHNOLOGII INFORMA ul. aloxxcova 35 4.4-100 Gilwike NIP: 631-190-72-77 | Numer konta bankowego           98 1020 2528 0000 0702 0434 3455                                            | Akcja                                               |
| Sta prz<br>EUR<br>Wyb<br>PLN<br>USD<br>CZK<br>CHF<br>THB | zypisanych rachu<br>Waluta<br>Dowoina<br>R<br>Dierz<br>C<br>S<br>S<br>S | nków ba | Nazwa banku Nazwa banku Bank TEST PKO BARE FIRMY FABRYKA OPROCRAMOWANIA Sp. U. Swettojarika 35, 44, -100 davice Nazbat zakadowy 100 000 JJ. Sqf X Vydział Gospodurcz, MrS 00006 let 23, 235, 53, 64, -103 burd@filatoyka.oprogramowania.pl | 10.0.<br>NP-631-266-72-37<br>cypnony w Giwkach,<br>54330 | BIC/SWIFT  DAME PRODUCENTA CENTRUM TECHNOLOGII INFORMA ul. Jalvaxcowa 35 44–100 Giwixe NIP: 631-190-72-77  | Numer konta bankowego           98 1020 2528 0000 0702 0434 3455           98 1020 2528 0000 0702 0434 3455 | Akcja                                               |

Nową formę płatności można przypisać do kontrahenta, aby podstawiała się domyślnie na wystawianych fakturach sprzedaży. W tym celu należy przejść do *Słownika – Kontrahenci*, wybrać nowy typ z listy *Domyślna forma płatności* i zatwierdzić przyciskiem *Zapisz*.

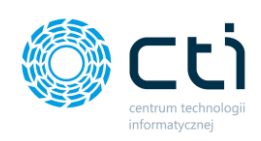

| Edycja kont             | rahenta                 |             |                |              |            |                |  | ?   |  |
|-------------------------|-------------------------|-------------|----------------|--------------|------------|----------------|--|-----|--|
| < Powrót う His          | toria Zmian JPK_V7      |             |                |              |            |                |  |     |  |
| Edycja danych           |                         |             |                |              |            |                |  |     |  |
| Akronim                 |                         |             | Prefix         |              | NIP        |                |  |     |  |
| AUCHAN001               |                         |             | -              | ~            | 52603      | 09174          |  | GUS |  |
|                         |                         |             |                |              | Brak       | c kontroli NIP |  |     |  |
| Nazwa                   |                         |             |                |              |            |                |  |     |  |
| AUCHAN POLSKA SPÓŁK     | A Z OGRANICZONĄ ODPOWIE | DZIALNOŚCIĄ |                |              |            |                |  |     |  |
| Miejscowość             |                         |             | Kod pocztowy   |              |            |                |  |     |  |
| Piaseczno               |                         |             | 05-500         |              |            |                |  |     |  |
| Ulica                   |                         |             | Numer domu     |              |            |                |  |     |  |
| ul. Puławska            |                         |             |                |              | 46         | /              |  |     |  |
| Poczta                  | Kraj                    |             | Pesel          |              |            |                |  |     |  |
| Piaseczno               | POLSKA                  |             |                |              |            |                |  |     |  |
| Adres email             |                         |             | Numer telefonu |              |            |                |  |     |  |
|                         |                         |             |                | •            |            |                |  |     |  |
|                         |                         |             |                |              |            |                |  |     |  |
| Domyślna forma płatnośc |                         |             | Domyślny termi | in płatności | (liczba dn | ii)            |  |     |  |
| gotówka                 | jotówka 🗸 👻             |             |                | • 0          |            |                |  |     |  |
|                         |                         |             |                |              |            |                |  |     |  |

| gotówka           |  |
|-------------------|--|
|                   |  |
| przelew           |  |
| inna              |  |
| Przelew24         |  |
| Przelew konto EUR |  |
| Konto ELIR        |  |

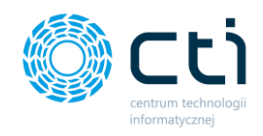

Po zdefiniowaniu takiego typu płatności, na wydruku faktury będą widniały 2 numery kont

Faktura VAT

nr FV/12/2021

bankowych:

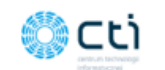

Sprzedawca: CENTRUM TECHNOLOGII INFORMATYCZNEJ ZYGMUNT WILDER ul. Jałowcowa 35 44-100 Gliwice NIP 631-190-72-77

Nabywca:

Odbiorca:

AUCHAN POLSKA SPÓŁKA Z OGRANICZONĄ ODPOWIEDZIALNOŚCIĄ ul. Puławska 46 05-500 Piaseczno NIP: 5260309174 AUCHAN POLSKA SPÓŁKA Z OGRANICZONĄ ODPOWIEDZIALNOŚCIĄ ul. Puławska 46 05-500 Piaseczno NIP: 5260309174

Miejsce wystawienia: ul. Jałowcowa 35

Data dostawy/wykonania usługi: 2021-09-15

Data wystawienia: 2021-09-15

| LP | Kod                    | Produkt             | PKWiU | Cena<br>netto EUR | llość    | J.m.  | VAT %   | Wartość<br>netto EUR | Wartość<br>brutto EUR |
|----|------------------------|---------------------|-------|-------------------|----------|-------|---------|----------------------|-----------------------|
| 1  | Produkt<br>testowy 222 | Produkt testowy 222 |       | 2 194,96          | 1,0000   | szt   | 23,00 % | 2 194,96             | 2 699,80              |
|    |                        |                     |       | Stawka            | Netto    | PLN   | VA      |                      | Brutto PLN            |
|    |                        |                     |       | 23,00 %           | 10 000,0 | 2 PLN | 2 300,  | 00 PLN               | 12 300,02 PLN         |

Razem:

10 000,02 PLN

2 300,00 PLN

12 300,02 PLN

#### Do zapłaty: 2 699,80 EUR

Słownie: dwa tysiące sześćset dziewięćdziesiąt dziewięć EUR i 80/100 Metoda płatności: Przelew konto EUR Termin płatności: 2021-09-15 (0 dni)

Nazwa banku: BIC/SWIFT: IBAN PLN: 05 1240 5211 1111 0010 3553 7778

Nazwa banku: Bank TEST PKO BIC/SWIFT: BPKOPLPW IBAN: EUR: 98 1020 2528 0000 0702 0434 3455

Kurs z dnia (2021-09-14): 1 EUR = 4.5559 PLN

JPK\_V7: GTU\_12 Opis faktury: OPIS OPIS TEST

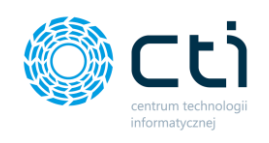

# 9. Płatności

Po kliknięciu w zakładkę *Płatności* ukazuje się tabela, zawierająca dane dotyczące płatności, które zostały zaimportowane z systemu Comarch ERP Optima.

|     |                                     | ×   |     | Płatności                   |                       |                                             |                         |                       |                       | ? (5                     | i 🕻 💆                       | 0                     | Użytkown<br>CENTRUM TECHNO | ik Testowy             |
|-----|-------------------------------------|-----|-----|-----------------------------|-----------------------|---------------------------------------------|-------------------------|-----------------------|-----------------------|--------------------------|-----------------------------|-----------------------|----------------------------|------------------------|
| Wyb | ierz firmę                          |     |     |                             |                       |                                             |                         |                       |                       |                          |                             |                       |                            |                        |
|     | DOKUMENT SPRZEDAŻY                  | •   |     | ×                           | ×                     | ×                                           | ×                       | ×                     | ×                     | х                        | ×                           | ×                     |                            | ×                      |
| 盦   | WYCIĄGI BANKOWE                     |     | ì   | Poniedziałek<br>13 września | Wtorek<br>14 września | Środa<br>15 września                        | Czwartek<br>16 września | Piątek<br>17 września | Sobota<br>18 września | Niedziela<br>19 września | Poniedziałek<br>20 września | Wtorek<br>21 września |                            | Środa<br>22 września   |
|     |                                     |     | ۳ 🗂 |                             |                       |                                             |                         |                       |                       |                          |                             |                       |                            |                        |
| Ľ   | FAKTURY SPRZEDAŻY                   | ř   |     | Numer dokumentu             | Podmiot               | Nazwa                                       |                         | Data dokumentu        | Termin płatności      | Przychód                 | Przychód do<br>rozliczenia  | Rozchód               | Rozchód do<br>rozliczenia  | Termin<br>przekroczony |
| ⊞   | SŁOWNIKI                            | ~   | ۲   |                             |                       |                                             |                         | dd-mm-rrrr            | dd-mm-rrrr            |                          |                             |                       |                            |                        |
| _   |                                     | - 1 | 0   | FA/6/2020                   | INIEOKREŚLONY!        | 12                                          |                         | 2020-12-31            | 2021-01-14            |                          | 0,00                        | 1 500,00              | 1 500,00                   | 244                    |
| 9   | PEATNOŚCI                           | - 1 | 0   | FA/5/2020                   | INIEOKREŚLONYI        | 12                                          |                         | 2020-12-31            | 2020-12-31            |                          | 0,00                        | 2 000,00              | 2 000,00                   | 258                    |
|     | DEKLARACJE                          |     |     | 1/11/2020/0                 | MEDIA MARKT<br>POLSKA | MEDIA MARKT POLSKA                          | L.                      | 2020-11-01            | 2020-11-01            |                          | 0,00                        | 123 000,00            | 0,00                       |                        |
| t7  | ZESTAWIENIA                         | - 1 |     | 2/11/2020/O                 | METALPOL              | METALPOL                                    |                         | 2020-11-01            | 2020-11-01            |                          | 0,00                        | 61 500,00             | 0,00                       |                        |
| ¢   | ANALIZY                             | ~   |     | 1/10/2020/O                 | MEDIA MARKT<br>POLSKA | MEDIA MARKT POLSK                           |                         | 2020-10-10            | 2020-10-10            |                          | 0,00                        | 246 000,00            | 0,00                       |                        |
|     | ROZLICZENIA Z BIUREM<br>RACHUNKOWYM |     | 0   | FKOR/4/2020                 | 6312667237            | FABRYKA OPROGRAM<br>OGRANICZONĄ ODPO        | DWANIA SPÓŁKA Z<br>WI   | 2020-05-29            | 2020-06-05            |                          | 0,00                        | 44,11                 | 44,11                      | 467                    |
| Ø   | ZAŁĄCZNIKI                          |     | 0   | FKOR/4/2020                 | 6312667237            | FABRYKA OPROGRAM<br>OGRANICZONĄ ODPO        | DWANIA SPÓŁKA Z<br>WI   | 2020-05-29            | 2020-06-05            |                          | 0,00                        | 46,02                 | 46,02                      | 467                    |
| 2   | ZADANIA (CZAT)                      |     |     | 12345                       | 2M ELEKTRONIK         | 2 M ELEKTRONIK S.C. Z<br>MACHOWSKI,MACIEJ N | IDZISŁAW<br>/IICHALIK   | 2020-03-15            | 2020-03-15            |                          | 0,00                        | 98 400,00             | 0,00                       |                        |
|     |                                     |     |     | 12346                       | 2M ELEKTRONIK         | 2 M ELEKTRONIK S.C. 2<br>MACHOWSKI,MACIEJ N | DZISŁAW<br>/IICHALIK    | 2020-03-15            | 2020-03-15            |                          | 0,00                        | 123 000,00            | 0,00                       |                        |

Tabela zawiera elementy takie jak: numer dokumentu, podmiot, nazwa podmiotu, data dokumentu, termin płatności, przychód, przychód do rozliczenia, rozchód, rozchód do rozliczenia, termin przekroczony (informacja mówiąca o ile dni został przekroczony termin płatności). Dodatkowo, jeśli termin płatności został przekroczony, po lewej stronie tabeli zaalarmuje o tym czerwona ikona ostrzegawcza wykrzyknika.

| 0 | FKOR/4/2020 | 6312667237     | FABRYKA OPROGRAMOWANIA SPÓŁKA Z<br>OGRANICZONĄ ODPOWI | 2020-05-29 |
|---|-------------|----------------|-------------------------------------------------------|------------|
| 0 | FKOR/4/2020 | 6312667237     | FABRYKA OPROGRAMOWANIA SPÓŁKA Z<br>OGRANICZONĄ ODPOWI | 2020-05-29 |
|   | 12345       | 2M FI FKTRONIK | 2 M ELEKTRONIK S.C. ZDZISŁAW                          | 2020-03-15 |

W widoku wszystkich płatności istnieje możliwość filtrowania wybranych płatności.

W celu zmiany ustawienia filtrów, należy kliknąć w *ikonę filtru* w lewym górnym rogu tabeli.

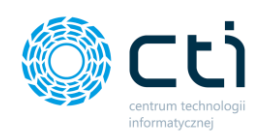

| Przelo | guj użytkownika:                    | <u>↓</u> <sup>∓</sup> × |   | Płatno             | ości                   | Dodatkowe filtry:                                                                           | Dodatkowe filtry: × |          |                      |       | CENTRUM                       | Użytkownik Testowy<br>centrum technologi informatycznej zygmunt wilder |                              |                        |  |
|--------|-------------------------------------|-------------------------|---|--------------------|------------------------|---------------------------------------------------------------------------------------------|---------------------|----------|----------------------|-------|-------------------------------|------------------------------------------------------------------------|------------------------------|------------------------|--|
| Wyt    | ierz użytkownika<br>WYCIĄGI BANKOWE | · ·                     | < | Piatek<br>Piatek   |                        | Rodzaj płatności:<br>Należności                                                             |                     | Ţ        | Wtorek<br>24 grudnia |       |                               | ia                                                                     |                              | ek<br>Inia             |  |
|        | FAKTURY SPRZEDAŻY<br>SŁOWNIKI       | *<br>*                  | T | Numer<br>dokumentu | Podmiot                | Wyświetlaj płatności:         Nierozliczone         Częściowo rozliczone         Rozliczone |                     | plat     | ności Prz            | ychód | Przychód<br>do<br>rozliczenia | Rozchód                                                                | Rozchód<br>do<br>rozliczenia | Termin<br>przekroczony |  |
| (i)    | PŁATNOŚCI                           |                         | ۲ | FV/51/2019         | HOTEL                  | Nie podlega                                                                                 |                     | - 10-    | 17 4                 | 55,39 | 0,00                          |                                                                        |                              |                        |  |
|        | DEKLARACJE                          |                         |   | FV/51/2019         | HOTEL                  |                                                                                             |                     | ок +10+  | 17 4:                | 9,95  | 0,00                          |                                                                        |                              |                        |  |
| tī     | ZESTAWIENIA                         |                         | 0 | FV/49/2019         | ALEXANDER SP.          | HOTEL ALEXANDER SP.                                                                         | 2019-10-16          | 2019-10- | 16 1:                | 9,71  | 139,71                        |                                                                        |                              | 67                     |  |
| ¢      | ANALIZY                             | ~                       | θ | FV/49/2019         | HOTEL<br>ALEXANDER SP. | HOTEL ALEXANDER SP.                                                                         | 2019-10-16          | 2019-10- | 16 1:                | 38,00 | 138,00                        |                                                                        |                              | 67                     |  |
|        | ROZLICZENIA Z BIUREM                |                         |   | FV/50/2019         | HOTEL                  | Hotel Wloski                                                                                | 2019-10-16          | 2019-10- | 16 4                 | 55,70 | 0,00                          |                                                                        |                              |                        |  |
| i.     | ZAŁĄCZNIKI                          |                         | 0 | FV/47/2019         | 6312667237             | FABRYKA OPROGRAMOWANIA<br>SPÓŁKA Z OGRANICZONĄ ODPOWI                                       | 2019-10-18          | 2019-10- | 09 61                | 53,00 | 663,00                        |                                                                        |                              | 74                     |  |
|        | 1.7.5.42-16                         |                         | 0 | FV/48/2019         | 6312667237             | FABRYKA OPROGRAMOWANIA<br>SPÓŁKA Z OGRANICZONĄ ODPOWI                                       | 2019-10-02          | 2019-10- | 09 5!                | 96,00 | 596,00                        |                                                                        |                              | 74                     |  |

Użytkownik ma możliwość wyboru rodzaju płatności: Wszystkich, Należności lub Zobowiązań. Dodatkowo może wybrać wyświetlanie płatności Nierozliczonych, Częściowo rozliczonych, Rozliczonych oraz Nie podlega. Po wybraniu płatności, należy kliknąć przycisk **OK**.

Jeśli chcemy wyszukać konkretną płatność w całej tabeli, można wpisać szczegółowe informacje w wybrane pole wyszukiwania pod nagłówkiem tabeli, np. numer dokumentu lub nazwę podmiotu. Można również wyświetlić płatności z wybranej daty lub z konkretnym terminem płatności. W celu powrotu do widoku wszystkich płatności, należy kliknąć ikonę *Wyczyść filtr* znajdującą się po lewej stronie tabeli obok pól wyszukiwania.

|                        | Płatności                |                                            | ? 📞 🖂 📀                                     | Użytkownik Testowy CENTRUM TECHNOLOGII INFORMATYCZNEJ ZYGMUNT WILDER |
|------------------------|--------------------------|--------------------------------------------|---------------------------------------------|----------------------------------------------------------------------|
| Przeloguj użytkownika: |                          |                                            |                                             |                                                                      |
| Wybierz użytkownika 🔻  |                          | ~ ~                                        | v v .                                       | · · ·                                                                |
| WYCIĄGI BANKOWE        | < Piątek<br>20 grudnia 2 | Sobota Niedziela P<br>1 grudnia 22 grudnia | oniedziałek Wtorek<br>23 grudnia 24 grudnia | Środa Czwartek<br>25 grudnia 26 grudnia                              |
| FAKTURY SPRZEDAŻY V    | < Powrót                 |                                            |                                             |                                                                      |
| słowniki 🗸             | Raport                   |                                            |                                             |                                                                      |
| PLATNOŚCI              | Numer dokumentu:         | FV/50/2019                                 | Podmiot:                                    | HOTEL                                                                |
|                        | Data dokumentu:          | 2019-10-16                                 | Termin płatności:                           | 2019-10-16                                                           |
|                        | Nazwa:                   | Hotel Wloski                               | Termin przekroczony:                        | 67                                                                   |
| ZESTAWIENIA            | Przychód:                | 465,70                                     | Przychód do rozliczenia:                    | 0,00                                                                 |
| C ANALIZY ~            | Na stronę: 50 🔶          |                                            |                                             |                                                                      |

Po kliknięciu w wybrany rekord w tabeli, można przejść do widoku szczegółowego płatności.

Raport zawiera następujące informacje: Numer dokumentu, Data dokumentu, Nazwa podmiotu, Podmiot (czyli akronim kontrahenta), Termin płatności, Termin przekroczony (o ile dni) – w przypadku zobowiązań, Rozchód oraz Rozchód do rozliczenia.

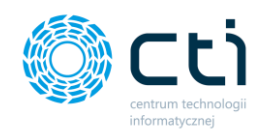

Jeśli chcemy powrócić do tabeli z wszystkimi płatnościami, należy kliknąć przycisk **Powrót**.

Ponad tabelą z płatnościami znajduje się ruchomy **pasek czasu**, na którym można zobaczyć graficzną prezentację informacji o płatnościach.

| Q            | 了 FABRYKA       | ¥ x |     | Płatno               | ści                    |                                           |                            | ?              |                  |              |          |                               |         |                           |                        |
|--------------|-----------------|-----|-----|----------------------|------------------------|-------------------------------------------|----------------------------|----------------|------------------|--------------|----------|-------------------------------|---------|---------------------------|------------------------|
| Przeloguj uz | żytkownika:     |     |     |                      |                        |                                           |                            |                |                  |              |          |                               |         |                           |                        |
| Wybierz u    | użytkownika     | ٣   |     | ~                    |                        | ~                                         | -                          |                | 2                |              |          | ~                             |         | ~                         |                        |
| ww           | YCIĄGI BANKOWE  | •   | · < | Piątek<br>20 grudnia |                        | Sobota<br>21 grudnia                      | ia Niedziela<br>22 grudnia | Ponie<br>23 gr | działek<br>udnia | ek Wtorek    |          | Środa<br>25 opudnia           |         | Czwartek<br>26 grudnia    |                        |
| FAX          | KTURY SPRZEDAŻY | ~   | ۳ 🗹 |                      |                        |                                           |                            |                |                  |              |          |                               |         |                           |                        |
| E SŁO        | OWNIKI          | ~   |     | Numer<br>dokumentu   | Podmiot                | Nazwa                                     |                            | Data dokumentu | Term             | in płatności | Przychód | Przychód<br>do<br>rozliczenia | Rozchód | Rozchód do<br>rozliczenia | Termin<br>przekroczony |
|              |                 | - 1 | ۲   |                      |                        |                                           |                            | dd.mm.rrrr     | dd.m             | m.rrrr       |          |                               |         |                           |                        |
| S PL/        | ATNOŚCI         |     |     | FKOR/11/2019         | 6312667237             | FABRYKA OPROGRAMO<br>SPÓŁKA Z OGRANICZONĄ | WANIA<br>ODPOWI            | 2019-12-16     | 20               | )19-12-23    | 1 000,00 | 1 000,00                      |         |                           |                        |
| 🗐 Del        | KLARACJE        |     |     | FV/65/2019           | 6312667237             | FABRYKA OPROGRAMO<br>SPÓŁKA Z OGRANICZONĄ | WANIA<br>ODPOWI            | 2019-12-16     | 20               | )19-12-23    | 701,85   | 701,85                        |         |                           |                        |
| ti Zes       | STAWIENIA       |     |     | FV/65/2019           | 6312667237             | FABRYKA OPROGRAMO<br>SPÓŁKA Z OGRANICZONĄ | WANIA<br>ODPOWI            | 2019-12-16     | 20               | )19-12-23    | 690,06   | 690,06                        |         |                           |                        |
|              | IALIZY          | ~   |     | FV/68/2019           | HOTEL<br>ALEXANDER SP. | HOTEL ALEXANDER                           | SP.                        | 2019-12-22     | 20               | 19-12-22     | 7 380,00 | 0,00                          |         |                           |                        |

Pasek daje szybką informację zwrotną na temat płatności przypadających na dany dzień miesiąca. Poruszając się strzałkami w lewo lub w prawo, możemy uwidocznić zakres dni, który interesuje użytkownika. Po kliknięciu ikony kalendarza w lewym dolnym rogu paska czasu, powrócimy do domyślnego widoku z aktualną datą.

|                        | ≭×               |                       | Płatno               | ści     |                      |     |                         |          | ? %                        |             | 0                    | U;<br>CENTRUM TECH  |
|------------------------|------------------|-----------------------|----------------------|---------|----------------------|-----|-------------------------|----------|----------------------------|-------------|----------------------|---------------------|
| Przeloguj użytkownika: |                  |                       |                      |         |                      |     |                         |          |                            |             |                      |                     |
| Wybierz użytkownika    | *                |                       | ~                    |         | ~                    |     |                         |          | -                          |             | ~                    |                     |
| WYCIĄGI BANKOWE        | ^                | <                     | Piątek<br>20 grudnia |         | Sobota<br>21 grudnia |     | Niedziela<br>22 grudnia |          | Poniedziałek<br>23 grudnia |             | Wtorek<br>24 grudnia | <br>Środ<br>25 gruc |
| FAKTURY SPRZEDAŻY      | ∽<br>Kliknij, al | by powrócić do dzisie | ijszej daty          |         |                      |     |                         |          | -                          |             |                      | Przychód            |
| SŁOWNIKI               | ~                |                       | Numer<br>dokumentu   | Podmiot | Na:                  | :wa | Data d                  | okumentu | ı Termiı                   | n płatności | Przychód             | do<br>rozliczenia   |
| -                      | - 1              | ۲                     |                      |         |                      |     | dd.mm                   | rrrr     | dd.mm                      | .rrr        |                      |                     |

Rodzaje płatności na pasku czasu zostały wyróżnione graficznie:

- Czerwony kolor ikonki prezentuje zobowiązania, które pozostały nierozliczone
- Szary kolor ikonki prezentuje zobowiązania, które zostały rozliczone
- Zielony kolor ikonki prezentują należności do zapłaty
- Złoty kolor ikonki prezentuje zarówno zobowiązania, jak i należności, które zostały nierozliczone

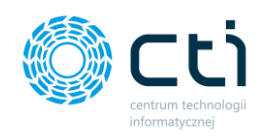

• Szary krzyżyk oznacza brak płatności przypadających na dany dzień.

Aby zobaczyć szczegółowe informacje dotyczące płatności na pasku czasu, należy kliknąć w wybrany dzień, na który przypadają płatności. W widoku szczegółowym można zobaczyć dane takie jak: Rodzaj płatności (czy jest to zobowiązanie czy należność), Numer dokumentu, Akronim podmiotu, Nazwa podmiotu, Przychód lub Rozchód, Przychód lub Rozchód pozostały do rozliczenia oraz Łączną kwotę do rozliczenia, jeśli na dany dzień przypada kilka płatności.

|                        | Płatności            | Płatności: Piątek, 13 grudnia ×                                                    | 4 0 4                   | Użytkownik Testowy<br>centrum technologii informatycznej zygmunt wilder |
|------------------------|----------------------|------------------------------------------------------------------------------------|-------------------------|-------------------------------------------------------------------------|
| Przeloguj użytkownika: |                      |                                                                                    |                         |                                                                         |
| Wybierz użytkownika *  | K Sroda              | Należność:<br>Numer dokumentu: FV/59/2019<br>Podmiot: 6312667237                   | Niedziela<br>15 grudnia | Poniedziałek Wtorek<br>16 grudnia 17 grudnia                            |
| FAKTURY SPRZEDAŻY 🗸    | Numer Podmi          | Nazwa: FABRYKA OPROGRAMOWANIA SPÓŁKA Z OGRANICZONĄ<br>ODPOWI<br>Przychód: 5 000.00 | sci Przychód            | Przychód Rozchód Termin do Rozchód do Termin                            |
| SŁOWNIKI 🗸             | dokumentu            | Przychód do rozliczenia: 5 000,00                                                  |                         | rozliczenia rozliczenia przekroczony                                    |
| PŁATNOŚCI              |                      | Łączny przychód do rozliczenia: 5000,00                                            |                         |                                                                         |
| DEKLARACJE             | FKOR/11/2019 6312667 | ODPOWI                                                                             | 1 000.00                | 1 000.00                                                                |
| ZESTAWIENIA            |                      | FABRYKA<br>OPROGRAMOWANIA                                                          | 22 704.05               |                                                                         |
|                        | +v/65/2019 631266/2: | 7 SPOŁKA Z 2019-12-16 2019-12-<br>OGRANICZONĄ                                      | 23 /01.85               | 701,85                                                                  |

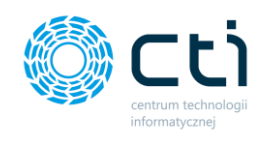

# 10. Deklaracje

Po kliknięciu w zakładkę ukazuje się lista zawierająca deklaracje, które są przesyłane do Pulpitu Klienta. Deklaracje zostały zaimportowane z systemu Comarch ERP Optima.

O tym, jakie typy deklaracji są przesyłane do Pulpitu oraz z jakiego okresu, decyduje biuro rachunkowe za pomocą odpowiedniej konfiguracji.

Lista zawiera elementy takie jak Rok i Miesiąc deklaracji, rodzaj deklaracji, wartość oraz termin płatności.

|      |                      |   | Deklaracje |             |              |                 | ? (L) i (L) | . 🖻 🛛 🛔                        | Użytkownik Testowy<br>CENTRUM TECHNOLOGII INFORMATY |
|------|----------------------|---|------------|-------------|--------------|-----------------|-------------|--------------------------------|-----------------------------------------------------|
| Wy   | bierz firmę          |   |            |             |              |                 |             |                                |                                                     |
| ⊞    | SŁOWNIKI 🗸           |   | Rok 🗸      | Miesiąc     | Rodzaj       | Imię i nazwisko | Wart        | ość Termin płatności           |                                                     |
| (i)) | PŁATNOŚCI            | • |            | Dowolny ~   | Dowolny ~    |                 | wartość     | <ul> <li>dd.mm.rrrr</li> </ul> |                                                     |
| Ø    | DEKLARACJE           |   | 2020       | Grudzień    | PIT-11       | Jan Kowalski    | 0.00        | PLN brak                       | Pobierz                                             |
| 17   | ZESTAWIENIA          |   | 2020       | Grudzień    | PIT-11       | Mateusz Testowy | 0.00        | PLN brak                       | Pobierz                                             |
| ¢    | ANALIZY              |   | 2020       | Grudzień    | PIT-11       | Zygmunt Wilder  | 0.00        | PLN brak                       | Pobierz                                             |
|      | ROZLICZENIA Z BIUREM |   | 2020       | Grudzień    | PIT-11       | Łukasz Śwital   | 0,00        | PLN brak                       | Pobierz                                             |
| ®    | ZAŁĄCZNIKI           |   | 2020       | Grudzień    | PIT-11       | Kamil Nawrocki  | 0.00        | PLN brak                       | A Pobierz                                           |
|      | ZADANIA (CZAT)       |   | 2020       | Listopad    | VAT-7/JPK_V7 |                 | 2 300,00    | PLN 2020-12-25                 | A Poblerz                                           |
| ŵ    | PRACOWNICY           |   | 2020       | Październik | VAT-7/JPK_V7 |                 | 16 322.00   | PLN 2020-11-25                 | A Pobierz                                           |
| *    | LIMITY URLOPOWE      |   | 2020       | Wrzesień    | VAT-7/JPK_V7 |                 | 1 365.00    | PLN 2020-10-25                 | Pobierz                                             |
|      |                      |   | 2020       | Lipiec      | ZUS DRA      |                 | 1 772,37    | PLN 2020-08-15                 |                                                     |
|      | 1.7.6.34-29          | 1 | 2020       | Maj         | VAT-7/JPK_V7 |                 | 0.00        | PLN brak                       |                                                     |

Dodatkowo, po lewej stronie tabeli znajdują się ikony, które informują użytkownika o tym, czy deklaracja jest jeszcze w buforze (zielona ikona otwartej kłódki) lub czy jest zablokowana (szara ikona zamkniętej kłódki). W przypadku deklaracji w buforze, biuro rachunkowe może wprowadzić jeszcze jakieś zmiany.

Po lewej stronie listy dostępne są także ikony informujące o tym, czy jest to korekta deklaracji bądź uaktualniona korekta. Status jest widoczny po najechaniu kursorem na ikonę:

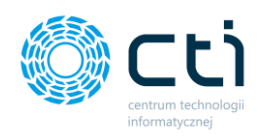

|                                     | -   | 2020 | GEGLICIT    |              | Rumm Hummouri  |     |
|-------------------------------------|-----|------|-------------|--------------|----------------|-----|
| Wybierz firmę                       |     | 2020 | Listopad    | VAT-7/JPK_V7 |                | 2   |
| DOKUMENT SPRZEDAŻY                  | •   | 2020 | Październik | VAT-7/JPK_V7 |                | 16  |
| WYCIĄGI BANKOWE                     |     | 2020 | Wrzesień    | VAT-7/JPK_V7 |                | 1   |
| ■ EAKTURY SPRZEDAŻY ✓               |     | 2020 | Lipiec      | ZUS DRA      |                | 1   |
|                                     | I a | 2020 | Maj         | VAT-7/JPK_V7 |                |     |
|                                     |     | 2020 | Kwiecień    | VAT-7/JPK_V7 |                | 16  |
| PŁATNOŚCI                           | •   | 2020 | Kwiecień    | ZUS DRA      |                | 4   |
|                                     |     | 2020 | Marzec      | VAT-7/JPK_V7 |                | -10 |
| ZESTAWIENIA                         |     | 2020 | Luty        | VAT-7/JPK_V7 |                | 59  |
| 🚱 ANALIZY 🗸 🗸                       |     | 2020 | Styczeń     | VAT-7/JPK_V7 |                |     |
| ROZLICZENIA Z BIUREM<br>RACHUNKOWYM |     | 2019 | Grudzień    | PIT-11       | Zygmunt Wilder |     |
| C ZAŁĄCZNIKI                        |     | 2019 | Grudzień    | PIT-36       | JANEK KOWALSKI |     |

Statusy deklaracji będą widoczne również w powiadomieniach systemowych (koperta): deklaracja nowa, uaktualniona, korekta oraz uaktualniona korekta deklaracji:

|                                               |     |              | Deklaracje |           |         | ? .                                                                                          | 9 <del>1</del> 🚱 🛔 | Użytkownik Testowy<br>CENTRUM TECHNOLOGII INFORMATY |
|-----------------------------------------------|-----|--------------|------------|-----------|---------|----------------------------------------------------------------------------------------------|--------------------|-----------------------------------------------------|
| Przeloguj użytkownika:<br>Wybierz użytkownika | -   |              |            |           |         | Powiadomienia eSZOK BR                                                                       |                    |                                                     |
| ANALIZY                                       | ~ * |              | Rok 🗸      | Miesiąc   | Rodzaj  |                                                                                              | ^ n płatności      |                                                     |
| ROZLICZENIA Z BIUREM                          |     | ۹ (          |            | Dowolny ~ | Dowolny | Nowa korekta deklaracji         © 2020-04-29 13:14:10           Maj 2020 (VAT-7)         ••• | n.rrrr 🗇           |                                                     |
|                                               |     |              | 2020       | Maj       | VAT-7   | <b>Uaktualniona korekta deklaracji</b> © 2020-04-29 13:14:10<br>Maj 2020 (VAT-7)             | brak               | Q Otwórz 🗅 Pobierz                                  |
| K ZAŁĄCZNIKI                                  |     | • <b>~</b> x | 2020       | Мај       | VAT-7   | Uaktualniona deklaracja © 2020-04-29 13:14:10                                                | brak               | Q Otwórz 📤 Pobierz                                  |
| CZAT (ZADANIA)                                |     | •            | 2020       | Maj       | VAT-7   | Mai 2020 (VAT-7)<br>Zobacz wszystkie wiadomości                                              | brak               | Q Otwórz 🔷 Pobierz                                  |
| PRACOWNICY                                    | - 1 |              | 2020       | Kwiecień  | VAT-7   | 16 009,00 PLN                                                                                | 2020-05-25         | Q Otwórz                                            |
| X LIMITY URLOPOWE                             |     |              | 2020       | Marzec    | VAT-7   | 6 118,00 PLN                                                                                 | brak               | Q Otwórz                                            |
| O DEMO WERSA PLUS<br>CZAS PRACY               | ~   |              | 2020       |           | 1.14.17 | 50.015.00 DLM                                                                                | 2020.02.25         | O churches - D parking                              |

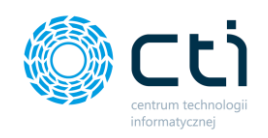

Po prawej stronie tabeli użytkownik ma możliwość pobrania deklaracji. Po kliknięciu przycisku *Pobierz*, pobrany plik w formacie .pdf można zapisać na dysku.

| Deklaracje |          |           |                 | ?       | i c      |                  | Użytkownik Testowy<br>centrum technologii informaty |
|------------|----------|-----------|-----------------|---------|----------|------------------|-----------------------------------------------------|
|            |          |           |                 |         |          |                  |                                                     |
| Rok 🗸      | Miesiąc  | Rodzaj    | Imię i nazwisko |         | Wartość  | Termin płatności |                                                     |
|            | Dowolny  | * Dowolny | ~               | wartość | ~        | dd.mm.rrrr       |                                                     |
| 2020       | Grudzień | PIT-11    | Jan Kowalski    |         | 0,00 PLN | brak             | & Pobierz                                           |
| 2020       | Grudzień | PIT-11    | Mateusz Testowy |         | 0,00 PLN | brak             | Pobierz                                             |

Opcja pobierania jest aktywna tylko w przypadku, jeśli deklaracja została zablokowana przez biuro rachunkowe. O tym, czy użytkownik otrzymuje również deklaracje w buforze czy wyłącznie zablokowane, decyduje biuro rachunkowe za pomocą odpowiedniej konfiguracji.

W widoku tabeli z deklaracjami możemy wyszukać konkretną deklarację za pomocą filtrów dostępnych pod nagłówkami tabeli, wpisując szczegółowe informacje w wybrane pole wyszukiwania, wybierając z kalendarza termin płatności lub wyświetlać różne wyniki z list rozwijanych dla miesiąca lub rodzaju deklaracji. W przypadku filtrowania pola "wartość" użytkownik może dodatkowo wyświetlić wyniki stosując takie operatory jak np. "Wyświetl wyniki równe/większe/mniejsze" od wartości wpisanej w pole wyszukiwania. Aby posortować listę deklaracji według kolejności alfabetycznej, należy kliknąć w wybrany nagłówek kolumny.

W celu powrotu do widoku wszystkich deklaracji, należy kliknąć ikonę **Wyczyść filtr** znajdującą się po lewej stronie tabeli obok pól wyszukiwania.

Istnieje możliwość ustawienia powiadomienia systemowego, e-mail oraz SMS informującego o nowej deklaracji wystawionej przez biuro rachunkowe. Ustawienia powiadomień konfiguruje administrator Pulpitu Klienta w panelu administracyjnym.

W przypadku powiadomień systemowych, można kliknąć w kopertę w górnym pasku menu i po kliknięciu w link z powiadomienia przejść do widoku szczegółowego otrzymanej deklaracji.

| TUBRYKA             |    | Deklaracje |          |           |                 | ? (L) i (L) 💆                                                                    | CENTRUM TECHNOLOGII INFORMATY. |
|---------------------|----|------------|----------|-----------|-----------------|----------------------------------------------------------------------------------|--------------------------------|
| Wybierz firmę       |    |            |          |           |                 | Powiadomienia eSZOK BR                                                           | żesz zobaczyć                  |
| DOKUMENT SPRZEDAŻY  |    | Rok 🗸      | Miesiąc  | Rodzaj    | lmię i nazwisko | Nowe rozliczenie z blurem © 2020-12-23 11:10:01                                  | _sin platności                 |
| WYCIĄGI BANKOWE     | 40 |            | Dowolny  | Y Dowolny | ~               | FA/4/2020                                                                        | m.rrr 🗖                        |
| FAKTURY SPRZEDAŻY V |    | 2020       | Grudzień | PIT-11    | Jan Kowalski    | Test                                                                             | brak 🔷 Pobierz                 |
| słowniki v          |    | 2020       | Grudzień | PIT-11    | Mateusz Testowy | Nowa korekta deklaracji         © 2020-12-15 09:43:53           Uplec 2020 (DRA) | brak 🔷 Pobierz                 |
|                     |    | 2020       | Grudzień | PIT-11    | Zygmunt Wilder  | Zobacz wszystkie wiadomości<br>opocieliw                                         | brak 🛆 Pobierz                 |

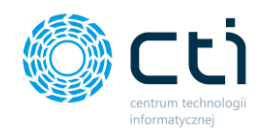

# 10.1. Widok szczegółowy deklaracji

Po wybraniu deklaracji na liście dwuklikiem, użytkownik zostanie przeniesiony do szczegółowego widoku deklaracji.

| Deklaracje                    |                                                                                                    |                                                                                                    | ? (5)                                                                                                    | i 🕻 🖂 🙆 🛔                        | SZEF<br>Przykładowa Firma |  |  |  |  |  |  |  |
|-------------------------------|----------------------------------------------------------------------------------------------------|----------------------------------------------------------------------------------------------------|----------------------------------------------------------------------------------------------------|----------------------------------|---------------------------|--|--|--|--|--|--|--|
| 1 2                           |                                                                                                    |                                                                                                    | 3                                                                                                    | 3                                |                           |  |  |  |  |  |  |  |
| Dane Dodatkowe dokumenty (U)  |                                                                                                    |                                                                                                    |                                                                                                    |                                  |                           |  |  |  |  |  |  |  |
| Dane dokumentu<br>2021<br>Rok | Lipiec<br>Miesiąc                                                                                                    | PIT-4R zaliczka<br><b>Rodzaj</b>                                                                                                    | 598,00 PLN<br>Wartość                                                                                                  | 2021-08-20<br>Termin płatności   | A Pobierz                 |  |  |  |  |  |  |  |
| Dokument                      |                                                                                                    |                                                                                                    |                                                                                                    |                                  | •                         |  |  |  |  |  |  |  |
| □ Q ↑ ↓ 1 z2                  | ZE                                                                                                    | - + Skala an<br>STAWIENIE ZALICZEK MIESIĘCZNYC<br>RAPORT POMOCNICZY DO DEKLA<br>4. Miesiąc<br>7<br>5. Rok.                                                                                                    | utomatyczna V<br>CH NA PODATEK DOCHODOWY<br>ARACJI ROCZNEJ PIT-4R<br>2021                                              | Y                                |                           |  |  |  |  |  |  |  |
|                               | Podstawa prawna: Art. 38 u<br>zwanej di<br>Składający: Płatnik pr<br>Terminy składania: Do dnia s<br>Miejsce składania: Urząd ski<br>działalno: | 1 1 jart. 42 ust. 1 ustawy z dnia 26 lipca 1001 r. o podatku docho<br>kaj furtawa;<br>ustawa jartawa;<br>O mesiaga nastepujątego po mesiajau, w którym pobrano zalicz<br>otkowy według miejsca zamieszkania płatnika, a jeżeli płatnik na<br>jo gdy płatnik mie posada siedzby. | vdowym od osób fzycznych (Dz.U. z 2000 r. Nr 14, poz<br>kę,<br>z jest osobą fizyczną, według siedziby bądź miejsca pro | : 178 z późn. zm.),<br>owadzenia | 5                         |  |  |  |  |  |  |  |
|                               | A. MEJSCE SKŁADANIA DEKLARACJI  6. Urząd skutnewy, do którego adresowana jest doktaracja Urząd Skarbowy w Wejherowie                            |                                                                                                    |                                                                                                    |                                  |                           |  |  |  |  |  |  |  |
|                               | B. DANE PŁATNIKA                                                                                                    | * - dotyczy płatnika niebędącego osobą fizyczną                                                                                                    | ** - dotyczy platnika będącego osobą fizyczną                                                                          |                                  |                           |  |  |  |  |  |  |  |

Będąc w widoku **Dane [1]** wybranej deklaracji użytkownik może przeglądać dane szczegółowe dokumentu, takie jak miesiąc i rok dla których dana deklaracja została utworzona, rodzaj deklaracji, wartość deklaracji oraz termin płatności.

W sekcji **Dokument [5]** użytkownik może zapoznać się z podglądem wygenerowanej deklaracji zgodnie z dostępnym w Comarch ERP Optima wydrukiem standardowym dla dokumentu. Wydruk nie jest dostępny dla deklaracji ZUS DRA.

Jeżeli zatwierdzona deklaracja utworzona w Comarch ERP Optima została przesłana do Urzędu Skarbowego, pod przyciskiem **Pobierz [4]** oprócz możliwości pobrania druku deklaracji, użytkownik może pobrać dokument Urzędowego Poświadczenia Odbioru (UPO). Natomiast w przypadku przesyłania pliku deklaracji wraz z załącznikami, załączniki do deklaracji będą dostępne w zakładce **Dodatkowe dokumenty [2]**, nawias z cyfrą wskazuję liczbę załączników do deklaracji.

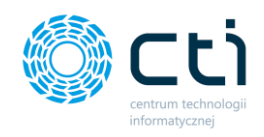

Użytkownik może zapoznać się z **historią zmian dokumentu [3]**. W historii zmian jest zawarta informacja o dacie przesłania dokumentu do Pulpitu Klienta, informacja o wprowadzonych zmianach w przypadku wprowadzania korekt, informacja o pobraniu UPO.

# 11. Zestawienia

Po kliknięciu w zakładkę **Zestawienia** ukazuje się tabela zawierająca informacje o przychodzie, kosztach, dochodzie, różnicy VAT, podatkach i ZUS pracowników. Dane są pobierane z deklaracji zatwierdzonych w Comarch ERP Optima.

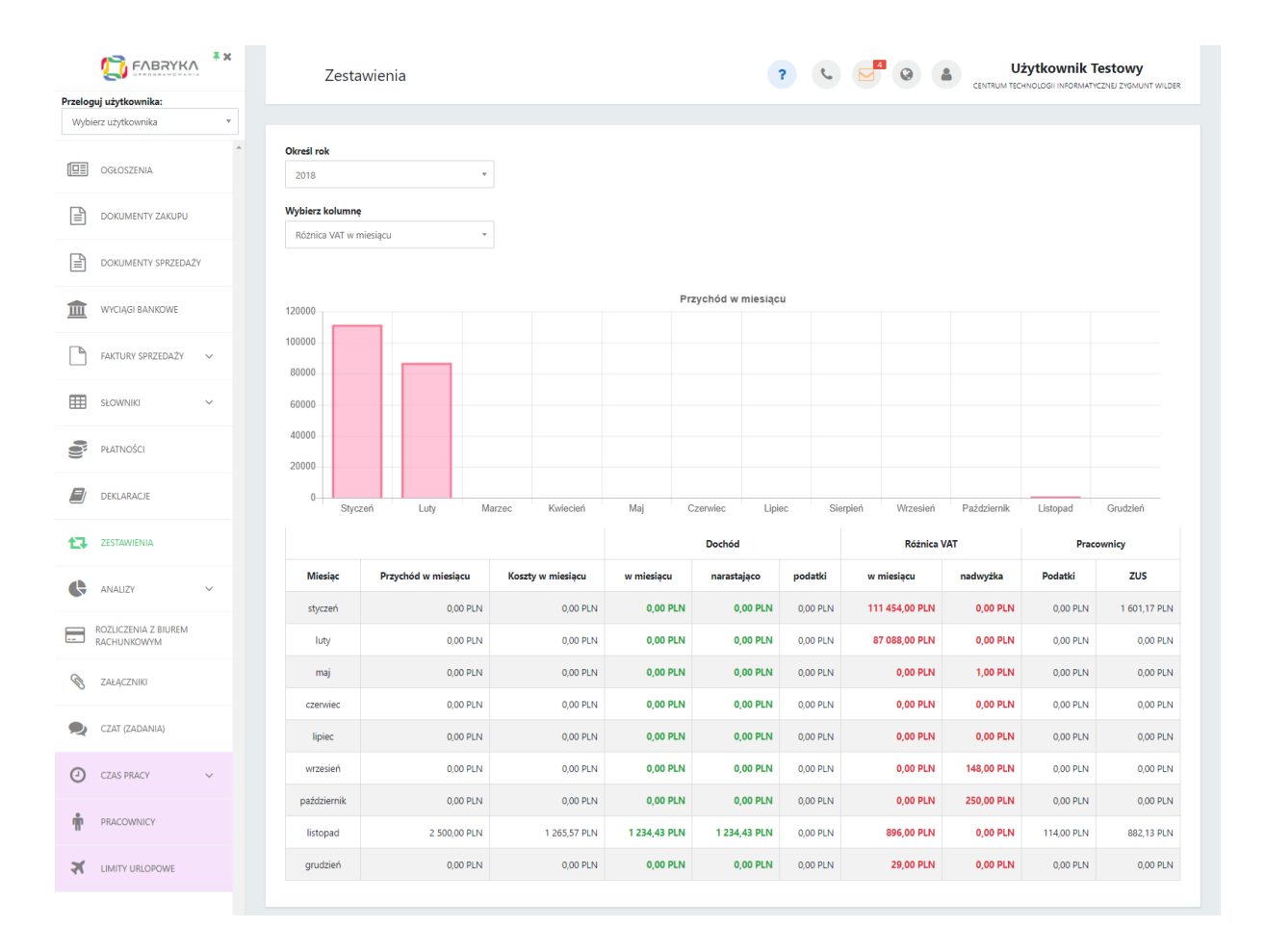

W pierwszej kolejności należy określić rok, za który chcemy wygenerować zestawienie.

Wybór kolumny dotyczy graficznej prezentacji jednego z elementów zestawienia. W celu wygenerowania wykresu, należy wybrać element z listy rozwijanej.

Pod wykresem możemy zobaczyć zestawienie w układzie tabelarycznym w podziale na miesiące.

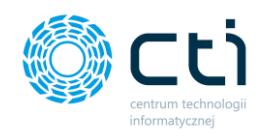

Tabela zawiera elementy takie jak Przychód oraz koszty w miesiącu, Dochód: w miesiącu, narastająco oraz wysokość podatków, Różnicę VAT w miesiącu oraz nadwyżka, a także wysokość podatków i ZUS pracowników.

Po najechaniu kursorem na kwotę podatków lub ZUS w kolumnach dotyczących pracowników, wyświetlany jest numer rachunku indywidualnego. Numery rachunków są ustawiane podczas konfiguracji nowej firmy w programie Comarch ERP Optima lub po jej utworzeniu w zakładce: *Konfiguracja*  $\rightarrow$  *Firma*  $\rightarrow$  *Dane firmy*  $\rightarrow$  *Deklaracje* 

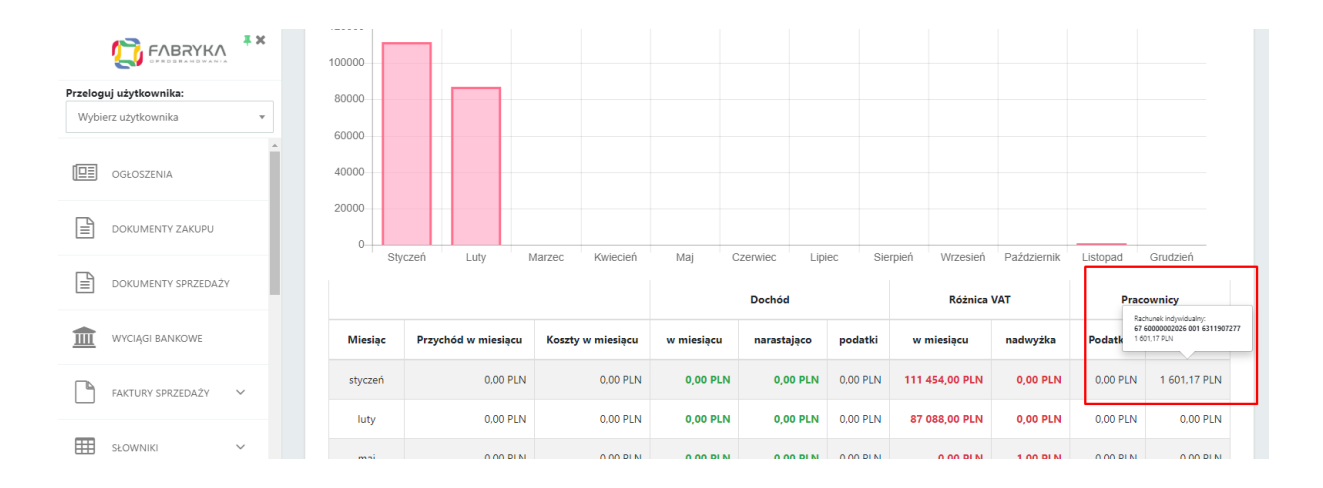

Dane w poszczególnych kolumnach zestawienia są pobierane z następujących deklaracji:

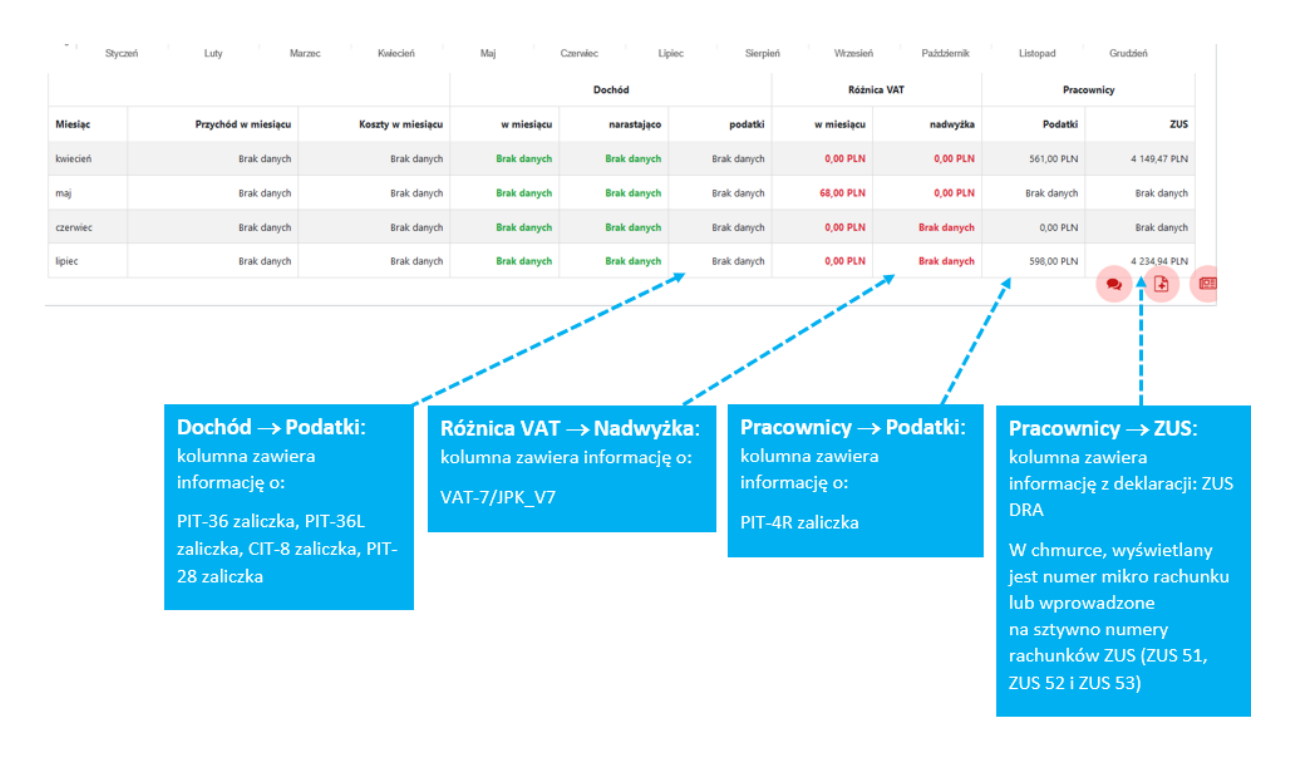

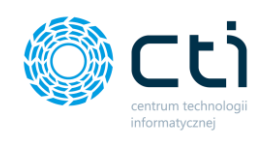

# 12. Analizy

#### 12.1.1. Analizy – Wiekowanie należności i zobowiązań

Analiza *Wiekowanie należności i zobowiązań* umożliwia wygenerowanie zestawienia struktury wiekowej dla płatności na wybrany dzień w układzie graficznym i tabelarycznym w ustalonych przez użytkownika przedziałach czasowych. Wykres wygenerowany jest na podstawie płatności z Comarch ERP Optima.

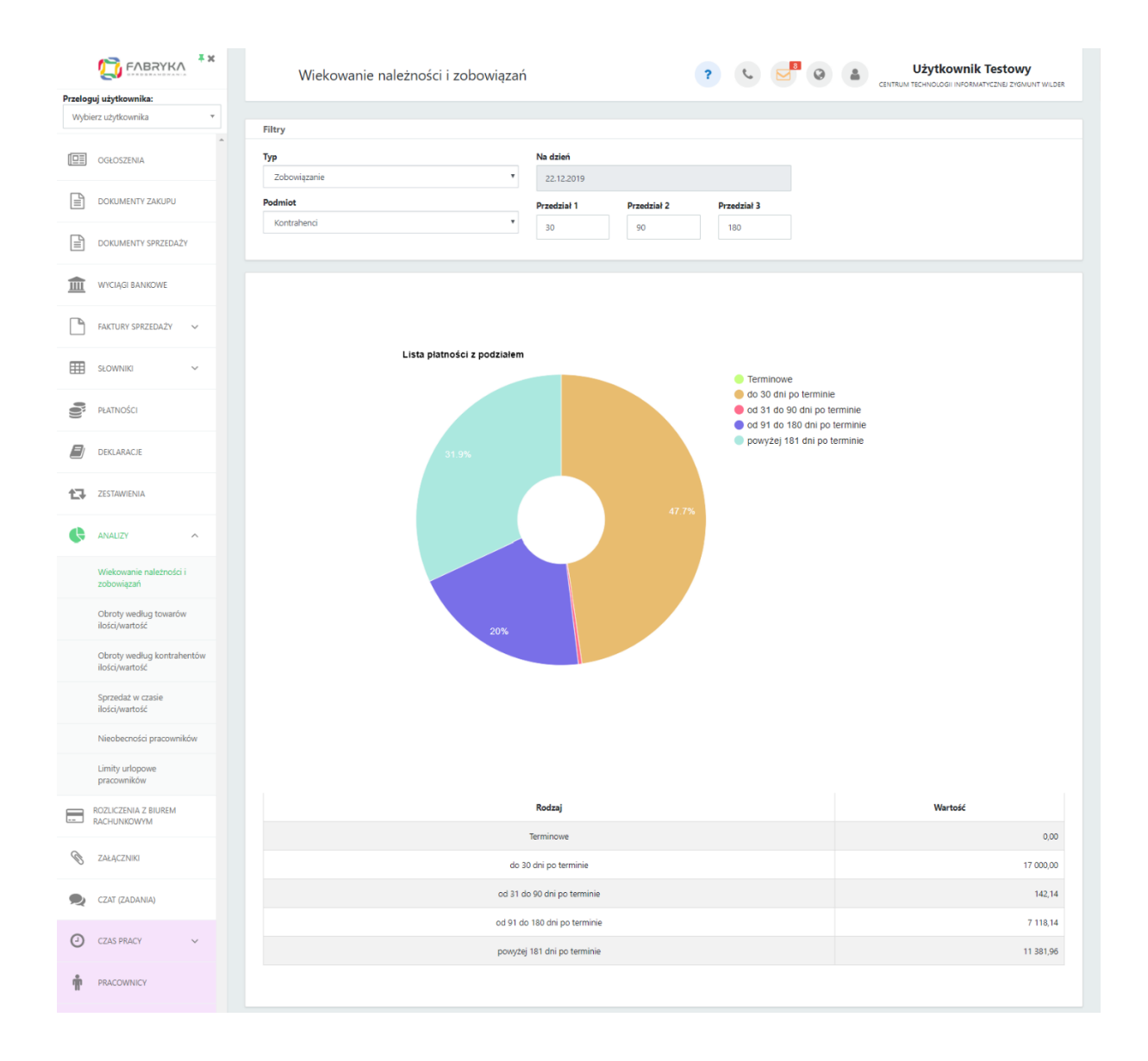

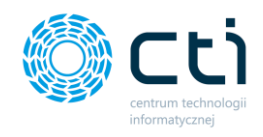

W celu wygenerowania oczekiwanej analizy, należy użyć dostępnych filtrów.

Płatności można filtrować według: typu - czyli należność lub zobowiązanie oraz rodzaju podmiotu - kontrahenci, banki, pracownicy i wspólnicy oraz urzędy.

Zestawienie jest generowane na bieżący dzień. Można ustalić oczekiwane przedziały czasowe dla płatności przeterminowanych, np. po wpisaniu w pola z przedziałami następujących ilości dni: 30 / 60 / 90, wygenerujemy płatności w przedziałach: w terminie, do 30 dni po terminie, od 31 do 60 dni po terminie, od 61 do 90 dni po terminie, powyżej 91 dni po terminie.

Płatności terminowe są wyświetlane domyślnie, niezależnie od wybranego przedziału czasowego.

Po najechaniu kursorem na wykresie kołowym na wybrany przedział, wyświetla się przedział wiekowania, łączna wartość płatności oraz procentowy udział w całym zestawieniu.

Pod wykresem możemy zobaczyć to samo zestawienie w układzie tabelarycznym, w ustalonych wcześniej przedziałach czasowych. Tabela zawiera rodzaj wybranych przedziałów czasowych oraz łączną wartość płatności dla każdego z nich.

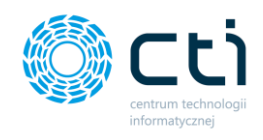

# 12.1.2. Analizy – Obroty według towarów

Analiza **Obroty według towarów ilości/wartość** pokazuje wartość sprzedaży poszczególnych towarów lub usług na podstawie faktur sprzedaży oraz faktur korygujących, wystawianych w Pulpicie Klienta.

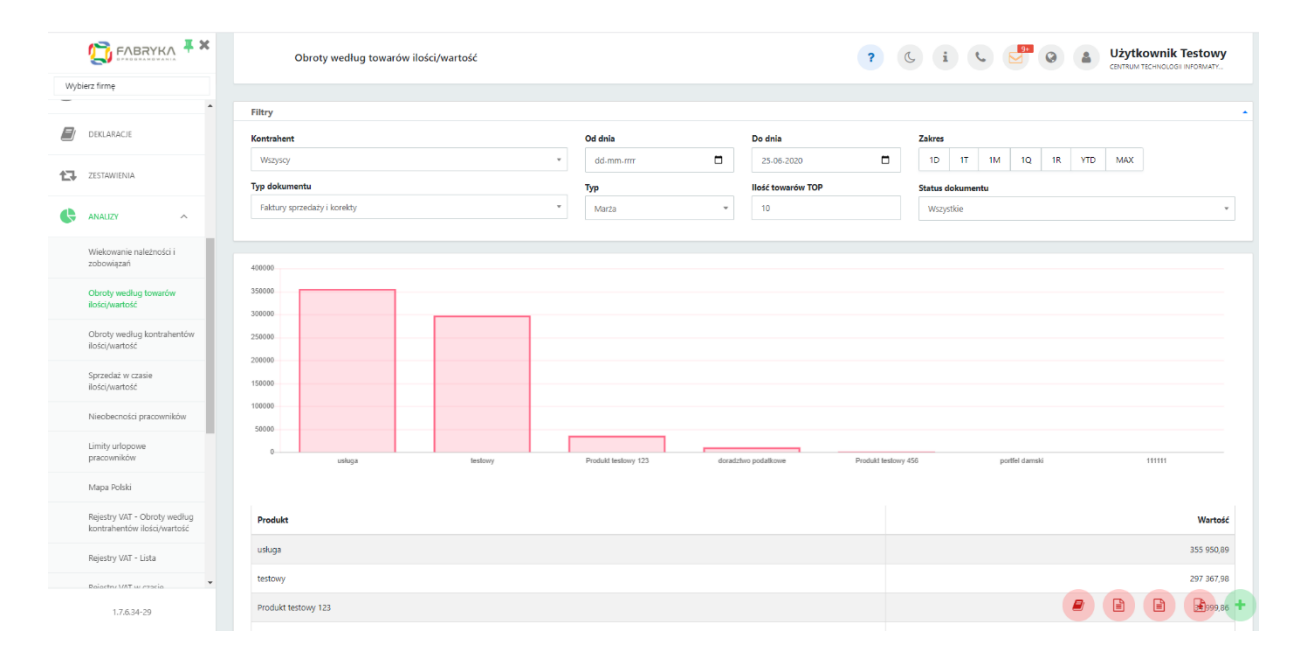

W celu wygenerowania oczekiwanej analizy, należy użyć dostępnych filtrów:

• kontrahenta - wyświetlając wykres dla wszystkich kontrahentów lub wybranego konkretnego kontrahenta z listy rozwijalnej

• typu dokumentu - wyświetlając zestawienie dla wszystkich faktur lub wybierając jeden z typów - faktury sprzedaży lub korekty

zakresu czasowego - wybierając z kalendarza pierwszy i ostatni dzień, dla których chcemy wygenerować analizę lub przycisk czasu w zakresie (1D, 1T, 1M, 1Q, 1R, YTD, MAX).
 W przypadku wartości MAX zostanie wygenerowany wykres bez zawężenia zakresu czasowego.

• status dokumentu - uwzględniając wszystkie dokumenty, dokumenty w buforze lub dokumenty zatwierdzone

• typu wartości, według której chcemy podsumować obrót towarów - wartość VAT, wartość netto, wartość brutto lub ilość towarów

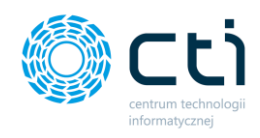

• ilości towarów TOP, wpisując konkretną liczbę towarów z największym obrotem

Po najechaniu kursorem na wykresie słupkowym na wybrany towar, wyświetla się nazwa towaru lub usługi oraz łączna wartość obrotu dla podświetlonego towaru lub usługi.

Pod wykresem możemy zobaczyć to samo zestawienie w układzie tabelarycznym, w ustalonym wcześniej przedziale czasowym dla wybranych kontrahentów oraz typu faktury. Tabela zawiera listę towarów oraz łączną wartość obrotu dla każdego z nich.

#### 12.1.3. Analizy – Obroty według kontrahentów

Analiza **Obroty według kontrahentów ilości/wartość** pokazuje wartość sprzedaży dla poszczególnych kontrahentów na podstawie faktur sprzedaży oraz faktur korygujących, wystawianych w Pulpicie Klienta.

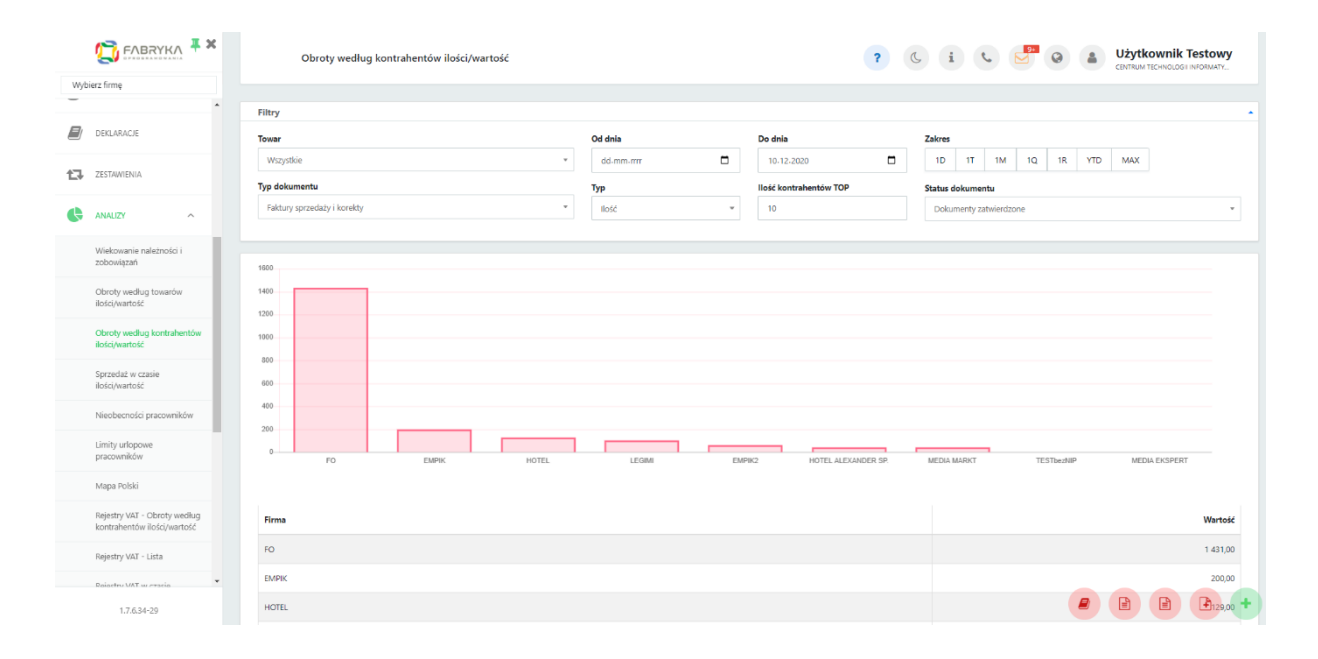

W celu wygenerowania oczekiwanej analizy, należy użyć dostępnych filtrów:

- towaru wyświetlając wykres dla wszystkich towarów lub wybranego towaru z listy rozwijalnej
- typu dokumentu wyświetlając zestawienie dla wszystkich faktur lub wybierając jeden

z typów - faktury sprzedaży lub korekty

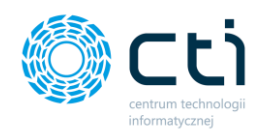

• zakresu czasowego - wybierając z kalendarza pierwszy i ostatni dzień, dla których chcemy wygenerować analizę lub przycisk czasu w zakresie (1D, 1T, 1M, 1Q, 1R, YTD, MAX). Wartość MAX generuje wykres z wszystkimi wynikami bez ograniczenia datami.

• status dokumentu - uwzględniając wszystkie dokumenty, dokumenty w buforze lub dokumenty zatwierdzone

• typu wartości, według której chcemy podsumować sprzedaż - wartość VAT, wartość netto, wartość brutto lub ilość towarów

• ilości towarów TOP, wpisując konkretną liczbę towarów z największym obrotem

Po najechaniu kursorem na wykresie słupkowym na wybranego kontrahenta, wyświetla się nazwa kontrahenta oraz łączna wartość obrotu.

Pod wykresem możemy zobaczyć to samo zestawienie w układzie tabelarycznym, w ustalonym wcześniej przedziale czasowym dla wybranych towarów oraz typu faktury. Tabela zawiera listę kontrahentów oraz łączną wartość obrotu dla każdego z nich.

## 12.1.4. Analizy – Sprzedaż w czasie

Analiza *Sprzedaż w czasie* pokazuje wartość sprzedaży towarów i usług w poszczególnych dniach, tygodniach, miesiącach lub latach na podstawie faktur sprzedaży oraz faktur korygujących.

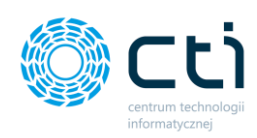

| Wyb | FABRYKA **                                                  | Sprzedaż w czasie ilości/wartość                                                                                |                 |                                                                                                    |        | •                           | ?         | Ľ         | i                | ¢          | 9+         | 0        | a y          | JŻYTKOWNI<br>ENTRUM TECHNOLO | k Testowy<br>ogłinformaty                          |
|-----|-------------------------------------------------------------|----------------------------------------------------------------------------------------------------|-----------------|----------------------------------------------------------------------------------------------------|--------|-----------------------------|-----------|-----------|------------------|------------|------------|----------|--------------|------------------------------|----------------------------------------------------|
| _   | ·                                                           | Filtry                                                                                                    |                 |                                                                                                    |        |                             |           |           |                  |            |            |          |              |                              |                                                    |
|     | DEKLARACJE                                                  | Kontrahent                                                                                                    |                 | Od dnia                                                                                                    | D      | Do dnia                     |           | Zakr      | es               |            |            |          |              |                              |                                                    |
| 47  | TETHATANA                                                   | Wszyscy •                                                                                                    |                 | dd-mm-rrrr                                                                                                    |        | 10-12-2020                  |           | 10        | 11               | 1M         | 1Q         | 1R       | YTD          | MAX                          |                                                    |
| Ľ+  | ZESTAWIENIA                                                 | Towar                                                                                                    |                 | Тур                                                                                                    | Ţ      | lyp dokumentu               |           | Statu     | ıs dokun         | ientu      |            |          |              |                              |                                                    |
| ¢   | ANAUZY                                                      | Wszystkie *                                                                                                    |                 | Wartość netto 💌                                                                                                    |        | Faktury sprzedaży i korekty | *         | W         | szystkie         |            |            |          |              |                              | v                                                  |
|     | Wiekowanie należności i<br>zobowiązań                       | Dokladność<br>Miesiąc +                                                                                         |                 |                                                                                                    |        |                             |           |           |                  |            |            |          |              |                              |                                                    |
|     | Obroty według towarów<br>ilości/wartość                     | 400000                                                                                                    |                 |                                                                                                    |        |                             |           |           |                  |            |            |          |              |                              |                                                    |
|     | Obroty według kontrahentów<br>ilości/wartość                | 350000<br>300000<br>250000                                                                                      |                 |                                                                                                    |        |                             | _         |           |                  |            |            |          |              |                              |                                                    |
|     | Sprzedaż w czasie<br>ilości/wartość                         | 20000<br>15000<br>10000                                                                                         |                 |                                                                                                    |        |                             |           |           |                  |            |            |          |              |                              |                                                    |
|     | Nieobecności pracowników                                    | 50000                                                                                                    |                 |                                                                                                    |        |                             |           |           |                  |            |            |          |              |                              |                                                    |
|     | Limity urłopowe<br>pracowników                              | 50000                                                                                                    | nd <sup>i</sup> | and at an at an at an at an at                                                                                                    | at Dia | nd and and and and and      | ar 220 ad | 200       | e BiB            | x 2020     | 610<br>ald | 2018 not | and and and  | and the add                  | 15 <sup>10</sup> 10 <sup>10</sup> 15 <sup>10</sup> |
|     | Mapa Polski                                                 | ال محمل المحمل المحمل التركي التركي التركي التركي التركي التركي التركي التركي التركي التركي التركي التركي الترك | and a second    | and a set of a set of | sel    | A ST SANK ST SANK T SANK T  | South 25  | Second A. | Participation of | Stadiat of | Salat I'v  | Salat or | Salah Strand | AND SHORE ST.                | and Cart                                           |
|     | Rejestry VAT - Obroty według<br>kontrahentów ilości/wartość |                                                                                                    |                 |                                                                                                    |        |                             |           |           |                  |            |            |          |              |                              |                                                    |
|     | Rejestry VAT - Lista                                        | Produkt                                                                                                    |                 |                                                                                                    |        |                             |           |           |                  |            |            |          |              |                              | Wartość                                            |
|     | Poioctru VAT ur eracio                                      | Miesiąc: 09 Rol:: 2018                                                                                          |                 |                                                                                                    |        |                             |           |           |                  |            |            |          |              |                              | 350 001,00                                         |
|     | 1.7.6.34-29                                                 | Miesiąc: 10 Rolc 2018                                                                                           |                 |                                                                                                    |        |                             |           |           |                  |            |            |          |              |                              | 0,00                                               |

W celu wygenerowania oczekiwanej analizy, należy użyć dostępnych filtrów:

• kontrahenta - wyświetlając wykres dla wszystkich kontrahentów lub wybranego kontrahenta z listy rozwijalnej

• towaru - wyświetlając wykres dla wszystkich towarów lub wybranego towaru z listy rozwijalnej

• zakresu czasowego - wybierając z kalendarza pierwszy i ostatni dzień, dla których chcemy wygenerować analizę lub przycisk czasu w zakresie (1D, 1T, 1M, 1Q, 1R, YTD, MAX). Wartość MAX generuje wykres z wszystkimi wynikami bez ograniczenia datami.

• status dokumentu - uwzględniając wszystkie dokumenty, dokumenty w buforze lub dokumenty zatwierdzone

• typu wartości, według której chcemy podsumować wartość sprzedaży - wartość VAT, wartość netto, wartość brutto lub ilość towarów

• typu dokumentu - wyświetlając zestawienie dla wszystkich faktur lub wybierając jeden z typów - faktury sprzedaży lub korekty

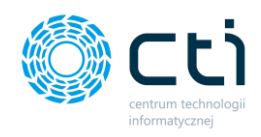

• dokładności, wybierając z listy oczekiwany okres czasu analizy: dzień, tydzień, miesiąc lub rok

Po najechaniu kursorem na wykresie słupkowym na jeden z wygenerowanych wyników, wyświetla się łączna wartość sprzedaży dla podświetlonego przedziału czasowego.

Pod wykresem możemy zobaczyć to samo zestawienie w układzie tabelarycznym, na podstawie wcześniej ustalonych parametrów dla wybranych kontrahentów, towarów oraz typu faktury. Tabela zawiera łączną wartość sprzedaży w porównywanym okresie czasu.

12.1.5. Analizy – Nieobecności pracowników

**Analiza Nieobecności pracowników** pokazuje w graficznej oraz tabelarycznej formie nieobecności pracowników we wskazanym przez użytkownika przedziale czasowym. W analizie wyświetlane są nieobecności wprowadzone w Comarch ERP Optima.

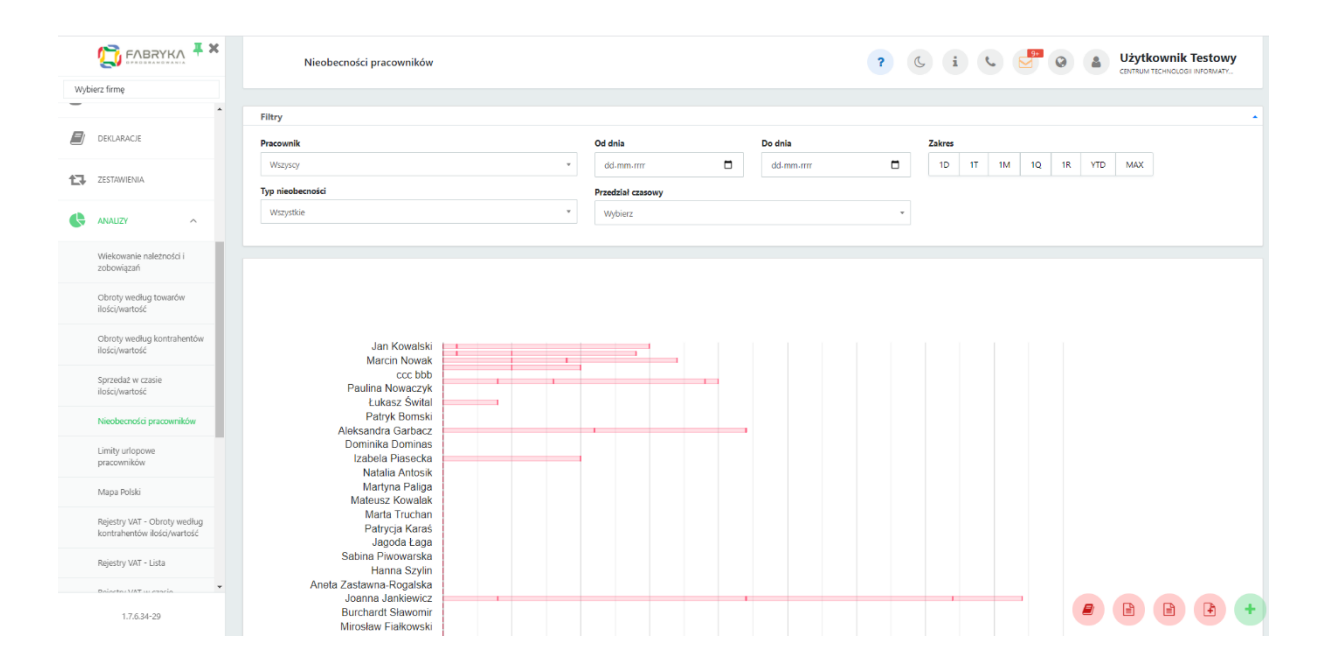

W celu wygenerowania oczekiwanej analizy, należy użyć dostępnych filtrów:

• Pracownik - wyświetlając analizę dla wszystkich pracowników lub wybranego pracownika z listy rozwijanej

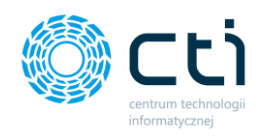

• Typ nieobecności - wyświetlając analizę dla wszystkich nieobecności lub wybierając jeden z typów – rodzaje nieobecności są zaimportowane ze słownika Comarch ERP Optima.

Zakres dat - w polach od dnia oraz do dnia wybierając z kalendarza pierwszy i ostatni dzień, dla których chcemy wygenerować analizę lub przycisk czasu w zakresie (1D, 1T, 1M, 1Q, 1R, YTD, MAX). Wartość MAX generuje wykres z wszystkimi wynikami bez ograniczenia datami.

• Przedział czasowy – wybierając z listy rozwijanej rok, z którego chcemy wyświetlać nieobecności.

Po najechaniu kursorem na wykresie słupkowym na wybraną nieobecność pracownika, wyświetla się typ nieobecności oraz ilość dni danego rodzaju nieobecności.

Pod wykresem możemy zobaczyć to samo zestawienie w układzie tabelarycznym, w ustalonym wcześniej przedziale czasowym dla wybranych pracowników oraz typu nieobecności. Tabela zawiera listę pracowników oraz różne typy nieobecności z ilościami dni dla każdego z typów.

Jeśli po wygenerowaniu analizy dla wybranego pracownika chcemy wrócić do widoku wszystkich pracowników, należy w filtrze pracownik z listy rozwijanej wybrać opcję *Wszyscy*.

## 12.1.6. Analizy – Limity urlopowe pracowników

*Analiza Limity urlopowe pracowników* pokazuje w graficznej oraz tabelarycznej formie limity urlopowe pobrane z Comarch ERP Optima.

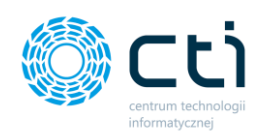

|        |                                              | Limity urlopowe pracow                                                 | ników        |    | و  |        | CENTR  | Użytkownik Testowy<br>um technologii informatycznej zygmi         | /<br>UNT WILDER          |
|--------|----------------------------------------------|------------------------------------------------------------------------|--------------|----|----|--------|--------|-------------------------------------------------------------------|--------------------------|
| Przelo | guj użytkownika:                             |                                                                        |              |    |    |        |        |                                                                   |                          |
| Wyt    | pierz użytkownika 🔹                          | Filtry                                                                 |              |    |    |        |        |                                                                   |                          |
|        | OGŁOSZENIA                                   | Pracownik<br>Wszyscy                                                   | <b>Rok</b>   |    |    | Ŧ      |        |                                                                   |                          |
|        | DOKUMENTY ZAKUPU                             | Typ limitów                                                            |              |    |    |        |        |                                                                   |                          |
| Ē      | DOKUMENTY SPRZEDAŻY                          | Wszystkie                                                              | *            |    |    |        |        |                                                                   |                          |
| 盦      | WYCIĄGI BANKOWE                              |                                                                        |              |    |    |        |        |                                                                   |                          |
|        | FAKTURY SPRZEDAŻY 🗸 🗸                        | Jan Kowalski                                                           |              |    |    |        |        |                                                                   |                          |
| ▦      | słowniki 🗸                                   | ccc bbb<br>Łukasz Śwital<br>Aleksandra Garbacz                         |              |    |    |        |        |                                                                   |                          |
| Ű      | PŁATNOŚCI                                    | Izabela Piasecka<br>Martyna Paliga<br>Marta Truchan                    |              |    |    |        |        |                                                                   |                          |
|        | DEKLARACJE                                   | Jagoda caga<br>Hanna Szylin<br>Joanna Jankiewicz                       |              |    |    |        |        |                                                                   |                          |
|        | 1.7.5.42-16                                  | Mirosław Fiałkowski<br>Kamil Nawrocki<br>Karolina Majchrzak<br>ccc ccc |              |    |    |        |        |                                                                   |                          |
| ¢      | ANALIZY                                      | eeeeee eeeeee<br>ooliii oliii                                          | 5 10         | 15 | 20 | 25     | 30     | 25                                                                |                          |
|        | Wiekowanie należności i<br>zobowiązań        | 0                                                                      | 5 10         | 10 | 20 | 20     | 30     | 30                                                                |                          |
|        | Obroty według towarów<br>ilości/wartość      |                                                                        |              |    |    |        |        |                                                                   |                          |
|        | Obroty według kontrahentów<br>ilości/wartość | Pracownik                                                              |              |    |    | Nieobe | cności |                                                                   |                          |
|        | Sprzedaż w czasie<br>ilości/wartość          |                                                                        | Jan Kowalski |    |    |        |        | Urłop wypoczynkowy (pozostało<br>Jrłop wypoczynkowy (wykorzystano | o): 10 dni<br>o): 10 dni |
|        | Nieobecności pracowników                     | Jan Kowalski                                                           |              |    |    |        |        | Należne łączni<br>Dozostał                                        | e: 22 dni<br>o: 12 dni   |
|        | Limity urlopowe<br>pracowników               |                                                                        |              |    |    |        |        | Wykorzystan                                                       | o: 10 dni                |
|        | ROZLICZENIA Z BIUREM<br>RACHUNKOWYM          | Mateusz Testow<br>Marcin Nowak                                         | y            |    |    |        |        | Brak                                                              | climitów                 |
|        |                                              |                                                                        |              |    |    |        |        |                                                                   |                          |

W celu wygenerowania oczekiwanej analizy, należy użyć dostępnych filtrów:

• Pracownik - wyświetlając analizę dla wszystkich pracowników lub wybranego pracownika z listy rozwijalnej

Typ limitów - wyświetlając analizę dla wszystkich limitów lub wybierając jeden z typów
 rodzaje limitów są zaimportowane ze słownika Comarch ERP Optima.

• Rok – wybierając z listy rozwijanej rok, z którego chcemy wyświetlać limity

Po najechaniu kursorem na wykresie słupkowym na limit urlopowy wybranego pracownika, wyświetla się typ limitu, ilość dni wykorzystanych oraz ile dni pozostało.

Pod wykresem możemy zobaczyć to samo zestawienie w układzie tabelarycznym, zgodnie z wybranymi filtrami

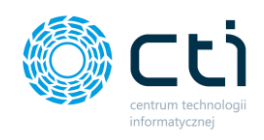

Jeśli po wygenerowaniu analizy dla wybranego pracownika chcemy wrócić do widoku wszystkich pracowników, należy w filtrze pracownik z listy rozwijanej wybrać opcję "wszyscy".

## 12.1.7. Analizy – Mapa Polski (Funkcjonalność wersji Pulpit Klienta PLUS)

Analiza Mapa Polski pokazuje wartość sprzedaży towarów i usług w poszczególnych dniach, tygodniach, miesiącach lub latach na podstawie faktur sprzedaży oraz faktur korygujących. Dane są prezentowane na Mapie Polski według kodów pocztowych kontrahentów.

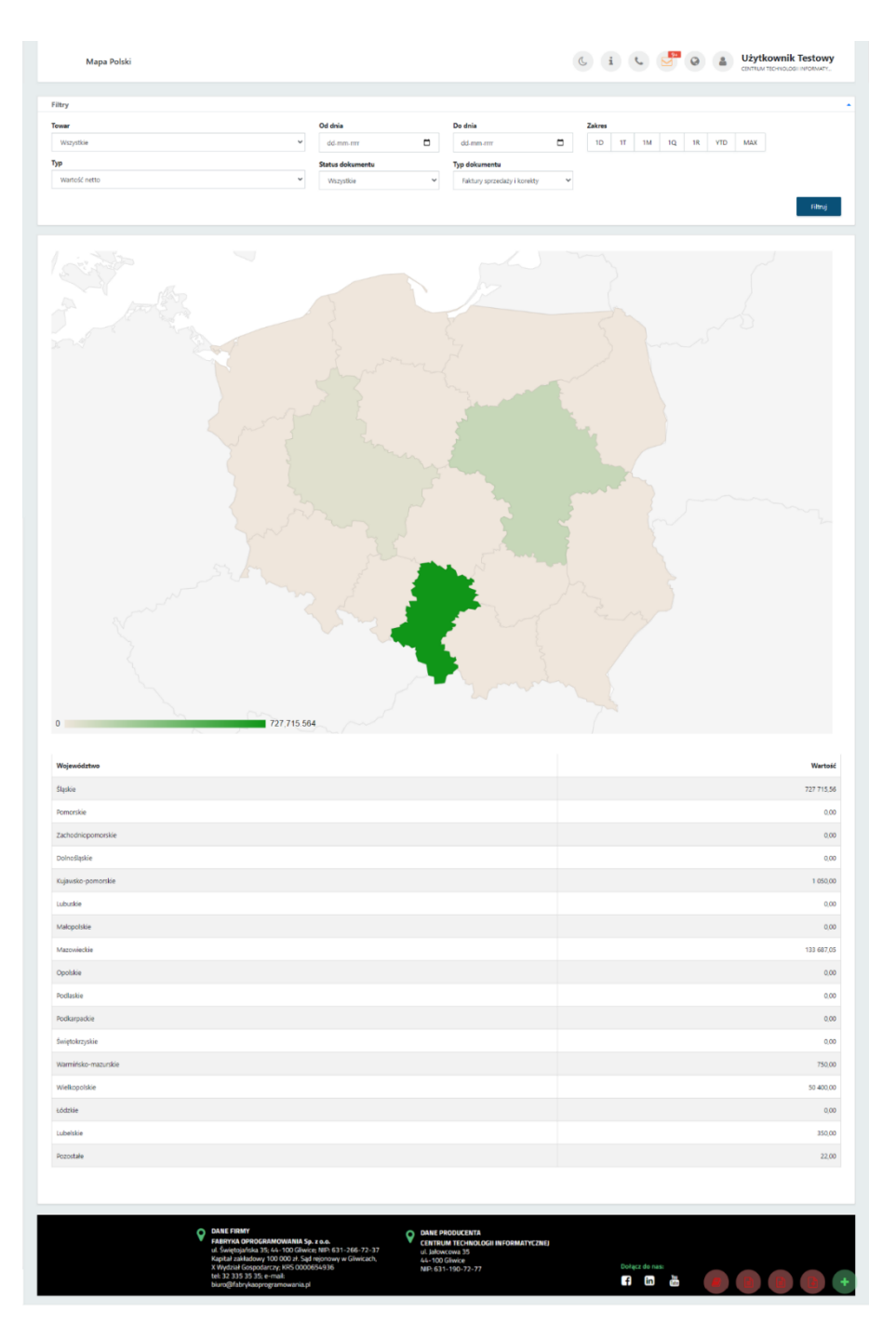
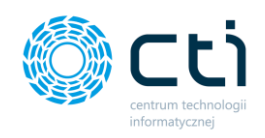

| Rejestry VAT - Obroty według kontrahentów ilości/warto                                                                                                    | ość          |       |         | Ci     | C 📴 ( | 2      | Użytkownik Testowy<br>CENTRUM TECHNOLOGII INFORMATY |
|----------------------------------------------------------------------------------------------------|--------------|-------|---------|--------|-------|--------|-----------------------------------------------------|
| Filtry                                                                                                    |              |       |         |        |       |        |                                                     |
| Kontrahent                                                                                                    | Od dnia      | Do dn | a       | Zakres |       |        |                                                     |
| Wszyscy                                                                                                    | * dd.mm.rrrr | dd.   | nm.rrrr | 1D 1T  | 1M 1Q | 1R YTD | MAX                                                 |
| Typ     Ilość kontrahentów TOP ?       Wartość netto     10       Image: Straight and Straight and Straightand Straight and Straight and Straight a |              |       |         |        |       |        |                                                     |
|                                                                                                    |              |       |         |        |       |        |                                                     |

### 12.1.8. Rejestry VAT – Obroty według kontrahentów ilość/wartość

Analiza Rejestry VAT – Obroty według kontrahentów ilość/wartość, pokazuje wartość transakcji dla określonego typu w zależności od rejestru, w wyznaczonym zakresie czasowym. W ramach analizy istnieje możliwość filtrowania wyników według jednego kontrahenta (pole Kontrahent), we wskazanym przedziale czasowym według ustalonych dat, według zakresu czasowego z podziałem na jeden dzień (1D), tydzień (1T), miesiąc (1M), kwartał (1Q), rok (1R), wskazaniem wyników w ciągu jednego roku do bieżącej daty (YTD), wskazaniem wszystkich wyników z rejestru bez ograniczenia datami (MAX). Użytkownik może filtrować wyniki według typu z podziałem na wartość netto, wartość brutto, ilość dokumentów, wartość VAT. Analizę można zawęzić do określonej przez użytkownika ilości kontrahentów klienta z największą ilością danych ze wskazanego zakresu poprzez pole Ilość kontrahentów TOP – brana jest pod uwagę suma dokumentów zakupu/sprzedaży. Przypisane do analizy filtry pozwalają na wybór zakresu danych i ograniczenie lub rozszerzenie wyszukiwania danych do Rejestru zakupów, Rejestru sprzedaży, Różnicy dokumentów zakup/sprzedaż, Sumy dokumentów zakup/sprzedaż.

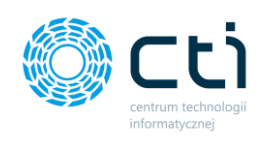

### 12.1.9. Rejestry VAT – Lista

|    | Rejestry VAT -           | Lista                 |                           |                                                                          |           |       | ( i ( )   | 0        | Użytkownik T<br>CENTRUM TECHNOLOGII | Testowy<br>INFORMATY     |
|----|--------------------------|-----------------------|---------------------------|--------------------------------------------------------------------------|-----------|-------|-----------|----------|-------------------------------------|--------------------------|
| 0  | Eksport analizy do pliku | I                     |                           |                                                                          |           |       |           |          |                                     |                          |
| Fi | iltry                    |                       |                           |                                                                          |           |       |           |          |                                     |                          |
| 0  | d dnia<br>dd.mm.rrrr     | Do dnia<br>dd.mm.rrrr | <b>Miesiąc</b><br>Wybierz | Kwartał                                                                  | ~         | Rok   | Zakres    | Q 1R YTD | MAX                                 |                          |
|    | Typ dokumentu            | Numer dokumentu       | Data wystawienia          | Kontrahent                                                               | Miasto    | Netto |           | Brutto   |                                     |                          |
| ۲  | Wszystkie 🗸              |                       | v                         |                                                                          |           |       | wartość v |          | wartość                             | ~                        |
|    | SPRZEDAŻ                 | FM/4/2021             | 14.09.2021                | EMPIK SPÓŁKA AKCYJNA                                                     | Warszawa  |       | 12 300,00 |          |                                     | 12 300,00                |
|    | SPRZEDAŻ                 | FM/3/2021             | 14.09.2021                | EMPIK SPÓŁKA AKCYJNA                                                     | Warszawa  |       | 12 300,00 |          |                                     | 12 300,00                |
|    | ZAKUP                    | FRR/2/2021            | 14.09.2021                | Rolnik_RR                                                                | Rokitnica |       | 3 000,00  |          |                                     | 3 210,00                 |
|    | ZAKUP                    | FRR/1/2021            | 14.09.2021                | Rolnik_RR                                                                | Rokitnica |       | 3 100,00  |          |                                     | 3 317,00                 |
|    | SPRZEDAŻ                 | FPZL/1/2021           | 13.09.2021                | FABRYKA OPROGRAMOWANIA SPÓŁ<br>KA Z OGRANICZONĄ ODPOWIEDZIA<br>LNOŚCIĄ   | Gliwice   |       | 3 699,1   |          |                                     | 4 549,90                 |
|    | SPRZEDAŻ                 | FV/6/2021             | 13.09.2021                | MEDIA MARKT POLSKA SPÓŁKA Z O<br>GRANICZONĄ ODPOWIEDZIALNOŚC<br>IĄ       | Warszawa  |       | 11 735,20 |          |                                     | 14 326,02                |
|    | ZAKUP                    | 7085/10/SPK/2019      | 09.10.2019                | EPAKA SPÓŁKA Z OGRANICZONĄ O<br>DPOWIEDZIALNOŚCIĄ SPÓŁKA KOM<br>ANDYTOWA | Łuków     |       | 14,22     |          |                                     | 17,49                    |
|    | SPRZEDAŻ                 | FV/54/2020            | 01.10.2020                | EMPIK SPÓŁKA AKCYJNA                                                     | Warszawa  |       | 200,00    |          |                                     | <b>1</b> 246,00 <b>+</b> |
|    |                          |                       |                           |                                                                          |           |       |           |          |                                     |                          |

Analiza Rejestry VAT -Lista, wyświetla listę wszystkich dokumentów z rejestrów zakupu i sprzedaży danej firmy. W ramach analizy istnieje możliwość filtrowania wyników według jednego kontrahenta (pole Kontrahent), we wskazanym przedziale czasowym według ustalonych dat, według zakresu czasowego z podziałem na jeden dzień (1D), tydzień (1T), miesiąc (1M), kwartał (1Q), rok (1R), wskazaniem wyników w ciągu jednego roku do bieżącej daty (YTD), wskazaniem wszystkich wyników z rejestru bez ograniczenia datami (MAX). Użytkownik może filtrować listę z podziałem na **Rejestry Zakupu i Sprzedaży**. Po kliknięciu przycisku **Eksport analizy do pliku** istnieje możliwość pobrania listy do pliku w formacie \*.xls lub \*.xlsx.

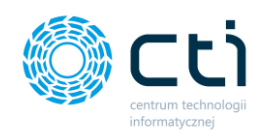

### 12.1.10. Rejestry VAT w czasie ilość/wartość

| Rejestry VAT w czasie ilości/wartość |                 |            | C i C 💆     | Lżytkownik Testowy     centrum technologii informaty |
|--------------------------------------|-----------------|------------|-------------|------------------------------------------------------|
| Filtry                               |                 |            |             |                                                      |
| Kontrahent                           | Od dnia         | Do dnia    | Zakres      |                                                      |
| Wszyscy 👻                            | dd-mm-rrrr      | dd.mm.rrrr | 1D 1T 1M 1Q | 1R YTD MAX                                           |
| Dokładność                           | Тур             |            |             |                                                      |
| Rok *                                | Wartość netto 👻 |            |             |                                                      |
|                                      |                 |            |             |                                                      |
| 1400000                              |                 |            |             |                                                      |
| 1200000                              |                 |            |             |                                                      |
| 1000000                              |                 |            |             |                                                      |
| 80000                                |                 |            |             |                                                      |
| 60000                                |                 |            |             |                                                      |
| 400000                               |                 |            |             |                                                      |
| 20000                                |                 |            |             |                                                      |
| 0                                    | 118             | 2019       | Ref: 2020   | Bair 2021                                            |
| Politic and F                        |                 | 500- 20 Hz | FOR. EVEN   | P005. 404.1                                          |
|                                      |                 |            |             |                                                      |
| Produkt                              |                 |            |             | Wartość                                              |
| Rolc 2017                            |                 |            |             | 96,67                                                |
| Rolc 2018                            |                 |            |             |                                                      |

Zakładka **Analiza Rejestry VAT w czasie ilość/wartość** pozwala wygenerować dane jednego kontrahenta klienta w zależności od wskazanego typu – Wartość netto, Wartość brutto, Ilość dokumentów, Wartość VAT, w określonym przedziale czasowym. Wyniki mogą być ograniczone wskazanym przedziałem czasowym według ustalonych dat, według zakresu czasowego z podziałem na jeden dzień (1D), tydzień (1T), miesiąc (1M), kwartał (1Q), rok (1R), wskazaniem wyników w ciągu jednego roku do bieżącej daty (YTD), wskazaniem wszystkich wyników z rejestru bez ograniczenia datami (MAX). Filtry pozwalają na określenie dokładności wyświetlania danych do dnia, tygodnia, miesiąca i roku.

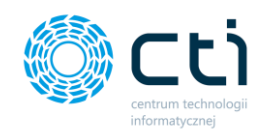

## 13. Rozliczenia z biurem rachunkowym

Po kliknięciu w zakładkę **Rozliczenia z biurem rachunkowym** ukazuje się tabela, zawierająca faktury za usługi księgowe wystawione przez biuro rachunkowe. Faktury zostały zaimportowane z systemu Comarch ERP Optima.

|     | Vybierz firmę                   |         |  |   | Rozliczenia z biur | em rachunkowym   |               |                       | ? & i &    |                  | Użytko<br>CENTRUM TEC | wnik Tes            | towy<br>RMATY |
|-----|---------------------------------|---------|--|---|--------------------|------------------|---------------|-----------------------|------------|------------------|-----------------------|---------------------|---------------|
| Wyt | ierz firmę                      |         |  |   |                    |                  |               |                       |            |                  |                       |                     |               |
|     |                                 | · · · · |  |   | Numer dokumentu    | Data wystawienia | Wartość netto | Wartość brutto Waluta | Do zapłaty | Termin płatności |                       |                     |               |
| 17  | ZESTAWIENIA                     |         |  | ۲ |                    | dd.mm.rrrr       | wartość v     | wartość 🗸             | wartość v  | dd.mm.rrrr       |                       |                     |               |
| •   | ANALIZY<br>ROZLICZENIA Z BIUREM | ~       |  | 0 | FA/6/2020          | 2020-12-31       | 1 500.00      | 1 500.00 PLN          | 1 500,00   | 2021-01-14       | <b>Q</b><br>Otwórz    | <b>a</b><br>Pobierz | E<br>Zapłać   |
| Ø   | ZAŁĄCZNIKI                      |         |  |   | FA/5/2020          | 2020-12-31       | 2 000,00      | 2 000.00 PLN          | 0,00       | 2020-12-31       | <b>Q</b><br>Otwórz    | <b>a</b><br>Pobierz |               |
| R   | ZADANIA (CZAT)                  |         |  |   | FA/4/2020          | 2020-12-23       | 6 000,00      | 6 000.00 PLN          | 0,00       | 2020-12-23       | <b>Q</b><br>Otwórz    | <b>D</b><br>Pobierz |               |
| ŵ   | PRACOWNICY                      |         |  | 0 | FA/2/2020          | 2020-03-03       | 1 500.00      | 1 500.00 PLN          | 1 500,00   | 2020-03-03       | <b>Q</b><br>Otwórz    | A<br>Pobierz        | Zapłać        |
| ×   | LIMITY URLOPOWE                 |         |  |   | FA/1/2020          | 2020-02-20       | 2 000,00      | 2.460.00 PLN          | 0,00       | 2020-02-20       | <b>Q</b><br>Otwórz    | <b>D</b><br>Pobierz |               |
| Ø   | CZAS PRACY                      | ~       |  |   |                    |                  |               |                       |            |                  | -                     | -                   |               |

Tabela zawiera elementy takie jak Numer dokumentu, Data wystawienia faktury, Wartość netto oraz brutto, Waluta, Kwota do zapłaty oraz Termin płatności.

Dodatkowo, po lewej stronie tabeli znajduje się ikona ostrzegawcza, która informuje użytkownika o przekroczonym terminie płatności. W takim przypadku, kwota do zapłaty oraz termin płatności są wyróżnione kolorem czerwonym.

|   |          | Rozliczenia z biurem r                             | achunkowym       |               |                |        | ? | C      | i C        |                  | Uży      | <b>tkownik Tes</b><br>M technologii info | DRMATY      |
|---|----------|----------------------------------------------------|------------------|---------------|----------------|--------|---|--------|------------|------------------|----------|------------------------------------------|-------------|
|   |          | Numer dokumentu                                    | Data wystawienia | Wartość netto | Wartość brutto | Waluta |   |        | Do zapłaty | Termin płatności |          |                                          |             |
|   | ۲        |                                                    | dd.mm.rrrr       | wartość v     | wartość v      |        | W | artość | ~          | dd.mm.rrrr       |          |                                          |             |
|   | <b>0</b> | FA/6/2020<br>Został przekroczony termin płatności. | 2020-12-31       | 1 500,00      | 1 500,00       | PLN    |   |        | 1 500,00   | 2021-01-14       | Q Otwórz | <b>O</b><br>Pobierz                      | E<br>Zapłać |
| / |          | FA/5/2020                                          | 2020-12-31       | 2 000,00      | 2 000,00       | PLN    |   |        | 0,00       | 2020-12-31       | Q Otwórz | <b>D</b><br>Pobierz                      |             |

W sytuacji, w której wartość w pozycji kwota do zapłaty jest równa zero, oznacza to, że dana faktura została uregulowana.

Skan faktury można pobrać z poziomu widoku tabeli, klikając ikonę **Pobierz** po prawej stronie tabeli.

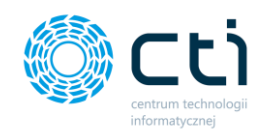

Biuro rachunkowe może umożliwić użytkownikom poprzez odpowiednią konfigurację w zapleczu Pulpitu Klienta opłacenie faktury bezpośrednio z Pulpitu Klienta poprzez Przelewy24. Wówczas w tabeli uaktywni się ikona **Zapłać**.

|   | Rozliczenia z biurem | rachunkowym      |               |                       | ? © i %    | 9+<br>Q          | Użytko   | OWNIK Tes    | Stowy<br>DRMATY |
|---|----------------------|------------------|---------------|-----------------------|------------|------------------|----------|--------------|-----------------|
|   | Numer dokumentu      | Data wystawienia | Wartość netto | Wartość brutto Waluta | Do zapłaty | Termin płatności |          |              |                 |
| ۲ |                      | dd.mm.rrrr       | wartość 🗸     | wartość v             | wartość v  | dd.mm.rrrr 📋     |          |              |                 |
| 0 | FA/6/2020            | 2020-12-31       | 1 500,00      | 1 500,00 PLN          | 1 500,00   | 2021-01-14       | Q Otwórz | O<br>Pobierz | 🚍<br>Zapłać     |
|   | FA/5/2020            | 2020-12-31       | 2 000,00      | 2 000,00 PLN          | 0,00       | 2020-12-31       | Q Otwórz | A<br>Pobierz | /               |

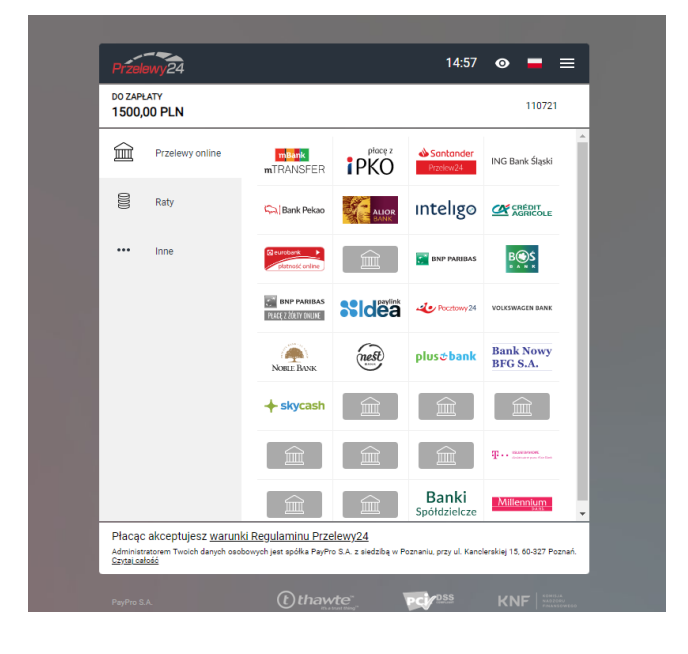

Następnie należy wybrać sposób płatności. Po opłaceniu faktury, na liście dokumentu będzie widoczna ikona potwierdzająca zrealizowanie płatności:

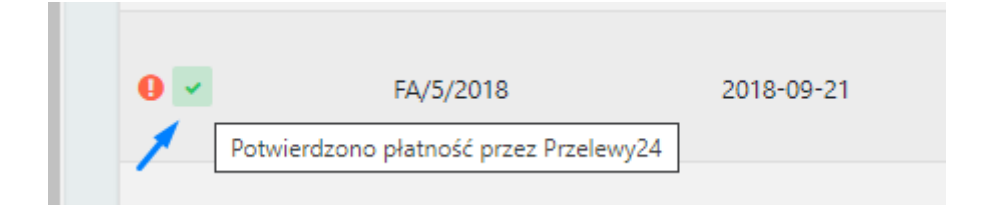

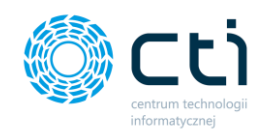

W widoku tabeli z fakturami użytkownik może wyszukać konkretną fakturę za pomocą filtrów dostępnych pod nagłówkami tabeli, wpisując szczegółowe informacje w wybrane pole wyszukiwania, wybierając z kalendarza datę wystawienia, termin płatności lub wyświetlać wyniki z list rozwijanych dla wartości netto/brutto lub kwoty do zapłaty. Aby posortować listę według kolejności alfabetycznej, należy kliknąć w wybrany nagłówek kolumny.

W celu powrotu do widoku wszystkich faktur, należy kliknąć ikonę **Wyczyść filtr** znajdującą się po lewej stronie tabeli obok pól wyszukiwania.

| Rozliczenia z biuren | n rachunkowym    |               |                       | ? (s i (s 🖉                           | Użytkownik Testowy<br>centrum technologii informaty |
|----------------------|------------------|---------------|-----------------------|---------------------------------------|-----------------------------------------------------|
| Numer dokumentu      | Data wystawienia | Wartość netto | Wartość brutto Waluta | Do zapłaty Termin                     | platności                                           |
| Filtr wyczyszczony   | dd.mm.rrrr       | wartość 🗸     | wartość v             | wartość 🗸 dd.mm.                      | mm 🗖                                                |
|                      |                  |               |                       | · · · · · · · · · · · · · · · · · · · | Q Otwórz 🙆 🗄                                        |

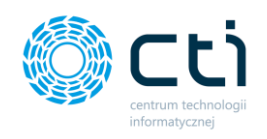

Po kliknięciu w ikonę lupy **Otwórz**, przechodzimy do widoku szczegółowego wybranej faktury, gdzie możemy podejrzeć i pobrać skan faktury.

|             |                                     | *× | Płatno                                    | sć                                                                     |                                   |                                                          | e.                                                                               | <b>2</b> 4 0                      | 4 | Użytkownik Testowy |
|-------------|-------------------------------------|----|-------------------------------------------|------------------------------------------------------------------------|-----------------------------------|----------------------------------------------------------|----------------------------------------------------------------------------------|-----------------------------------|---|--------------------|
| Przelog     | ui użytkownika:                     |    |                                           |                                                                        |                                   |                                                          |                                                                                  |                                   |   |                    |
| Walhie      | erz użutkownika                     |    |                                           |                                                                        |                                   |                                                          |                                                                                  |                                   |   |                    |
| - myon      | erz azyradynnika                    |    | < Powrót                                  |                                                                        |                                   |                                                          |                                                                                  |                                   |   |                    |
|             | OGŁOSZENIA                          | Â  |                                           |                                                                        |                                   |                                                          |                                                                                  |                                   |   |                    |
|             | DOKUMENTY ZAKUPU                    |    | Nagłówek                                  |                                                                        | Podsumowanie                      | 2                                                        |                                                                                  |                                   |   |                    |
| Ê           | DOKUMENTY SPRZEDAŻ                  | Y  | Numer<br>dokumentu:                       | FA/5/2018                                                              | Wartość netto:<br>Wartość brutto: | 100,00 PLN<br>123,00 PLN                                 |                                                                                  |                                   |   |                    |
| 盦           | WYCIĄGI BANKOWE                     |    | Data<br>wystawienia:<br>Termin platności: | 2018-09-21                                                             | Pozostało do za                   | płaty: 123,00 PLN                                        |                                                                                  |                                   |   |                    |
|             | FAKTURY SPRZEDAŻY                   | ~  | Pobierz                                   |                                                                        |                                   |                                                          |                                                                                  |                                   |   |                    |
| ⊞           | SŁOWNIKI                            | ~  |                                           |                                                                        |                                   |                                                          |                                                                                  |                                   |   |                    |
| ( <u>()</u> | PŁATNOŚCI                           |    | 9                                         |                                                                        |                                   |                                                          |                                                                                  |                                   |   |                    |
|             | DEKLARACJE                          |    |                                           | Sprzedawca centrum technologii informatycznej                          |                                   | Fakt<br>nr F                                             | tura VAT<br>FA/5/2018                                                            |                                   |   |                    |
| 17          | ZESTAWIENIA                         |    |                                           | NIP:                                                                   |                                   | Data wystawienia:<br>Data dostawy / wykonania usługi     | 8                                                                                | 21.09.2018<br>21.09.2018          |   |                    |
| <b>(</b> )  | ANALIZY                             | ~  |                                           |                                                                        |                                   |                                                          |                                                                                  | Strona: 1/1                       |   |                    |
|             | ROZLICZENIA Z BIUREM<br>RACHUNKOWYM |    |                                           | NABYWCA:<br>CENTRUM TECHNOLOGII INFORMATYCZNE<br>ZYGMUNI WILDER        | E.J                               | Oddiorea:<br>CENTRUM TECHNOLOGII IN<br>ZYGMUNT WILDER    | SFORMATYCZNEJ                                                                    |                                   |   |                    |
| Ø           | ZAŁĄCZNIKI                          |    |                                           | uL Jalowcowa 35<br>44-100 Gliwice<br>NIP: PL 6311907277                |                                   | ul. Jalowcowa 35<br>44-100 Gliwice<br>NIP: PL 6311907277 |                                                                                  |                                   |   |                    |
| 2           | CZAT (ZADANIA)                      |    |                                           | Lp. Nazwa towara'nshigi<br>i USLUGI KSIEGOWE<br>Forma platności Termin | PKWiU<br>Kwota Waluta             | lløsć J.m. 1<br>1 godz<br>Stawka Ne                      | VAI         Cena netto           23.94         100,00           etto         VAI | Wartošć netto<br>100.00<br>Brutto |   |                    |
| 0           | CZAS PRACY                          | ~  |                                           | gotéwika 21.09.2018                                                    | 123,00 PLN                        | Razem: 100<br>W tym: 23% 100.                            | 000 23.00<br>000 23.00                                                           | 123,00<br>123,00                  |   |                    |
| ÷           | PRACOWNICY                          |    |                                           |                                                                        |                                   |                                                          |                                                                                  |                                   |   |                    |
| ×           | LIMITY URLOPOWE                     |    |                                           |                                                                        |                                   |                                                          |                                                                                  |                                   |   |                    |
|             |                                     |    |                                           |                                                                        |                                   |                                                          |                                                                                  |                                   |   |                    |
|             |                                     |    |                                           | Razem do zaplaty                                                       |                                   |                                                          |                                                                                  | 123,00 PLN                        |   |                    |
|             |                                     |    |                                           | Zashuono, 0.00 PI M                                                    |                                   | Slo                                                      | wnie : sto dwadzieścia :<br>Powota                                               | tray PLN 00/100                   |   |                    |
|             |                                     |    |                                           | Administrator                                                          |                                   |                                                          | Pozostaje do zaplat                                                              | y: 123,00 PLN                     |   |                    |
|             |                                     |    |                                           | Podpis osoby uprawnioncj do wystawizzán faktury                        | - Data o                          | dbiors Podp                                              | is oroby uprzwaioacj do odb                                                      | ion faktury                       |   |                    |
|             |                                     |    |                                           |                                                                        |                                   | Consech E                                                | RP Optima, v. 2018.8.1.1827.                                                     | ar köwzs 785571562                |   |                    |
|             |                                     |    |                                           |                                                                        |                                   |                                                          |                                                                                  |                                   |   |                    |

Jeśli chcemy powrócić do tabeli z listą faktur, należy kliknąć przycisk **Powrót**.

Istnieje możliwość ustawienia powiadomienia e-mail informującego o nowej fakturze wystawionej przez biuro rachunkowe. Ustawienia powiadomień konfiguruje administrator Pulpitu Klienta w panelu administracyjnym.

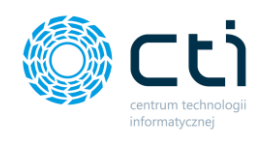

# 14. Załączniki

Sekcja **Załączniki** umożliwia przesyłanie dowolnych dokumentów pomiędzy klientami, a biurem rachunkowym (np. wzory umów, zaświadczenia, wnioski, itd.).

Po kliknięciu w zakładkę **Załączniki** ukazuje się tabela, zawierająca listę z załącznikami, które zostały dodane przez użytkownika w Panelu Klienta lub przez pracownika biura rachunkowego w Panelu Administracyjnym.

|     |                                     |      | Załączniki        |                |                                                   |                                                           | ? (5 i 6                                                                |                  | Użytkownik Testowy<br>centrum technologii informaty |
|-----|-------------------------------------|------|-------------------|----------------|---------------------------------------------------|-----------------------------------------------------------|-------------------------------------------------------------------------|------------------|-----------------------------------------------------|
| Wy  | bierz firmę                         |      |                   |                |                                                   |                                                           |                                                                         |                  |                                                     |
|     | DEKLARACJE                          | 🛓 Do | taj plik          |                |                                                   |                                                           |                                                                         |                  |                                                     |
| •7  | 755720405504                        |      | Nazwa użytkownika | Typ załącznika | Nazwa załącznika                                  | Nazwa pliku                                               | Opis                                                                    | Data rejestracji | Ostatnia zmiana                                     |
| L.* | 6637611618                          | ۲    | Dowolny ~         | Dowolny ~      |                                                   |                                                           |                                                                         | dd.mm.rrrr       | dd.mm.rrrr                                          |
| ¢   | ANAUZY V                            | •    | admin             | Inne           | 1602833149_img20191112_1158409212<br>112019115851 | 1602833149_img201911<br>12_11584092121120191<br>15851.pdf |                                                                         | 20.10.2020       | 20.10.2020                                          |
|     | ROZLICZENIA Z BIUREM<br>RACHUNKOWYM |      | admin             | Inne           | img20190129_143135792901201914323<br>3            | img20190129_14313579<br>29.01.2019143233.pdf              |                                                                         | 15.10.2020       | 15.10.2020                                          |
| Ø   | ZAŁĄCZNIKI                          |      | admin             | Umowy          | TEST2                                             | img20191003_14575055<br>04.10.2019110217.pdf              | TEST2                                                                   | 23.09.2020       | 23.09.2020                                          |
| R   | ZADANIA (CZAT)                      |      | admin             | Umowy          | TEST1                                             | img20191119_08191297<br>19.11.2019081920.pdf              | TEST I                                                                  | 23.09.2020       | 23.09.2020                                          |
| ŵ   | PRACOWNICY                          |      | admin             | Umowy          | TEST1                                             | img20191119_08191297<br>19.11.2019081920.pdf              | TEST1                                                                   | 23.09.2020       | 23.09.2020                                          |
| ×   | LIMITY URLOPOWE                     |      | admin             | Inne           | 5d8516b99ec5b                                     | 5d8516b99ec5b.png                                         |                                                                         | 01.09.2020       | 01.09.2020                                          |
| 0   | CZAS PRACY V                        |      | api               | Kwitek wypłaty | E/2020/07/5                                       | 1599041616-cust-1-erp-<br>273-type-2.pdf                  | Kwitek wypłaty za okres od 2020.07.01 do 2020.07.31 ,dla Kowalski Jan   | 23.07.2020       | 02.09.2020                                          |
|     | DEKLARACJE PRACOWNICZE              |      | api               | Kwitek wypłaty | E/2020/07/4                                       | 1599041616-cust-1-erp-<br>272-type-2.pdf                  | Kwitek wypłaty za okres od 2020.07.01 do 2020.07.31 "dla Nawrocki Kamil | 23.07.2020       | 02.09.2020                                          |
| ß   | UMOWY<br>CYWILNOPRAWNE              |      | api               | Kwitek wypłaty | E/2020/07/3                                       | 1599041616-cust-1-erp-<br>271-type-2.pdf                  | Kwitek wypłaty za okres od 2020.07.01 do 2020.07.31 ,dla Szlaza Jakub   | 23.07.2020       | 02.09.2020                                          |
|     | 1.7.6.34-29                         |      | api               | Kwitek wypłaty | E/2020/07/2                                       | 1599041616-cust-1-erp-<br>270-type-2.pdf                  | Kwitek wypłaty za okres od 2020.07.01 do 2020.07.31 ,dla Śwital Łukasz  | 23.07.202        | ■ 02.09-2020                                        |
|     | 1.7.6.34-29                         | _    |                   |                |                                                   | 1599041616-cust-1-em-                                     |                                                                         |                  |                                                     |

Tabela zawiera takie informacje jak Nazwa użytkownika, Typ załącznika, Nazwa załącznika, Nazwa pliku, Opis, Data rejestracji, Ostatnia zmiana.

W widoku listy załączników możemy wyszukać konkretny załącznik za pomocą filtrów dostępnych pod nagłówkami tabeli, wybierając z list rozwijanych nazwę użytkownika oraz typ załącznika lub wpisując szczegółowe informacje w wybrane pole wyszukiwania. Można również wyświetlić załączniki z wybranej daty. W celu powrotu do widoku wszystkich załączników, należy kliknąć ikonę *Wyczyść filtr* znajdującą się po lewej stronie tabeli obok pól wyszukiwania.

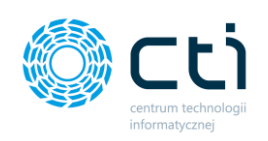

|   |          | Załączniki        |                |                                                   |                                   |      | ? |
|---|----------|-------------------|----------------|---------------------------------------------------|-----------------------------------|------|---|
|   | 🛓 Dod    | laj plik          |                |                                                   |                                   |      |   |
|   | •        | Nazwa użytkownika | Typ załącznika | Nazwa załącznika                                  | Nazwa pliku                       | Opis |   |
| 1 | Filtr wy | rczyszczony       | bowony         |                                                   | 1602833149 imc201011              |      |   |
| ľ |          | admin             | Inne           | 1602833149_img20191112_1158409212<br>112019115851 | 12_11584092121120191<br>15851.pdf |      |   |
|   | _        |                   |                | ima20190129 143135792901201914323                 | ima20190129 14313579              |      |   |

Dodatkowo, po prawej stronie tabeli istnieje możliwość usunięcia wybranego załącznika, po kliknięciu przycisku **Usuń**. Usuwanie jest możliwe do momentu pobrania załącznika przez biuro rachunkowe.

Po kliknięciu w wybrany rekord tabeli, można przejść do widoku szczegółowego załącznika. W widoku szczegółowym możemy zobaczyć informacje takie jak data utworzenia, data ostatniej zmiany oraz nazwę i opis załącznika.

W tym miejscu można edytować nazwę i opis oraz zatwierdzić zmiany, klikając przycisk Zapisz.

|          |                                     | ¥× | Załącznik                                                                          | ? | CENTRUM TECHNOLOGII INFORMATICZHEJ ZYDNUMT W                          | LDER |
|----------|-------------------------------------|----|------------------------------------------------------------------------------------|---|-----------------------------------------------------------------------|------|
| Przelo   | guj użytkownika:                    |    |                                                                                    |   |                                                                       |      |
| Wyt      | ierz użytkownika<br>DEKLAKACJE      | •  | < Powrót                                                                           |   |                                                                       |      |
| 17       | ZESTAWIENIA                         |    | Data utworzenia: 2019-12-06 14.05.49<br>Data ostatniej zmiany: 2019-12-06 14.05.49 |   | Historia Zmian:                                                       |      |
| ¢        | ANALIZY                             | ~  | Nazwa załącznika:<br>fo.jogo.rgb                                                   |   | Dodano załącznik:                                                     |      |
|          | ROZLICZENIA Z BIUREM<br>RACHUNKOWYM |    | Opis załącznika:                                                                   |   | Utwerzyte ∰ 2019-12-06 14:05:49.↓<br>admin<br>Nowa Nazwa: fo_logo_rgb |      |
| Ø        | ZAŁĄCZNIKI                          |    | Dody krotis opis                                                                   |   |                                                                       |      |
| <b>Q</b> | CZAT (ZADANIA)                      |    | ▲ Pederce pilk                                                                     |   |                                                                       |      |
| 0        | CZAS PRACY                          | ~  |                                                                                    |   | Historia wyświetleń:                                                  |      |
| ŵ        | PRACOWNICY                          |    |                                                                                    |   | Wyświetlono przez: Użytkownik Testowy (2019-12-22 14:27:09)           |      |
| ×        | LIMITY URLOPOWE                     |    |                                                                                    | 4 |                                                                       |      |
|          | 1.7.5.42-16                         |    |                                                                                    |   |                                                                       |      |

Po prawej stronie dostępna jest historia zmian dla wybranego załącznika, wyświetlana na osi czasu. Wybrany załącznik można przejrzeć w widoku podglądu lub pobrać plik na dysk komputera. Jeśli chcemy powrócić do tabeli z wszystkimi załącznikami, należy kliknąć przycisk *Powrót*.

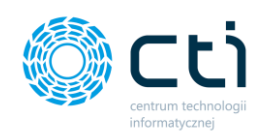

## 14.1. Załączniki – Lista płac

|    | Załączniki        |                | CENTRUM TH       | Swnik Testowy<br>ECHNOLOGII INFORMATY     |                                                                       |                  |                 |
|----|-------------------|----------------|------------------|-------------------------------------------|-----------------------------------------------------------------------|------------------|-----------------|
| ٤  | Dodaj plik        |                |                  |                                           |                                                                       |                  |                 |
|    | Nazwa użytkownika | Typ załącznika | Nazwa załącznika | Nazwa pliku                               | Opis                                                                  | Data rejestracji | Ostatnia zmiana |
| 40 | Dowolny           | ✓ Lista płac ✓ |                  |                                           |                                                                       | dd.mm.rrrr       | dd.mm.rrrr      |
|    | api               | Lista płac     | E/2020/07/*      | 1595486570-cust-1-erp-1035-ty<br>pe-1.pdf | Lista plac okres od 2020.07.01 do 2020.07.31 ,data wypłaty 2020.07.31 | 23.07.2020       | 23.07.2020      |
|    | api               | Lista płac     | E/2019/02/*      | 1592220669-cust-1-erp-1030-ty<br>pe-1.pdf | Lista plac okres od 2019.02.01 do 2019.02.28 ,data wypłaty 2019.03.10 | 15.06.2020       | 15.06.2020      |
|    | api               | Lista płac     | E/2018/12/*      | 1592220667-cust-1-erp-1028-ty<br>pe-1.pdf | Lista plac okres od 2018.12.01 do 2018.12.31 ,data wypłaty 2019.01.10 | 15.06.2020       | 15.06.2020      |
|    | api               | Lista płac     | E/2018/10/*      | 1592220666-cust-1-erp-1027-ty<br>pe-1.pdf | Lista plac okres od 2018.10.01 do 2018.10.31 ,data wypłaty 2018.11.10 | 15.06.2020       | 15.06.2020      |
|    | арі               | Lista płac     | E/2018/01/*      | 1592220664-cust-1-erp-1026-ty<br>pe-1.pdf | Lista plac okres od 2018.01.01 do 2018.01.31 ,data wypłaty 2018.01.31 | 15.06.2020       | 15.06.2020      |
|    |                   |                |                  | ~                                         | 1 2                                                                   |                  |                 |

Do załączników może być eksportowana *lista płac* z Comarch ERP Optima. Eksportowanie listy płac jest konfigurowane za pomocą uprawnień dostępowych przez administratora Pulpitu Klienta. Aby przejść do wybranej listy płac, można zawęzić listę załączników do typu – *Lista płac*. Po kliknięciu w wybrany rekord tabeli, można przejść do widoku szczegółowego załącznika. W widoku szczegółowym możemy zobaczyć informacje takie jak data utworzenia, data ostatniej zmiany oraz nazwę i opis załącznika.

| to a first strengthere              |                                                                                                    |                                                                                                    |
|-------------------------------------|----------------------------------------------------------------------------------------------------|----------------------------------------------------------------------------------------------------|
| lybierz użytkownika                 |                                                                                                    |                                                                                                    |
| OGLOSZENIA                          | × C POMOT                                                                                                    | Historia Zmiar:                                                                                                    |
| DOKUMENTY ZAKUPU                    | Deta uteorizena: 2019-01-23 11:54:50<br>Deta ostatriej zniany: 2019-01-23 11:54:50<br>Nazwa załącznika:                                                                                                    |                                                                                                    |
| DOKUMENTY SPRZEDAŻY                 | £/2018/01/*                                                                                                    | Dodano załącznik:<br>Uwwysłą 1000 cł - 2 115.8.11 🛦                                                                                                    |
| WYCIAGI BANKOWE                     | Opia załącznika:<br>Lista piac okres od 2018.01.01 do 2018.01.31 "data wypłaty 2018.01.31                                                                                                    | eri<br>Novas Nazvar 6/2018/01/*<br>Paparateli tatase<br>Nazvar olei Lista elese elese ed                                                                                                    |
| FAKTURY SPRZEDAŻY →                 | 🛩 Zapni                                                                                                    | 2014a1.01 do 2014.01.31<br>, data wysłyta 2019.01.31<br>Poprzedni tyw                                                                                                    |
| 🗄 SLOWINIO 🗸                        | A Manuak                                                                                                    |                                                                                                    |
| PLATNOŚCI                           | > Strona                                                                                                    |                                                                                                    |
| Deklaracie                          | τ.<br>9                                                                                                    | Historia vydwietleri:                                                                                                    |
| ZESTAWIENIA                         | C PERMA<br>photometric control of the second second s | No votvo Recom Wyskelsono przez Użytkownik Testowy (2019-01-28.09:17.03)                                                                                                    |
| analizy 🗸                           | Mentguess 3     Mentguess 3     Mentguess 3     Mentguess 3     Mentguess 3     Mentguess 4     Mentguess 4     Mentguess        | 10. Pr 0                                                                                                    |
| ROZLICZENIA Z BIUREM<br>RACHUNKOWYM | 11 #217038810071088 D LORDOT LIGHTLD (2000)                                                                                                    |                                                                                                    |
| ZALĄCZNIO                           | Product         Strate         Strate         Strate         Addition           1         max plants         max max max         max         1         max         1         1         max         1         1         max         1         1         max         1         1         max         1         1         1         1         1         1         1         1         1         1         1         1                                                                                                    | 2 Norman Anno 2 Norman Anno 2                                                                                                    |
| CZAT (ZADANIA)                      | E 000000000000000000000000000000000000                                                                                                    | 40         max           40         MAX         MA           50         MAX         MA           50         MAX         MA                                                                                                    |
| CZAS PRACY ~                        | 2.011 PA: / min         100         100         100         100         100         100         100         100         100         100         100         100         100         100         100         100         100         100         100         100         100         100         100         100         100         100         100         100         100         100         100         100         100         100         100         100         100         100         100         100         100         100         100         100         100         100         100         100         100         100         100         100         100         100         100         100         100         100         100         100         100         100         100         100         100         100         100         100         100         100         100         100         100         100         100         100         100         100         100         100         100         100         100         100         100         100         100         100         100         100         100         100         100         100         100                                                                                                    | 10         Transport           11         MM           12         MM           13         MM                                                                                                    |
| PRACOWNICY                          | 4 Anal/2008 Analysis and a second and a second and a seco   | 0         P                                                                                                    |
| LIMITY URLOPOWE                     | All         Board 70,5770 SAMPS         Stratement         Stratement         Strat                                                                                                    | 20 MA IN IN IN IN IN IN IN IN IN IN IN IN IN                                                                                                    |
|                                     | Open         Parameters         10         10         10         10         10         10         10         10         10         10         10         10         10         10         10         10         10         10         10         10         10         10         10         10         10         10         10         10         10         10         10         10         10         10         10         10         10         10         10         10         10         10         10         10         10         10         10         10         10         10         10         10         10         10         10         10         10         10         10         10         10         10         10         10         10         10         10         10         10         10         10         10         10         10         10         10         10         10         10         10         10         10         10         10         10         10         10         10         10         10         10         10         10         10         10         10 <th10< th=""> <th10< th="">         10</th10<></th10<>                                                                                                    | 22 Mar 100 Mar 100 Mar                                                                                                    |
|                                     | Mate         Parameter         100         500         1 - 0         0         0           1         Max.Match         100         500         1 - 0         0         0         0         0         0         0         0         0         0         0         0         0         0         0         0         0         0         0         0         0         0         0         0         0         0         0         0         0         0         0         0         0         0         0         0         0         0         0         0         0         0         0         0         0         0         0         0         0         0         0         0         0         0         0         0         0         0         0         0         0         0         0         0         0         0         0         0         0         0         0         0         0         0         0         0         0         0         0         0         0         0         0         0         0         0         0         0         0         0         0         0         0                                                                                                            | 20         P/2         1.0           90         P/2         1.0           100         P/2         1.0                                                                                                    |
|                                     | Pre-<br>F (4) (50)         Lot         Lot <thlot< th=""></thlot<>                                                                                                    | 22 MA 100<br>MA 100<br>T MA 100<br>T MA |
|                                     |                                                                                                    |                                                                                                    |
|                                     |                                                                                                    |                                                                                                    |
|                                     | Strona<br>1/8                                                                                                    |                                                                                                    |

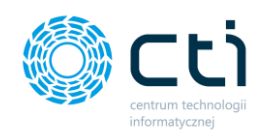

W tym miejscu można edytować nazwę i opis oraz zatwierdzić zmiany, klikając przycisk Zapisz.

| -                           |   |
|-----------------------------|---|
| ,                           |   |
|                             |   |
|                             |   |
|                             |   |
| 31 ,data wypłaty 2019.01.10 |   |
|                             |   |
| ~                           |   |
|                             |   |
| <b>、</b>                    | • |

W widoku szczegółowym jest możliwość zobaczenia historii zmian dla wybranego załącznika, wyświetlanej na osi czasu.

| Historia zmian: 107                                                                                                    |   |
|----------------------------------------------------------------------------------------------------|---|
| < Powrót                                                                                                    |   |
| Dodano załącznik:<br>Utworzył: @ 2020-07-23 08:42:50. ≜ api<br>Nowa Nazwa: E/2020/07/*<br>Poprzednia nazwa:<br>Nowy opis: Lista płac okres od 2020.07.01 do 2020.07.31 ,data wypłaty 2020.07.31<br>Poprzedni opis: | 3 |

Wybrany załącznik można przejrzeć w widoku podglądu lub pobrać plik na dysk komputera. Jeśli chcemy powrócić do tabeli z wszystkimi załącznikami, należy kliknąć przycisk **Powrót**.

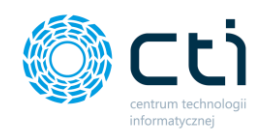

### 14.2. Dodawanie nowego załącznika

W celu dodania nowego załącznika, należy kliknąć opcję **Dodaj plik** w lewym górnym rogu i wybrać plik z dysku, następnie wybrać typ załącznika z listy rozwijanej i zatwierdzić przyciskiem **Prześlij**. Typy załącznika ustawia administrator biura rachunkowego.

|       |                                | × ¥ |   | Załączniki            |                |                                                       |                                                               | ? (5 i                            | د 🛃 🧕 د          | Użytkownik Testowy<br>CENTRUM TECHNOLOGI INFORMATY |
|-------|--------------------------------|-----|---|-----------------------|----------------|-------------------------------------------------------|---------------------------------------------------------------|-----------------------------------|------------------|----------------------------------------------------|
| Wybie | erz firmę                      |     |   |                       |                |                                                       |                                                               |                                   |                  |                                                    |
|       | FAKTURY SPRZEDAZY              | ×.  | 2 | Dodaj plik            | -              |                                                       |                                                               |                                   |                  |                                                    |
| ⊞     | SEOWNIKI                       | ~   |   | Nazwa<br>użytkownika  | Typ załącznika | Nazwa załącznika                                      | Nazwa pliku                                                   | Opis                              | Data rejestracji | Ostatnia zmiana                                    |
|       | PŁATNOŚCI                      |     | ۲ | Dowolny Y             | Dowolny ~      |                                                       |                                                               |                                   | dd.mm.rrrr       | dd.mm.rrrr                                         |
|       | DEKLARACJE                     |     | ۰ | Uzytkownik<br>Testowy | Inne           | Test_Załącznik01                                      | produkt222.png                                                | Test_Załącznik01 Test_Załącznik01 | 15.09.2021       | 15.09.2021 × Usu                                   |
| 7     | ZESTAWIENIA                    |     | ۰ | admin                 | Inne           | 1602833149_img20191112<br>_115840921211201911585<br>1 | 1602833149_img2<br>0191112_11584092<br>12112019115851.p<br>df |                                   | 20.10.2020       | 20.10.2020                                         |
|       | ANAUZY<br>ROZLICZENIA Z BIUREM | ~   | • | admin                 | Inne           | img20190129_1431357929<br>012019143233                | img20190129_143<br>1357929.01.201914<br>3233.pdf              |                                   | 15.10.2020       | 15.10.2020                                         |
|       | ZAŁĄCZNIKI                     |     | ٠ | admin                 | Umowy          | TEST2                                                 | img20191003_145<br>7505504.10.201911<br>0217.pdf              | TEST2                             | 23.09.2020       | 23.09.2020                                         |
| 2     | ZADANIA (CZAT)                 |     |   | admin                 | Umowy          | TEST1                                                 | img20191119_081<br>9129719.11.201908<br>1920.pdf              | TEST1                             | 23.09.2020       | 23.09.2020                                         |

W oknie opcji wysyłki załącznika można dodać również opcjonalnie *Nazwę* i *Opis załącznika*.

|   | Załączniki |                                  |                |                  | Wybierz opcje wysyłki                                       | ? C i  | ¢  | 9+ | 0 |      |             |
|---|------------|----------------------------------|----------------|------------------|-------------------------------------------------------------|--------|----|----|---|------|-------------|
| F | 1 Dod      | laj plik<br>Nazwa<br>użytkownika | Typ załącznika | Naz              | Typ załącznika<br>Inne V                                    |        |    |    |   | Da   | ta rejestra |
| ۲ | >          | Dowolny ~                        | Dowolny ~      |                  | Opcje dodatkowe: <b>?</b><br>Nazwa załącznika (opcjonalnie) |        |    |    |   | dd.r | nm.rrrr     |
| E | 3          | admin                            | Inne           | 160<br>2_1<br>51 | Test_Załącznik01<br><b>Opis załącznika</b> (opcjonalnie)    |        | ]  |    |   |      | 20.10.2020  |
| C | 3          | admin                            | Inne           | img<br>901       | Test_Załącznik01 Test_Załącznik01                           |        |    |    |   |      | 15.10.2020  |
|   | 3          | admin                            | Umowy          | TES              |                                                             | Prześl | ij |    |   |      | 23.09.2020  |
|   |            | admin                            | Umowy          | TEST1            | img20191119_081<br>9129719.11.20190                         | TEST1  |    |    |   |      | 23.09.2020  |

Wybrany typ załącznika oraz opcje dodatkowe należy zatwierdzić przyciskiem Prześlij.

Zwróć uwagę

W przypadku dodania wielu załączników jednocześnie, nazwa oraz opis zostaną dodane do wszystkich załączników.

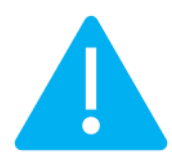

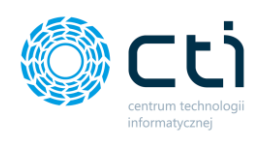

|        | Załączniki            |                |                  |                | ?                                 | C | i ( | • • •      | -      | Użytkownik Te:<br>CENTRUM TECHNOLOGII INF | STOWY  |
|--------|-----------------------|----------------|------------------|----------------|-----------------------------------|---|-----|------------|--------|-------------------------------------------|--------|
| Gotowe | il<br>Dođaj plik      |                |                  |                |                                   |   |     |            |        |                                           | x      |
|        | Nazwa<br>użytkownika  | Typ załącznika | Nazwa załącznika | Nazwa pliku    | Opis                              |   |     | Data rejes | tracji | Ostatnia zmiana                           |        |
| ۲      | Dowolny Y             | Dowolny ~      |                  |                |                                   |   |     | dd.mm.rrrr |        | dd.mm.rrrr                                |        |
| ۰      | Użytkownik<br>Testowy | Inne           | Test_Załącznik01 | produkt222.png | Test_Załącznik01 Test_Załącznik01 |   |     | 15.09.20   | 21     | 15.09.2021                                | 🗙 Usuń |

# 15. Zadania (czat)

Sekcja **Zadania (czat)** umożliwia komunikację klientów z biurem rachunkowym – wysyłanie wiadomości wraz z załącznikami.

Po kliknięciu w zakładkę ukazuje się lista korespondencji, wyświetlająca zadania, które zostały dodane przez użytkownika w Panelu Klienta lub przez pracownika biura rachunkowego w Panelu Administracyjnym bądź Kancelarii.

|     |                                     | <b>* *</b> |            | Lista Korespondencji |                    | ?                         | i t | 9+<br>M             | 0 <b>a</b> | <b>Jżytko</b><br>entrum te | wnik Tes | stowy<br>DRMATY |   |
|-----|-------------------------------------|------------|------------|----------------------|--------------------|---------------------------|-----|---------------------|------------|----------------------------|----------|-----------------|---|
| Wyt | ierz firmę                          |            |            |                      |                    |                           |     |                     |            |                            |          |                 |   |
|     | FAKTURY SPRZEDAZY                   | × •        | 🕹 Nowy W   | ątek                 |                    |                           |     |                     |            |                            |          |                 |   |
| ⊞   | SŁOWNIKI                            | ~          |            | Nadawca              | Adresat            | Tytuł wątku               |     | Utworzono           |            | Ostatni wpis               |          | Status          |   |
| -   |                                     |            | ۲          | Dowolny ~            | Dowolny ~          |                           |     | dd.mm.rrrr (        | 8          | dd.mm.rrrr                 |          | Dowolny         | ~ |
| ))) | PŁATNOŚCI                           |            | 0 3        | Użytkownik Testowy   | Biuro Rachunkowe   | Wątek testowy 2           |     | 2018-10-18 11:28:22 |            | 2021-09-09 12:26:18        | 3        |                 |   |
|     | DEKLARACJE                          | - 11       | 0 3        | Biuro Rachunkowe     | Użytkownik Testowy | test                      |     | 2019-04-03 11:38:08 |            | 2021-09-09 12:20:56        | 5        |                 |   |
| 17  | ZESTAWIENIA                         | - 11       | 0          | api                  | Użytkownik Testowy | TEST                      |     | 2019-06-10 12:08:40 |            | 2021-09-08 12:02:22        | 2        |                 |   |
| 4   |                                     | - 1        | 0          | арі                  | Użytkownik Testowy | TEST_01                   |     | 2019-06-10 12:09:59 |            | 2021-09-08 12:02:22        | 2        |                 |   |
| Ģ   | ANALIZY                             | Ť.         | 0 1        | Użytkownik Testowy   | Biuro rachunkowe   | Temat wątku Testowego     |     | 2020-03-20 10:52:18 |            | 2021-09-08 12:02:22        | 2        |                 |   |
|     | ROZLICZENIA Z BIUREM<br>RACHUNKOWYM | - 1        | 0          | Biuro Rachunkowe     | Użytkownik Testowy | Temat wątku Testowego     |     | 2020-05-22 14:35:09 |            | 2021-09-08 12:02:22        | 2        |                 |   |
| Ø   | ZAŁĄCZNIKI                          |            | 0 2        | Użytkownik Testowy   | Biuro rachunkowe   | Pytanie treść             |     | 2020-08-04 09:02:34 |            | 2021-09-08 12:02:22        | 2        |                 |   |
|     |                                     | - 1        | 0 5 (3)    | Biuro Rachunkowe     | Użytkownik Testowy | Treść zadania testowego   |     | 2020-09-21 13:48:16 |            | 2021-09-08 12:02:22        | 2        |                 |   |
| ~   | ZADANIA (CZAT)                      |            | 0 1        | Użytkownik Testowy   | Biuro rachunkowe   | Test nowego wątku         |     | 2020-12-09 13:43:35 |            | 2021-09-08 12:02:22        | 2        |                 |   |
| ŵ   | PRACOWNICY                          |            | 0 2        | Użytkownik Testowy   | Biuro rachunkowe   | Test nowego powiadomienia |     | 2021-02-02 14:51:59 |            | 2021-09-08 12:02:22        | 2        |                 |   |
| *   | LIMITY URLOPOWE                     |            |            |                      |                    | « 1 2 »                   |     |                     |            |                            |          |                 |   |
|     | 1.7.6.34-29                         |            | Na stronę: | 10 •                 |                    |                           |     |                     |            |                            |          |                 | • |

Tabela z zadaniami zawiera takie kolumny jak: Nadawca, Adresat, Tytuł wątku, Data utworzenia wątku, Data ostatniej wiadomości [ostatni wpis] oraz Status wątku, informujący o otwartym lub zamkniętym wątku.

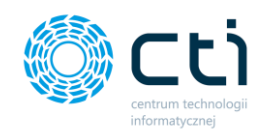

W widoku listy korespondencji możemy wyszukać konkretne zadanie za pomocą filtrów dostępnych pod nagłówkami tabeli, wybierając z list rozwijanych nadawcę, adresata lub wpisując szczegółowe informacje w wybrane pole wyszukiwania. Można również wyświetlić wątki z wybranej daty.

W celu powrotu do widoku wszystkich wątków, należy kliknąć ikonę "Wyczyść filtr" znajdującą się po lewej stronie tabeli obok pól wyszukiwania.

|   | I              | Lista Korespondencji                   |                               |                 | ? (L) i (L) 💆       | 0    |
|---|----------------|----------------------------------------|-------------------------------|-----------------|---------------------|------|
|   | 🕹 Nowy Wą      | ytek                                   |                               |                 |                     |      |
|   |                | Nadawca                                | Adresat                       | Tytuł wątku     | Utworzono           | o    |
|   | ۲              | Dowolny                                | <ul> <li>✓ Dowolny</li> </ul> | ~               | dd.mm.rrrr          | dd.n |
| 1 | Filtr wyczyszo | <sup>czony</sup><br>Uzytkownik Testowy | Biuro Rachunkowe              | Wątek testowy 2 | 2018-10-18 11:28:22 | 2021 |
|   | 0 3            | Biuro Rachunkowe                       | Użytkownik Testowy            | test            | 2019-04-03 11:38:08 | 2021 |

Po lewej stronie tabeli dostępne są ikony, które są nośnikami informacji o wątkach w czacie.

- zielona ikona ze strzałką informuje, że ostatnia wiadomość w wątku jest wychodząca
- czerwona ikona ze strzałką informuje, że ostatnia wiadomość wątku jest przychodząca
- niebieska ikona z liczbą informuje o ilości wysłanych wiadomości w wątku
- ikona banknotu oznacza, że biuro rachunkowe naliczyło opłatę za dodatkową usługę. Wysokość tej opłaty można podejrzeć, przechodząc do widoku szczegółowego wątku

W celu powrotu do listy wszystkich wątków, należy kliknąć przycisk Powrót.

Istnieje możliwość ustawienia powiadomienia e-mail informującego o nowej wiadomości w sekcji zadań (czatu). Ustawienia powiadomień konfiguruje administrator Pulpitu Klienta.

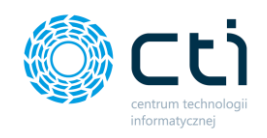

W przypadku powiadomień systemowych, można kliknąć w kopertę w górnym pasku menu i po kliknięciu w link z powiadomienia przejść do widoku szczegółowego otrzymanej wiadomości.

|                   | ∧ <b>∓ ×</b> |      | Lista Korespondencji |                    | ? & i & 🛃       | 9+ C L Użytko<br>CENTRUM TEI                                 |                     |  |  |
|-------------------|--------------|------|----------------------|--------------------|-----------------|--------------------------------------------------------------|---------------------|--|--|
| Wybierz firmę     |              |      |                      |                    |                 | Powiadomionia oSZOK BR                                       | tora zobacnyć       |  |  |
| FAKTURY SPRZEDAZY | ~ 4          | + No | war Watok            |                    |                 |                                                              |                     |  |  |
|                   |              |      | wy wątek             |                    |                 | Nowy załącznik © 2021-09-15 11:26:06                         | ^                   |  |  |
| SŁOWNIKI          | ~            |      | Nadawca              | Adresat            | Tytuł wątku     | Test_Załącznik01                                             | Ostatni wpis        |  |  |
| -                 |              | ۲    | Dowolny              | ✓ Dowolny          | ~               | Nowy czat (zadanie) © 2021-09-09 12:26:18                    | dd.mm.rrrr          |  |  |
| PŁATNOŚCI         |              | 0 3  | Użytkownik Testowy   | Biuro Rachunkowe   | Wątek testowy 2 | Wątek testowy 2                                              | 2021-09-09 12:26:18 |  |  |
| Deklaracje        |              | 0 3  | Biuro Rachunkowe     | Użytkownik Testowy | test            | Nowy czat (zadanie) © 2021-09-09 12:24:14<br>Wątek testowy 2 | 2021-09-09 12:20:56 |  |  |
| ZESTAWIENIA       |              | 0    | api                  | Użytkownik Testowy | TEST            | Zobacz wszystkie wiadomości                                  | 2021-09-08 12:02:22 |  |  |
|                   |              | 0    | api                  | Użytkownik Testowy | TEST_01         | 2019-06-10 12:09:59                                          | 2021-09-08 12:02:22 |  |  |
| ANALIZY           | ~            |      |                      |                    |                 |                                                              |                     |  |  |

### 15.1. Dodawanie nowego zadania (czatu)

W celu dodania nowego tematu, należy kliknąć opcję *Nowy wątek* w lewym górnym rogu widoku, odpowiednio uzupełnić temat i opis wątku oraz wybrać adresata z rozwijanej listy *Skierowany do*. Adresatem wiadomości może być inny pracownik firmy, który również jest użytkownikiem Pulpitu Klienta lub biuro rachunkowe.

|       | Lista Korespondencji |                    |                 |
|-------|----------------------|--------------------|-----------------|
| 📤 Now | y Wątek              |                    |                 |
|       | Nadawca              | Adresat            | Tytuł wątku     |
| ۲     | Dowolny              | ~ Dowolny          | ~               |
| 03    | Użytkownik Testowy   | Biuro Rachunkowe   | Wątek testowy 2 |
| 0 3   | Biuro Rachunkowe     | Użytkownik Testowy | test            |

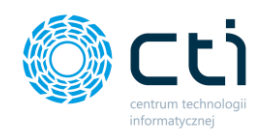

W polu **DW – do wiadomości** można dodać innego użytkownika, do którego trafi kopia tworzonej wiadomości/wątku.

| Nowy Wątek                                               |                  | C         | i | ¢. | 9+ | 0 |        | ŻYTKOWNIK TESTO<br>ITRUM TECHNOLOGII INFORM | ATY |
|----------------------------------------------------------|------------------|-----------|---|----|----|---|--------|---------------------------------------------|-----|
| Wykryto zmiany w formularzu pamiętaj aby zapisać zmiany! |                  |           |   |    |    |   |        |                                             |     |
| < Powrót                                                 |                  |           |   |    |    |   |        |                                             |     |
| Temat:                                                   | Szczegóły koresp | ondencji: |   |    |    |   |        |                                             |     |
| Tytuł nowego zadania                                     |                  |           |   |    |    |   |        |                                             |     |
| Opis:                                                    |                  |           |   |    |    |   |        |                                             |     |
| Opis nowego zadania                                      |                  |           |   |    |    |   |        |                                             |     |
|                                                          |                  |           |   |    |    |   |        |                                             |     |
|                                                          | Nanisz coć       |           |   |    |    |   |        |                                             |     |
|                                                          | 14apisz cos      |           |   |    |    | 1 | Wyślij | 🔔 - Derdaj plik                             | 1   |
| Skierowany do:                                           |                  |           |   |    |    |   |        |                                             |     |
| Biuro Rachunkowe 👻                                       |                  |           |   |    |    |   |        |                                             |     |
| DW de:                                                   |                  |           |   |    |    |   |        |                                             |     |
| × Użytkownik Oddział 1                                   |                  |           |   |    |    |   |        |                                             |     |
|                                                          |                  |           |   |    |    |   |        |                                             |     |
| 🗸 Zapisz                                                 |                  |           |   |    |    |   |        |                                             |     |

Po wpisaniu tych informacji należy zatwierdzić utworzenie zadania, klikając przycisk **Zapisz** na dole karty z zadaniem.

| Wiadomości w wątku: Nowe zadanie2                                     | ? C i                     |
|-----------------------------------------------------------------------|---------------------------|
| Gotowe! Utworzono wątek: Nowe zadanie2 skierowany do Biuro Rachunkowe |                           |
| < Powrót                                                              |                           |
| Temat:<br>Nowe zadanie2                                               | Szczegóły korespondencji: |
| Opis:                                                                 |                           |
| Opis nowego zadania1                                                  |                           |

W zapisanym wątku możemy od razu przejść do *Szczegółów korespondencji* i napisać wiadomość w polu *Napisz coś*. Można również załączyć plik, klikając opcję *Dodaj plik* i wybierając plik z dysku. Aby zatwierdzić, należy kliknąć przycisk *Wyślij* lub *Enter*. Kombinacja klawiszy *Shift+Enter* przenosi kursor do kolejnego wiersza.

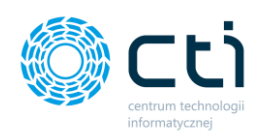

| Wiadomości w wątku: Nowe zadanie2                                     | ? C i C S C Użytkownik Testowy          |
|-----------------------------------------------------------------------|-----------------------------------------|
| Gotowe! Utworzono wątek: Nowe zadanie2 skierowany do Biuro Rachunkowe |                                         |
| Wykryto zmiany w formularzu pamiętaj aby zapisać zmiany!              |                                         |
| < Powrót                                                              |                                         |
| Temat:                                                                | Szczegóły korespondencji:               |
| Nowe zadanie2                                                         | 15 wrz 2021                             |
| Opis:<br>Opis nowego zadania1                                         | Treść nowego zadania                    |
|                                                                       | 11:41 Użytkownik Testowy                |
|                                                                       | Treść nowego zadania                    |
|                                                                       | 1134 Uzytkownik lestowy produktaso proj |
| Skierowany do:                                                        | Napisz coś 🐗 Wydłą 🖄 Boda jaka 👔        |
| Biuro Rachunkowe 💌                                                    |                                         |
| DW do:                                                                | Zapisuję 100.0%                         |
|                                                                       | •                                       |
| Naliczona opłata w: zł                                                |                                         |
| 0.00                                                                  |                                         |
| Wątek zamknięty                                                       |                                         |

Za pomocą przycisku **Powrót** wracamy do edycji zadania (czatu). Aby powrócić do widoku wszystkich zadań, należy ponownie kliknąć **Powrót** w widoku edycji zadania.

Jeśli chcemy zakończyć wybrane zadanie, wystarczy w widoku szczegółowym zadania zaznaczyć parametr **Wątek zamknięty** oraz zatwierdzić wybór przyciskiem **Zapisz**.

| ykryto zmiany w formul              | arzu pamiętaj aby zap | isać zmiany! |      |      |
|-------------------------------------|-----------------------|--------------|------|------|
| < Powrót                            |                       |              |      |      |
| Temat:                              |                       |              |      |      |
| Nowe zadanie2                       |                       |              |      |      |
| Opis:                               |                       |              |      |      |
| Opis nowego zadania1                |                       |              |      |      |
|                                     |                       |              |      |      |
|                                     |                       |              |      |      |
|                                     |                       |              |      |      |
|                                     |                       |              |      |      |
| Skierowany do:                      |                       |              |      |      |
| Biuro Rachunkowe                    |                       |              |      | *    |
| DW do:                              |                       |              |      |      |
|                                     |                       |              |      |      |
| Naliczona opłata w: zł              |                       |              |      |      |
| 0,00                                |                       |              |      |      |
| <ul> <li>Wątek zamknięty</li> </ul> |                       |              |      |      |
|                                     |                       |              | 🗸 Za | pisz |
|                                     |                       |              | /    |      |

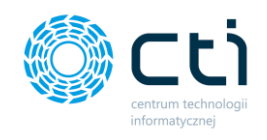

## 16. Pracownicy

Po kliknięciu w zakładkę *Pracownicy* ukazuje się tabela, zawierająca dane dotyczące pracowników, zaimportowane z systemu Comarch ERP Optima. Dane są wyświetlane informacyjnie i użytkownik nie może ich edytować.

|     |                                     | <b>×</b> |          | Pracownicy |                   |                        |             | ? (L) i (L)          | Użytkownik Te               | stowy      |
|-----|-------------------------------------|----------|----------|------------|-------------------|------------------------|-------------|----------------------|-----------------------------|------------|
| Wyt | bierz firmę                         |          |          |            |                   |                        |             |                      |                             |            |
|     | FAKTURY SPRZEDAZY                   | × *      |          | Imię       | Nazwisko 🗸        | E-mail                 | Typ umowy   | Umowa obowiązuje do: | Badania lekarskie ważne do: | Status     |
| ⊞   | SŁOWNIKI                            | ~        |          |            |                   |                        | Wszystkie 💙 | Liczba dni do końca  | Liczba dni do końca         | Wszy: V    |
| 0   | 0. ATNOŚCI                          |          |          | Aneta      | Zastawna-Rogalska | mhanczyn.cti@gmail.com | Etat        | Umowa bezterminowa   | Brak informacji             |            |
| ))  | PDAINOSCI                           |          |          | Amadeusz   | Żarkowski-Kopeć   | mhanczyn.cti@gmail.com | Etat        | Umowa bezterminowa   | Brak informacji             |            |
|     | DEKLARACJE                          | - 11     |          | Michał     | Zackiewicz        | mhanczyn.cti@gmail.com | Etat/Umowa  | Umowa bezterminowa   | Brak informacji             |            |
|     |                                     | - 1      | <b>A</b> | Zygmunt    | Wilder            | mhanczyn.cti@gmail.com | Etat/Umowa  | Umowa bezterminowa   | 30.11.2019 (-655 dni)       |            |
| 17  | ZESTAWIENIA                         | - 1      |          | Milena     | Urbaniak          | mhanczyn.cti@gmail.com | Etat        | Umowa bezterminowa   | Brak informacji             |            |
|     | ANALIZY                             | ~        |          | Marta      | Truchan           | mhanczyn.cti@gmail.com | Etat/Umowa  | Umowa bezterminowa   | Brak informacji             |            |
|     |                                     | - 1      | 0        | Mateusz    | Testowy           | BRAK                   | Etat        | 16.10.2020 (-334 dn  | ) Brak informacji           |            |
|     | ROZLICZENIA Z BIUREM<br>RACHUNKOWYM | - 11     |          | Hanna      | Szylin            | mhanczyn.cti@gmail.com | Etat/Umowa  | Umowa bezterminowa   | Brak informacji             |            |
| Ø   | ZAŁĄCZNIKI                          |          |          | Jakub      | Szlaza            | mhanczyn.cti@gmail.com | Etat/Umowa  | Umowa bezterminowa   | Brak informacji             |            |
|     |                                     | - 11     |          | Justyna    | Szewc             | mhanczyn.cti@gmail.com | Etat/Umowa  | Umowa bezterminowa   | Brak informacji             |            |
| 2   | ZADANIA (CZAT)                      | - 1      | 0        | Tomasz     | Szach             | mhanczyn.cti@gmail.com | Etat        | 16.01.2020 (-608 dn  | ) Brak informacji           |            |
|     | PRACOWNICY                          |          | 0        | Łukasz     | Śwital            | mhanczyn.cti@gmail.com | Etat/Umowa  | 30.11.2020 (-289 dn  | ) Brak informacji           | Archiwalny |
|     |                                     |          |          | Anatol     | Stankiewicz       | mhanczyn.cti@gmail.com | Etat/Umowa  | Umowa bezterminowa   | Brak informacji             |            |
| ₹   | LIMITY URLOPOWE                     |          |          | Burchardt  | Sławomir          | mhanczyn.cti@gmail.com | Etat        | Umowa bezterminowa   | Brak informacji             |            |
|     | 1.7.6.34-29                         |          |          | Michał     | Rzeźnikowski      | mhanczyn.cti@gmail.com | Etat        | Umowa bezterminowa   |                             | +          |
|     | 1.7.6.34-29                         |          |          | 00000      | rarara            | mhanana cti@amail.com  | Etat        | Hennis Instancianus  | Brak informacii             |            |

Tabela zawiera elementy takie jak: Imię, Nazwisko, Okres obowiązywania umowy, Termin ważności badań lekarskich oraz Status pracownika, informujący czy dana osoba jest w grupie aktywnych bądź archiwalnych pracowników.

Dodatkowo, po lewej stronie tabeli znajduje się ikona ostrzegawcza wykrzyknika, która informuje użytkownika o zbliżających się lub przekroczonych terminach: końca umowy pracownika, ważności badań lekarskich, ważności wymaganych kwalifikacji oraz końca umowy cywilnoprawnej.

Po najechaniu kursorem na ikonę wykrzyknika, wyświetla się pomoc kontekstowa informująca o rodzaju ostrzeżenia.

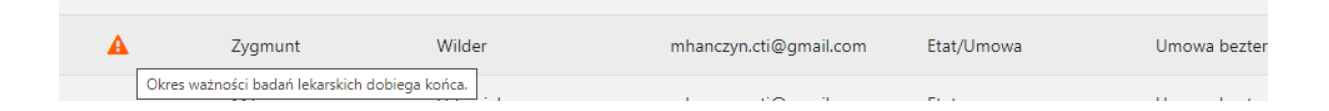

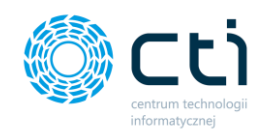

Obok terminów obowiązywania umowy bądź badań lekarskich dodana jest również informacja o ilości dni po upływie danego terminu.

Ustawienie komunikatu na ile dni przed końcem danego terminu wyświetli się ostrzeżenie, konfiguruje administrator Pulpitu Klienta w panelu administracyjnym.

Istnieje możliwość ustawienia powiadomienia e-mail informującego o zbliżającym się terminie upływu daty ważności np. badań okresowych. Ustawienia powiadomień konfiguruje administrator Pulpitu Klienta w panelu administracyjnym.

W widoku listy pracowników możemy wyszukać konkretnego pracownika za pomocą filtrów dostępnych pod nagłówkami tabeli, wpisując szczegółowe informacje w wybrane pole wyszukiwania lub wybierając z listy rozwijanej status użytkownika. Aby posortować listę według kolejności alfabetycznej, należy kliknąć w wybrany nagłówek kolumny.

W celu powrotu do widoku wszystkich pracowników, należy kliknąć ikonę *Wyczyść filtr* znajdującą się po lewej stronie tabeli obok pól wyszukiwania.

Po kliknięciu w wybrany rekord tabeli, można przejść do widoku szczegółowego danych pracownika:

|                                     | ( <u>^</u> <b>¥ ×</b> | Zygmunt Wilder                                                                                                    | ? C i C 🦉 G a Użytkownik Testowy<br>CHITRUM TECHNOLOGII MODMATY. |
|-------------------------------------|-----------------------|----------------------------------------------------------------------------------------------------|------------------------------------------------------------------|
| Wybierz firmę                       | N.                    |                                                                                                    |                                                                  |
| PARTURY SPRZEDAZY                   |                       | < Powrót                                                                                                    |                                                                  |
| SŁOWNIKI                            | ~                     | O Aktualne dane                                                                                                    | •                                                                |
| PŁATNOŚCI                           |                       | & Nieobecności                                                                                                    | •                                                                |
|                                     |                       | ★ Limity urlopowe                                                                                                    | •                                                                |
| Deklaracje                          |                       | Dodatkowe kwalifikacje                                                                                                    | •                                                                |
| ZESTAWIENIA                         |                       | 🖪 Lista umów cywiinoprawnych                                                                                                    | •                                                                |
| ANALIZY                             | ~                     | 🖒 Lista deklaracji pracownika                                                                                                    | *                                                                |
|                                     | _                     |                                                                                                    |                                                                  |
| ROZLICZENIA Z BIUREN<br>RACHUNKOWYM |                       | DAME FIRMY<br>FABRYKA OPOGRAMOWANIA 59, 1 0.0.<br>U. Świętojańska 35, 44, 100 Gliwice, NIP 631-266-72-37<br>U. Jakowcowa 35                                                                                                   | DGII INFORMATYCZNEJ                                              |
| S załączniki                        |                       | Kapital zakiskowy (100 000 - 5gł nejorowy w Giwicziń),         4.6.100 Giawico           X Wyczał Gospódartyw (165 000054/36)         Nib-631-150-72-77           te J 333 91 35 - email         Burdifizary Jacopramownia pl | Deligez de nass                                                  |
|                                     |                       |                                                                                                    |                                                                  |

Na karcie pracownika są dostępne rozwijane sekcje:

 Aktualne dane pracownika (dane osobowe, adresowe, dane dotyczące rodzaju umowy, wymiaru czasu pracy, stawki, terminu zawarcia i wygaśnięcia umowy oraz terminu ważności badań lekarskich)

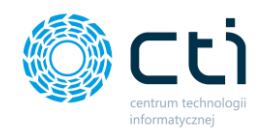

- Nieobecności
- Limity urlopowe
- Dodatkowe kwalifikacje
- Lista umów cywilnoprawnych
- Lista deklaracji pracownika

Jeśli chcemy powrócić do tabeli z listą pracowników, należy kliknąć przycisk **Powrót** w lewym górnym rogu okna.

|                   |                        | × | Zygmun                                    | t Wilder         |                                          |                                                                  |                    |                                     | ?                                                | د 🛃             | 0          | Użytko     CENTRUM TEG | WNIK Testowy     |
|-------------------|------------------------|---|-------------------------------------------|------------------|------------------------------------------|------------------------------------------------------------------|--------------------|-------------------------------------|--------------------------------------------------|-----------------|------------|------------------------|------------------|
| Przelog           | uj użytkownika:        |   |                                           |                  |                                          |                                                                  |                    |                                     |                                                  |                 |            |                        |                  |
| Wybi              | erz użytkownika        | * | ( Dourôt                                  |                  |                                          |                                                                  |                    |                                     |                                                  |                 |            |                        |                  |
|                   | OGŁOSZENIA             | * | Aktualne dane                             |                  |                                          |                                                                  |                    |                                     |                                                  |                 |            |                        |                  |
| Ê                 | DOKUMENTY ZAKUPU       |   | I <b>miç i nazwisko</b><br>Zygmunt Wilder |                  |                                          |                                                                  |                    | <b>Typ umowy</b><br>Brak informacji |                                                  |                 |            |                        |                  |
| Ê                 | DOKUMENTY SPRZEDAŻY    |   | PESEL                                     |                  |                                          |                                                                  |                    | Rodzaj umowy                        | 2001                                             |                 |            |                        |                  |
| 盦                 | WYCIĄGI BANKOWE        |   | Kraj                                      |                  |                                          |                                                                  |                    | Wymiar czasu prac                   | y                                                |                 |            |                        |                  |
|                   | FAKTURY SPRZEDAŻY 🗸 🗸  |   | Polska<br>Miasto                          |                  |                                          |                                                                  |                    | 1/2<br>Stawka                       |                                                  |                 |            |                        |                  |
| Ⅲ                 | słowniki v             |   | Katowice                                  |                  |                                          |                                                                  |                    | 2100 zł / msc.                      |                                                  |                 |            |                        |                  |
| ( <sup>1</sup> )) | PŁATNOŚCI              |   | 44-100                                    |                  |                                          |                                                                  |                    | 01.10.2015                          |                                                  |                 |            |                        |                  |
| -                 |                        |   | Ulica                                     |                  |                                          |                                                                  |                    | Data wygaśnięcia u                  | imowy                                            |                 |            |                        |                  |
|                   | DEKLARACJE             |   | Jałowcowa 35                              |                  |                                          |                                                                  |                    | Umowa beztermii                     | nowa                                             |                 |            |                        |                  |
| A7                | 7777444578.04          |   |                                           |                  |                                          |                                                                  |                    | 🛕 Badania ważne                     | do                                               |                 |            |                        |                  |
| <b>L</b> +        | ZESTAWIENIA            |   |                                           |                  |                                          |                                                                  |                    | 30.11.2019                          |                                                  |                 |            |                        |                  |
| ¢                 | ANALIZY 🗸              |   |                                           |                  |                                          |                                                                  |                    |                                     |                                                  |                 |            |                        |                  |
|                   | ROZLICZENIA Z BIUREM   |   | Nieobecności                              |                  |                                          |                                                                  |                    |                                     |                                                  |                 |            |                        | •                |
|                   | RACHUNKOWYM            |   |                                           | Rodzaj           |                                          |                                                                  | Data rozpoc        | zęcia                               | Data zakończenia                                 |                 | Dni robocz | e I                    | Oni kalendarzowe |
| Ø                 | ZAŁĄCZNIKI             |   | Urlop wypoczynkowy                        |                  |                                          |                                                                  | 17.02.202          | 10                                  | 19.02.2020                                       |                 | 3          |                        | 3                |
| , i i             |                        |   | Zwolnienie chorobowe/F                    |                  |                                          |                                                                  | 06.12.201          | 9                                   | 06.12.2019                                       |                 | 1          |                        | 1                |
| 2                 | CZAT (ZADANIA)         |   | Zwolnienie chorobowe                      |                  |                                          |                                                                  | 18.11.201          | 9                                   | 22.11.2019                                       |                 | 5          |                        | 5                |
|                   |                        |   | Nieobecność TEST123                       |                  |                                          |                                                                  | 12.11.201          | 9                                   | 15.11.2019                                       |                 | 4          |                        | 4                |
| ÷                 | PRACOWNICY             |   | Zwolnienie chorobowe                      |                  |                                          |                                                                  | 04.11.201          | 9                                   | 08.11.2019                                       |                 | 5          |                        | 5                |
|                   |                        |   | Zwolnienie chorobowe                      |                  |                                          |                                                                  | 30.10.201          | 5                                   | 30.10.2015                                       |                 | 1          |                        | 1                |
| ×                 | LIMITY URLOPOWE        |   |                                           |                  |                                          |                                                                  | 22.40.201          |                                     | 24.10.2015                                       |                 |            |                        |                  |
| -                 | NUM WELL BUIL          |   | опор муросzупкому                         |                  |                                          |                                                                  | 25.10.201          | 5                                   | 24.10.2015                                       |                 |            |                        | 2                |
| 0                 | CZAS PRACY             |   | X Limity urlopowe                         |                  |                                          |                                                                  |                    |                                     |                                                  |                 |            |                        |                  |
|                   | DEMO WEREA PLUS        |   |                                           | Rodzaj           |                                          |                                                                  | Rok                |                                     | Należne łącznie                                  |                 | Pozostało  |                        | Z przeniesienia  |
|                   | DEKLARACJE PRACOWNICZE |   | Urlop wypoczynkowy                        |                  |                                          |                                                                  | 2018               |                                     | 15                                               |                 | 15         |                        | 0                |
|                   | UMOWY                  |   |                                           |                  |                                          |                                                                  |                    |                                     |                                                  |                 |            |                        |                  |
| -0                | CYWILNOPRAWNE          |   | Dodatkowe kwalifi                         | ikacje           |                                          |                                                                  |                    |                                     |                                                  |                 |            |                        | *                |
|                   |                        |   |                                           | Nazwa            |                                          | Opis                                                             |                    | Data kursu                          |                                                  | Data ważn       | ości       | Kurs ukończony         | Wymagany         |
|                   |                        |   |                                           | внр              |                                          |                                                                  |                    | Od: Brak inform<br>Do: Brak inform  | acji<br>acji                                     | 30.11.20        | 19         |                        |                  |
|                   |                        |   | bada                                      | ania dodatkowe   |                                          |                                                                  |                    | Od: Brak inform<br>Do: Brak inform  | acji<br>acji                                     | 30.11.20        | 19         |                        |                  |
|                   |                        |   | D Lista umów owilr                        | oprawnych NOWOŚĆ |                                          |                                                                  |                    |                                     |                                                  |                 |            |                        |                  |
|                   |                        |   | Symbol i numer                            | Rodzaj umowy     | Tytul umowy                              | Data zawarcia                                                    | Data roz           | wiazania I                          | (wota brutto                                     | Stawka za go    | ITING      | Do womlaty             | Suma rachunków   |
|                   |                        |   | by most i mandel                          | . Sound among    | .you uniony                              | 2000 20000 200                                                   | Brak docte         | annych umów                         |                                                  | - strike to got |            | wypany                 |                  |
|                   |                        |   |                                           |                  |                                          |                                                                  | brak dostę         | poper anow                          |                                                  |                 |            |                        |                  |
|                   |                        |   |                                           |                  |                                          |                                                                  |                    |                                     |                                                  |                 |            |                        |                  |
|                   |                        |   |                                           |                  | FAERYKA                                  | DANE FIRMY                                                       |                    | CENT                                | DANE PRODUCEN                                    | TA              |            |                        |                  |
|                   |                        | - |                                           |                  | ul. Świętojańska 3:<br>Kapitał zakładowy | 3; 44-100 Gliwice; NIP: 631-26<br>y 100000zł. Sąd rejonowy w Gli | 6-72-37<br>wicach, |                                     | ul. Jałowcowa 35; 44-100 G<br>NIP: 631-190-72-77 | liwice          |            |                        |                  |
|                   | 1.7.5.65c-20           |   |                                           |                  | X Wydział<br>tel: 32 335 35 35; e        | Gospodarczy, KRS 000065493<br>mail: biuro@fabrykaoprogram        | s<br>swania.pl     |                                     |                                                  |                 |            |                        |                  |

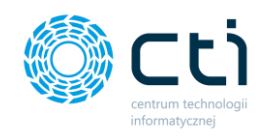

# 17. Limity urlopowe

Po kliknięciu w zakładkę *Limity urlopowe* ukazuje się tabela, zawierająca dane dotyczące limitów urlopowych pracowników, zaimportowane z systemu Comarch ERP Optima. Dane są wyświetlane informacyjnie i użytkownik nie może ich edytować.

|     |                                     | × <b>‡ &gt;</b> | 6 | Limity          | urlopowe                                                                                                  |                                                                                                    | ?                                                                                                    | C i C           | • 💆 📀          | Lizytkow        | nik Testowy<br>ologi informaty |
|-----|-------------------------------------|-----------------|---|-----------------|----------------------------------------------------------------------------------------------------|----------------------------------------------------------------------------------------------------|----------------------------------------------------------------------------------------------------|-----------------|----------------|-----------------|--------------------------------|
| Wy  | /bierz firmę                        |                 |   |                 |                                                                                                    |                                                                                                    |                                                                                                    |                 |                |                 |                                |
|     | FAKTURY SPRZEDAZY                   | Ý               | • | Rok             | Тур –                                                                                                    | Imię                                                                                                    | Nazwisko                                                                                                  | Należne łącznie | Pozostało      | Z przeniesienia | Status                         |
| ⊞   | SŁOWNIKI                            | $\sim$          |   | 🔷 Wszystkie 👻   | Wszystkie 🗸                                                                                               |                                                                                                    |                                                                                                    |                 |                |                 | Wszyscy 🗸                      |
| 0   | PŁATNOŚCI                           |                 |   | 2016            | Urlop wypoczynkowy                                                                                        | Jan                                                                                                    | Kowalski                                                                                                  | 20 dni (0 h)    | 20 dni (0 h)   | 0 dni (0 h)     |                                |
| 0   |                                     |                 |   | 2017            | Urlop wypoczynkowy                                                                                        | Aneta                                                                                                    | Zastawna-Rogalska                                                                                         | 9 dni (72 h)    | 9 dni (72 h)   | 0 dni (0 h)     |                                |
|     | DEKLARACJE                          |                 |   | 2018            | Urlop wypoczynkowy                                                                                        | Zygmunt                                                                                                    | Wilder                                                                                                    | 15 dni (120 h)  | 15 dni (120 h) | 0 dni (0 h)     |                                |
| t,  | ZESTAWIENIA                         |                 |   | 2019            | Urlop wypoczynkowy                                                                                        | Jan                                                                                                    | Kowalski                                                                                                  | 20 dni (160 h)  | 10 dni (80 h)  | 0 dni (0 h)     |                                |
| db. |                                     |                 |   | 2019            | Urlop wypoczynkowy                                                                                        | Joanna                                                                                                    | Jankiewicz                                                                                                | 20 dni (160 h)  | 5 dni (40 h)   | 0 dni (0 h)     |                                |
|     | ANALIZY                             | Ň               |   | 2019            | Urlop wypoczynkowy                                                                                        | Aleksandra                                                                                                 | Garbacz                                                                                                   | 20 dni (160 h)  | 9 dni (72 h)   | 0 dni (0 h)     |                                |
|     | ROZLICZENIA Z BIUREM<br>RACHUNKOWYM |                 |   | 2019            | Urlop opiekuńczy kp. 188                                                                                  | Jan                                                                                                    | Kowalski                                                                                                  | 2 dni (0 h)     | 2 dni (0 h)    | 0 dni (0 h)     |                                |
|     | ZAŁĄCZNIKI                          |                 |   | 2019            | Urlop opiekuńczy kp. 188                                                                                  | Joanna                                                                                                    | Jankiewicz                                                                                                | 2 dni (0 h)     | 2 dni (0 h)    | 0 dni (0 h)     |                                |
|     |                                     |                 |   |                 |                                                                                                    |                                                                                                    | « <b>1</b> »                                                                                              |                 |                |                 |                                |
| Q   | ZADANIA (CZAT)                      |                 |   | Na stronę: 10 🍝 |                                                                                                    |                                                                                                    |                                                                                                    |                 |                |                 |                                |
| ŵ   | PRACOWNICY                          |                 |   |                 |                                                                                                    |                                                                                                    |                                                                                                    |                 |                |                 |                                |
| ×   | LIMITY URLOPOWE                     |                 |   |                 | FIRMY<br>FABRYKA OPROGRAMO<br>ul. Świętojańska 35, 44-<br>Kapitał zakładowy 100<br>X Wydział Gospodarczy; | WANIA Sp. z o.o.<br>100 Gliwice; NIP: 631-266-72-37<br>100 zł. Sąd rejonowy w Gliwicach,<br>KRS 0000654936 | AANE PRODUCENTA<br>CENTRUM TECHNOLOGII INFORMA<br>UL Jałowcowa 35<br>44-100 Gliwice<br>NIP: 631-190-72-77 | ITYCZNEJ        | Dołącz do nas: |                 |                                |
|     | 1.7.6.34-29                         |                 |   |                 | tel: 32 335 35 35; e-mai<br>biuro@fabrykaoprogram                                                         | iowania.pl                                                                                                 |                                                                                                    |                 | f in 🛗         |                 |                                |

Tabela zawiera elementy takie jak: Rok, Typ urlopu, Imię, Nazwisko, Ilość przysługujących dni urlopowych, Ilość dni do wykorzystania, Ilość dni przeniesionych, czyli dni niewykorzystanych we wcześniejszym okresie, liczby godzin urlopu (0h) oraz Status pracownika, informujący czy dana osoba jest w grupie aktywnych bądź archiwalnych pracowników.

Możemy wyszukać limity urlopowe konkretnego pracownika za pomocą filtrów dostępnych pod nagłówkami tabeli, wpisując szczegółowe informacje w wybrane pole wyszukiwania lub wybierając z list rozwijanych rok bądź typ urlopu. Aby posortować listę według kolejności alfabetycznej, należy kliknąć w nagłówek kolumny.

W celu powrotu do widoku limitów urlopowych wszystkich pracowników, należy kliknąć ikonę *Wyczyść filtr* znajdującą się po lewej stronie tabeli obok pól wyszukiwania.

| Limity                | urlopowe           |      |          | ? ( i           |
|-----------------------|--------------------|------|----------|-----------------|
| Rok                   | Typ 🗸              | lmię | Nazwisko | Należne łącznie |
| 🗞 Wszystkie 🗸         | Wszystkie          | ~    |          |                 |
| Wyczyść filtr<br>2016 | Urlop wypoczynkowy | Jan  | Kowalski | 20 dni (0 h)    |

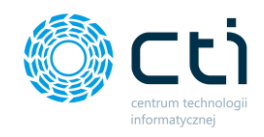

### 18. Czas pracy (Funkcjonalność wersji Pulpit Klienta PLUS)

W sekcji *Czas pracy* użytkownik ma możliwość wprowadzić nieobecności oraz obecności pracowników. Dane zostaną przesłane do biura rachunkowego do Comarch ERP Optima.

Po kliknięciu w zakładkę *Czas pracy* wyświetli się lista rozwijana z dostępnymi widokami: *Kalendarz, Lista, (Nie)obecności*.

Dane niezbędne do wprowadzania nieobecności, takie jak lista pracowników, typy nieobecności, tytuły ubezpieczeń itd. zostały zaimportowane z systemu Comarch ERP Optima. Jeśli słownik pracowników nie jest widoczny bądź typy nieobecności nie są dostępne, oznacza to, że nie została jeszcze wykonana synchronizacja systemów eSZOK i Comarch ERP Optima Synchronizacja wykonuje się po odpowiednim ustawieniu systemu po stronie biura rachunkowego.

Po wybraniu zakładki *Czas pracy – kalendarz*, wyświetli się widok kalendarza z dostępnymi filtrami Pracownik, Typ (nie)obecności, Pokazuj archiwalnych pracowników:

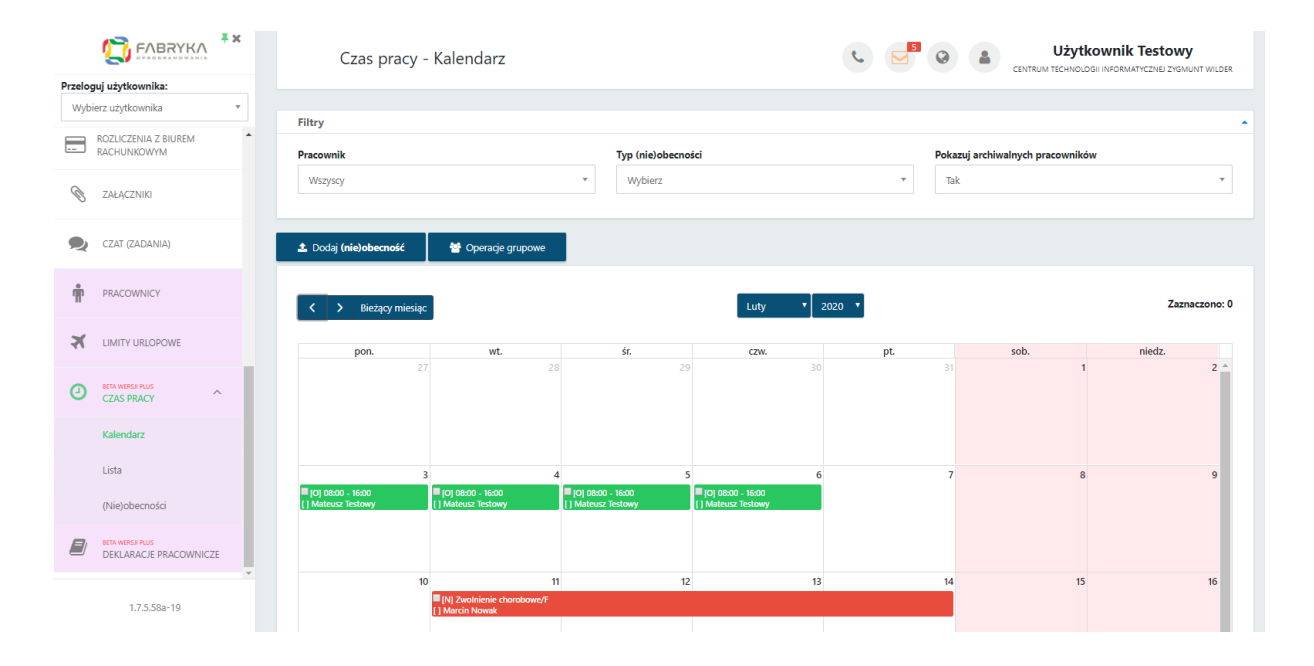

Aby wprowadzić (nie)obecność, należy kliknąć opcję **Dodaj (nie)obecność** w lewym górnym rogu widoku kalendarza lub bezpośrednio klikając w **wybrany dzień** na kalendarzu lub kliknąć

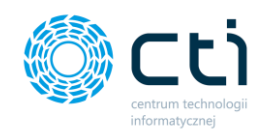

w wybrany dzień i przeciągnąć w bok/dół o oczekiwany zakres dni, zaznaczając seryjnie wiele dni jednocześnie.

Po kliknięciu Dodaj (nie)obecność lub zaznaczeniu dnia/dni, wyświetli się zapytanie, w którym można wybrać jaki rodzaj informacji chcemy wprowadzić: **Dodaj obecność** lub **Dodaj nieobecność**. Aby anulować należy wybrać opcję **Zamknij**.

|         |                                           | Czas pracy                               | - Kalendarz                                |                                      |                                          | <b>C</b> |                        |            |               |
|---------|-------------------------------------------|------------------------------------------|--------------------------------------------|--------------------------------------|------------------------------------------|----------|------------------------|------------|---------------|
| Przelog | guj użytkownika:                          |                                          |                                            |                                      |                                          |          |                        |            |               |
| Wybi    | ierz użytkownika 🔻 🗸                      |                                          |                                            |                                      |                                          |          |                        |            |               |
|         |                                           | Filtry                                   |                                            |                                      |                                          |          |                        |            |               |
|         | ROZLICZENIA Z BIUREM<br>RACHUNKOWYM       | Pracownik                                |                                            | Typ (nie)obec                        | ności                                    |          | Pokazuj archiwalnych p | racowników |               |
| Ø       | ZAŁĄCZNIKI                                | Wszyscy                                  |                                            | * Wybierz                            |                                          | *        | Tak                    |            | *             |
| R       | CZAT (ZADANIA)                            | 1 Dodaj (nie)obecrati                    | M country and the                          |                                      |                                          |          |                        |            |               |
| ŵ       | PRACOWNICY                                | In<br>< > Bieżąc                         | formacja                                   |                                      |                                          |          |                        |            | Zaznaczono: 0 |
| ×       | LIMITY URLOPOWE                           | pon.                                     | ybierz rodzaj który chcesz                 | dodać do kalendarza                  | r.                                       |          | sob.                   | nie        | edz.          |
| 0       | esta werse plus<br>CZAS PRACY             |                                          |                                            | Dodaj obecn                          | ość Dodaj nieobecność                    | Zamknij  | 31                     |            | 2-            |
|         | Kalendarz                                 |                                          |                                            |                                      |                                          |          |                        |            |               |
|         | Lista                                     |                                          | 3 4                                        |                                      | 5 6                                      |          | 7                      | 8          | 9             |
|         | (Nie)obecności                            | E[0] 08:00 - 16:00<br>[] Mateusz Testowy | [0] 08:00 - 16:00     [] Mateusz Testowy   | [O] 08:00 - 16:00 [] Mateusz Testowy | E(0) 08:00 - 16:00<br>[] Mateusz Testowy |          |                        |            |               |
| 8       | BETA WERST PLUS<br>DEKLARACJE PRACOWNICZE |                                          |                                            |                                      |                                          |          |                        |            |               |
|         |                                           | 1                                        | 011                                        |                                      | 12 13                                    |          | 14                     | 15         | 16            |
|         | 1.7.5.58a-19                              |                                          | [N] Zwolnienie chorobowe/F [] Marcin Nowak |                                      |                                          |          |                        |            |               |

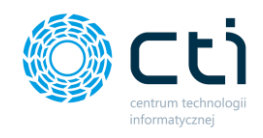

### 18.1.1. Dodawanie nieobecności

Po kliknięciu **Dodaj nieobecność** wyświetli się formularz nieobecności. Aby wprowadzać informacje i dokonać zmian, należy rozwijać poszczególne sekcje:

|                                     | Czas pracy - Kalendarz                           |                                   |
|-------------------------------------|--------------------------------------------------|-----------------------------------|
| Przeloguj użytkownika:              |                                                  |                                   |
| Wybierz użytkownika 💌               |                                                  |                                   |
|                                     | Filtry                                           | · · ·                             |
| ROZLICZENIA Z BIUREM<br>RACHUNKOWYM | Pracownik Formularz nieobecności                 | × skazuj archiwalnych pracowników |
|                                     | Wszyscy                                          | Tak 👻                             |
| S ZAŁĄCZNIKI                        |                                                  | <u>^</u>                          |
|                                     | Pracownicy                                       |                                   |
| CZAT (ZADANIA)                      | Dodni (nie)sheer                                 |                                   |
|                                     | Lista pracowników                                |                                   |
|                                     |                                                  |                                   |
| PRACOWNICY                          |                                                  | 7azuaczono: 0                     |
|                                     | Dodaj wszystkich pracowników                     |                                   |
|                                     |                                                  |                                   |
| Charles Concerne                    | pon.                                             | sob. niedz.                       |
|                                     | Ogólne                                           | A 81 1 2 A                        |
| CZAS PRACY                          |                                                  |                                   |
|                                     | Typ nieobecności Nieobecność od Nieobecność do   |                                   |
| Kalendarz                           | Wybierz 🔻 2020-01-30 🗙 2020-01-30                | x                                 |
|                                     |                                                  |                                   |
| Lista                               | Typ dni:                                         | 7 8 9                             |
|                                     | Iytuł ubezpieczenia                              |                                   |
| (Nie)obecności                      | [] Mateusz Testowy                               |                                   |
|                                     |                                                  | •                                 |
|                                     |                                                  |                                   |
|                                     |                                                  |                                   |
|                                     | 10 11 12 13                                      | 14 15 16                          |
| 1.7.5.58a-19                        | [N] Zwolnienie chorobowe/F      [1] Marcin Novak |                                   |
|                                     |                                                  |                                   |

**Pracownicy** – po rozwinięciu z listy można dodać pracownika, kilku pracowników, wybierając ich kolejno z listy rozwijanej, lub wybrać opcję "Dodaj wszystkich pracowników".

|        |                                           | Czas pracy                                | - Kalendarz                                            |                 |              | ik Testowy |                         |               |
|--------|-------------------------------------------|-------------------------------------------|--------------------------------------------------------|-----------------|--------------|------------|-------------------------|---------------|
| Przelo | guj użytkownika:                          |                                           |                                                        |                 |              |            |                         |               |
| Wyb    | ierz użytkownika 🔹                        |                                           |                                                        |                 |              |            |                         |               |
|        | ROZLICZENIA Z BIUREM<br>RACHUNKOWYM       | Filtry<br>Pracownik F                     | ormularz nieobecnoś                                    | ci              |              | × skazuj a | rchiwalnych pracowników |               |
| Ø      | ZAŁĄCZNIKI                                | Wszyscy                                   |                                                        |                 |              | Tak        |                         | •             |
| R      | CZAT (ZADANIA)                            | 🛓 Dodaj (nie)obecr                        | Pracownicy<br>Lista pracowników                        |                 |              | -          |                         |               |
| Ŵ      | PRACOWNICY                                | K > Bieżąc                                | × Mateusz Testowy                                      |                 |              |            |                         | Zaznaczono: 0 |
| ×      | LIMITY URLOPOWE                           | pon.                                      | Dodaj wszystkich pracowników                           |                 |              |            | sob.                    | niedz.        |
| •      |                                           |                                           | Ogólne                                                 | <b>N</b> 1 // 1 |              | · []       |                         | 2-            |
|        | Kalendarz                                 |                                           | Wybierz *                                              | 2020-01-30 ×    | 2020-01-30 × |            |                         |               |
|        | Lista                                     |                                           | Typ dni: -<br>Tytuł ubezpieczenia                      |                 |              | 7          | 8                       | 9             |
|        | (Nie)obecności                            | = [0] 08:00 - 16:00<br>[] Mateusz Testowy |                                                        |                 |              |            |                         |               |
|        | BETA WERSE PLUS<br>DEKLARACJE PRACOWNICZE |                                           |                                                        |                 |              | ÷          |                         |               |
|        | 1.7.5.58a-19                              |                                           | 10 11<br>[N] Zwolnienie chorobowe/F<br>[] Marcin Nowak | 12              | 13           | 14         | 15                      | 16            |

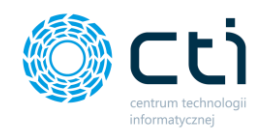

**Ogólne** – w sekcji ogólne należy wybrać typ nieobecności. Typy nieobecności oraz tytuły ubezpieczenia zostały zaimportowane z Comarch ERP Optima. W polach *nieobecność od* i *nieobecność do* można wprowadzić lub edytować dni, dla których chcemy dodać nieobecność.

|        |                                           | Czas prac                            | y - Kalendarz                                 |                               | c                                 |     |     | Testowy       |  |  |
|--------|-------------------------------------------|--------------------------------------|-----------------------------------------------|-------------------------------|-----------------------------------|-----|-----|---------------|--|--|
| Przelo | guj użytkownika:                          |                                      |                                               |                               |                                   |     |     |               |  |  |
| Wyb    | ierz użytkownika 🔻                        | Filtry                               |                                               |                               |                                   |     |     | *             |  |  |
|        | ROZLICZENIA Z BIUREM                      | Pracownik                            | Formularz nieobecnoś                          | ci                            | × skazuj archiwalnych pracowników |     |     |               |  |  |
| Ø      | ZAŁĄCZNIKI                                | Wszyscy                              |                                               |                               |                                   | Tak |     | •             |  |  |
|        |                                           |                                      | Ogólne                                        |                               |                                   | ·   |     |               |  |  |
| 2      | CZAT (ZADANIA)                            | 🛓 Dodaj (nie)obecr                   | Typ nieobecności                              | Nieobecność od                | Nieobecność do                    |     |     |               |  |  |
| ŵ      | PRACOWNICY                                |                                      | Zwolnienie chorobowe/                         | 2020-01-30 ×                  | 2020-01-30                        | ×   |     | Zaznaczono: 0 |  |  |
|        |                                           | < > Bieżąc                           | Typ dni: Kalendarzowe                         |                               |                                   |     |     | Lazhaczono. o |  |  |
| ×      | LIMITY URLOPOWE                           |                                      | Tytu ubezpreczenia                            |                               |                                   |     | sah | ninda         |  |  |
|        |                                           | pon.                                 | 0                                             |                               |                                   | 31  | 1   | 2 <u>^</u>    |  |  |
| 9      |                                           |                                      |                                               |                               |                                   | _   |     |               |  |  |
|        |                                           |                                      | Nieobecność na część dnia / łą                | czenie pracy z urlopem rodzic | ielskim                           | •   |     |               |  |  |
|        |                                           |                                      |                                               |                               |                                   |     |     |               |  |  |
|        | Lista                                     |                                      |                                               |                               |                                   | 7   | 8   | 9             |  |  |
|        | (Nie)obecności                            | [O] 08:00 - 16:00 [] Mateusz Testowy | Praca na część etatu w trakcie                | urlopu rodzicielskiego        |                                   |     |     |               |  |  |
|        | BETA WERSA PLUS<br>DEKLARACJE PRACOWNICZE |                                      |                                               |                               |                                   | -   |     |               |  |  |
|        | *                                         |                                      | 10 11                                         | 12                            | 13                                | 14  | 15  | 16            |  |  |
|        | 1.7.5.58a-19                              |                                      | [N] Zwolnienie chorobowe/F<br>[] Marcin Nowak |                               |                                   |     |     |               |  |  |

Nieobecność na część dnia/łączenie pracy z urlopem rodzicielskim – w systemie można zaznaczyć opcję nieobecność na część dnia, wprowadzając nieobecność "na godziny". Umożliwia to wprowadzenie do systemu sytuacji, kiedy np. pracownikowi pozostał do wykorzystania urlop, który w przeliczeniu na godziny nie jest pełnym dniem roboczym pracownika (np. dzień pracy to 8 godzin, do wykorzystania pozostało 5 godzin urlopu). Opcję *łączenie pracy z urlopem rodzicielskim* można zaznaczyć, jeśli użytkownik chce odnotować pracę na część etatu w trakcie urlopu rodzicielskiego.

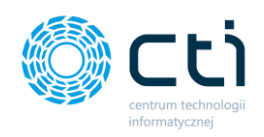

|                                  | Czas pracy - Kalendarz                          |                                                  | د 🖻 0  |                             | towy          |
|----------------------------------|-------------------------------------------------|--------------------------------------------------|--------|-----------------------------|---------------|
| Przeloguj użytkownika:           |                                                 |                                                  |        |                             |               |
| Wybierz użytkownika 👻            |                                                 |                                                  |        |                             |               |
| ROZLICZENIA Z BIUREM RACHUNKOWYM | Pracownik Formularz nieo                        | becności                                         | × skaz | uj archiwalnych pracowników |               |
| 🛞 ZAŁĄCZNIKI                     | Wszyszy 0                                       |                                                  | Tak    |                             | <u></u> ][    |
| 👷 CZAT (ZADANIA)                 | ▲ Dodaj (nie)obecr<br>Nieobecność na czę        | ęść dnia / łączenie pracy z urłopem rodzicielski | im •   |                             |               |
| PRACOWNICY                       | K > Bieżąc Nieobecność na c                     | część dnia                                       |        |                             | Zaznaczono: 0 |
|                                  | pon. Praca na część eta                         | atu w trakcie urlopu rodzicielskiego             | 21     | sob. niedz<br>1             | 2 <u>*</u>    |
| CZAS PRACY ^                     | Nieobecność ZUS                                 |                                                  |        |                             |               |
| Kalendarz                        | Przyczyna<br>Nie dotyczy                        | Y                                                |        |                             |               |
| (Nie)obecności                   | (0) 08:00 - 16:00<br>[] Mateus: Testowy         |                                                  | 7      | 8                           | 9             |
|                                  |                                                 |                                                  |        |                             |               |
| 1.7.5.58a-19                     | 10<br>[[N] Zwatnienie chorob<br>[] Marcin Nowak | 11 12<br>Sourt/F                                 | 13 14  | 15                          | 16            |

**Zwolnienie** – nanosząc zwolnienie chorobowe, należy wpisać serię i numer zwolnienia lekarskiego, daty wystawienia oraz dostarczenia, jeśli data dostarczenia przekroczyła 7 dni od daty wystawienia, przy zaznaczeniu pola Pomniejszenie zasiłku, zasiłek chorobowy zostanie obniżony o 25% za okres od 8. dnia nieobecności do dnia dostarczenia zwolnienia. Użytkownik może zaznaczyć ręcznie parametr Na podstawie tego samego dokumentu co poprzednia nieobecność.

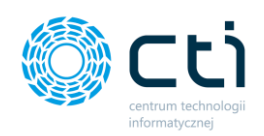

|                        | Czas pracy - Kalendarz                                                          |                                                                                                    |                                   |
|------------------------|---------------------------------------------------------------------------------|----------------------------------------------------------------------------------------------------|-----------------------------------|
| Przeloguj użytkownika: |                                                                                 |                                                                                                    |                                   |
| Wybierz użytkownika 🔻  |                                                                                 |                                                                                                    |                                   |
| ROZLICZENIA Z BIUREM   | Pracownik Formularz nieobecności                                                |                                                                                                    | × skazuj archiwalnych pracowników |
| 🛞 ZAŁĄCZNIKI           | Wszyscy Przeołożenie okresu zasirkowego                                         | Plerwszy ozien chor, bez wynagi, chor,                                                                        | Tak *                             |
| 🙊 CZAT (ZADANIA)       | ▲ Dodaj (nie)obecr<br>Zwolnienie                                                |                                                                                                    |                                   |
|                        | Seria i numer                                                                   | Data wystawienia         Data dostarczenia           Data wystawie         ×         Data dostarcz/         × | Zaznaczono: 0                     |
| X LIMITY URLOPOWE      | pon. Pomniejszenie zasiłku                                                      |                                                                                                    | sob. niedz.                       |
| CZAS PRACY             | Na podstawie tego samego dokument                                               | u, co poprzednia nieobecność                                                                                  |                                   |
| Kalendarz              | Zasiłek ZUS dla zleceniobiorcy nie bę                                           | dącego pracownikiem etatowym                                                                                  | •                                 |
| Lista                  | Zaliczka podatku od zasiłku                                                     |                                                                                                    | 7 8 9                             |
| (Nie)obecności         | [0] 08:00 - 16:00<br>[] Mateusz Testowy PIT-11 - podatek z przychodami ze stros | unku pracy 🔻                                                                                                  |                                   |
| DEKLARACJE PRACOWNICZE |                                                                                 |                                                                                                    |                                   |
| 1.7.5.58a-19           | 10 11<br>III III III III III III IIII IIII I                                    | 12 13                                                                                                    | 14 15 16                          |

**Zasiłek ZUS dla zleceniobiorcy nie będącego pracownikiem etatowym** – przepisy nie nakładają na zleceniodawcę obowiązku odprowadzania zaliczki podatku od zasiłków wypłaconych osobom niebędącymi pracownikami. Jest to jednak dopuszczalne (i w praktyce bardzo często stosowane) i uzależnione od zgody zleceniobiorcy. Na formularzu nieobecności pracownika jest dostępna opcja *Zasiłek ZUS dla zleceniobiorcy niebędącego pracownikiem etatowym* w polu *Zaliczka podatku od zasiłku* dostępne są następujące opcje: PIT-11 – podatek z przychodami ze stosunku pracy (domyślna – opodatkowane i wykazywane na PIT tak samo dla pracowników etatowych), PIT-11 – podatek z przychodami z "Innych źródeł", PIT-11 – bez podatku. Aby zatwierdzić wprowadzoną nieobecność, należy kliknąć przycisk **Zapisz** na dole formularza.

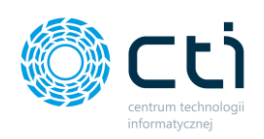

| Przeloguj użytkownika:                                 | 1 Dodaj (nie)obecność                     | 🔮 Operacje grupowe                                                |                                  |                    |      |      |               |
|--------------------------------------------------------|-------------------------------------------|-------------------------------------------------------------------|----------------------------------|--------------------|------|------|---------------|
| Wybierz użytkownika * ROZLICZENIA Z BIUREM RACHUNKOWYM | < > Bieżąc F                              | ormularz nieobecności                                             |                                  |                    | ×    |      | Zaznaczono: 0 |
| S ZAŁĄCZNIKI                                           | pon.                                      | Seria i numer                                                     | Data wystawienia                 | Data dostarczenia  | A    | sob. | niedz.        |
| 🙊 CZAT (ZADANIA)                                       |                                           | 1                                                                 | Data wystawie 🛛 🗙                | Data dostarczi 🛛 🗙 |      |      |               |
|                                                        |                                           | Pomniejszenie zasiłku<br>Na podstawie tego samego dokur           | nentu, co poprzednia nieobecność |                    |      |      |               |
|                                                        | ■ [O] 08:00 - 16:00<br>[] Mateusz Testowy |                                                                   |                                  |                    | 7    | 8    | 9             |
|                                                        |                                           | Zasiłek ZUS dla zleceniobiorcy nie<br>Zaliczka podatku od zasiłku | będącego pracownikiem etatowym   |                    |      |      |               |
| Kalendarz                                              |                                           | PIT-11 - podatek z przychodami ze :                               | strosunku pracy                  | ٣                  | 14   | 15   | 16            |
| Lista                                                  |                                           |                                                                   |                                  |                    |      |      |               |
| (Nie)obecności                                         |                                           |                                                                   | Zź                               | mknij Zapisz       |      |      |               |
|                                                        | [N] Urlop wypoczynkowy                    |                                                                   |                                  | _                  | × 21 | 22   | 23            |

#### 18.1.2. Dodawanie obecności

Po kliknięciu **Dodaj obecność** wyświetli się formularz obecności. Aby wprowadzać informacje i dokonać zmian, należy rozwijać poszczególne sekcje:

|                                                 | inspag.                                         |                                   |        |               |
|-------------------------------------------------|-------------------------------------------------|-----------------------------------|--------|---------------|
| Przeloguj użytkownika:<br>Wybierz użytkownika * | 🛓 Dodaj <b>(nie)obecność</b> 👹 Operacje grupowe |                                   | _      |               |
| ROZLICZENIA Z BIUREM                            | K > Bieżąc Formularz obecności v                | w dniu                            | ×      | Zaznaczono: 0 |
| S ZAŁĄCZNIKI                                    | pon.                                            |                                   | ▲ sob. | niedz.        |
| 🙊 CZAT (ZADANIA)                                | Pracownicy<br>Lista pracowników                 | •                                 |        | ) i           |
|                                                 | Dodaj uszystkich pracowników                    |                                   |        | 9             |
|                                                 | [0] 08:00 - 16:00     [] Mateuz Testowy         |                                   |        |               |
|                                                 | Wejście w dniu                                  | ní da Churfe                      |        |               |
| Kalendarz                                       | 2020-01-30 × 2020                               | 0-01-30 x Czas pracy podstawowy x | 15     | 16            |
| Lista                                           | Od Do                                           | Odbiór nadgodzin                  |        |               |
| (Nie)obecności                                  |                                                 |                                   |        |               |
| BETA WEREAR PLUS<br>DEKLARACJE PRACOWNICZE      | [N] Urlop wypoczynkowy     [] 2ygmunt Wilder    |                                   | 22     | 23            |
| 1.7.5.58a-19                                    |                                                 |                                   |        |               |

**Pracownicy** – po rozwinięciu z listy można dodać pracownika, kilku pracowników, wybierając ich kolejno z listy rozwijanej, lub wybrać opcję "Dodaj wszystkich pracowników".

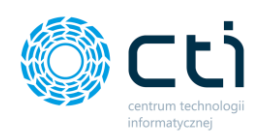

| C.                           |                                   |                                             |                      |              |                       |   |      |        |            |
|------------------------------|-----------------------------------|---------------------------------------------|----------------------|--------------|-----------------------|---|------|--------|------------|
| Przeloguj uży<br>Wybierz uży | ytkownika:                        | 2 Dodaj (nie)obecność                       | 嶜 Operacje grupow    | e            |                       |   |      |        |            |
| ROZLI<br>RACH                | ICZENIA Z BIUREM                  | K > Bieżąc Fo                               | ormularz obecn       | ości w dniu  |                       | × |      | Zaz    | naczono: 0 |
| S ZAŁ                        | ACZNIKI                           | pon.                                        |                      |              |                       | * | sob. | niedz. |            |
|                              |                                   |                                             | Pracownicy           |              |                       | • |      | 1      | 2 ^        |
| CZA                          |                                   |                                             | Lista pracowników    |              |                       |   |      |        |            |
| 🛉 PRA                        | COWNICY                           |                                             | × Mateusz Testowy    |              |                       |   |      |        |            |
| 🛪 limi                       | ITY URLOPOWE                      | ■ [0] 08:00 - 16:00<br>[] Mateusz Testowy   | Dodaj wszystkich pra | cowników     |                       |   |      | 8      | 9          |
| -                            |                                   |                                             | Wejście w dniu       |              |                       |   |      |        |            |
|                              | S PRACY                           |                                             | Obecność od          | Obecność do  | Strefa                |   |      |        |            |
| Kale                         |                                   |                                             | 2020-01-30 ×         | 2020-01-30 × | Czas pracy podstawowy | * |      | 15     | 16         |
| Lista                        | 3                                 |                                             | Od                   | Do           | Odbiór nadgodzin      |   |      |        |            |
| (Nie                         | e)obecności                       |                                             | :                    | :            |                       | T |      |        |            |
|                              | NERSE PLUS<br>LARACJE PRACOWNICZE | [N] Urlop wypoczynkowy<br>[] Zygmunt Wilder |                      |              | _                     |   |      | 22     | 23         |
|                              | 1.7.5.58a-19                      |                                             |                      |              |                       |   |      |        |            |

Wejście w dniu – użytkownik może wpisać daty w polach *obecność od* i *obecność do* oraz godziny w polach *od – do*. Do pola strefa zostały zaimportowane z Comarch ERP Optima strefy związane z czasem pracy, wykorzystywane do planowania dziennego czasu pracy w kalendarzu. Z listy rozwijanej można wybrać czas pracy podstawowy, czas przestoju, czas przerwy, czas pracy w akordzie (oraz inne, jeśli zostały zdefiniowane dodatkowo przez biuro rachunkowe). Opcja *odbiór nadgodzin* służy do wprowadzenia odbioru nadgodzin. Z listy rozwijanej można wybrać opcje: BM – nadgodziny do odbioru w bieżącym miesiącu, NM – nadgodziny odbierane w kolejnym miesiącu, PŁ – (płatne) wolne za nadgodziny, NP – (niepłatne) wolne za nadgodziny.

|                                        | Filtry                   |                              |                            |        |                      |             | •             |
|----------------------------------------|--------------------------|------------------------------|----------------------------|--------|----------------------|-------------|---------------|
| Przeloguj użytkownika:                 | Pracownik                |                              | Typ (nie)obecności         |        | Pokazuj archiwalnych | pracowników |               |
| Wybierz użytkownika 🔻                  | Wszyscy                  | •                            | Wybierz                    | ٣      | Tak                  |             | •             |
| ROZLICZENIA Z BIUREM<br>RACHUNKOWYM    | ▲ Dodaj (nie)obecr       | ormularz obecności w         | / dniu                     |        | ×                    |             |               |
| C ZAŁĄCZNIKI                           |                          | × Mateusz Testowy            |                            |        | *                    |             |               |
| 🙊 CZAT (ZADANIA)                       | K > Bieżąc               | Dodaj wszystkich pracowników |                            |        |                      |             | Zaznaczono: 0 |
|                                        | pon.                     |                              |                            |        | sob.                 | niec<br>1   | dz.           |
| "I" PRACOWNICT                         |                          | Wejście w dniu               |                            | •      |                      |             |               |
|                                        |                          | Obecność od Obecno           | ić do Strefa               |        |                      |             |               |
|                                        |                          | 2020-01-30 × 2020-           | 01-30 × Czas pracy podstav | Nowy * |                      |             |               |
| BETA WERSH PLUS                        |                          | Od Do                        | Odbiór nadgodzin           |        |                      |             |               |
| CZAS PRACY                             | <b>IOI 08:00 - 16:00</b> |                              |                            | v      |                      | 8           | 9             |
| Kalendarz                              | [] Mateusz Testowy       |                              |                            |        |                      |             |               |
| Lieta                                  |                          |                              |                            |        |                      |             |               |
| Lista                                  |                          | Struktura                    |                            | *      |                      |             |               |
| (Nie)obecności                         |                          | Wydział                      | Projekt                    |        | 1                    | 15          | 16            |
| EtA WESS AUS<br>DEKLARACJE PRACOWNICZE |                          |                              | •                          |        | •                    |             |               |
| 1.7.5.58a-19                           | 1                        | 7 18                         | 19                         | 20     | 21                   | 22          | 23            |

Centrum Technologii Informatycznej Zygmunt Wilder Ul. Świętojańska 35 | 44-100 Gliwice | NIP: 631-190-72-77 | REGON 278099141 tel./fax: 32 279 02 84 | e-mail: biuro@cti.org.pl | www.cti.org.pl

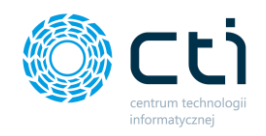

**Struktura** – w sekcji struktura można wybrać strukturę oraz projekt, które zostały zdefiniowane w Comarch ERP Optima.

| Przeloguj użytkownika:<br>Wybierz użytkownika * | 2 Dodaj (nie)obecność                | 🗑 Operade grupowe                                                     |
|-------------------------------------------------|--------------------------------------|-----------------------------------------------------------------------|
| ROZLICZENIA Z BIUREM<br>RACHUNKOWYM             | < > Bieżąc Fo                        | ormularz obecności w dniu * Zaznaczono: 0                             |
| S ZAŁĄCZNIKI                                    | pon.                                 | 2020-01-30 × 2020-01-30 × Czas pracy podstawowy × <b>Solu.</b> miedz. |
| 🙊 CZAT (ZADANIA)                                |                                      | Od Do Odbiór nadgodzin                                                |
|                                                 |                                      |                                                                       |
| X LIMITY URLOPOWE                               | [0] 08:00 - 16:00 [] Mateusz Testowy | Struktura 8 9                                                         |
|                                                 |                                      | Wydział Projekt v v                                                   |
| Kalendarz                                       |                                      | 15 16                                                                 |
| Lista                                           |                                      | Uwagi                                                                 |
| (Nie)obecności                                  |                                      | Zamknij Zapisz                                                        |
| E BETA WIRSH PLUS<br>DEKLARACIE PRACOWNICZE     | IN Urlop wypoczynkowy                |                                                                       |
| 1.7.5.58a-19                                    |                                      |                                                                       |

Uwagi – pole umożliwia wpisanie dodatkowej notatki z uwagami.

Aby zatwierdzić wprowadzoną obecność na planie pracy, należy kliknąć przycisk **Zapisz** na dole formularza.

### 18.1.3. Widok Czas pracy – Lista

Widok listy pokazuje zestawienie pracowników w formie tabelarycznej w ujęciu tygodniowym. Na górze widoku dostępne są filtry *Pracownik* oraz *Pokazuj archiwalnych pracowników*. Wybrane filtry zawężą wyświetlaną listę. Poniżej filtrów dostępna jest opcja *Dodaj (nie)obecność*, dzięki której możemy dodać za pomocą formularza obecność lub nieobecność dla wybranego pracownika. Pozostałe dane należy uzupełnić zgodnie z opisem w rozdziale Dodawanie nieobecności.

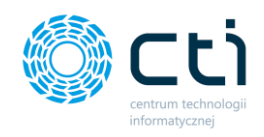

W wersji **Pulpit Klienta PLUS** użytkownik może wydrukować listę obecności. Aby wydrukować listę (karty pracy), wystarczy wybrać w *Filtrze Pracownik → Wszyscy*, zaznaczyć pracowników po lewej stronie na liście, a następnie kliknąć przycisk Wydruk obecności na górze listy.

| Czas pracy - Lista                                |                       |                    |            | C i C      | 9+         | Użytkown<br>CENTRUM TECHNO | IK Testowy    |
|---------------------------------------------------|-----------------------|--------------------|------------|------------|------------|----------------------------|---------------|
| Filtry                                            |                       |                    |            |            |            |                            |               |
| Pracownik<br>Wszyscy                              | Pokazuj archiw<br>Tak | alnych pracowników |            | ¥          |            |                            |               |
| 🕹 Dodaj <b>(nie)obecność 😤</b> Operacje senyjne 🗖 | 🔒 Wydruk obecności    |                    |            |            |            |                            | Zaznaczono: 0 |
| Sieżący tydzień                                   | 01-11-2021            | 02-11-2021         | 03-11-2021 | 04-11-2021 | 05-11-2021 | 06-11-2021                 | 07-11-2021    |
| [JAN KOWALSKI] Jan Kowalski                       |                       |                    |            |            |            |                            |               |
| MATEUSZ TESTOWY] Mateusz Testowy                  |                       |                    |            |            |            |                            |               |
| MARCIN NOWAK] Marcin Nowak                        |                       |                    |            |            |            |                            |               |
| [OLGIERD BANAŚ] Olgierd Banaś                     |                       |                    |            |            |            |                            |               |
| [AAA] ccc bbb                                     |                       |                    |            |            |            |                            |               |
| [1/2015] Zygmunt Wilder                           |                       |                    |            |            |            |                            |               |
| [591] Paulina Nowaczyk                            |                       |                    |            |            |            |                            |               |
| [662] Michał Rzeźnikowski                         |                       |                    |            |            |            |                            |               |
| ✓ [1167] Łukasz Śwital                            |                       |                    |            |            |            |                            |               |

W oknie *Karta pracy* użytkownik może zmienić daty wydruku listy obecności. Wywołanie wydruku należy zatwierdzić przyciskiem *Generuj wydruk*.

| <b>土</b> Dodaj <b>(nie)obecność</b> | 嶜 Operacie servine           | 🔒 Wydruk obecności |                              |   |     |            |    |
|-------------------------------------|------------------------------|--------------------|------------------------------|---|-----|------------|----|
| Dane (01-11-2021 - 07-11-           | Karta pracy                  |                    |                              | × |     |            |    |
| K > Bieżący tydzień                 | Podaj datę od:<br>01.11.2021 |                    | Podaj datę do:<br>30.11.2021 |   | 021 | 05-11-2021 | 06 |
| [JAN KOWALSKI] Jan Kowa             |                              |                    |                              |   |     |            |    |
| [MATEUSZ TESTOWY] Mate              |                              | Gene               | ruj wyaruk                   |   |     |            |    |
| MARCIN NOWAK] Marcin                | Nowak                        |                    |                              |   |     |            |    |
| [OLGIERD BANAS] Olgierd             | Banaś                        |                    |                              |   |     |            |    |

Wygenerowane karty pracy w pliku .pdf można zapisać w dowolnej lokalizacji.

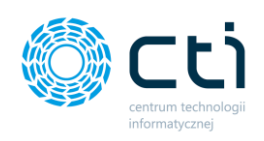

| LISTA OBECNOŚCI           IMIĘ I NAZWISKO         Jan Kowalski           Data         Dzień typadnia         Podpis         Godr wnj         Gwar           0.11.2021         Poniedziałeń         6         1         9           0.2.11.2021         Środa         6         1         1           0.4.11.2021         Środa         6         1         1           0.5.11.2021         Środa         1         1         1         1         1         1         1         1         1         1         1         1         1         1         1         1         1         1         1         1         1         1         1         1         1         1         1         1         1         1         1         1         1         1         1         1         1         1         1         1         1         1         1         1         1         1         1         1         1         1         1         1         1         1         1         1         1         1         1         1         1         1         1         1         1         1         1         1 <td< th=""></td<>                                                                                                    |
|----------------------------------------------------------------------------------------------------|
| LISTA OBECNOŚCI           IMIĘ I NAZWISKO         Jan Kowalski           Date         Dziet Stynednia         Podpis         Godr wyj         Uweg           0.1.11-021         Poniedzialek         6edr wuj         Godr wyj         Uweg           0.2.11-021         Wtorek               0.3.11-021         Sroda                0.4.11-021         Czwartek                                                                                                    |
| IMIE I NAZWISKO         Jan Kowalski           Data         Drinet yapadnia         Podpis         Godr wnj         Godr wnj         Uweg           01-11-0201         Poniedzialek         Codr         Codr         Codr         Codr           03-11-0201         Wtorek         Codr         Codr |
| Data         Drain synaphila         Pedgia         Godz wej         Godz wej         Godz wej         Unwag           01-11-2021         Poniedzialek </th                                                                                                    |
| 01-11-2021         Poniedziałek           02-11-2021         Wtorek           03-11-2021         Środa           04-11-2021         Czwartek           05-11-2021         Płątek                                                                                                    |
| 02-11-2021 Wborek 0<br>03-11-2021 Sroda 0<br>04-11-2021 Czwartek 0<br>05-11-2021 Pietek 0                                                                                                    |
| 03-11-2021 Sroda<br>04-11-2021 Czwartek<br>05-11-2021 Piątek                                                                                                    |
| 04-11-2021 Czwartek<br>05-11-2021 Piątek                                                                                                    |
| 05-11-2021 Piątek                                                                                                    |
|                                                                                                    |
| 06-11-2021 Sobota                                                                                                    |
| 07-11-2021 Niedziela                                                                                                    |
| 08-11-2021 Poniedziałek                                                                                                    |
| 09-11-2021 Wtorek                                                                                                    |
| 10-11-2021 Środa                                                                                                    |
| 11-11-2021 Czwartek                                                                                                    |
| 12-11-2021 Piątek                                                                                                    |
| 13-11-2021 Sobota                                                                                                    |
| 14-11-2021 Niedziela                                                                                                    |
| 15-11-2021 Poniedziałek                                                                                                    |
| 16-11-2021 Wtorek                                                                                                    |
| 17-11-2021 Środa                                                                                                    |
| 18-11-2021 Czwartek                                                                                                    |
| 19-11-2021 Piatek                                                                                                    |
| 20-11-2021 Sobota                                                                                                    |
| 21-11-2021 Niedziela                                                                                                    |

#### 18.1.4. Widok – Czas pracy – (Nie)obecności

Widok (nie)obecności pokazuje zestawienie typów obecności/nieobecności pracowników w formie tabelarycznej. Na górze widoku dostępne są filtry *Pracownik, Typ (nie)obecności, Pokazuj archiwalnych pracowników, Od dnia – Do dnia, Miesiąc, Kwartał, Rok, Typ – rodzaj obecność/nieobecność.* Po zastosowaniu filtrów wygenerują się odpowiednie dane do analizy.

Z poziomu tabeli (nie)obecności istnieje możliwość usunięcia wprowadzonego czasu pracy po prawej stronie widoku.

|        |                                           |   | Cza        | as pracy - (N      | ie)obecno  | ości        |     |                     | د 🖻                 | Q    |           | Użytkown<br>CENTRUM TECHNOLOGII INFO | IK Testowy<br>RMATYCZNEJ ZYGMU | NT WILDER |
|--------|-------------------------------------------|---|------------|--------------------|------------|-------------|-----|---------------------|---------------------|------|-----------|--------------------------------------|--------------------------------|-----------|
| Przelo | guj użytkownika:                          |   |            |                    |            |             |     |                     |                     |      |           |                                      |                                |           |
| Wyb    | ierz użytkownika 🔻                        |   |            |                    |            |             |     |                     |                     |      |           |                                      |                                |           |
|        |                                           |   | Filtry     |                    |            |             |     |                     |                     |      |           |                                      |                                | *         |
|        | ROZLICZENIA Z BIUREM<br>RACHUNKOWYM       |   | Pracownik  |                    |            |             | Тур | o (nie)obecności    |                     | Po   | kazuj are | chiwalnych pracowników               |                                |           |
|        | 74ł 4C7NIKI                               |   | Wszyscy    |                    |            | Ŧ           | V   | Nybierz             | Ŧ                   |      | Tak       |                                      |                                | *         |
| 0      |                                           |   | Od dnia    |                    | Do dnia    |             | Mie | esiąc               | Kwartał             | Ro   | k         | Тур                                  |                                |           |
| Q      | CZAT (ZADANIA)                            |   | dd.mm.rrrr |                    | dd.mm.rrrr |             | V   | Nybierz 👻           | Wybierz •           |      |           | Ws                                   | zystkie                        | *         |
| ŵ      | PRACOWNICY                                |   |            |                    |            |             |     |                     |                     |      |           |                                      |                                |           |
| ×      | LIMITY URLOPOWE                           |   | Dane       |                    |            | -           |     | <b>D</b> ( )        |                     |      |           |                                      |                                |           |
| ~      | BETA WERSI PLUS                           |   |            | Pracownik          |            | iyp         |     | Data od             | Data do             |      |           | Typ (nie)obecnosci                   |                                |           |
| Q      | CZAS PRACY                                | ۲ | Dowolny    |                    | •          | Wszystkie   | ۳   | dd.mm.rrrr          | dd.mm.rrrr          | Dowo | Iny       |                                      | •                              |           |
|        | Kalendarz                                 |   |            | [] Mateusz Testowy |            | Nieobecność |     | 2020-02-26 00:00:00 | 2020-02-26 23:59:59 |      |           | Urlop ojcowski                       |                                | 🗙 Usuń    |
|        |                                           |   |            | [] Zygmunt Wilder  |            | Nieobecność |     | 2020-02-17 00:00:00 | 2020-02-19 23:59:59 |      |           | Urlop wypoczynkowy                   |                                | 🗙 Usuń    |
|        | Lista                                     |   |            | [] Marcin Nowak    |            | Nieobecność |     | 2020-02-11 00:00:00 | 2020-02-14 23:59:59 |      |           | Zwolnienie chorobowe/F               |                                | 🗙 Usuń    |
|        | (Nie)obecności                            |   |            | [] Mateusz Testowy |            | Obecność    |     | 2020-02-06 08:00:00 | 2020-02-06 16:00:00 |      |           |                                      |                                | 🗙 Usuń    |
|        | BETA WERSA PLUS<br>DEKLARACJE PRACOWNICZE |   |            | [] Mateusz Testowy |            | Obecność    |     | 2020-02-05 08:00:00 | 2020-02-05 16:00:00 |      |           |                                      |                                | 🗙 Usuń    |
|        | v                                         |   |            | [] Mateusz Testowy |            | Obecność    |     | 2020-02-04 08:00:00 | 2020-02-04 16:00:00 |      |           | -                                    |                                | 🗙 Usuń    |
|        | 1.7.5.58a-19                              |   |            | [] Mateusz Testowy |            | Obecność    |     | 2020-02-03 08:00:00 | 2020-02-03 16:00:00 |      |           |                                      |                                | 🗙 Usuń    |

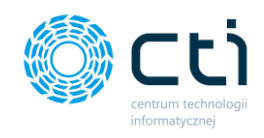

## 19. Deklaracje pracownicze (Funkcjonalność wersji Pulpit Klienta PLUS)

Po kliknięciu w zakładkę **Deklaracje pracownicze** ukazuje się lista zawierająca deklaracje, które są przesyłane do Pulpitu Klienta. Deklaracje pracownika zostały zaimportowane z systemu Comarch ERP Optima.

Lista zawiera elementy takie jak Rok i Miesiąc deklaracji, rodzaj deklaracji, termin płatności oraz imię i nazwisko pracownika.

|            | eSZOK BR                            | ¥ × |       |          | Deklaracje      | pracownicze  |          |         |                        | C                  | i 📞 🖻 🖗 🛔                  | SZEF<br>Przykładowa Firma |
|------------|-------------------------------------|-----|-------|----------|-----------------|--------------|----------|---------|------------------------|--------------------|----------------------------|---------------------------|
| Wyb        | ierz firmę                          |     |       |          |                 |              |          |         |                        |                    |                            |                           |
| <b>L</b> + | ZES IAWIENIA                        | ^   | Filt  | try      |                 |              |          |         |                        |                    |                            |                           |
| ¢          | ANALIZY                             | ~   | Statu | s        |                 | Wysłany na e | e-mail   | ¥       |                        |                    |                            |                           |
|            | ROZLICZENIA Z BIUREM<br>RACHUNKOWYM |     |       |          |                 | majorioc     |          |         |                        |                    |                            |                           |
| Ø          | ZAŁĄCZNIKI                          |     | ľ     | Opera    | cje seryjne (0) |              |          |         |                        |                    |                            |                           |
| R          | ZADANIA (CZAT)                      |     |       |          |                 | Rok          | Miesiąc  | Rodzaj  | Termin płatności       | Imię i nazwisko    | E-mail                     |                           |
| ŵ          | PRACOWNICY                          |     |       | ۲        |                 |              | Dowolny  | Dowolny | wartość 3 <sup>.</sup> |                    |                            |                           |
| ×          | LIMITY URLOPOWE                     |     |       |          | A               | 2021         | Grudzień | PIT-11  | brak                   | Jan Poniedzielski  | karolinapawelek@cti.org.pl | Pobierz                   |
| 0          | CZAS PRACY                          | ~   |       | <b>a</b> | 4               | 2021         | Grudzień | PIT-11  | brak                   | Jan Poniedzielski  | karolinapawelek@cti.org.pl | Poblerz                   |
|            | DEKLARACJE PRACOWNI                 | CZE |       |          | A               | 2021         | Grudzień | PIT-11  | brak                   | Agnieszka Środkowa | karolinapawelek@cti.org.pl | Pobierz                   |
| ß          | UMOWY<br>CYWILNOPRAWNE              | ~   |       | <b>a</b> | A               | 2021         | Grudzień | PIT-11  | brak                   | Emil Piątkowy      | karolinapawelek@cti.org.pl | Pobierz                   |
|            | KWITKI WYPŁAT                       | ,   |       |          |                 |              |          |         | a 1                    | 3                  |                            |                           |
|            | 1.7.6.45b-31                        |     | Na    | stronę   | : 100 -         |              |          |         |                        |                    |                            | • • •                     |

Dodatkowo, po lewej stronie tabeli znajdują się ikony, które informują użytkownika o tym, czy deklaracja jest jeszcze w buforze (zielona ikona otwartej kłódki) lub czy jest zablokowana (szara ikona zamkniętej kłódki). W przypadku deklaracji w buforze, biuro rachunkowe może wprowadzić jeszcze jakieś zmiany.

Po prawej stronie tabeli użytkownik możliwość pobrania deklaracji. Po kliknięciu opcji **Pobierz** użytkownik może zapisać deklarację na dysku.

| ľ | Operacje grupowe | : (0) |          |         |                  |                 |                        |           |
|---|------------------|-------|----------|---------|------------------|-----------------|------------------------|-----------|
|   |                  | Rok   | Miesiąc  | Rodzaj  | Termin płatności | lmię i nazwisko | E-mail                 |           |
| ٢ |                  |       | Dowolny  | Dowolny | wartość 🗸        |                 |                        |           |
|   |                  | 2020  | Grudzień | PIT-11  | brak             | Jan Kowalski    | mhanczyn.cti@gmail.com | 🗅 Pobierz |
|   | •                | 2020  | Grudzień | PIT-11  | brak             | Mateusz Testowy | BRAK                   | A Pobierz |

Centrum Technologii Informatycznej Zygmunt Wilder Ul. Świętojańska 35 | 44-100 Gliwice | NIP: 631-190-72-77 | REGON 278099141 tel./fax: 32 279 02 84 | e-mail: biuro@cti.org.pl | www.cti.org.pl

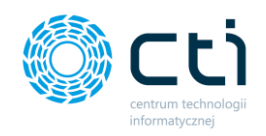

Opcja pobierania jest aktywna tylko w przypadku, jeśli deklaracja została zablokowana przez biuro rachunkowe. O tym, czy użytkownik otrzymuje również deklaracje w buforze czy wyłącznie zablokowane, decyduje biuro rachunkowe za pomocą odpowiedniej konfiguracji.

Aby powrócić do tabeli z listą deklaracji, należy kliknąć przycisk **Powrót**.

W widoku tabeli z deklaracjami możemy wyszukać konkretną deklarację za pomocą filtrów dostępnych pod nagłówkami tabeli, wpisując szczegółowe informacje w wybrane pole wyszukiwania, wybierając z kalendarza termin płatności lub wyświetlać różne wyniki z list rozwijanych dla miesiąca lub rodzaju deklaracji. Aby posortować listę deklaracji według kolejności alfabetycznej, należy kliknąć w wybrany nagłówek kolumny.

W celu użycia dodatkowych filtrów, należy rozwinąć opcję Filtry nad listą deklaracji:

|     |                | Deklaracje pracownicze |                    |        |                               | C i                       |        | Użytkownik Testowy<br>CENTRUM TECHNOLOGII INFORMATY |
|-----|----------------|------------------------|--------------------|--------|-------------------------------|---------------------------|--------|-----------------------------------------------------|
| Fil | try<br>Operacj | je grupowe (0)         |                    |        |                               |                           |        | •                                                   |
|     |                |                        |                    |        |                               |                           |        |                                                     |
|     |                | Rok                    | Miesiąc            | Rodzaj | Termin płatności              | lmię i nazwisko           | E-mail |                                                     |
| 1   |                | Rok                    | Miesiąc<br>Dowolny | Rodzaj | Termin płatności<br>wartość v | lmię i nazwisko<br>Wilder | E-mail |                                                     |

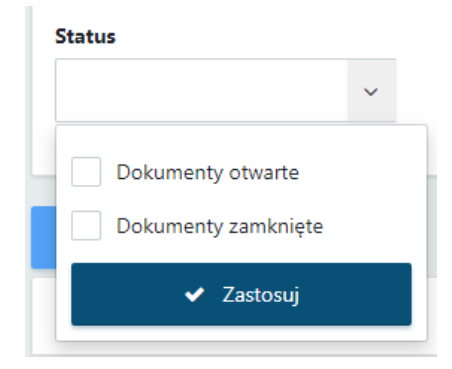

#### Status:

- dokumenty otwarte deklaracja w buforze, niezablokowana przed zmianami
- dokumenty zamknięte deklaracje wyciągnięte z bufora – zablokowane przed zmianami

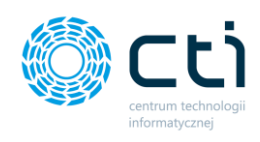

| N | /ysłany na e-mail |   |
|---|-------------------|---|
|   | Wszystkie         | ~ |
| Г | Wszystkie         |   |
|   | Tak               |   |
|   | Nie               |   |

#### Wysyłany na e-mail:

- Tak deklaracje wysłane do pracownika za pośrednictwem e-mail (e-mail zgodny z kartoteką pracownika w systemie Comarch ERP Optima)
- Nie deklaracje nie zostały wysłane do pracowników za pośrednictwem e-mail

W celu powrotu do widoku wszystkich deklaracji, należy kliknąć ikonę **Wyczyść filtr** znajdującą się po lewej stronie tabeli obok pól wyszukiwania.

|   | Deklaracje p  | oracowni | icze                           |           |                  | Ci              | ¢ 9+         |
|---|---------------|----------|--------------------------------|-----------|------------------|-----------------|--------------|
|   | Filtry        |          |                                |           |                  |                 |              |
|   | Status        | ~        | Wysłany na e-mail<br>Wszystkie | •         |                  |                 |              |
|   |               | Rok      | Miesiąc                        | Rodzaj    | Termin płatności | lmię i nazwisko | E-mail       |
|   | Wyczyść filtr |          | Dowolny ~                      | Dowolny ~ | wartość 🗸        | Wilder          |              |
| / |               | 2020     | Grudzień                       | PIT-11    | brak             | Zygmunt Wilder  | mhanczyn.cti |

Istnieje możliwość ustawienia powiadomienia systemowego, e-mail oraz SMS informującego o nowej deklaracji wystawionej przez biuro rachunkowe. Ustawienia powiadomień konfiguruje administrator Pulpitu Klienta w panelu administracyjnym.

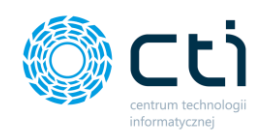

W przypadku powiadomień systemowych, można kliknąć w kopertę w górnym pasku menu i po kliknięciu w link z powiadomienia przejść do widoku szczegółowego otrzymanej deklaracji.

| C DESCRIPTION OF A DESCRIPTION OF A DESC | Dekla           | aracje praco | ownicze                                                                                  |                                                                                     | د 🖻                                                                                       | CENTRUM TECH                      | tytkownik Teste | DWY      |
|----------------------------------------------------------------------------------------------------|-----------------|--------------|------------------------------------------------------------------------------------------|-------------------------------------------------------------------------------------|-------------------------------------------------------------------------------------------|-----------------------------------|-----------------|----------|
| eloguj użytkownika:                                                                                                    |                 |              |                                                                                          | Powiadomienia eSZ0                                                                  | OK BR                                                                                     |                                   |                 |          |
| vyolei z uzyokownika                                                                                                    |                 | Rok          | Miesiąc                                                                                  |                                                                                     | *                                                                                         | lmię i nazwisko                   |                 |          |
| ZESTAWIENIA                                                                                                    | •               |              | Dowolny * D                                                                              | Nowy załącznik<br>iekcja_26_analizy_limity_urlo                                     | © 2019-12-22 14:25-28                                                                     |                                   |                 |          |
| ANALIZY                                                                                                    |                 | 2019         | Grudzień                                                                                 | Nowa deklaracja                                                                     | Ø 2019-12-11 15:52:15                                                                     | Zygmunt Wilder                    | Q Otwórz        | A Pobier |
| ROZLICZENIA Z BIUREM<br>RACHUNKOWYM                                                                                                    |                 | 2018         | Grudzień                                                                                 | Nowy załącznik                                                                      | © 2019-11-26 12-44-22                                                                     | Brak                              | Q Otwórz        | A Pobier |
| ZAŁĄCZNIKI                                                                                                    | Na strone: 10 * |              |                                                                                          | fabryka logo 2<br>Zobacz wszys                                                      | •<br>stkie wiadomości                                                                     |                                   |                 |          |
| CZAT (ZADANIA)                                                                                                    |                 |              |                                                                                          |                                                                                     |                                                                                           |                                   | _               |          |
|                                                                                                    |                 |              | DANE F<br>EABRYKA OPROGRA<br>ul. Świętojańska 35; 44-100 G<br>Kapitał zakładowy 1000002ł | IRMY<br>40WANIA se, zoo,<br>liwice; NIP: 631-266-72-37<br>Sąd rejonowy w Gliwicach, | DANE PRODUCE<br>CENTRUM TECHNOLOGII INFO<br>ul. Jahowcowa 35; 44-100<br>NIP: 631-190-72-7 | NTA<br>RMATYCZNEJ<br>Gliwice<br>7 |                 |          |
|                                                                                                    |                 |              | X Wydział Gospodarcz<br>tel: 32 335 35 35; e-mail: biuro                                 | y; KRS 0000654936<br>@fabrykaoprogramowania.pl                                      |                                                                                           |                                   |                 |          |
| CZAS PRACY                                                                                                    |                 |              |                                                                                          |                                                                                     |                                                                                           |                                   |                 |          |
|                                                                                                    |                 |              |                                                                                          |                                                                                     |                                                                                           |                                   |                 |          |

Użytkownik ma możliwość seryjnej wysyłki deklaracji na adresy mailowe pracowników. W tym celu należy w kolumnie po lewej stronie zaznaczyć poszczególne deklaracje do wysłania, lub zaznaczyć wszystkie dostępne w widoku i następnie kliknąć przycisk **Operacje seryjne**. Po wskazaniu opcji **Wyślij** i zatwierdzenia przyciskiem **Wykonaj**, deklaracje zostaną przesłane na maile pracowników zgodnie z szablonem wiadomości skonfigurowanym przez użytkownika (zob. <u>Szablon wiadomości wysyłania dokumentu na e-mail</u>).

| Operacje seryjne                                            |                |     | × 5          |
|-------------------------------------------------------------|----------------|-----|--------------|
| Seryjne wysyłanie dokumentów na e-mail pracownika<br>Wyślij |                |     | ~            |
|                                                             | 14 Dradd 1 adf | lan | Wykonaj<br>7 |

Po wybraniu dokumentu z listy dwuklikiem, użytkownik może zapoznać się z jego szczegółami.
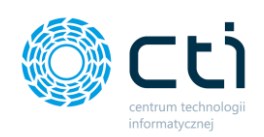

| < Powrót                  |                                                 |                                                            | د له                                                   |                                                                      |         |
|---------------------------|-------------------------------------------------|------------------------------------------------------------|--------------------------------------------------------|----------------------------------------------------------------------|---------|
| ane Dodatkowe dokumenty ( | ))                                              |                                                            |                                                        |                                                                      | ٥       |
| Dane dokumentu            |                                                 |                                                            |                                                        |                                                                      |         |
| 2021                      | Grudzień                                        | PIT-11                                                     | 0,00 PLN                                               | Brak                                                                 |         |
| Rok                       | Miesiąc                                         | Rodzaj                                                     | Wartość                                                | Termin płatności                                                     | Pobierz |
|                           | 4                                               | — 🕂 Skala aut                                              | iomatyczna 🗸                                           |                                                                      | ₩ 1     |
| E Q ↑ ↓ 1 a               | 4                                               | — 🕂 Skala aut                                              | iomatyczna 👻                                           |                                                                      |         |
|                           | POLTAX POLA JASNE WYPEŁNIA SK                   | ŁADAJĄCY, POLA CIEMNE WYPEŁNIA URZĄD. WYPEŁNIAĆ D          | DUŻYMI, DRUKOWANYMI LITERAMI, CZARNYM LUB N<br>Składan | IEBIESKIM KOLOREM.<br>je w wersji elektronicznej: www.podatki.gov.pl |         |
|                           | 1. identyfikator podatkowy NIP1) / sussac-RESEL | (niepotrzebne skreślić) składającego<br>5247027837         | 2. Nr dokumentu                                        | 3. Status                                                            |         |
|                           | PIT-11                                          | INFORMACJA O PRZYCHODACH                                   | H Z INNYCH ŹRÓDEŁ ORAZ (                               | DOCHODACH                                                            |         |
|                           | WR                                              |                                                            | KACH NA PODATEK DOCHO                                  | S. Numer informacji 3)                                               |         |
|                           | Podstawa prawna: Art. 35 ust. 10, art           | . 39 ust. 1, art. 42 ust. 2 pkt 1, art. 42a ust.1, art. 4  | 42e ust. 6 ustawy z dnia 26 lipca 1991 r. o pr         | 1<br>odatku dochodowym od osób fizycznych                            |         |
|                           | (Dz U z 2020 r. poz                             | 1426 z nóżni zm.), zwanej dalej "ustawa": art 35a ust 5 us | taway w brzesieniu obowiazującym przed dojam 28        | patidaleraika 2007 r. 4)                                             |         |

W oknie **Dane** jest dostępny podgląd dokumentu oraz informacje: Rok, Miesiąc, Rodzaj deklaracji, Wartość oraz Termin płatności. W tej sekcji znajduje się przycisk **Pobierz**, który pozwala na pobranie danej deklaracji na dysk lub pobranie Urzędowego Poświadczenia Odbioru jeżeli zostało otrzymane po przesłaniu deklaracji do Urzędu Skarbowego przy pomocy Comarch ERP Optima.

W sekcji **Dokument** użytkownik może zapoznać się z podglądem wydruku dokumentu.

Jeżeli do deklaracji zostały sporządzone załączniki, będą dostępne do pobrania i podglądu w zakładce **Dodatkowe dokumenty.** 

Nad danymi dokumentu Użytkownik może skorzystać z następujących przycisków:

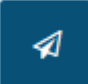

Wysyłka dokumentu na mail pracownika.

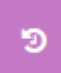

Historia zmian dokumentu, zawierające informację o momencie utworzenia, dokonanych zmianach, oraz wysyłce dokumentu.

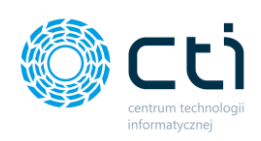

| < Powrót                                                                            |   |                                                                                                    |
|-------------------------------------------------------------------------------------|---|----------------------------------------------------------------------------------------------------|
| m Wysłano: 2021-09-30 15:09:58<br>m Wysłak SZEF<br>Dokument został wysłany malłowo. |   |                                                                                                    |
|                                                                                     |   | <ul> <li> <sup>™</sup> Wyslano: 2021-09-30 15:06:54         <sup>™</sup> Wyslan: SZEF         Dokument został wyslany mailowo.     </li> </ul> |
| ∰ Wysłano: 2021-09-27 13:27:07<br>∰ Wysłaś SZEF<br>Dokument został wysłany maiłowo. |   |                                                                                                    |
|                                                                                     | • | Utworzono: 2021-07-27 10:33:37 Utworzyk api, ERP ID: 22 poprzednic nie utawiono Rodzaj: PIT-11 poprzednic nie utawiono Werzin: 72              |
|                                                                                     |   | poprzednic nie ustawiono<br>Rok: 2021<br>poprzednic nie ustawiono<br>Miesiąc: grudzień<br>poprzednic nie ustawiono<br>Wartość: 0.0000          |

## 20. Umowy cywilnoprawne (Funkcjonalność wersji Pulpit Klienta PLUS)

Po kliknięciu w zakładkę *Umowy cywilnoprawne -> Lista umów / Lista rachunków* można przejść do listy umów oraz listy rachunków do umów, przesyłanych do Pulpitu Klienta z systemu Comarch ERP Optima.

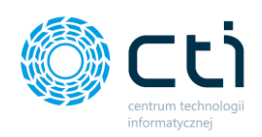

|    |                                     |   | Lista un        | nów            |                                            |               |               |                  | s i s        | <b>9</b> * <b>Q</b>  | Użytkowni<br>CENTRUM TECHNOL | k Testowy<br>DGII INFORMATY |
|----|-------------------------------------|---|-----------------|----------------|--------------------------------------------|---------------|---------------|------------------|--------------|----------------------|------------------------------|-----------------------------|
| Wy | bierz firmę                         |   |                 |                |                                            |               |               |                  |              |                      |                              |                             |
| ¢  | ANALIZY 🗸                           |   | Filtry          |                |                                            |               |               |                  |              |                      |                              | -                           |
|    | ROZLICZENIA Z BIUREM<br>RACHUNKOWYM |   | lmię i nazwisko | Symbol i numer | Rodzaj umowy                               | Tytuł umowy   | Data zawarcia | Data rozwiązania | Kwota brutto | Stawka za<br>godzinę | Do wypłaty                   | Wypłacono<br>brutto         |
| Ø  | ZAŁĄCZNIKI                          | ۲ |                 |                |                                            |               | dd.mm.rrrr    | dd.mm.rrrr       | wartość v    | wartość 🗸            | wartość 🗸                    | wartość v                   |
| Q  | ZADANIA (CZAT)                      |   | Zygmunt Wilder  | UMW/2020/3     | PIT-8B 6.Przychody z<br>osob.wyk.działaln. | Umowa Testowa | 2020-03-01    |                  | 8 000.00     |                      | 6 912.00                     | 8 000.00                    |
| Ŵ  | PRACOWNICY                          |   | Zygmunt Wilder  | UMW/2020/6     | PIT-88 6.Przychody z<br>osob.wyk.działaln. | Umowa Testowa | 2020-06-01    |                  | 8 000,00     |                      | 6 912,00                     | 0.00                        |
| X  | LIMITY URLOPOWE                     |   | Kamil Nawrocki  | UMW/2020/2     | PIT-88 6.Przychody z<br>osob.wyk.działaln. | TEST          | 2020-02-01    |                  | 2 000,00     |                      | 1 469,48                     | 2 000,00                    |
| 0  | CZAS PRACY 🗸                        |   | Łukasz Śwital   | UMW/2020/1     | PIT-88 6.Przychody z<br>osob.wyk.działaln. | TEST          | 2020-03-01    |                  | 5 000,00     |                      | 3 674,19                     | 5 000,00                    |
|    | DEKLARACJE PRACOWNICZE              | e | Marta Truchan   | UMW/2016/17    | PIT-88 6.Przychody z<br>osob.wyk.działaln. |               | 2015-10-08    | 2016-06-30       | 0.00         | 0.00                 | 0.00                         | 0.00                        |
| ß  | UMOWY<br>CYWILNOPRAWNE              | e | Justyna Szewc   | UMW/2016/18    | PIT-88 6.Przychody z<br>osob.wyk.działaln. |               | 2015-11-02    | 2016-02-29       | 0.00         | 0.00                 | 0.00                         | 0.00                        |
|    | Lista umów                          | e | Patrycja Karaś  | UMW/2016/19    | PIT-88 6.Przychody z<br>osob.wyk.działaln. |               | 2015-11-01    | 2015-12-31       | 0,00         | 0,00                 | 0,00                         | 0,00                        |
|    | Lista rachunków                     | e | a Jagoda kaga   | UMW/2016/20    | PIT-88 6.Przychody z<br>osob.wyk.działaln. |               | 2015-11-02    | 2016-06-30       | 0.00         | 0.00                 | 0.00                         | 0.00                        |
|    | 1.7.6.34-29                         |   | Date 1          |                | DIT OF C Describe due                      |               |               |                  |              | 2                    |                              | •••                         |

Lista umów zawiera elementy takie jak imię i nazwisko pracownika, symbol i numer umowy, rodzaj umowy, tytuł umowy, data zawarcia, data rozwiązania, kwota brutto, stawka za godzinę, do wypłaty oraz suma rachunków.

Po kliknięciu w wybrany rekord tabeli możemy przejść do widoku szczegółowego danej umowy cywilnoprawnej. Dane z polami koloru szarego bez możliwości edycji są zaimportowane z Comarch ERP Optima:

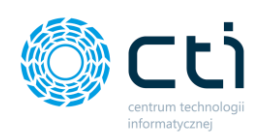

| Podgląd umowy          |                        |                           | C                               | i 🤇 💆 🥹                     | Użytkownik Testowy<br>CENTRUM TECHNOLOGII INFORMATY |
|------------------------|------------------------|---------------------------|---------------------------------|-----------------------------|-----------------------------------------------------|
| < Powrót               |                        |                           |                                 |                             |                                                     |
| Dane umowy             |                        |                           |                                 |                             |                                                     |
| lmię i nazwisko        | Pełny numer d          | lokumentu                 | Data zawarcia                   | Data rozwiązan              | ia                                                  |
| Zygmunt Wilder         | UMW/2020/              | 6                         | 2020-06-01                      |                             |                                                     |
| Tytuł umowy            |                        |                           | Rodzaj umowy                    |                             |                                                     |
| Umowa Testowa          |                        |                           | PIT-8B 6.Przychody z osob.wyk.o | działaln.                   |                                                     |
| Wartość                | Stawka za godzine      | Procent kosztów uzyskania | Składki ZUS                     | Kwota kosztów uzyskania     | Podstawa opodatkownia                               |
| 8 000,00               | 0.00                   | 20,00%                    | 0.00                            | 1 600,00                    | 6 400,00                                            |
| Podatek/zaliczka do US | Składki PPK pracownika | Składki PPK pracodwacy    | Procent zaliczki podatku        | Składka na ubezp. zdrowotne | Kwota następnej wypłaty (brutto)                    |
| 1 088,00               | 0.00                   | 0.00                      | 17,00%                          | 0,00                        | 0,00                                                |
| Do wypłaty             | Liczba dni płatności   | Sąd rejonowy w            | Zleceniodawcę reprezentuje      | Data wystawienia            |                                                     |
| 6 912.00               | 0                      | Miasto                    | Zleceniodawca                   | dd.mm.rrrr                  | ۰ 🖶                                                 |
|                        |                        |                           |                                 |                             |                                                     |
| Lista rachunków        |                        |                           |                                 |                             |                                                     |
| lmię i nazwisko        | Symbol i numer umowy   | Data zawarcia Data v      | vypłaty                         | Wartość Numer pełny wypłaty |                                                     |
| >                      |                        | dd.mm.rrrr 📋 dd.mm.r      | rrrr 📋 wartość                  | <b>v</b>                    |                                                     |
|                        |                        | Bra                       | k danych                        |                             |                                                     |
|                        |                        |                           |                                 |                             |                                                     |

Pola *Liczba dni płatności, Sąd rejonowy w, Zleceniodawcę reprezentuje* oraz *Datę wystawienia* można uzupełnić przed wygenerowaniem wydruku:

| Podgląd umowy          | y                  |                 |                           | C                               | i 📞 💆            | • • •           | Użytkownik Testowy<br>centrum technologii informaty |
|------------------------|--------------------|-----------------|---------------------------|---------------------------------|------------------|-----------------|-----------------------------------------------------|
| < Powrót               |                    |                 |                           |                                 |                  |                 |                                                     |
| Dane umowy             |                    |                 |                           |                                 |                  |                 | •                                                   |
| lmię i nazwisko        |                    | Pełny numer dok | umentu                    | Data zawarcia                   |                  | Data rozwiązani | a                                                   |
| Zygmunt Wilder         |                    | UMW/2020/6      |                           | 2020-06-01                      |                  |                 |                                                     |
| Tytuł umowy            |                    |                 |                           | Rodzaj umowy                    |                  |                 |                                                     |
| Umowa Testowa          |                    |                 |                           | PIT-88 6.Przychody z osob.wyk.c | działaln.        |                 |                                                     |
| Wartość                | Stawka za godzine  | 2               | Procent kosztów uzyskania | Składki ZUS                     | Kwota kosztów u  | zyskania        | Podstawa opodatkownia                               |
| 8 000.00               | 0.00               |                 | 20.00%                    | 0.00                            | 1 600.00         |                 | 6 400.00                                            |
| Podatek/zaliczka do US | Składki PPK praco  | wnika           | Składki PPK pracodwacy    | Procent zaliczki podatku        | Składka na ubez  | o. zdrowotne    | Kwota następnej wypłaty (brutto)                    |
| 1 088.00               | 0,00               |                 | 0.00                      | 17,00%                          | 0.00             |                 | 0.00                                                |
| Do wypłaty             | Liczba dni płatnoś | ci              | Sąd rejonowy w            | Zleceniodawcę reprezentuje      | Data wystawienia | 1               |                                                     |
| 6 912,00               | 0                  |                 | Miasto                    | Zleceniodawca                   | dd.mm.rrrr       |                 | • 🖶                                                 |
|                        |                    |                 |                           |                                 |                  |                 |                                                     |

W prawym dolnym rogu danych umowy dostępne są przyciski podglądu oraz wydruku umowy.

| Składki PPK pracodwacy | Procent zaliczki podatku   | Składka na ubezp. zdrowotne | Kwota następnej wypłaty (brutto) |
|------------------------|----------------------------|-----------------------------|----------------------------------|
| 0,00                   | 17,00%                     | 0,00                        | 0,00                             |
| Sąd rejonowy w         | Zleceniodawcę reprezentuje | Data wystawienia            |                                  |
| Miasto                 | Zleceniodawca              | dd.mm.rrrr                  | •                                |
|                        |                            |                             |                                  |

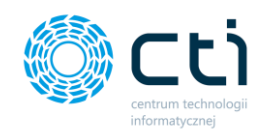

## 21. Kwitki wypłat (Funkcjonalność wersji Pulpit Klienta PLUS)

Po kliknięciu w zakładkę **Kwitki wypłat** ukazuje się lista zawierająca kwitki wypłat, które są przesyłane do Pulpitu Klienta. Kwitki wypłat pracownika zostały zaimportowane z systemu Comarch ERP Optima.

|     | eSZOK BR                            | ¥ > | c |   | Kwitki wy            | płat               |                            |                                               | C i C 🗹 🖉 🛔                                                                     | SZI              | E <b>F</b><br>va Firma |
|-----|-------------------------------------|-----|---|---|----------------------|--------------------|----------------------------|-----------------------------------------------|---------------------------------------------------------------------------------|------------------|------------------------|
| Wyb | sierz firmę                         |     |   |   |                      |                    |                            |                                               |                                                                                 |                  |                        |
| "+  | ZES IAWIENIA                        |     | ^ | 2 | Operacje seryjne (0) |                    |                            |                                               |                                                                                 |                  |                        |
| ¢   | ANALIZY                             | ~   |   |   | Nazwa załącz         | nika Pracownik     | E-mail                     | Nazwa pliku                                   | Opis                                                                            | Data rejestracji | Ostatnia zmiana        |
|     | ROZLICZENIA Z BIUREM<br>RACHUNKOWYM |     |   |   | ۲                    |                    |                            |                                               |                                                                                 | dd.mm.rrrr       | dd . mm . rrrr         |
| Ø   | ZAŁĄCZNIKI                          |     |   |   | E/2021/04/3          | Agnieszka Środkowa | karolinapawelek@cti.org.pl | 1635241654-cust-2<br>-erp-3-Pracid-2.pdf      | Kwitek wypłaty za okres od 2021.04.01 do 2021.04.30 ,dla Środk<br>owa Agnieszka | 26.10.2021       | 26.10.2021             |
| 2   | ZADANIA (CZAT)                      |     |   |   | E/2021/05/1          | Agnieszka Środkowa | karolinapawelek@cti.org.pl | 1635241654-cust-2<br>-erp-6-Pracid-2.pdf      | Kwitek wypłaty za okres od 2021.05.01 do 2021.05.31 ,dla Środk<br>owa Agnieszka | 26.10.2021       | 26.10.2021             |
| Ť   | PRACOWNICY                          |     | Ľ |   | E/2021/04/1          | Jan Poniedzielski  | karolinapawelek@cti.org.pl | 1635241654-cust-2<br>-erp-1-Pracid-1.pdf      | Kwitek wypłaty za okres od 2021.04.01 do 2021.04.30 ,dla Ponied<br>zielski Jan  | 26.10.2021       | 26.10.2021             |
| ×   | LIMITY URLOPOWE                     |     |   |   | E/2021/05/2          | Jan Poniedzielski  | karolinapawelek@cti.org.pl | 1635241654-cust-2<br>-erp-7-Pracid-1.pdf      | Kwitek wypłaty za okres od 2021.05.01 do 2021.05.31 .dla Ponied<br>zielski Jan  | 26.10.2021       | 26.10.2021             |
|     | CZAS PRACY<br>DEKLARACJE PRACOWNI   | CZE |   |   | E/2021/07/2          | Jan Poniedzielski  | karolinapawelek@cti.org.pl | 1635853115-cust-2<br>-erp-14-Pracld-1.pd<br>f | Kwitek wypłaty za okres od 2021.07.01 do 2021.07.31 "dla Ponied<br>zielski Jan  | 02.11.2021       | 02.11.2021             |
| ß   | UMOWY<br>CYWILNOPRAWNE              | ~   |   |   | E/2021/05/3          | Legierski Olgierd  | karolinapawelek@cti.org.pl | 1635853115-cust-2<br>-erp-8-Pracid-5.pdf      | Kwitek wypłaty za okres od 2021.05.01 do 2021.05.31 ,dla Olgier<br>d Legierski  | 02.11.2021       | 02.11.2021             |
|     | KWITKI WYPŁAT                       |     | ~ |   | E/2021/07/4          | Legierski Olgierd  | karolinapawelek@cti.org.pl | 1635853115-cust-2<br>-erp-16-Pracld-5.pd<br>f | Kwitek wypłaty za okres od 2021.07.01 do 2021.07.31 ,dla Olgier<br>d Legierski  | 02.11.2021       | 02.11.2021             |
|     | 1.7.6.45b-31                        |     |   |   | E/2021/05/4          | Zofia Niedzielska  | karolinapawelek@cti.org.pl | 1635853115-cust-2<br>-erp-9-Pracid-4.pdf      | Kwitek wypłaty za okres od 2021.05.01 do 2021.05.31 ,dla Niedzi<br>elska Zofia  | 02.11.2021       | 02.11.2021             |

Lista zawiera elementy takie jak Nazwa załącznika, Nazwa pracownika, E-mail pracownika, Nazwa pliku, Opis, Data rejestracji oraz data Ostatniej zmiany.

Użytkownik ma możliwość seryjnej wysyłki kwitków wypłat na adresy mailowe pracowników. W tym celu należy w kolumnie po lewej stronie zaznaczyć poszczególne kwitki do wysłania, lub zaznaczyć wszystkie dostępne w danym widoku i następnie kliknąć przycisk **Operacje seryjne**. Po wskazaniu opcji **Wyślij** i zatwierdzenia przyciskiem **Wykonaj**, kwitki wypłat zostaną przesłane na maile pracowników zgodnie z szablonem wiadomości skonfigurowanym przez użytkownika (zob. <u>Szablon wiadomości wysyłania kwitku wypłaty na e-mail</u>).

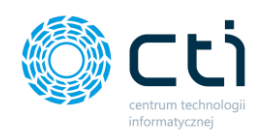

| Operacje seryjne                            |                 |  | ×            |
|---------------------------------------------|-----------------|--|--------------|
|                                             |                 |  |              |
| Seryjne wysyłanie dokumentów na e           | mail pracownika |  |              |
| Seryjne wysyłanie dokumentów na e<br>Wyślij | mail pracownika |  | ~            |
| Seryjne wysyłanie dokumentów na e<br>Wyślij | mail pracownika |  | ∽<br>Wykonaj |

Po wybraniu dokumentu z lisy dwuklikiem, użytkownik może zapoznać się z jego szczegółami.

| < Powrót                                                                                                    |                                                                                                    |                                                                                   | A                                   | 9                                                                                |                                         |  |        |      |
|----------------------------------------------------------------------------------------------------|----------------------------------------------------------------------------------------------------|-----------------------------------------------------------------------------------|-------------------------------------|----------------------------------------------------------------------------------|-----------------------------------------|--|--------|------|
| Data utworzenia: 2021-10-26 11:47:34<br>Data ostatniej zmiany: 2021-10-26 11:47                                                                                                    | :34                                                                                                    |                                                                                   |                                     |                                                                                  |                                         |  |        |      |
| Nazwa załącznika:                                                                                                    |                                                                                                    |                                                                                   |                                     |                                                                                  |                                         |  |        |      |
| E/2021/04/3                                                                                                    |                                                                                                    |                                                                                   |                                     |                                                                                  |                                         |  |        |      |
| Pracownik:                                                                                                    |                                                                                                    |                                                                                   |                                     |                                                                                  |                                         |  |        |      |
| Agnieszka Środkowa                                                                                                    |                                                                                                    |                                                                                   |                                     |                                                                                  |                                         |  |        |      |
|                                                                                                    |                                                                                                    |                                                                                   |                                     |                                                                                  |                                         |  |        |      |
| Opis załącznika:                                                                                                    |                                                                                                    |                                                                                   |                                     |                                                                                  |                                         |  |        |      |
|                                                                                                    |                                                                                                    |                                                                                   |                                     |                                                                                  |                                         |  |        |      |
| Kwitek wypłaty za okres od 2021.04.01 o                                                                                                    | lo 2021.04.30 ,dla Środkowa Agnieszka                                                                                                    |                                                                                   |                                     |                                                                                  |                                         |  |        |      |
| Kwitek wypłaty za okres od 2021.04.01 o                                                                                                    | ło 2021.04.30 ,dla Środkowa Agnieszka                                                                                                    |                                                                                   |                                     |                                                                                  |                                         |  |        |      |
| Kwitek wypłaty za okres od 2021.04.01 o                                                                                                    | lo 2021.04.30 ,dla Środkowa Agnieszka                                                                                                    |                                                                                   |                                     |                                                                                  |                                         |  |        |      |
| Kwitek wypłaty za okres od 2021.04.01 o<br>Dokument                                                                                                    | lo 2021.04.30 ,dla Šrodkowa Agnieszka                                                                                                    |                                                                                   |                                     |                                                                                  |                                         |  |        |      |
| Kwitek wyplaty za okres od 2021.04.01 o                                                                                                    | lo 2021.04.30 ,dla Šrodkowa Agnieszka                                                                                                    | —   + Skala auton                                                                 | natvczna 🗸                          |                                                                                  | _                                       |  | 8 Ch 1 | »    |
| Kwitek wyplaty za okres od 2021.04.01 o<br>Dokument<br>Q $\uparrow  \downarrow$ 1 z 1                                                                                                    | o 2021.04.30 ,dla Środkowa Agnieszka                                                                                                    | —   + Skala auton                                                                 | natyczna 🗸                          |                                                                                  |                                         |  | 음 바 II | >> ^ |
| Kwitek wyplaty za okres od 2021.04.01 o           Dokument           Image: Comparison of the second second s | lo 2021.04.30 ,dla Środkowa Agnieszka                                                                                                    | —   +   Skala auton                                                               | natyczna 🗸                          |                                                                                  |                                         |  | ⊕ Ľ #  | »»   |
| Kwitek wyplaty za okres od 2021.04.01 o<br>Dokument                                                                                                    | lo 2021.04.30 ,dla Środkowa Agnieszka                                                                                                    | —   + Skala auton                                                                 | natyczna V                          |                                                                                  |                                         |  | 8 C II | ~    |
| Kwitek wyplaty za okres od 2021.04.01 c           Dokument           □         Q         ↑   ↓ □ 1 ] z 1                                                                                                    | Pracownik: ŚRODKOWA AGNIE SZKA [A.S]                                                                                                    | —   +   Skala auton                                                               | natyczna v                          | Podpis:                                                                          |                                         |  | 8 L #  | *    |
| Kwitek wyplaty za okres od 2021.04.01 o           Dokument           □         Q         ↑   ↓         1         z 1                                                                                                    | Pracownic ŚRODKOWA AGNIE SZKA [AS]<br>Za okres: 01.04.2021 - 30.04.202                                                                                                    | - + Skala auton                                                                   | natyczna v<br>E/2021/04/3           | Podpis:                                                                          | 2021                                    |  | 8 C II | *    |
| Kwitek wyplaty za okres od 2021.04.01 o<br>Dokument<br>$\Box$ Q $\uparrow$ $ \downarrow$ 1 z 1                                                                                                    | Pracownik: ŚRODKOWA AGNIESZKA [AS]<br>Za okres: 01.04.2021 - 30.04.202<br>PESEL: 84102081<br>Wimar etau: 1 / 1                                                                                                    | - + Skala auton<br>Symbol:<br>31 Tytu ubezpieczenia:<br>Oddział NFZ.              | natyczna v<br>E/2021/04/3<br>011000 | Podpis:<br>Narastająco w roku:<br>Postana podsku:<br>Postana podsku:             | 2021<br>2 656.44<br>3 800.00            |  | 8 C II | *    |
| Kwitek wyplaty za okres od 2021.04.01 c           Dokument           □         Q. ↑   ↓ 1 z 1                                                                                                    | Pracownik:         \$RODKOWA AGNIESZKA [AS]           Za okres:         01.04.2021         30.04.2021           PESEL:         84102081           Wymiar etatu:         1         /           1         Stavkar, 3         3600.00 PLN / | - + Skala auton<br>Symbol:<br>Tytul ubezpieczenia:<br>Oddział NFZ:                | natyczna v<br>E/2021/04/3<br>011000 | Podpis:<br>Naraštajaco vr toku:<br>Podstav strake,<br>ener.net:                  | 2021<br>2 356.44<br>3 960.00            |  | e t #  | *    |
| Kwitek wyplaty za okres od 2021.04.01 c           Dokument           Image: Comparison of the second second s | Pracownik ŚRODKOWA AGNIE SZKA [AS]<br>Za okres: 01.04.2021 - 30.04.202<br>PESEL: 84102061<br>Wymiar etatu: 1 / 1<br>Stavika: 3 600,00 PU / 102                                                                                           | - + Skala auton<br>Symbol:<br>Tytul ubezpieczenia:<br>Oddział NFZ<br>OPODATKOWANE | E/2021/04/3<br>011000               | Podpis:<br>Narasija.co. vroku:<br>Podatne podačev<br>nara rent:<br>Pocen podatu: | 2021<br>2 256.44<br>3 960.00<br>17.00 % |  | 윤 바 I  | >>   |

W oknie podglądu dokumentu znajduje się informacja o Dacie utworzenia dokumentu, Dacie ostatniej zmiany, nazwa załącznika, Nazwa Pracownika oraz Opis załącznika.

W sekcji Dokument, użytkownik może zapoznać się z podglądem wydruku dokumentu.

Nad danymi dokumentu Użytkownik może skorzystać z następujących przycisków:

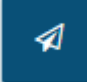

Wysyłka dokumentu na mail pracownika.

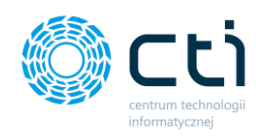

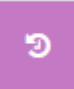

Historia zmian dokumentu, zawierające informację o momencie utworzenia, dokonanych zmianach, oraz wysyłce dokumentu.

## Informacje techniczne

## 22. Informacje o instrukcji

Data utworzenia instrukcji: 27 grudnia 2021